# Руководство по настройке МТХ

Данное руководство представляет собой введение в возможные методы установки и описание примеров применения DSP-процессоров серии MTX, используемых вместе с программным обеспечением MTX-MRX Editor.

Подробную информацию о системе MTX см. в руководстве пользователя MRX, а подробные сведения об MTX-MRX Editor см. в руководстве пользователя MTX-MRX Editor (PDF-файл).

#### Специальное уведомление

**WYAMAHA** 

- Авторские права на программное обеспечение и данное руководство принадлежат корпорации Yamaha Corp.
- Копирование программного обеспечения или воспроизведение данного руководства любыми способами без письменного согласия производителя категорически запрещены.
- Корпорация Yamaha не делает никаких заявлений, не дает никаких гарантий относительно использования программного обеспечения и ни при каких обстоятельствах не несет ответственности за последствия использования этого руководства и программного обеспечения.
- О любом обновлении приложения и системного программного обеспечения, а также о любых изменениях в технических характеристиках и функциях будет объявлено на веб-сайте:

#### http://www.yamahaproaudio.com/

- Иллюстрации с изображениями на экране приведены в данном руководстве только в качестве примеров, на вашем компьютере все может выглядеть несколько иначе.
- Копирование коммерческих музыкальных данных, включая MIDI-данные и/или аудиоданные, но не ограничиваясь ими, строго запрещается, за исключением использования в личных целях.
- Ethernet является товарным знаком корпорации Xerox.
- Windows является товарным знаком корпорации Microsoft®, зарегистрированным в США и других странах.
- Вопјоиг является товарным знаком корпорации Apple Inc., зарегистрированными в США и других странах.
- Эмблемы SDHC и SD являются товарными знаками SD-3C, LLC.

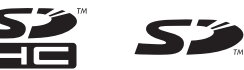

• Технология кодирования аудиосигналов MPEG Layer-3 используется по лицензии Fraunhofer IIS и Thomson.

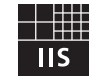

 Названия фирм и продуктов, используемые в данном руководстве, являются товарными знаками или зарегистрированными товарными знаками соответствующих компаний.

# Введение

В руководстве по настройке MTX описывается создание настроек с помощью системы MTX/MRX и программного обеспечения MTX-MRX Editor.

В качестве примеров приводится описание типичных настроек.

Подробнее о настройке каждого параметра см. в руководстве пользователя MTX-MRX Editor и в руководстве пользователя и руководстве по установке XMV, MTX, DCP, MCP1 и PGM1.

При установке MTX-MRX Editor пять файлов примеров, описанные здесь, можно найти в следующих папках.

#### • 32-разрядная операционная система

C:\Program Files\Yamaha\MTX-MRX Editor\V\*.\*\ProjectFile

#### • 64-разрядная операционная система

C:\Program Files(x86)\Yamaha\MTX-MRX Editor\V\*.\*\ProjectFile

\*.\* — это версия установленного программного обеспечения MTX-MRX Editor.

Пример 1. MTX3 basic system-\*.mtx Пример 2. MTX3 XMV digital system-\*.mtx Пример 3. MTX3+MCP1 cascade example-\*.mtx Пример 4. MTX5-D Dante system-\*.mtx Пример 5. MTX5-D+PGM1 Shopping mall-\*.mtx

-\* — служебный номер. В некоторых случаях он может отсутствовать в имени файла.

### Пример 1. Базовая система МТХЗ (аналоговые подключения)

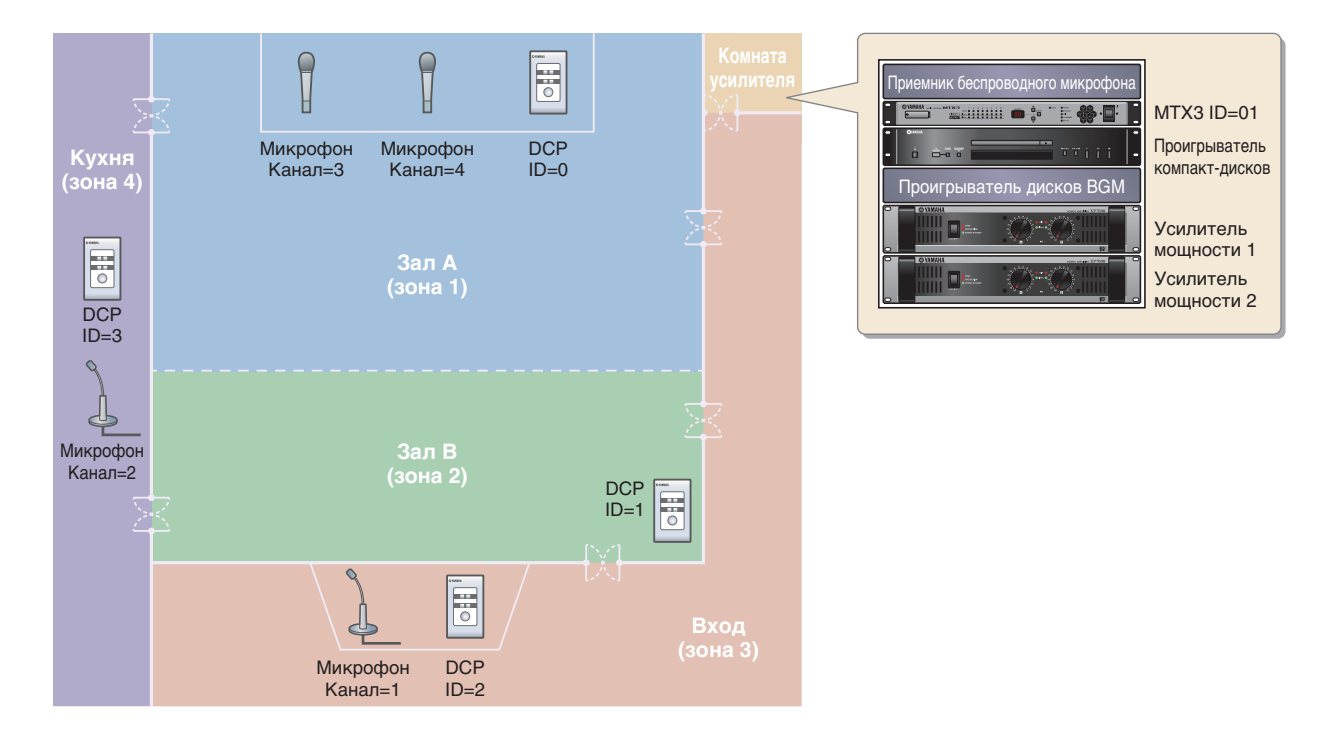

В этом примере предполагается, что используется следующее оборудование.

- MTX3 × 1
- DCP1V4S  $\times$  4
- Усилители (четыре канала усиления)
- Динамики (необходимо число)
- Карта памяти SD × 1
- Источник фоновой музыки, например проигрыватель компакт-дисков × 1
- Микрофоны с переключателем × 2
- Приемники беспроводных микрофонов (2 канала)
- Беспроводные микрофоны  $\times\,2$

Число динамиков не указано; выберите усилители, подходящие для используемых динамиков. Вам также потребуется соответствующее количество кабелей.

# Пример 2. Высококачественная аудиосистема с подключениями XMV и YDIF (цифровые подключения)

Этот пример повторяет систему из примера 1, но усилители заменены на устройство серии XMV.

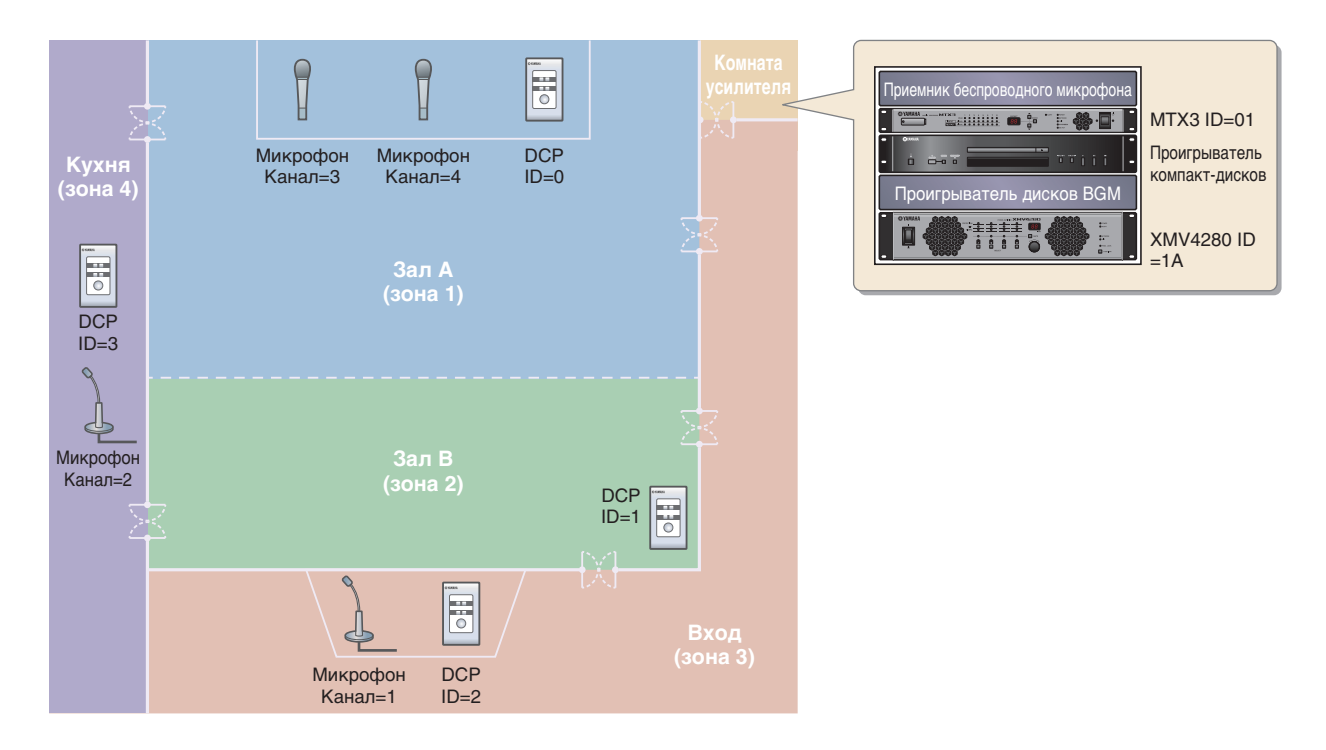

В этом примере предполагается, что используется следующее оборудование.

- MTX3 × 1
- DCP1V4S  $\times$  4
- XMV4280 (четыре канала усиления) × 1
- Динамики (необходимо число)
- Карта памяти SD × 1
- Источник фоновой музыки, например проигрыватель компакт-дисков × 1
- Сетевой коммутатор х 1
- Микрофоны с переключателем  $\times \ 2$
- Приемники беспроводных микрофонов (2 канала)
- Беспроводные микрофоны × 2

Число динамиков не указано; выберите усилители, подходящие для используемых динамиков. Вам также потребуется соответствующее количество кабелей.

# Пример 3. Использование каскадного режима для увеличения числа входных каналов МТХ (аналоговое подключение)

Каскадный режим позволяет устройствам МТХ совместно использовать матричные шины. В этом режиме можно использовать два устройства МТХ для увеличения числа входов, а выходной сигнал будет объединением входных сигналов, подаваемым на один усилитель. В каскадном режиме звук нельзя передавать на устройство XMV через разъем YDIF.

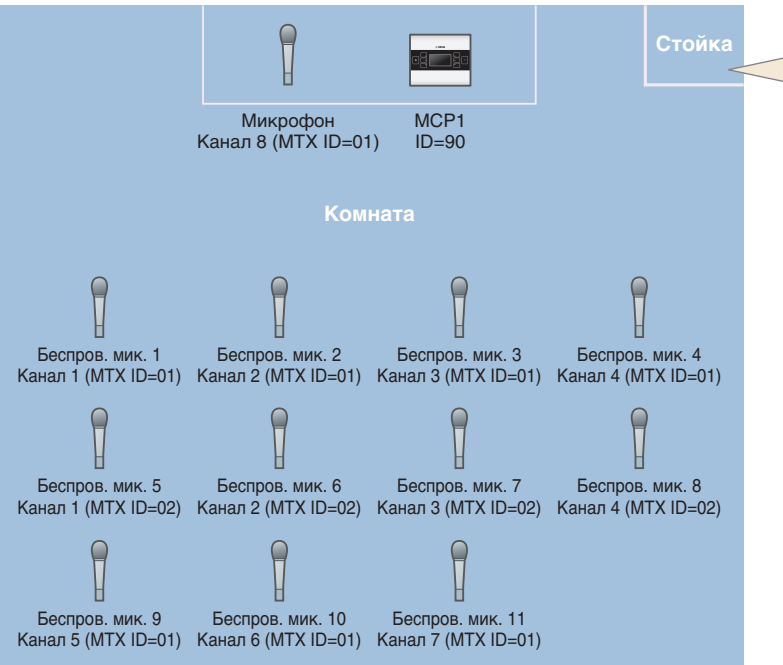

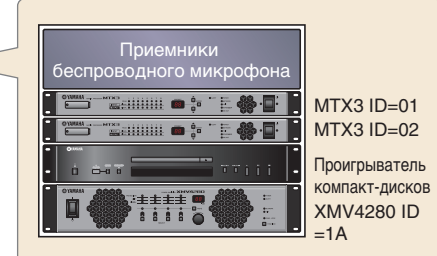

В этом примере предполагается, что используется следующее оборудование.

- MTX3 × 2
- MCP1  $\times$  1
- XMV4280 (или усилитель с аналоговым входом) × 1
- Источник фоновой музыки, например проигрыватель компакт-дисков × 1
- Динамики (необходимо число)
- Коммутатор гигабитной сети с РоЕ х 1
- Микрофоне с переключателем (для конферансье или ведущего) × 1
- Приемники беспроводных микрофонов (11 канала)
- Беспроводные микрофоны × 11

Число динамиков не указано; выберите усилители, подходящие для используемых динамиков. Вам также потребуется соответствующее количество кабелей.

## Пример 4. Система, использующая Dante

В этом примере используются имеющиеся усилители, а мы настроим новую удаленную систему с подключениями через Dante.

Система, использующая имеющиеся усилители, обозначена как система A, а новая система — как система B. В примере 4 мы опишем настройки сети. Подробнее об увеличении числа микрофонов, параметров DCP и предустановок см. в примере 2.

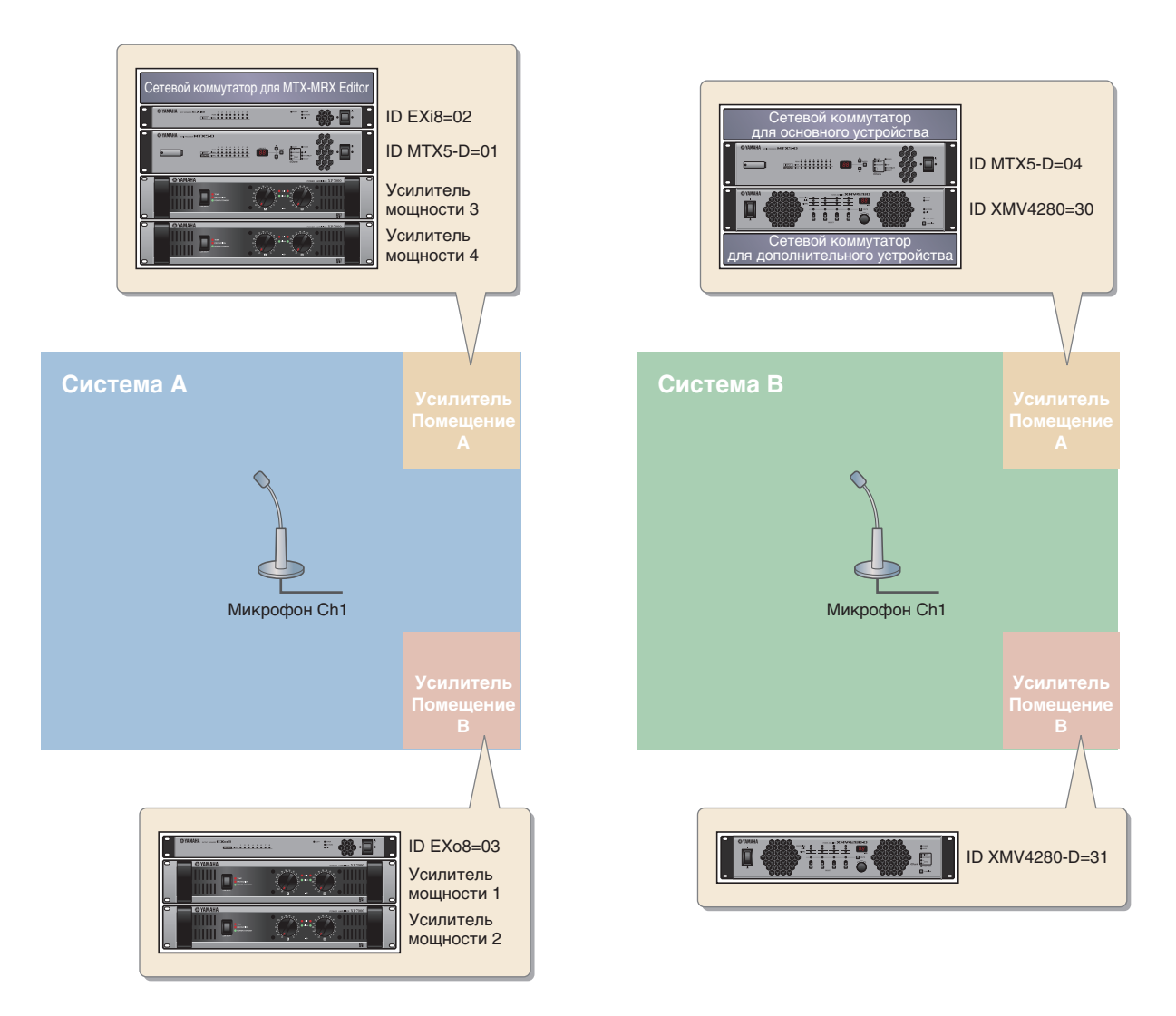

В этом примере предполагается, что используется следующее оборудование.

#### Система А

- MTX5-D × 1
- Exi8  $\times$  1
- EXo8 × 1
- Усилители (восемь каналов усиления)
- Сетевой коммутатор × 1
- Динамики (необходимо число)
- Карта памяти SD × 1
- Микрофоны с переключателем × 1

#### Система В

- MTX5-D × 1
- XMV4280 × 1
- XMV4280-D × 1
- Сетевой коммутатор × 2\*
- Динамики (необходимо число)
- Карта памяти SD × 1
- Микрофоны с переключателем × 1
- \* Как и для сетевого коммутатора для подключений Dante, рекомендуется использовать модель с поддержкой IGMP Snooping.

Количество динамиков не указано; выберите усилители, подходящие для используемых динамиков. Также потребуется соответствующее количество кабелей.

### Пример 5. Система, использующая PGM1 для трансляции

В этом примере предполагается, что система оповещений, использующая PGM1, установлена в коммерческом здании, например в торговом комплексе. Туалеты находятся в разных местах (здесь не показаны).

| Область люкс     | Вход                               | Область отдыха А   |                       |
|------------------|------------------------------------|--------------------|-----------------------|
|                  | Место<br>проведения<br>мероприятий |                    | Информация            |
| Область отдыха В |                                    | Область отдыха С   | Комната<br>усилителей |
|                  |                                    | Ресторанный дворик |                       |

В этом примере предполагается использование следующего оборудования.

- MTX5-D × 1
- XMV8280-D × 2
- PGM1  $\times$  1
- PGX1 × 1
- Коммутатор гигабитной сети с РоЕ, например SWR2100P-5G × 1
- Динамики (необходимое количество)
- Карта памяти SD × 1
- Источник фоновой музыки, например проигрыватель дисков Blu Ray × 3

Количество динамиков не указано; выберите усилители, подходящие для используемых динамиков. Также потребуется соответствующее количество кабелей.

# Процедура настройки

В следующей таблице описывается процедура подключения оборудования, такого как матричные микшеры серии МТХ и усилители серии XMV, к компьютеру и установка настроек в программе MTX-MRX Editor.

|                                                               |                                                                                                    |                          | Пример 1 | Пример 2 | Пример 3 | Пример 4        | Пример 5 |
|---------------------------------------------------------------|----------------------------------------------------------------------------------------------------|--------------------------|----------|----------|----------|-----------------|----------|
| Установка MTX-MRX Editor                                      |                                                                                                    |                          |          |          |          |                 |          |
| Запуск MTX-MRX Editor                                         |                                                                                                    |                          | Ст       | p. 8     |          |                 |          |
| Использование м<br>конфигурации                               | иастера настройки устройства д                                                                                         | ля создания              | Стр. 9   | Стр. 30  | Стр. 55  | Стр. 82         | Стр. 125 |
| Выполнение настройки ЕХТ                                      |                                                                                                    | YDIF                     | —        | Стр. 35  | —        | Стр. 94         | —        |
|                                                               | I/O (внешнее устройство                                                                                                | XMV (аналог)             | _        | —        | Стр. 60  | —               | —        |
|                                                               | ввода-вывода)                                                                                                    | XMV (Dante)              | _        | —        | —        | Стр. 106        | Стр. 132 |
|                                                               | Настройка параметров МТХ и вн<br>устройств (Параметры для разъе                                                        | ешних<br>эмов и каналов) | Стр. 14  | Стр. 39  | Стр. 63  | Стр.<br>98, 111 | Стр. 136 |
| Установка<br>предварительн<br>ых настроек в<br>МТХ-МВХ Editor | Настройки на экране «DCA»<br>(Настройки, которые управляк<br>сигнала и приглушают сигнал н<br>каналов одним действием) | от уровнем<br>нескольких | _        | _        | Стр. 72  | _               | _        |
|                                                               | Настройки цифровой контрольно                                                                                          | ой панели (DCP)          | Стр. 21  | Стр. 46  | —        | —               | —        |
|                                                               | Настройки МСР1                                                                                                    |                          | —        | —        | Стр. 73  | —               | —        |
|                                                               | Сохранение предустановки (на<br>предустановок и параметры ф<br>загрузки)                                               | астройки<br>ильтра       | Стр. 23  | Стр. 48  | Стр. 74  | _               | Стр. 148 |
|                                                               | Настройки Dante в разных сист                                                                                          | гемах                    | —        | —        | —        | Стр. 114        | —        |
| Подключение об                                                | орудования                                                                                                    |                          | Стр. 26  | Стр. 51  | Стр. 77  | Стр. 118        | Стр. 149 |
| Включите устрой                                               | і́ства по порядку                                                                                                    |                          | Стр. 26  | Стр. 52  | Стр. 78  | Стр. 120        | Стр. 150 |
| Установка идент                                               | ификатора модуля UNIT ID для                                                                                           | MCP1                     | _        | —        | Стр. 78  | —               | —        |
| Указание TCP/IP                                               | адреса компьютера                                                                                                    |                          | Стр. 27  | Стр. 52  | Стр. 78  | Стр. 120        | Стр. 150 |
| Переключение М                                                | ITX-MRX Editor в онлайн-режим                                                                                          |                          | Стр. 28  | Стр. 53  | Стр. 79  | Стр. 122        | Стр. 152 |
| Настройка парам                                               | иетров XMV                                                                                                    |                          | _        | Стр. 54  | Стр. 80  | Стр. 122        | Стр. 152 |
| Проверка приме                                                | нения настроек                                                                                                    |                          | Стр. 29  | Стр. 54  | Стр. 80  | Стр. 123        | Стр. 153 |

# Установка MTX-MRX Editor

Для подключения устройства серии MTX к компьютеру необходимо загрузить программу MTX-MRX Editor на странице загрузок веб-сайта Yamaha Pro Audio:

http://www.yamahaproaudio.com/

### Требования к системе

| ос           | Windows 10 (32-разрядная/64-разрядная)                                                      |
|--------------|---------------------------------------------------------------------------------------------|
| Процессор    | Соге і3/5 или лучше                                                                         |
| Память       | Не менее 4 ГБ                                                                               |
| Жесткий диск | Не менее 230 МБ свободной памяти (при установке требуется не менее 480 МБ свободной памяти) |
| Другое       | Должна быть установлена программа Bonjour, необходим порт Ethernet (1000BASE-T и выше)      |

#### ПРИМЕЧАНИЕ

Системные требования, описанные выше, относятся к MTX-MRX Editor версии 4.0.0. Информация о последней версии каждой программы и системных требованиях представлена на следующем веб-сайте.

http://www.yamahaproaudio.com/

Системные требования могут немного отличаться в зависимости от конфигурации компьютера.

Выполните следующие шаги для установки MTX-MRX Editor.

**1.** После извлечения загруженного файла дважды щелкните файл «setup.exe» в расположении сжатого файла.

Откроется мастер настройки MTX-MRX Editor.

### 2. Выполните установку, следуя инструкциям на экране.

#### ПРИМЕЧАНИЕ

Если на компьютере не установлена программа Bonjour, появится окно с запросом установки Bonjour. Если отображается запрос на установку Bonjour, загрузите программу Bonjour с веб-сайта Yamaha Pro Audio и установите ее. Затем повторите установку MTX-MRX Editor: http://www.yamahaproaudio.com/

# Запуск MTX-MRX Editor

Выполните следующие шаги для запуска MTX-MRX Editor.

#### **1.** Дважды щелкните значок MTX-MRX Editor на рабочем столе.

#### ПРИМЕЧАНИЕ

Может появиться диалоговое окно «User Account Control» (Контроль учетных записей пользователей). Нажмите [Continue] (Продолжить) или [Yes] (Да).

2. Если Появится диалоговое окно «Network Setup» (Настройка сети), нажмите [OK] или [Cancel] (Отмена).

Настройки будут устанавливаться при выполнении процедуры «Установка настроек в MTX-MRX Editor».

**3.** Откроется диалоговое окно «Startup» (Запуск). Щелкните [New file] (Новый файл) и нажмите кнопку [OK]

Запустится мастер настройки устройства. Теперь можно выполнить настройку базовых параметров.

Для описания процедуры использования мастера настройки устройства для создания конфигурации устройства и последующих шагов мы будем использовать определенные примеры.

«Использование мастера настройки устройства для создания конфигурации» для примера 1: стр. 9

«Использование мастера настройки устройства для создания конфигурации» для примера 2: стр. 30

«Использование мастера настройки устройства для создания конфигурации» для примера 3: стр. 55

«Использование мастера настройки устройства для создания конфигурации» для примера 4: стр. 82

«Создание конфигурации устройства с помощью мастера настройки» для примера 5: стр. 125

# Пример 1. Базовая система МТХЗ (аналоговые подключения)

# Использование мастера настройки устройства для создания конфигурации

Перед фактическим подключением оборудования вы используете мастер MTX-MRX Editor для создания конфигурации устройства.

Задав базовые настройки, вы сможете печатать информацию о подключениях системы и идентификационных номерах. Используйте следующую процедуру для установки базовых настроек.

# **1.** Введите имя системы MTX/MRX, которую вы создаете, и нажмите кнопку [Next>] (Далее).

| Device Configuration Wizard                                                                                                    |           |          | ×      |
|----------------------------------------------------------------------------------------------------|-----------|----------|--------|
| System #1                                                                                                    |           | 0 (      |        |
| The Device Configuration Wizard guides you through the initial configuration of your system design,<br>and configures device settings.<br>Select and name a new configuration, edit an existing configuration, or clear an existing configuration. |           |          |        |
| SYSTEM NAME System #1                                                                                                    |           |          |        |
| New                                                                                                    |           |          |        |
| Edit Configuration<br>Changing the number of devices, type of devices and/or connection will initialize the settings of Word Clock and Danl                                                                                                    | te.       |          |        |
| O Go to Mini-YGDAI Card and Controller Setup.                                                                                                    |           |          |        |
| © Clear                                                                                                    |           |          |        |
|                                                                                                    |           |          |        |
|                                                                                                    |           |          |        |
|                                                                                                    |           |          |        |
|                                                                                                    |           |          |        |
|                                                                                                    |           |          |        |
| Can                                                                                                    | cel < Bac | k Next > | Finish |

# **2.** Укажите число модулей, которые будут соединены в системе MTX/MRX, и нажмите [Next>] (Далее).

В поле «YDIF Connected» (Подключенные YDIF) укажите 1 как число модулей MTX3.

| Device Config<br><u>MTX3 basic sys</u> | uration Wizard<br>stem                    |                   |                                          |                                         |                 |                    |                   | ()<br>5     |              |                   |      |
|----------------------------------------|-------------------------------------------|-------------------|------------------------------------------|-----------------------------------------|-----------------|--------------------|-------------------|-------------|--------------|-------------------|------|
| Enter the numb<br>At least one MT      | er of devices which<br>X or MRX device mu | are co<br>ist exi | onnected via YDIF,<br>st to make up a sy | Analog, and/or Da<br>stem. After changi | inte.<br>ng the | Configuration, re- | store the existin | ig Preset o | lata.        |                   |      |
| YDIF                                   | Connected                                 |                   | ANAL                                     | OG Connected                            |                 | DAN                | TE Connected      |             | 6            |                   |      |
| DEVICE TYPE                            | Number                                    |                   | DEVICE TYPE                              | Number                                  |                 | DEVICE TYPE        | Number            |             | DEVICE TYPE  | Number            |      |
| MRX7-D                                 | 0                                         | -                 | XMV4140                                  | 0                                       | •               | PGM1               | 0                 | •           | MCP1         | 0                 | •    |
| MTX5-D                                 | 0                                         | •                 | XMV4280                                  | 0                                       | •               | XMV4140-D          | 0                 | •           |              |                   |      |
| MTX3                                   | 1                                         | 3                 | XMV8140                                  | 0                                       | •               | XMV4280-D          | 0                 | •           |              |                   |      |
| EX18                                   | 0                                         | • =               | XMV8280                                  | 0                                       | •               | XMV8140-D          | 0                 | •           |              |                   |      |
| XMV4140                                | 0                                         | •                 | XMV4140-D                                | 0                                       | •               | XMV8280-D          | 0                 | •           |              |                   |      |
| XMV4280                                | 0                                         | •                 | XMV4280-D                                | 0                                       | •               |                    |                   |             |              |                   |      |
| XMV8140                                | 0                                         |                   | XMV8140-D                                | 0                                       | •               |                    |                   |             |              |                   |      |
| XMV8280                                | 0                                         | •                 | XMV8280-D                                | 0                                       | •               |                    |                   | -           |              |                   | ,    |
| Number of Assign<br>•MTX/MRX Tota      | ned Devices:<br>II: 1/4 ·YDIF Tot         | al: 1/            | 8                                        |                                         |                 | MTX/MRX/XI         | ///EXio: 1/2      | 0 ·PGN      | 1/MCP1: 0/20 | ·Project Total: 1 | / 80 |
|                                        |                                           |                   |                                          |                                         |                 |                    | C                 | ancel       | < Back       | Next > Finis      | sh   |

# **3.** Убедитесь, что для UNIT ID системы MTX/MRX задано значение 1, и нажмите [Next>] (Далее).

Если у вас нет особых причин использовать другой UNIT ID, используйте назначенный UNIT ID.

| Configuration Wizard                                                                                           |                                                                              |                                        | ×                    |
|----------------------------------------------------------------------------------------------------|------------------------------------------------------------------------------|----------------------------------------|----------------------|
| MTX3 basic system                                                                                              |                                                                              | a ()                                   |                      |
| Set the Unit IDs.<br>Match the Unit IDs in the list below to the<br>If no devices are present yet, match the p | physical devices if present.<br>hysical IDs to the configuration diagram lat | er.                                    |                      |
| YDIF Connected<br>DEVICE TYPE UNIT ID                                                                          | ANALOG Connected<br>DEVICE TYPE UNIT ID                                      | DANTE Connected<br>DEVICE TYPE UNIT ID | DEVICE TYPE Number   |
| MTX3                                                                                                    |                                                                              |                                        |                      |
|                                                                                                    |                                                                              |                                        |                      |
|                                                                                                    |                                                                              |                                        |                      |
|                                                                                                    |                                                                              | Cancel                                 | < Back Next > Finish |

# 4. Настройте поворотный переключатель [UNIT ID] и DIP-переключатель системы MTX/MRX.

После завершения работы мастера вы укажете IP-адрес компьютера («Указание TCP/IP-адреса компьютера»). Если система MTX находится далеко, задайте настройки во время процедуры «Подключение оборудования».

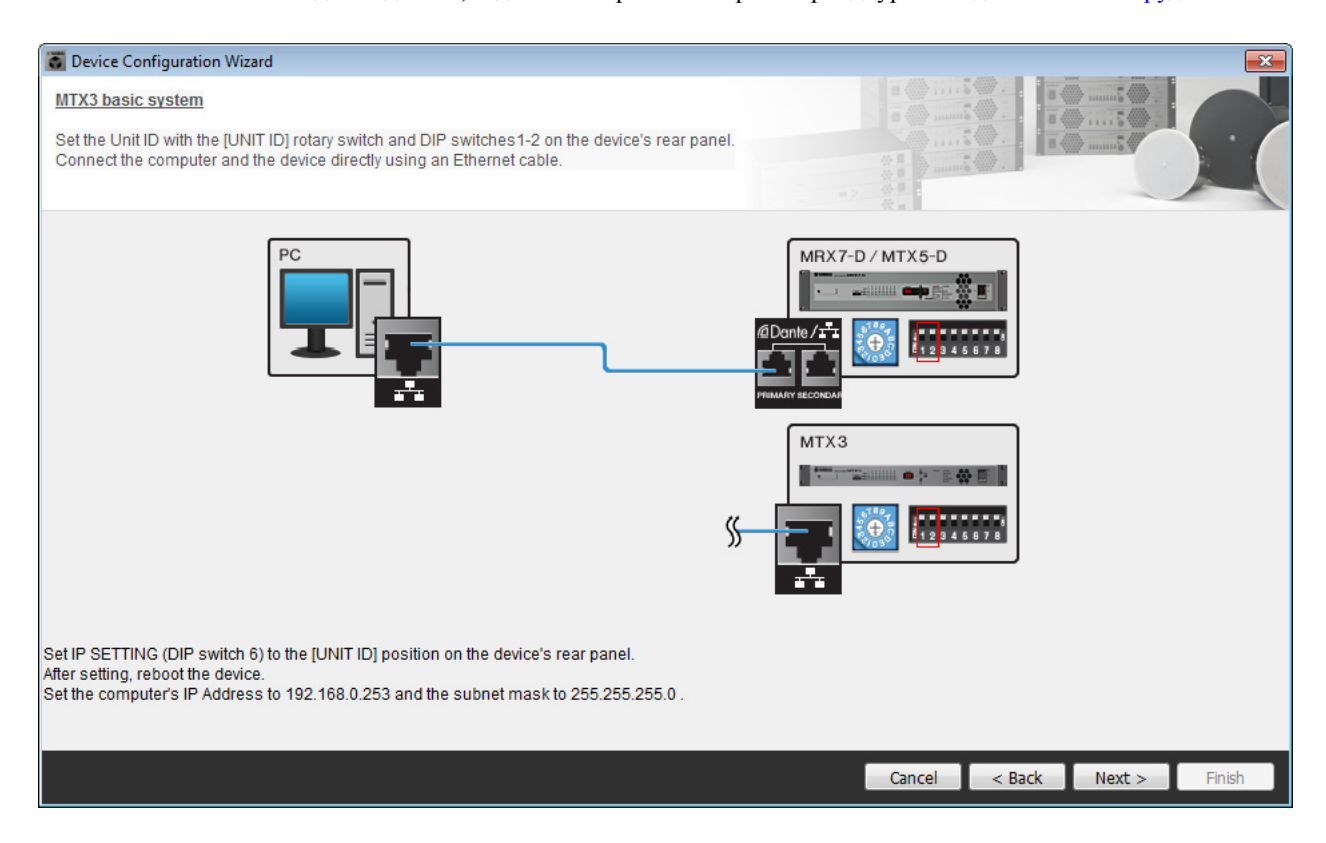

Установите следующие настройки.

| МТХЗ |                                                                                                    |
|------|----------------------------------------------------------------------------------------------------|
|      | UNIT ID = 01<br>Поворотный переключатель [UNIT ID] = 1<br>DIP-переключатели ОТКЛЮЧЕНЫ<br>(направлены вверх) |

**5.** Завершив настройку поворотного переключателя [UNIT ID] и DIP-переключателя MTX нажмите [Next>] (Далее).

**б.** Убедитесь, что показана система МТХ, и нажмите [Next>] (Далее).

| Configuration Wizard                    |                                       |        |                 |                      |
|-----------------------------------------|---------------------------------------|--------|-----------------|----------------------|
| MTX3 basic system                       |                                       |        |                 |                      |
| The order of the YDIF connected devices | can be changed by dragging and droppi | ing.   |                 |                      |
|                                         |                                       |        |                 |                      |
| YDIF Connected                          | ANALOG Connected                      | DEVICE | DANTE Connected | DEMOE                |
| DEVICE                                  | DEVICE                                | DEVICE |                 | DEVICE               |
|                                         |                                       | *      |                 |                      |
|                                         |                                       |        |                 | a) i M               |
| Refresh                                 |                                       |        | Cancel          | < Back Next > Finish |

**7.** Выберите модель DCP, подключенную к MTX, введите имя устройства и нажмите кнопку [Finish] (Готово).

Так как будет подключено четыре модуля DCP1V4S, необходимо задать настройки для четырех устройств.

| 🐻 Device                         | Confi | iguration Wizard                                                 |                |                                        |   |        |        |        | ×      |
|----------------------------------|-------|------------------------------------------------------------------|----------------|----------------------------------------|---|--------|--------|--------|--------|
| MTX3 ba<br>Assign a<br>Star topo | nd na | <u>ystem</u><br>me the Digital Control<br>Ising DCH8 is also pos | Pane<br>ssible | Is connected to each MTX or MRX.<br>a. |   |        |        |        |        |
| DEVIC                            | E     | 1 MTX3 🔻                                                         |                |                                        |   |        |        |        |        |
| ID                               |       | MODEL                                                            |                | Name                                   |   |        |        |        |        |
| 0                                | 10    | DCP1V4S-US/EU                                                    | •              | Hall A                                 | * |        |        |        |        |
| 1                                | *     | DCP1V4S-US/EU                                                    | •              | Hall B                                 |   |        |        |        |        |
| 2                                | 10    | DCP1V4S-US/EU                                                    | •              | Entrance                               |   |        |        |        |        |
| 3                                | 5     | DCP1V4S-US/EU                                                    | •              | Kitchen                                |   |        |        |        |        |
| 4                                |       | None                                                             | •              |                                        |   |        |        |        |        |
| 5                                |       | None                                                             | •              |                                        |   |        |        |        |        |
| 6                                |       | None                                                             | •              |                                        |   |        |        |        |        |
| 7                                |       | None                                                             | •              |                                        | Ŧ |        |        |        |        |
|                                  |       |                                                                  |                |                                        |   | <br>   |        |        |        |
|                                  |       |                                                                  |                |                                        |   | Cancel | < Back | Next > | Finish |

8. После отображения диалогового окна «Display the configuration diagram? The diagram can also be printed» (Показать диаграмму конфигурации? Диаграмма также будет напечатана) нажмите кнопку [Yes] (Да).

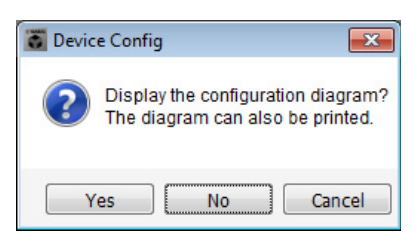

Появляется диаграмма подключений. При необходимости нажмите кнопку [Print] (Печать), чтобы распечатать диаграмму.

Чтобы закрыть окно, нажмите кнопку [Close] (Закрыть).

| Configuration    | Diagram                              |                                    |                    |                                                  |                                                   |                                                     |                      |
|------------------|--------------------------------------|------------------------------------|--------------------|--------------------------------------------------|---------------------------------------------------|-----------------------------------------------------|----------------------|
| Ethernet         | Connect the con<br>using Ethernet of | nputer and device direct<br>cable. | y ON IM            | portant - Always set DC<br>m each MTX or MRX (or | P DIP switch 4 (termin<br>nly set for one DCP per | ation) to the ON position for the l<br>MTX or MRX). | ongest DCP cable run |
| MTX3 basic syste | em                                   |                                    |                    |                                                  |                                                   |                                                     |                      |
| DEVICE           |                                      | Digital Control Panel              | Inis is an example | ID=4 ID=5                                        | Ction.                                            | ANALOG                                              | DANTE                |
| 01 MTX3          |                                      | Õ Õ                                | 0<br>0             |                                                  |                                                   |                                                     |                      |
|                  |                                      |                                    |                    |                                                  |                                                   |                                                     |                      |
|                  |                                      |                                    |                    |                                                  |                                                   |                                                     |                      |
|                  |                                      |                                    |                    |                                                  |                                                   |                                                     |                      |
|                  |                                      |                                    |                    |                                                  |                                                   | >>P:                                                | ge2 Print Close      |

Установите DIP-переключатели устройств DCP, как показано в разделе «Digital Control Panel» (Цифровая контрольная панель) диаграммы.

Для последнего модуля DCP (ID=3) задайте для DIP-переключатель 4 положение «ON» (направление вверх).

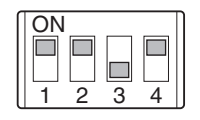

#### ПРИМЕЧАНИЕ

Если вы хотите опять просмотреть диаграмму подключений, выберите меню [File] (Файл) → [Print Configuration Diagram] (Печать диаграмму конфигурации).

Если вы хотите использовать мастер настройки устройства для изменения конфигурации устройства, нажмите кнопку [Device Config] (Настроить устройство) в окне проекта.

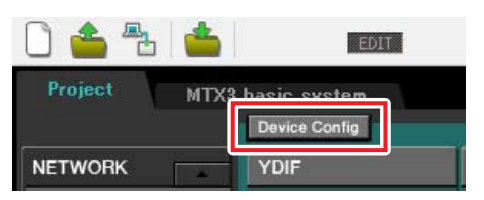

# Установка предварительных настроек в MTX-MRX Editor

Далее показано, как задавать настройки системы MTX/MRX в MTX-MRX Editor. По завершении настройки сохраните их, открыв меню [File] (Файл) и выбрав команду [Save] (Сохранить).

#### ПРИМЕЧАНИЕ

Может появиться диалоговое окно «User Account Control» (Контроль учетных записей пользователей). Нажмите [Continue] (Продолжить) или [Yes] (Да).

# Установка конфигурации МТХ

Далее показано, как настраивать входы и выходы системы MTX/MRX. Перейдите в окно системы, щелкнув вкладку с именем системы, заданным на шаге 1 процедуры «Использование мастера настройки устройства для создания конфигурации».

| Project | MTX ba | sic system |      |   |
|---------|--------|------------|------|---|
| 01 MTX  | 3      |            |      |   |
| MAIN    | INPUT  | MATRIX     | ZONE | l |

В меню [System] (Система) щелкните [MTX Configuration] (Конфигурация MTX), чтобы открыть диалоговое окно «MTX Configuration» (Конфигурация MTX).

Ниже приведены настройки по умолчанию. Их можно изменить по своему усмотрению. В этом примере мы используем настройки по умолчанию без изменений.

| NPUT OUTPUT |             |       | . SETUP     |                             |             |
|-------------|-------------|-------|-------------|-----------------------------|-------------|
|             | SIGNAL TYPE |       | SIGNAL TYPE | [                           | SIGNAL TYPE |
| ST IN 1L/1R | STEREO      | ▼ 1/2 | MONO x 2    | <ul> <li>STIN1</li> </ul>   | STEREO 🔻    |
| ST IN 2L/2R | STEREO      | ▼ 3/4 | MONO x 2    | ▼ STIN2                     | STEREO 💌    |
| SD IN L/R   | STEREO      | ▼ 5/6 | MONO x 2    | ▼ STIN3                     | STEREO 🔻    |
|             |             | 7/8   | MONO x 2    | <ul> <li>▼ 17/18</li> </ul> | MONO x 2 👻  |
|             |             | 9/10  | MONO x 2    | ▼ 19/20                     | MONO x 2 💌  |
|             |             | 11/12 | MONO x 2    | • 21/22                     | MONO x 2 💌  |
|             |             | 13/14 | MONO x 2    | ▼ 23/24                     | MONO x 2 💌  |
|             |             | 15/16 | MONO x 2    | •                           |             |
|             |             |       |             |                             |             |
|             |             |       |             |                             |             |

# Настройка на главном экране

На главном экране вы можете задать общие параметры для каждого канала. Подробнее о каждом параметре см. в руководстве пользователя MTX-MRX Editor. Сейчас вы установите следующие настройки.

- Название канала
- Включение/выключение канала
- Усиление и фантомное питание
- Настройки эквалайзера (при необходимости)

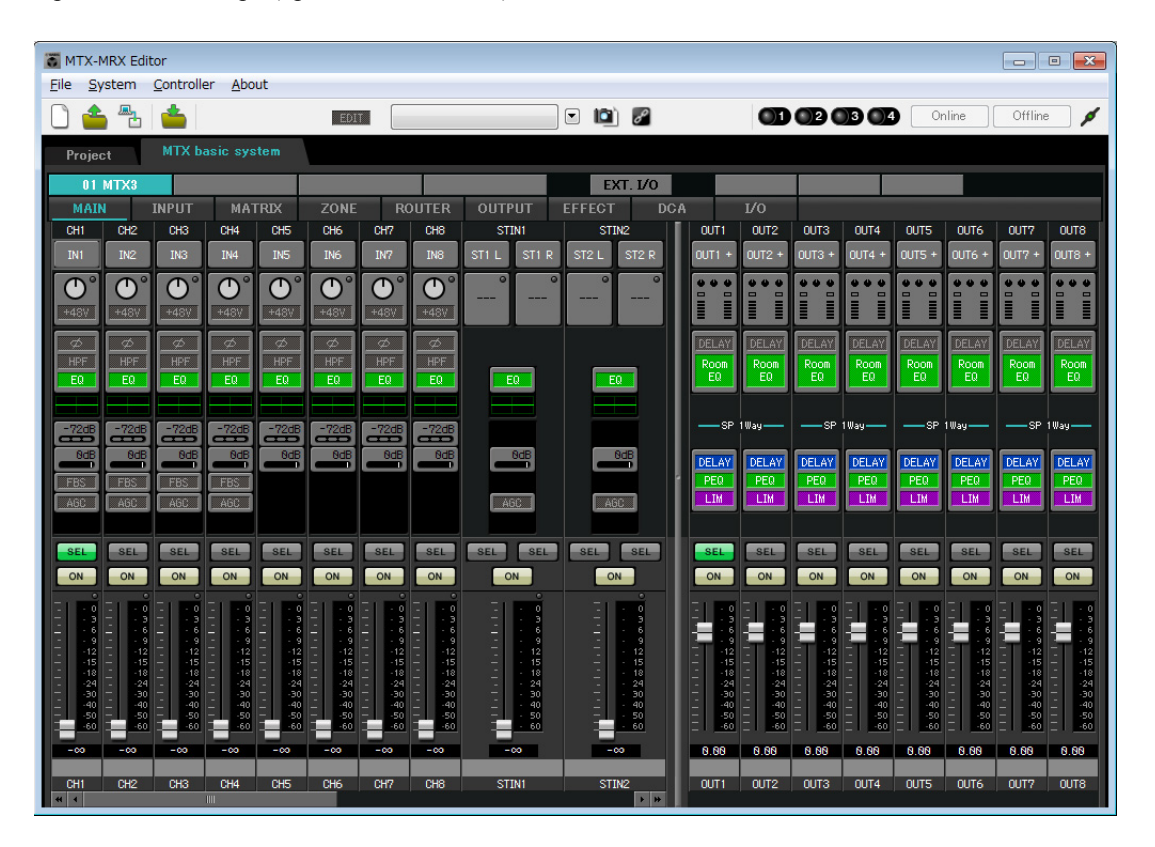

# • Настройки входа

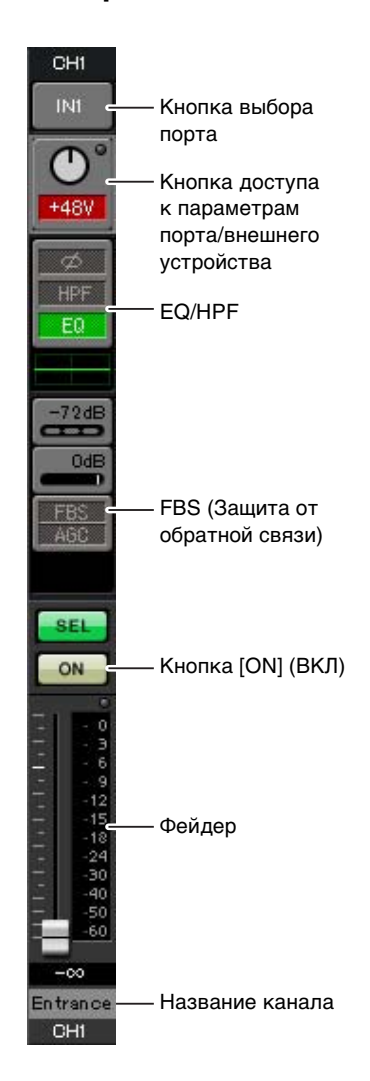

#### Кнопка выбора порта

Если нажать эту кнопку, откроется диалоговое окно «Input Patch» (Подключение на входе). В этом примере используются настройки по умолчанию, но если вы хотите выбрать другой входной порт МТХ, нажмите эту кнопку, выберите нужный порт и нажмите кнопку [Close] (Закрыть).

# Кнопка доступа к параметрам порта/внешнего устройства

Эта кнопка позволяет изменить усиление и включить/выключить фантомное питание. При нажатии этой кнопки появляется временное рабочее окно, в котором пользователь изменить усиление и включить/выключить

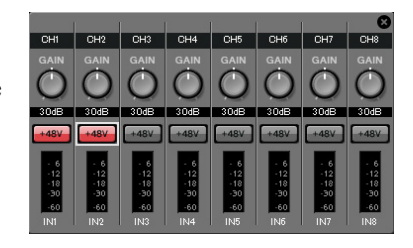

фантомное питание. Установите необходимые настройки и в правом верхнем углу щелкните значок «×», чтобы закрыть временное рабочее окно. Необходимый уровень усиления зависит от подключенных устройств, поэтому задайте уровень, соответствующий вашим устройствам. Для каналов 1-8 по умолчанию задан уровень усиления 30 дБ. Так как к каналам 1 и 2 подключаются конденсаторные микрофоны, оставьте усиление в 30 дБ и включите фантомное питание. Так как к каналам 3 и 4 подключаются беспроводные микрофоны, уменьшите усиление до 0 дБ.

### EQ/HPF (Эквалайзер/фильтр высоких частот)

Нажмите эту кнопку, чтобы открыть экран «CHANNEL EDIT» (Редактор каналов). Измените настройки эквалайзера и HPF (фильтра верхних частот) для используемого микрофона. Для ST IN доступен только эквалайзер. Если вы хотите вернуться на главный экран, нажмите кнопку [MAIN] (Главный экран).

#### FBS (Защита от обратной связи)

Функция FBS доступна на входных каналах 1-4. Рекомендуется подключать микрофонные входы и, в частности, перемещаемые, например беспроводные, микрофоны, подключались к каналам 1-4. Если щелкнуть здесь, откроется экран настроек FBS.

Если вы хотите вернуться на главный экран, нажмите кнопку [MAIN] (Главный экран).

Подробнее о настройках FBS см. в руководстве пользователя MTX-MRX Editor.

### Кнопка [ON] (ВКЛ)

Включение/выключение канала. Выключите все неиспользуемые каналы.

#### Фейдер

Регулирует уровень входного сигнала. Для фейдера должно быть задано значение -∞, пока система не перейдет в рабочий режим.

#### Название канала

Пользователь может дважды щелкнуть этот элемент, чтобы изменить название. В этом примере назначены следующие названия.

| CH1   | Entrance (Вход)                          |
|-------|------------------------------------------|
| CH2   | Kitchen (Кухня)                          |
| СНЗ   | W.Mic1 (Беспр.мик1)                      |
| CH4   | W.Mic2 (Беспр.мик2)                      |
| STIN1 | CD Player (Проигрыватель компакт-дисков) |
| STIN2 | BGM                                      |
| SDIN  | SD Player (Проигрыватель SD)             |

# • Параметры выходных сигналов

| OUT                                    |                                  | Кнопка выбора порта                                                                                                    |
|----------------------------------------|----------------------------------|----------------------------------------------------------------------------------------------------|
|                                        |                                  | Нажмите, чтобы открыть диалоговое окно «Output Patch» (Подключение                                                                                                    |
| 0UT1 +-                                | - Кнопка выбора                  | на выходе). В этом примере используются настройки по умолчанию, но если                                                                                                    |
| 000                                    | порта                            | вы хотите выбрать другой выходной порт МТХ, нажмите эту кнопку,                                                                                                    |
|                                        | - Кнопка доступа<br>к параметрам | выберите нужный порт и нажмите кнопку [Close] (Закрыть).                                                                                                    |
| INCLASS.                               | порта/внешнего                   | Кнопка доступа к параметрам порта/                                                                                                    |
| Door                                   | устроиства                       | внешнего устройства                                                                                                    |
| EQ                                     | - DELAY/Room EQ                  | При нажатии этой кнопки экран изменения параметров                                                                                                    |
|                                        | (Задержка/комнатныи эквалайзер)  | выходного разъема МТХ появится как временное рабочее окно.                                                                                                    |
|                                        | onbananoop)                      | Убедитесь, что для параметра усиления GAIN задано                                                                                                    |
| SP                                     |                                  | значение 0,0 дБ.                                                                                                    |
| DELAY                                  |                                  | -12<br>-18<br>-30                                                                                                    |
| PEQ                                    | - Звуковой процессор             | OUT1                                                                                                    |
| LIM                                    |                                  | DELAY/Room EQ (Задержка/комнатный эквалайзер)                                                                                                    |
|                                        |                                  | Нажмите, чтобы перейти в экран настройки задержки и комнатного                                                                                                    |
| SEL                                    |                                  | эквалайзера.                                                                                                    |
| ON                                     | - Кнопка [ON] (ВКЛ)              |                                                                                                    |
|                                        |                                  | Звуковой процессор                                                                                                    |
|                                        |                                  | Нажмите эту кнопку, чтобы открыть экран «CHANNEL EDIT»                                                                                                    |
| - 6                                    |                                  | (Редактор каналов). Установите соответствующие параметры                                                                                                    |
| - 12                                   |                                  | для подключенных динамиков.                                                                                                    |
| 15<br>18<br>24<br>30<br>40<br>50<br>60 | - Фейдер                         | ПРИМЕЧАНИЕ<br>Предустановленная библиотека содержит файлы звукового процессора,<br>соответствующие различным динамикам. С помощью этих файлов можно<br>легко задать настройки звукового процессора. |
| 0.00<br>Hall A                         | - Название канала                | <u>Кнопка [ON] (ВКЛ)</u>                                                                                                    |
| OUT1                                   |                                  | Служит для включения/выключения канала. Выключите все                                                                                                    |

Служит для включения/выключения канала. Выключите все неиспользуемые каналы.

### Фейдер

Регулирует уровень выходного сигнала.

### Название канала

Пользователь может дважды щелкнуть этот элемент, чтобы изменить название.

В этом примере назначены следующие названия.

| OUT1 | Hall A (Зал A)  |
|------|-----------------|
| OUT2 | Hall B (Зал B)  |
| OUT3 | Entrance (Вход) |
| OUT4 | Kitchen (Кухня) |

# Настройка на экране «МАТRIХ» (Матрица)

Здесь можно задать, какие входные каналы будут направлены в каждую зону. Подробнее об уровне передачи и других параметрах см. в руководстве пользователя MTX-MRX Editor.

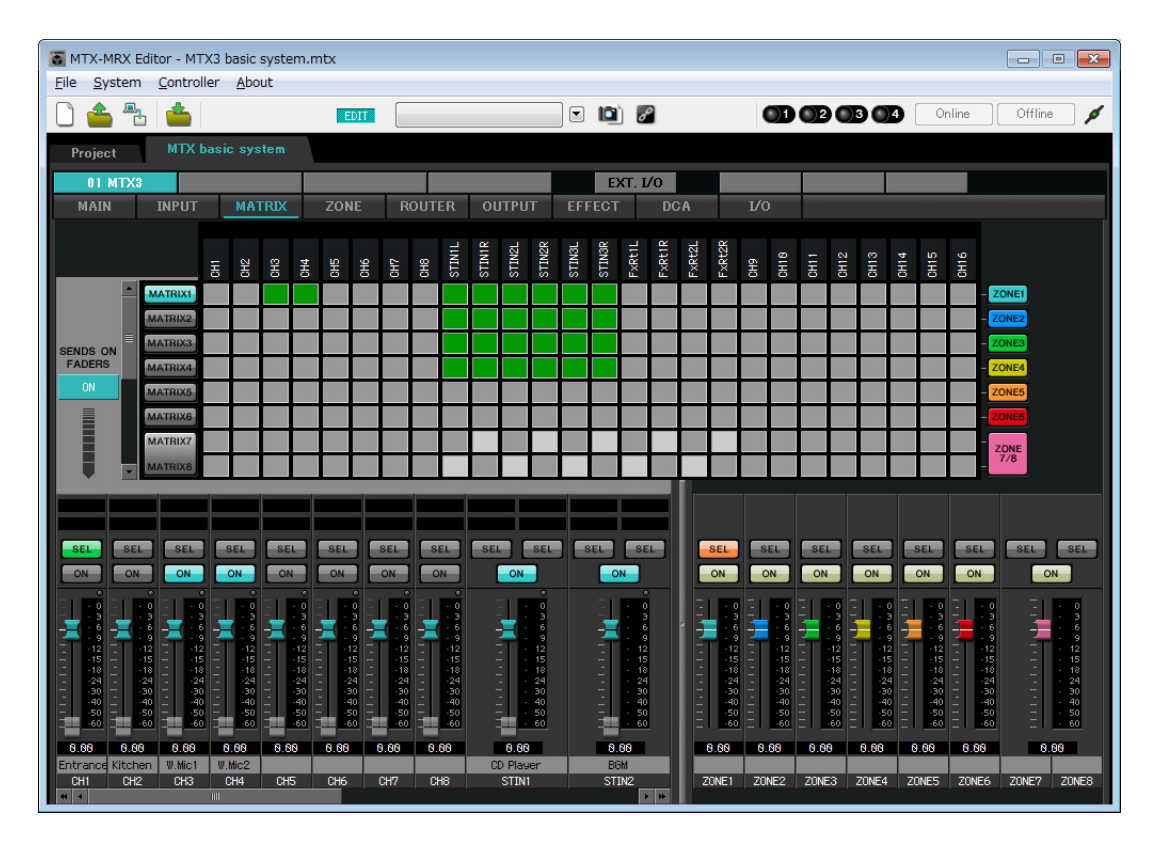

В этом примере задайте настройки, показанные на рисунке ниже. Если щелкнуть точку пересечения (квадратная область) или перетащить точки пересечения, элемент отключается. Если щелкнуть точку пересечения правой кнопкой мыши, появится контекстное меню. Выбрав пункт [All OFF], можно выключить все точки пересечения. Точка пересечения показывает уровень передачи в виде зеленой строки. При использовании настроек, показанных здесь, сигналы двух микрофонов в зале A (CH3 и 4) передаются только в зал A. Кроме того, сигналы CD/BGM/SD (STIN1–3) передаются по всему зданию. Сигнал микрофона на входе (CH1) настроен на передачу во все здание в экстренной ситуации, поэтому на экране «ZONE» (Зона) (см. далее) ему назначен 1-й ПРИОРИТЕТ. Если канал 1 включен в матрице, сигнал из матрицы (аттенюированный) и приоритетный сигнал совмещаются и воспроизводятся. Аналогично, микрофону на кухне (CH2) назначен 2-й ПРИОРИТЕТ, действительный только в зоне 4 (кухня), поэтому он не указан в матрице. В левой нижней части экрана отображаются фейдеры входных каналов, при этом выделенные серым цветом фейдеры показывают уровень входного сигнала, а другие фейдеры — уровень передачи входных каналов. Выделенными серым цветом фейдерами нельзя управлять на этом экране.

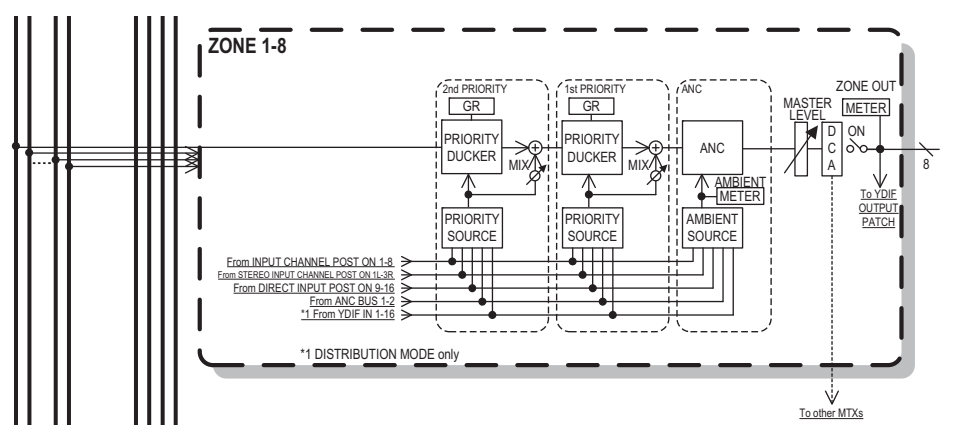

Распространение приоритетных сигналов

# Настройки на экране «ZONE» (Зона)

На экране «ZONE» (Зона) вы можете задать настройки подавления сигналов по приоритету. Функция подавления сигналов временно аттенюирует входные сигналы других каналов при воспроизведении аудио с указанного входного канала, чтобы его было четко слышно. Приоритет задается как выходные сигналы матрицы > 1-м > 2-м приоритетом.

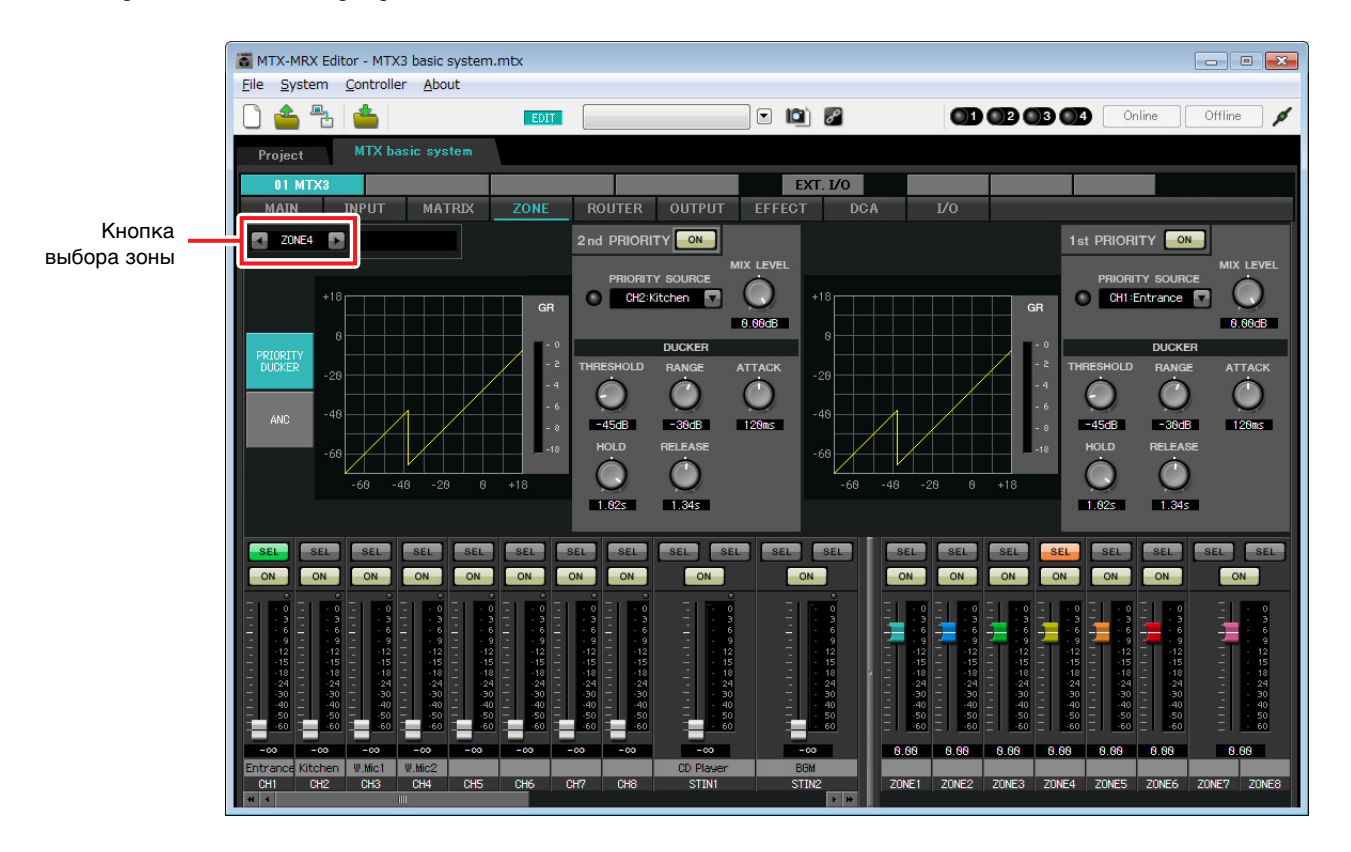

В этом примере предполагается, что микрофон на входе (CH1) будет использоваться для передачи сообщений во всем здании. Поэтому мы выбираем CH1 как источник с 1-м ПРИОРИТЕТОМ для зон 1-4 и нажимаем кнопку [ON] (Вкл) справа от индикатора «1<sup>st</sup> PRIORITY», чтобы он загорелся. Микрофон на кухне (CH2) следует выбрать как источник со вторым приоритетом только для зоны 4 (кухня). Нажмите кнопку [ON] справа от индикатора «2<sup>nd</sup> PRIORITY», чтобы он загорелся. Так настраивать зоны 5-8 не требуется, убедитесь, что кнопка [ON] (Вкл) справа от индикаторов «1<sup>st</sup> PRIORITY» и «2<sup>nd</sup> PRIORITY» не горит (отключено). С помощью кнопок выбора зон выберите зону.

Подробнее о каждом параметре см. в руководстве пользователя MTX-MRX Editor.

# Настройка на экране «ROUTER» (Маршрутизатор)

На экране «ROUTER» (Маршрутизатор) можно назначить зоны выходным сигналам. В этом примере мы оставим настройки по умолчанию, так как заданы настройки ZONE1=OUTPUT 1, ZONE2=OUTPUT 2, ZONE3=OUTPUT 3 и ZONE4=OUTPUT 4.

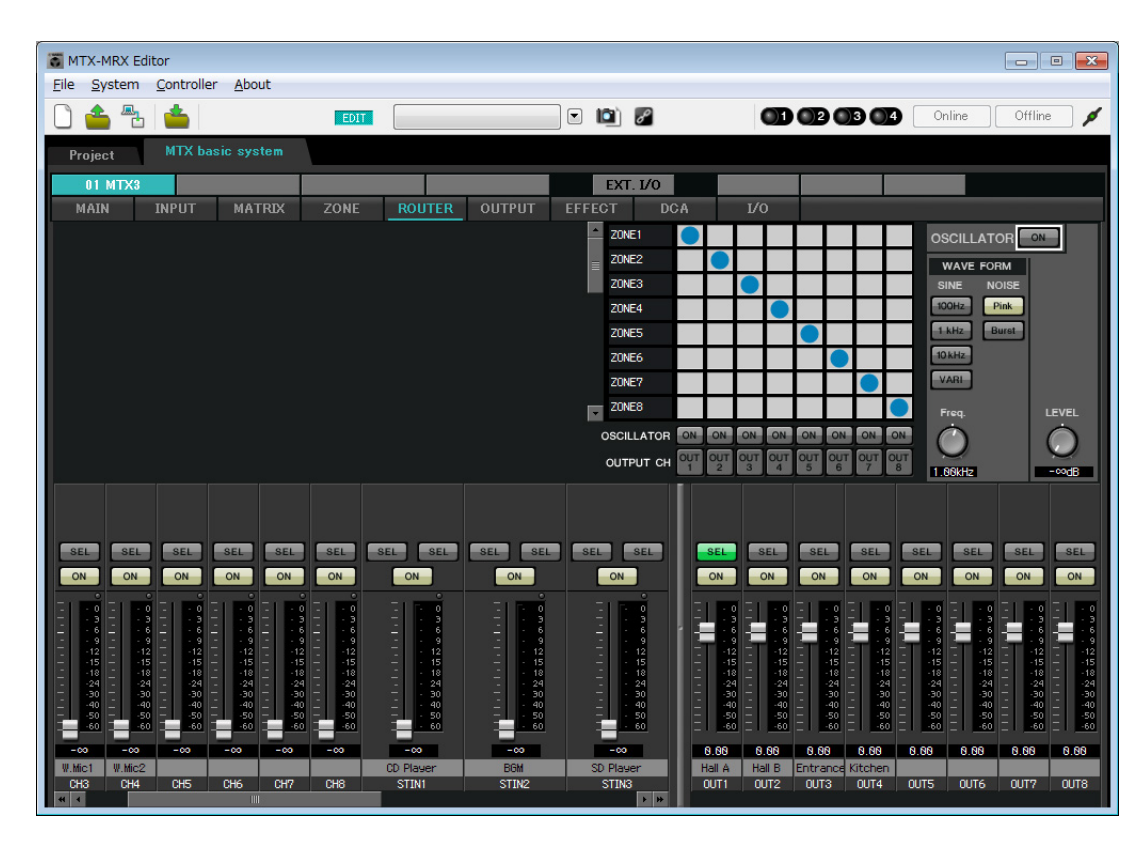

# Настройки цифровой контрольной панели (DCP)

Далее описывается назначений функций DCP, установленной в каждой зоне. Для установки настроек выберите в меню [Controller] (Контроллер) элемент [Digital Control Panel] (Цифровая контрольная панель).

| 👸 Digital Control Panel                                       |                          |                                    | ×    |
|---------------------------------------------------------------|--------------------------|------------------------------------|------|
| Library                                                       | 01 MTX3 🔻 0 H            | all A 🔻                            |      |
| Save Load                                                     |                          | Parameter Assign Dimmer & Lock     | ≡.   |
| No. Name                                                      | DCP1V4S-US/EU            | -Switch                            |      |
| 01 [No Data]                                                  |                          | FUNCTION DEVICE PARAMETER          |      |
| 02 [No Data]                                                  | 3 4                      |                                    |      |
| 03 [No Data]                                                  |                          | 1 NO ASSIGN                        |      |
| 04 [No Data]                                                  | U                        | 2 No Assign                        |      |
| 06 [No Data]                                                  |                          |                                    | - 11 |
| 07 [No Data]                                                  |                          | 3 No Assign                        |      |
| 08 [No Data]                                                  |                          |                                    | _    |
| 09 [No Data]                                                  |                          | 4 No Assign                        |      |
| 10 [No Data]                                                  |                          |                                    |      |
| 11 [No Data]                                                  |                          | -Knob                              |      |
| 13 [No Data]                                                  |                          | FUNCTION DEVICE PARAMETER          |      |
| 14 [No Data]                                                  |                          |                                    |      |
| 15 [No Data]                                                  |                          | I NO ASSIGN                        | _    |
| 16 [No Data]                                                  |                          |                                    |      |
| 17 [No Data]                                                  |                          |                                    |      |
| 18 [No Data]                                                  |                          |                                    |      |
| 20 [No Data]                                                  |                          |                                    |      |
| 21 [No Data]                                                  |                          |                                    |      |
|                                                               |                          |                                    |      |
| Copy Paste Clear                                              |                          |                                    |      |
| To apply the settings, associa<br>and then recall the Preset. | ate the Library with a F | reset in the Preset dialog, 20 Clo | se   |

Здесь мы воспользуемся примером DCP, расположенной в зале A из предустановки 01 базовой библиотеки. В раскрывающемся списке в верхней части экрана выберите панель DCP, для которой требуется выполнить настройку. При нажатии одной из пронумерованных кнопок появится диалоговое окно «Settings» (Настройки). Задайте параметры элементов управления. Если вы назначили параметр [SD Song Select & Play] (Выбор и воспроизведение песни с SD), введите имя файла, который нужно воспроизвести.

Завершив настройку, щелкните «01 [No data]», затем нажмите кнопку [Save] (Сохранить). В диалоговом окне Save Library (Сохранение библиотеки) измените название на Basic (Базовая) и нажмите кнопку [OK].

| 🐻 Di        | gital Control Panel                                  |                          |                  |                |          |          |                        | <b>—</b> × |
|-------------|------------------------------------------------------|--------------------------|------------------|----------------|----------|----------|------------------------|------------|
| Libra       | агу                                                  | 01 MTX3 🔻 0 H            | all A 🔻          |                |          |          |                        |            |
| <u>S</u>    | ave <u>L</u> oad                                     |                          | Parameter A      | ssign Dim      | mer & Lo | ock      |                        |            |
| No.         | Name                                                 | DCP1V45-05/E0            | Switch           | 7.3            |          | 1        | 25-2                   |            |
| 01          | Basic 🗾                                              |                          |                  | FUNCTION       | N        | DEVICE   | PARAMETER              |            |
| 02          | [No Data]                                            | 3 - 4                    |                  | Preset Recall  |          |          | 02 [No Data]           |            |
| 03          | [No Data]                                            |                          |                  |                |          |          |                        |            |
| 05          | [No Data]                                            | All You and              | 2                | No Assign      |          |          |                        |            |
| 06          | [No Data]                                            |                          |                  |                |          |          |                        |            |
| 07          | [No Data]                                            |                          | 3                | SD Song Select | & Play   | 01 MTX3  |                        |            |
| 08          | [No Data]                                            |                          |                  | SD Song Pauso  |          | 01 MTV2  |                        |            |
| 09          | [No Data]                                            |                          | 4                | SD Song Fause  |          | 011017.5 |                        |            |
| 10          | [No Data]                                            |                          | L                |                |          |          |                        |            |
| 12          | [No Data]                                            |                          | Knob             |                |          |          |                        |            |
| 13          | [No Data]                                            |                          |                  | FUNCTION       | N        | DEVICE   | PARAMETER              |            |
| 14          | [No Data]                                            |                          |                  | ZONE Out Level |          | 01 MTX3  | ZONE 1 [-∞dB - 10.0dB] |            |
| 15          | [No Data]                                            |                          |                  | ZONE OULECTER  |          | 01101735 |                        |            |
| 16          | [No Data]                                            |                          |                  |                |          |          |                        |            |
| 17          | [No Data]                                            |                          |                  |                |          |          |                        |            |
| 18          | [No Data]                                            |                          |                  |                |          |          |                        |            |
| 20          | [No Data]                                            |                          |                  |                |          |          |                        |            |
| 21          | [No Data]                                            |                          |                  |                |          |          |                        |            |
|             |                                                      |                          | <u> </u>         |                |          |          |                        |            |
| Co          | py <u>P</u> aste Cl <u>e</u> ar                      |                          | L                |                |          |          |                        |            |
| To a<br>and | pply the settings, associ<br>then recall the Preset. | ate the Library with a P | reset in the Pre | set dialog,    |          |          | 0                      | Close      |

В базовой библиотеке переключатель 1 — это предустановка для настроек Party. Переключатели 3 и 4 управляются паузой и возобновлением воспроизведения аудиоисточников на карте памяти SD. Регуляторы управляют выходным уровнем зоны 1.

Затем нажмите кнопку [Copy] (Копировать), после чего щелкните «02 [No Data]», чтобы выбрать второй элемент библиотеки. Выбрав этот элемент, нажмите кнопку [Paste] (Вставить). В результате будет скопирован созданный элемент библиотеки «Basic» (Базовая).

| 🐻 Dig    | gital Control Panel                                   |                          |                   |             |               |          |                        | ×     |
|----------|-------------------------------------------------------|--------------------------|-------------------|-------------|---------------|----------|------------------------|-------|
| Libra    | агу                                                   | 01 MTX3 🔻 0 H            | Iall A 🔻          |             |               |          |                        |       |
| <u></u>  | ave Load                                              |                          | Parameter As      | ssign       | Dimmer & I    | ock      |                        | ≡     |
| No.      | Name                                                  | DCP1V4S-US/EU            | Switch            |             |               |          |                        |       |
| 01       | Basic                                                 |                          |                   | FUN         | ICTION        | DEVICE   | PARAMETER              |       |
| 02       | Basic                                                 | 3 4                      |                   | Propot Ro   | call          |          | 02 [No Data]           |       |
| 03       | [No Data]                                             |                          |                   | Treserive   | can           |          |                        |       |
| 04       | [No Data]                                             |                          | 2                 | No Assign   | l.            |          |                        |       |
| 06       | [No Data]                                             |                          |                   |             |               |          |                        |       |
| 07       | [No Data]                                             |                          | 3                 | SD Song S   | Select & Play | 01 MTX3  |                        |       |
| 08       | [No Data]                                             |                          |                   | CD Cong I   | 20110.0       | 04 MTV2  |                        |       |
| 09       | [No Data]                                             |                          | 4                 | SD Song F   | ause          | 0111173  |                        |       |
| 10       | [No Data]                                             |                          | <u> </u>          |             |               |          |                        |       |
| 12       | [No Data]                                             |                          | Knob              |             |               |          |                        |       |
| 13       | [No Data]                                             |                          |                   | FUN         | ICTION        | DEVICE   | PARAMETER              |       |
| 14       | [No Data]                                             |                          |                   | ZONE Out    | Level         | 01 MTX3  | ZONE 1 [-∞dB - 10.0dB] |       |
| 15       | [No Data]                                             |                          |                   | ZONE OU     | Level         | 01101773 | 20112 1 _[0.000]       |       |
| 16       | [No Data]                                             |                          |                   |             |               |          |                        |       |
| 17       | [No Data]                                             |                          |                   |             |               |          |                        |       |
| 10       | [No Data]                                             |                          |                   |             |               |          |                        |       |
| 20       | [No Data]                                             |                          |                   |             |               |          |                        |       |
| 21       | [No Data]                                             |                          |                   |             |               |          |                        |       |
|          |                                                       |                          | L                 |             |               |          |                        |       |
| Cop      | oy <u>P</u> aste Cl <u>e</u> ar                       |                          |                   |             |               |          |                        |       |
| To a and | pply the settings, associa<br>then recall the Preset. | ate the Library with a P | Preset in the Pre | set dialog, |               |          | 0                      | Close |

Изменив значение поля PARAMETER переключателя 1 на «01», дважды щелкните надпись «02 Basic» в левой части экрана и измените название элемента библиотеки на «Party» (Вечеринка). (Введя название, нажмите клавишу <Enter> для подтверждения изменения названия.) Внеся эти изменения, нажмите кнопку [Save] (Сохранить) для перезаписи и сохранения элемента библиотеки.

| 🐻 Dig      | gital Control Panel                                                                                          |               |             |           |               |         |                        | × |  |  |
|------------|----------------------------------------------------------------------------------------------------|---------------|-------------|-----------|---------------|---------|------------------------|---|--|--|
| Libra      | агу                                                                                                    | 01 MTX3 🔻 0 H | all A 🔻     |           |               |         |                        |   |  |  |
| <u>S</u>   | ave Load                                                                                                    |               | Parameter A | ssign     | Dimmer & I    | Lock    |                        |   |  |  |
| No.        | Name                                                                                                    | DCP1V4S-US/EU | Switch      |           |               |         |                        |   |  |  |
| 01         | Basic 🔺                                                                                                    |               |             | FUN       | ICTION        | DEVICE  | PARAMETER              |   |  |  |
| 02         | Party                                                                                                    | 3 - 4         |             | Preset Re | call          |         | 01 [No Data]           |   |  |  |
| 03         | [No Data]                                                                                                    |               |             | 110001110 | oun -         |         | o i [i to Data]        |   |  |  |
| 04         | [No Data]                                                                                                    |               | 2           | No Assign |               |         |                        |   |  |  |
| 06         | [No Data]                                                                                                    |               |             |           |               |         |                        |   |  |  |
| 07         | [No Data]                                                                                                    |               | 3           | SD Song S | Select & Play | 01 MTX3 |                        |   |  |  |
| 08         | [No Data]                                                                                                    |               |             | 00.0000   | 20000         | 04.0772 |                        |   |  |  |
| 09         | [No Data]                                                                                                    |               | 4           | SD Song F | ause          | UTMIX3  |                        |   |  |  |
| 10         | [No Data]                                                                                                    |               |             |           |               |         |                        |   |  |  |
| 11         | [No Data]                                                                                                    |               | Knob        |           |               |         |                        |   |  |  |
| 13         | [No Data]                                                                                                    |               |             | FUN       | ICTION        | DEVICE  | PARAMETER              |   |  |  |
| 14         | [No Data]                                                                                                    |               |             | ZONE Out  | Lovel         | 04 MTV2 | ZONE 1 LondR 10.0dB1   |   |  |  |
| 15         | [No Data]                                                                                                    |               |             | ZOINE OUL | Level         | 0110173 | 20NE 1_[-~dB - 10.0dB] |   |  |  |
| 16         | [No Data]                                                                                                    |               |             |           |               |         |                        |   |  |  |
| 17         | [No Data]                                                                                                    |               |             |           |               |         |                        |   |  |  |
| 18         | [No Data]                                                                                                    |               |             |           |               |         |                        |   |  |  |
| 19         | [No Data]                                                                                                    |               |             |           |               |         |                        |   |  |  |
| 20         | [No Data]                                                                                                    |               |             |           |               |         |                        |   |  |  |
| 1          | [ivo Data]                                                                                                   |               |             |           |               |         |                        |   |  |  |
| Cor        | oy <u>P</u> aste Cl <u>e</u> ar                                                                              |               |             |           |               |         |                        |   |  |  |
| To a and t | To apply the settings, associate the Library with a Preset in the Preset dialog, and then recall the Preset. |               |             |           |               |         |                        |   |  |  |

В библиотеке «Party» переключатель 1 — это предустановка для настроек базовой библиотеки. Другие настройки совпадают с базовой библиотекой.

### Примеры настроек для других модулей DCP

| ИД ОСР          | 1 (3a                                         | ил B)                                                                                | 2 (в       | код)        | 3 (кухня)    |          |  |
|-----------------|-----------------------------------------------|--------------------------------------------------------------------------------------|------------|-------------|--------------|----------|--|
| библиотеки      | Basic                                         | Party                                                                                | Basic      | Party       | Basic        | Party    |  |
| Переключатель 1 |                                               |                                                                                      | Input Ch   | ON (CH1)    | Input Ch (   | ON (CH2) |  |
| Переключатель 2 | То же самое,                                  | _                                                                                    |            |             |              |          |  |
| Переключатель 3 | (зал А)                                       | (зал A) То же самое,<br>(зал A) что ID=0 No Assign (не назначено) No Assign (не назн |            |             | е назначено) |          |  |
| Переключатель 4 |                                               | (зал А)                                                                              |            |             |              |          |  |
| Регулятор 1     | ZONE Out Level<br>(ZONE2) Input Ch Level (CH1 |                                                                                      | evel (CH1) | Input Ch Lo | evel (CH2)   |          |  |

### Советы

Нажав кнопку меню ( ), можно скопировать и вставить назначения параметров и настройки диммера и блокировки для отображаемого элемента библиотеки. Путем копирования настроек ID=0 в ID=1 вы можете настроить рабочий процесс. Аналогичным образом можно внести основные настройки для ID=2, а затем скопировать их в Party (Вечеринка) или в ID=4.

# Сохранение предустанов

Теперь мы сохраним заданные настройки как предустановку.

Загружая предустановки из системы MTX/MRX или из панели DCP, можно изменять настройки в соответствии с различными ситуациями.

Чтобы сохранить или загрузить предустановку, щелкните значок камеры в верхней правой части MTX-MRX Editor.

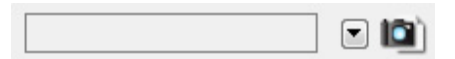

При нажатии значка камеры откроется диалоговое окно «Preset» (Предустановка). Можно создать до 50 предустановок.

Щелкните номер предустановки, в которую требуется сохранить настройки. Будет выбрана соответствующая строка. Затем нажмите кнопку [Store] (Сохранить), введите имя предустановки и нажмите [OK]. Дважды щелкните область, где в столбце DCP указано No Assign (Не назначено), и выберите библиотеку,

заданную в DCP.

| 🐻 Settings (Preset0 | 1)      |        |        |        |          |         |    |      | ×        |
|---------------------|---------|--------|--------|--------|----------|---------|----|------|----------|
| DCP Library         |         |        |        | Wirel  | ess DCP  | Library |    |      | -        |
| Assign              |         |        |        | A 🗐    | ssign    |         |    |      | -23      |
| 01 Basic            |         |        |        | 01     |          |         |    |      | ~        |
| 02 Party            |         |        | =      | 02     |          |         |    |      | =        |
| 03                  |         |        |        | 03     |          |         |    |      |          |
| 04                  |         |        |        | 04     |          |         |    |      |          |
| 05                  |         |        |        | 05     |          |         |    |      |          |
| 06                  |         |        |        | 06     |          |         |    |      |          |
| 07                  |         |        |        | 07     |          |         |    |      |          |
| 00                  |         |        | -      | 00     |          |         |    |      | +        |
| 03                  |         |        |        | 03     |          |         |    |      | <u> </u> |
| - GPI OUT           |         | 3050   |        | 0      | <u>.</u> | 82 1    | 0  |      |          |
| DEVICE              | 1       | 2      | 3      | 4      | 5        | 6       | 7  | 8    |          |
| 01 MTX3             | Ignore  | Ignore | Ignore | lanore |          |         |    |      |          |
|                     |         |        |        |        |          |         |    |      | ]        |
| DEVICE              | Play    | SC     | NG     |        | PI AY    | MODE    |    |      |          |
|                     |         |        |        |        |          |         |    |      |          |
|                     | NO ASSI | gn     |        |        |          |         |    |      |          |
|                     |         |        |        |        |          |         |    |      |          |
|                     |         |        |        |        |          |         |    |      |          |
|                     |         |        |        |        |          |         |    |      |          |
|                     |         |        |        |        |          |         |    |      |          |
|                     |         |        |        |        |          |         |    |      |          |
|                     |         |        |        |        |          |         |    |      |          |
|                     |         |        |        |        |          | _       |    |      | _        |
|                     |         |        |        |        |          |         | OK | Cano | el       |

| Store         Recall         Rec.           No.         Name         Image: Store         String Store         GPI / SD PLAY         GPI / SD PLAY           01         Basic         Image: Store         Image: Store         Store         Store         GPI / SD PLAY           02         (No Data]         Image: Store         Image: Store         Store         No Assign         detais           03         (No Data]         Image: Store         Image: Store                                                                                                    | eset          |           |                  |              |      |                   |               |             |                   |
|----------------------------------------------------------------------------------------------------|---------------|-----------|------------------|--------------|------|-------------------|---------------|-------------|-------------------|
| No.       Name       Image       Image       MTX3       DCP       Wireless DCP       GPI/SD PLAY         01       Basic       0       ALL       01 Basic       No Assign       details         02       [No Data]       0       Image       1mage       01 Basic       No Assign       details         03       [No Data]       0       Image       1mage       1mage                                                                                                    | <u>S</u> tore |           | <u>R</u> ecall   |              |      |                   |               |             | Recall <u>F</u> i |
| 01       Basic       I       ✓       ALL       01 Basic       No Assign       details         02       [No Data]       I       I                                                                                                    | No.           | Name      |                  |              | MTX3 | DCP               | Wireless DCP  | GPI/SD PLAY |                   |
| 02       [No Data]       I       I <td< td=""><td>01</td><td>Basic</td><td></td><td><math>\checkmark</math></td><td>ALL</td><td>01 Basic</td><td>No Assign</td><td>details</td><td></td></td<>                                                                                                    | 01            | Basic     |                  | $\checkmark$ | ALL  | 01 Basic          | No Assign     | details     |                   |
| 03       [No Data]       I       I <tdi< td=""><td>02</td><td>[No Data]</td><td></td><td></td><td></td><td></td><td></td><td></td><td></td></tdi<>                                                                                                    | 02            | [No Data] |                  |              |      |                   |               |             |                   |
| 04       [No Data]       0       0       0       0       0       0       0       0       0       0       0       0       0       0       0       0       0       0       0       0       0       0       0       0       0       0       0       0       0       0       0       0       0       0       0       0       0       0       0       0       0       0       0       0       0       0       0       0       0       0       0       0       0       0       0       0       0       0       0       0       0       0       0       0       0       0       0       0       0       0       0       0       0       0       0       0       0       0       0       0       0       0       0       0       0       0       0       0       0       0       0       0       0       0       0       0       0       0       0       0       0       0       0       0       0       0       0       0       0       0       0       0       0       0       0       0                                                                                                    | 03            | [No Data] |                  |              |      |                   |               |             |                   |
| 05       [No Data]       0       0       0       0       0       0       0       0       0       0       0       0       0       0       0       0       0       0       0       0       0       0       0       0       0       0       0       0       0       0       0       0       0       0       0       0       0       0       0       0       0       0       0       0       0       0       0       0       0       0       0       0       0       0       0       0       0       0       0       0       0       0       0       0       0       0       0       0       0       0       0       0       0       0       0       0       0       0       0       0       0       0       0       0       0       0       0       0       0       0       0       0       0       0       0       0       0       0       0       0       0       0       0       0       0       0       0       0       0       0       0       0       0       0       0       0                                                                                                    | 04            | [No Data] |                  |              |      |                   |               |             |                   |
| 06       No Data]       1       1       1       1       1       1       1       1       1       1       1       1       1       1       1       1       1       1       1       1       1       1       1       1       1       1       1       1       1       1       1       1       1       1       1       1       1       1       1       1       1       1       1       1       1       1       1       1       1       1       1       1       1       1       1       1       1       1       1       1       1       1       1       1       1       1       1       1       1       1       1       1       1       1       1       1       1       1       1       1       1       1       1       1       1       1       1       1       1       1       1       1       1       1       1       1       1       1       1       1       1       1       1       1       1       1       1       1       1       1       1       1       1       1       1       1       1                                                                                                    | 05            | [No Data] |                  |              |      |                   |               |             |                   |
| 07       [No Data]       I       I <tdi< td=""><td>06</td><td>[No Data]</td><td></td><td></td><td></td><td></td><td></td><td></td><td></td></tdi<>                                                                                                    | 06            | [No Data] |                  |              |      |                   |               |             |                   |
| 08       [No Data]       I       I <tdi< td=""><td>07</td><td>[No Data]</td><td></td><td></td><td></td><td></td><td></td><td></td><td></td></tdi<>                                                                                                    | 07            | [No Data] |                  |              |      |                   |               |             |                   |
| 09       [No Data]       I       I <tdi< td=""><td>08</td><td>[No Data]</td><td></td><td></td><td></td><td></td><td></td><td></td><td></td></tdi<>                                                                                                    | 08            | [No Data] |                  |              |      |                   |               |             |                   |
| 10       [No Data]       I       I                                                                                                    | 09            | [No Data] |                  |              |      |                   |               |             |                   |
| 11       [No Data]       Image: Clear state state sta | 10            | [No Data] |                  |              |      |                   |               |             |                   |
| 12       [No Data]       Image: Clear bit is a constrained of the constrained of the constrainedo | 11            | [No Data] |                  |              |      |                   |               |             |                   |
| 13       [No Data]       Image: Clear state state sta | 12            | [No Data] |                  |              |      |                   |               |             |                   |
| 14       [No Data]       Image: Clear bit is a constrained of the constrained of the constrainedo | 13            | [No Data] |                  |              |      |                   |               |             |                   |
| 15       [No Data]       Image: Clear base of the second second s | 14            | [No Data] |                  |              |      |                   |               |             |                   |
| 16       [No Data]       Image: Clear manual state of the state of the st | 15            | [No Data] |                  |              |      |                   |               |             |                   |
| 17       [No Data]       Image: Clear manual state of the state of the st | 16            | [No Data] |                  |              |      |                   |               |             |                   |
| 18       [No Data]         19       [No Data]         20       [No Data]         20       [No Data]         20       Paste         Clear       ALL: Recall all parameters         er on Default       Emergency Recall         F       1         OFF       1                                                                                                    | 17            | [No Data] |                  |              |      |                   |               |             |                   |
| 19       [No Data]         20       [No Data]         20       [No Data]         20       Paste         Clear       ALL: Recall all parameters         er on Default       Emergency Recall         F       1         OFF       1                                                                                                    | 18            | [No Data] |                  |              |      |                   |               |             |                   |
| 20 [No Data]     ALL: Recall all parameters       20 py     Paste       clgar     ALL: Recall all parameters       er on Default     Emergency Recall       F     1       OFF     1                                                                                                    | 19            | [No Data] |                  |              |      |                   |               |             |                   |
| Copy     Paste     Clear     ALL: Recall all parameters     Image: Presson of the second second      | 20            | [No Data] |                  |              |      |                   |               |             |                   |
| er on Default     Emergency Recall       F     1       OFF     1                                                                                                    | oov           | Pasi      | te Clear         |              |      | ALL: Recall all p | arameters     |             | 8 Preset          |
| F 1 V OFF 1 V                                                                                                    | er on F       | Default   | Emergency Recall |              |      | 📱 : Recall parti  | al parameters |             |                   |
|                                                                                                    | F             | 1 •       |                  |              |      |                   |               |             |                   |
|                                                                                                    |               |           |                  |              |      |                   |               |             |                   |

До этого момента вы задали отдельные настройки для зоны 1 и зоны 2. Но иногда, например во время вечеринки, требуется устранить границу между зоной 1 и 2, чтобы они были едины. В этом случае задайте настройки на экране «ROUTER» (Маршрутизатор) для маршрутизации зоны 1 на выход 2, чтобы зону и зону 2 можно было использовать как единое звуковое пространство.

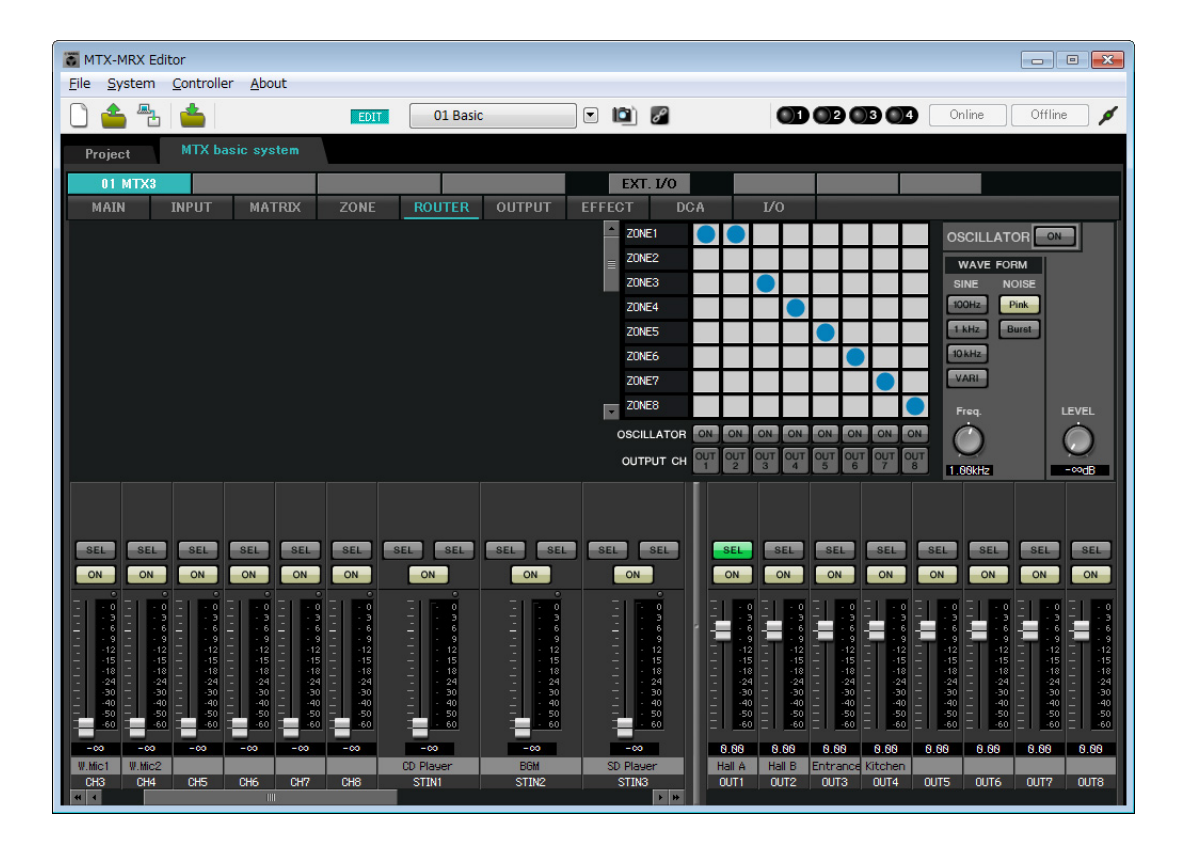

Если сохранить эти настройки в другой предустановке, вы сможете легко переключаться на настройки, подходящие для вечеринки.

Если использовать фильтр загрузки, чтобы указать, что следует загружать только настройки маршрутизатора и DCP, другие настройки, такие как усиление, сохранят значения из базовой библиотеки, даже если вы загрузите предустановку «Party».

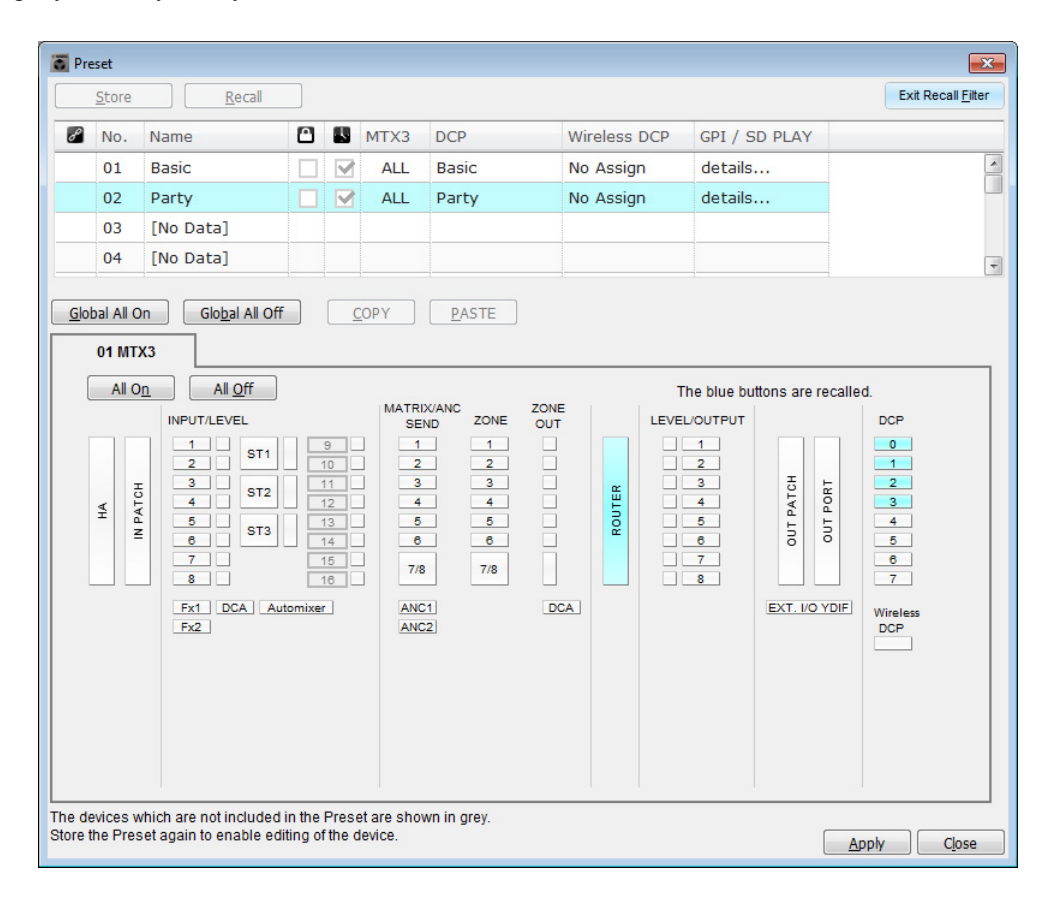

На этом настройка в автономном состоянии завершается. Сохраните настройки еще раз.

# Подключение оборудования

После установки системы MTX/MRX и другого оборудования в стойку подключите MTX и другое оборудование, как показано ниже. Если вы скопировали источники звука на карту памяти SD, вставьте ее в MTX сейчас.

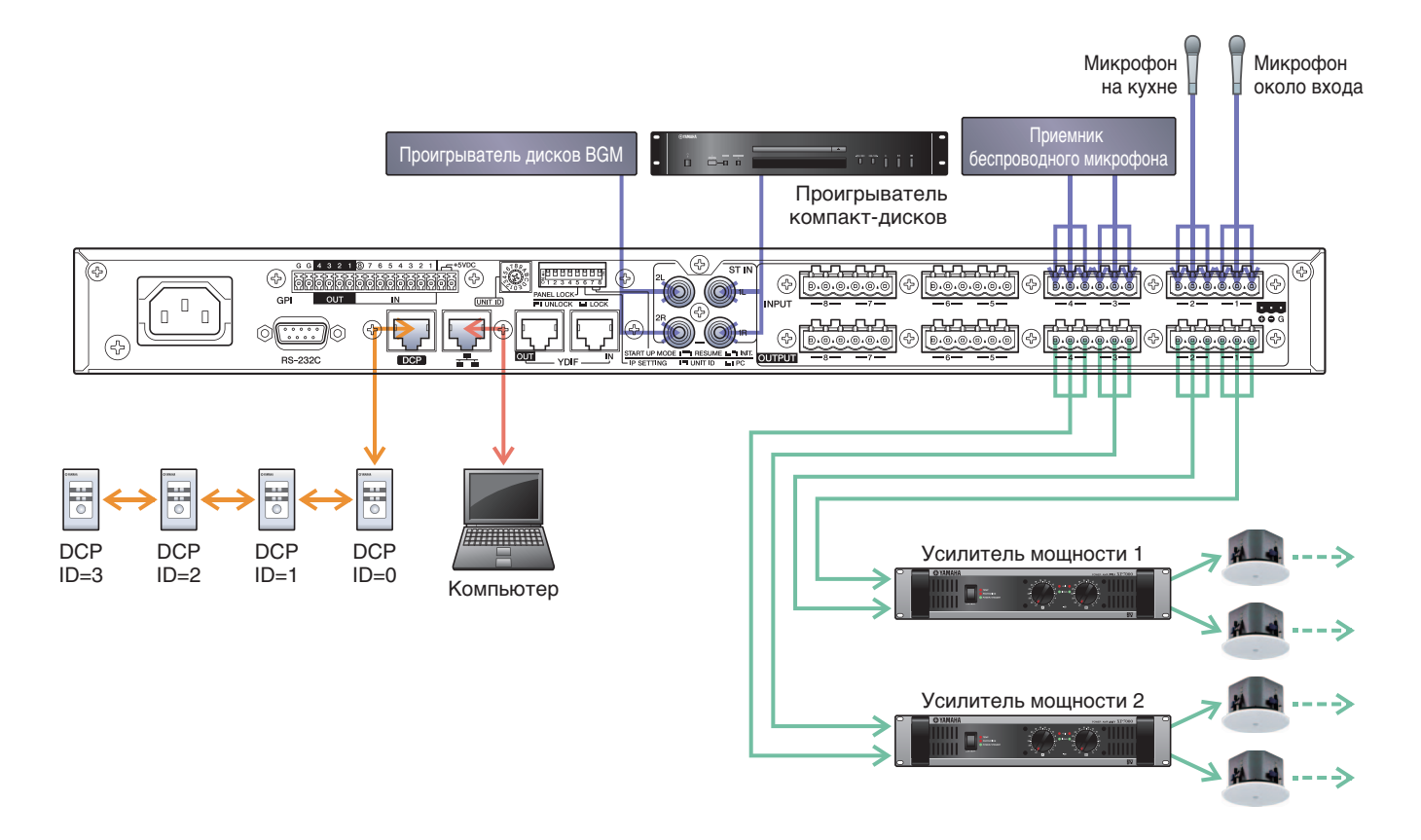

Чтобы подключить МТХ к компьютеру используйте кабель САТ5е или лучший Ethernet-кабель, в котором подключены все 8 контактов.

# **Включение питания МТХ**

Включите питание МТХ. Отключите усилитель перед включением МТХ.

### Включение питания усилителя

Включите питание усилителя.

Чтобы предотвратить воспроизведение нежелательных звуков, рекомендуется снизить настройки аттенюатора для всех каналов на усилителе перед его включением.

# Указание TCP/IP-адреса компьютера

Чтобы обеспечить связь МТХ с компьютером, укажите TCP/IP-адрес компьютера следующим образом.

- **1.** В меню [System] (Система) щелкните [Network Setup] (Настройка сети). Появится диалоговое окно «Network Setup» (Настройка сети).
- **2.** Щелкните [Open Network Connection] (Открыть сетевое подключение). Появится окно «Network Connections» (Сетевые подключения).
- **3.** Щелкните правой кнопкой адаптер, к которому подключена система МТХ, и выберите команду [Properties] (Свойства).

Откроется диалоговое окно «Local Area Connection Properties» (Свойства подключения к локальной сети).

- **4.** Выберите [Internet Protocol Version 4 (TCP/IPv4)] и щелкните [Properties] (Свойства). Откроется диалоговое окно «Internet Protocol Version 4 (TCP/IPv4)» (Свойства протокола TCP/IPv4).
- 5. Щелкните [Use the following IP address (S)] (Использовать следующие IP-адреса).
- 6. В поле [IP address] (IP-адрес) введите «192.168.0.253»; в поле [Subnet mask] (Маска подсети) введите «255.255.255.0».

#### ПРИМЕЧАНИЕ

IP-адрес МТХЗ задан как «192.168.0.1».

| Internet Protocol Version 4 (TCP/I                                                                            | Pv4) Properties                                                               |
|----------------------------------------------------------------------------------------------------|-------------------------------------------------------------------------------|
| General                                                                                                    |                                                                               |
| You can get IP settings assigned a<br>this capability. Otherwise, you nee<br>for the appropriate IP settings. | utomatically if your network supports<br>ad to ask your network administrator |
| Obtain an IP address automa                                                                                   | atically                                                                      |
| • Use the following IP address:                                                                               |                                                                               |
| IP address:                                                                                                   | 192.168.0.253                                                                 |
| Subnet mask:                                                                                                  | 255.255.255.0                                                                 |
| Default gateway:                                                                                              |                                                                               |
| Obtain DNS server address a                                                                                   | utomatically                                                                  |
| • Use the following DNS server                                                                                | addresses:                                                                    |
| Preferred DNS server:                                                                                         | · · ·                                                                         |
| Alternate DNS server:                                                                                         |                                                                               |
| Validate settings upon exit                                                                                   | Ad <u>v</u> anced                                                             |
| L                                                                                                    | OK Cancel                                                                     |

# 7. Нажмите [ОК].

#### ПРИМЕЧАНИЕ

В некоторых случаях брандмауэр Windows может блокировать MTX-MRX Editor при установке этого параметра. Установите флажок [Частная сеть] и нажмите кнопку [Разрешить доступ].

# Переключение MTX-MRX Editor в онлайн-режим

В верней части экрана MTX-MRX Editor нажмите кнопку [Online] (Онлайн). После успешного перехода в онлайнрежим индикатор 1 будет гореть синим цветом.

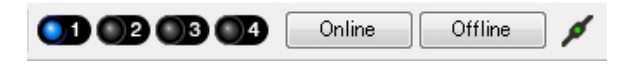

Когда появится диалоговое окно «Synchronization» (Синхронизация), выберите параметр «То Device» (С устройством) и нажмите кнопку [OK]. Когда индикатор в диалоговом окне поменяется, выберите систему, которую нужно перевести в режим онлайн, и нажмите кнопку [Online].

Проект, созданный в MTX-MRX Editor, будет отправлен в систему MTX.

|                 |             |   | Synchronization       |               |                               |         |
|-----------------|-------------|---|-----------------------|---------------|-------------------------------|---------|
|                 |             |   | DIRECTION: To Dev     | ice           |                               |         |
|                 |             |   | SYSTEM                | STATUS        | PROGRESS                      |         |
|                 |             |   | MTX3 basic sy         | OFFLINE       |                               | details |
| Synchronization |             |   | No Assian             |               | 1                             | details |
| To Device       | From Device |   |                       |               |                               | detailo |
|                 |             |   | No Assign             | LOST          |                               | details |
| <b>.</b>        |             |   | 🔲 No Assign           | LOST          | []                            | details |
|                 |             |   | System Message        |               |                               |         |
|                 | OK Cancel   |   | Select the systems to | go online and | I then click [Online] button. |         |
|                 |             | 1 |                       |               |                               |         |
|                 |             |   |                       |               |                               |         |
|                 |             |   |                       |               | Online                        | Cancel  |

# Проверка применения настроек

Основные элементы, которые нужно проверить, перечисляются ниже. Подробнее о каждом параметре см. в руководстве пользователя MTX-MRX Editor.

### **1.** Загрузите предустановку «Basic».

# 2. С помощью осциллятора на экране «ROUTER» (Маршрутизатор) измените уровень выходного сигнала.

Измените значение аттенюатора усилителя до необходимого уровня.

### 3. Укажите усиление микрофона.

Вы можете задать усиление в диалоговом окне, которое открывается при нажатии кнопки загрузки параметра для порта или внешнего устройства входного канала в главном экране. Посмотрите на показатель уровня входного сигнала и измените настройку соответствующим образом.

### 4. Задайте уровни входного и выходного сигнала.

Измените уровень с помощью фейдеров входов и выходов на главном экране. При необходимости примените ограничитель выходного сигнала на экране «CHANNEL EDIT» (Редактор каналов), чтобы не повредить динамики.

Измените значение аттенюатора усилителя, чтобы добиться оптимального отношения сигнала к шуму. Кроме того, выполните настройки FBS при необходимости.

### 5. Сохраните предустановку «Basic».

Сохраните ее, заменив ранее записанные данные.

### **6.** Загрузите предустановку «Party».

Убедитесь, что звук от беспроводного микрофона также слышен в зале В. Если вы не используете фильтр загрузки, выполните шаги 2-4 перед заменой предустановки «Party».

#### 7. Проверьте настройки DCP.

Убедитесь, что панель DCP работает, как ожидается. Проверьте следующие настройки для каждой предустановки.

По завершении настроек сохраните проект и переведите MTX-MRX Editor в автономный режим.

### На этом настройка параметров для примера 1 завершается.

# Пример 2. Высококачественная аудиосистема с подключениями XMV и YDIF (цифровые подключения)

# Использование мастера настройки устройства для создания конфигурации

Перед фактическим подключением оборудования вы используете мастер MTX-MRX Editor для создания конфигурации устройства.

Задав базовые настройки, вы сможете печатать информацию о подключениях системы и идентификационных номерах. Используйте следующую процедуру для установки базовых настроек.

# **1.** Введите имя системы MTX/MRX, которую вы создаете, и нажмите кнопку [Next>] (Далее).

| System #1                                                                                                    | a ()         |        | ······································ |        |
|----------------------------------------------------------------------------------------------------|--------------|--------|----------------------------------------|--------|
| The Device Configuration Wizard guides you through the initial configuration of your system design,<br>and configures device settings.<br>Select and name a new configuration, edit an existing configuration, or clear an existing configuration. |              |        |                                        |        |
| SYSTEM NAME System #1                                                                                                    | a) was<br>@a |        |                                        |        |
| New                                                                                                    |              |        |                                        |        |
| C Edit Configuration                                                                                                    |              |        |                                        |        |
| Changing the number of devices, type of devices and/or connection will initialize the settings of Word C                                                                                                    |              |        |                                        |        |
| Go to Mini-YGDAI Card and Controller Setup.                                                                                                    |              |        |                                        |        |
|                                                                                                    |              |        |                                        |        |
|                                                                                                    |              |        |                                        |        |
|                                                                                                    |              |        |                                        |        |
|                                                                                                    |              |        |                                        |        |
|                                                                                                    |              |        |                                        |        |
|                                                                                                    |              |        |                                        |        |
|                                                                                                    |              |        |                                        |        |
|                                                                                                    |              |        |                                        |        |
|                                                                                                    |              |        |                                        |        |
|                                                                                                    | Cancel       | < Back | Next >                                 | Finish |

# **2.** Укажите число модулей, которые будут соединены в системе MTX/MRX, и нажмите [Next>] (Далее).

В поле «YDIF Connected» (Подключенные YDIF) задайте значение «1» для числа модулей МТХЗ и задайте значение «1» для числа подключаемых модулей XMV4280.

| 🗿 Device Config                    | juration Wizard                        |                      |                                          |                                                |      |                    |                |            |         |              |           |                 | x |
|------------------------------------|----------------------------------------|----------------------|------------------------------------------|------------------------------------------------|------|--------------------|----------------|------------|---------|--------------|-----------|-----------------|---|
| MTX XMV digita                     | al system                              |                      |                                          |                                                |      |                    |                |            | 1.0 1.0 |              |           |                 | Ļ |
| Enter the numb<br>At least one MT2 | er of devices whi<br>X or MRX device I | ch are c<br>must exi | onnected via YDIF,<br>st to make up a sy | Analog, and/or Dante<br>stem. After changing t | he ( | Configuration, re- | store the exis | ting Prese | t d     | ata.         |           |                 |   |
| YDI                                | Connected                              |                      | ANAL                                     | OG Connected                                   |      | DAN                | TE Connecte    | 1          |         |              |           |                 |   |
| DEVICE TYPE                        | Number                                 |                      | DEVICE TYPE                              | Number                                         |      | DEVICE TYPE        | Number         |            |         | DEVICE TYPE  | Numbe     | r               |   |
| MRX7-D                             | 0                                      | •                    | XMV4140                                  | 0 •                                            | *    | PGM1               | 0              | •          | *       | MCP1         | 0         | •               | Â |
| MTX5-D                             | 0                                      | •                    | XMV4280                                  | 0 •                                            |      | XMV4140-D          | 0              | •          |         |              |           |                 |   |
| MTX3                               | 1                                      | •                    | XMV8140                                  | 0 •                                            |      | XMV4280-D          | 0              | •          |         |              |           |                 |   |
| EX18                               | 0                                      | • E                  | XMV8280                                  | 0 •                                            |      | XMV8140-D          | 0              | •          |         |              |           |                 |   |
| XMV4140                            | 0                                      | •                    | XMV4140-D                                | 0 •                                            |      | XMV8280-D          | 0              | •          |         |              |           |                 |   |
| XMV4280                            | 1                                      | •                    | XMV4280-D                                | 0 •                                            |      |                    |                |            |         |              |           |                 |   |
| XMV8140                            | 0                                      | <b>•</b>             | XMV8140-D                                | 0 •                                            |      |                    |                |            |         |              |           |                 |   |
| XMV8280                            | 0                                      | •                    | XMV8280-D                                | 0 •                                            | -    |                    |                |            | -       |              |           |                 | Ŧ |
| Number of Assign<br>•MTX/MRX Tota  | ned Devices:<br>al: 1 / 4 ·YDIF 1      | Fotal: 2/            | / 8                                      |                                                |      | ·MTX/MRX/XI        | MV/EXio: 2     | /20 ·PG    | SM.     | 1/MCP1: 0/20 | ) ·Projec | t Total: 2 / 8( | D |
|                                    |                                        |                      |                                          |                                                |      |                    |                | Cancel     | Ľ       | < Back       | Next >    | Finish          |   |

### **3.** Задайте UNIT ID для каждого устройства и нажмите [Next>] (Далее).

Если у вас нет особых причин использовать другой UNIT ID, используйте назначенный UNIT ID. В данном примере задайте для параметра UNIT ID для XMV значение 1A, и далее мы объясним, как можно изменить UNIT ID.

| 🖥 Device Configuration Wizard                                                                                                    |                                                                              |                                        |                      |  |  |  |  |
|----------------------------------------------------------------------------------------------------|------------------------------------------------------------------------------|----------------------------------------|----------------------|--|--|--|--|
| MTX XMV digital system                                                                                                    |                                                                              | a                                      |                      |  |  |  |  |
| Set the Unit IDs.<br>Match the Unit IDs in the list below to the<br>If no devices are present yet, match the p                                                                                                    | physical devices if present.<br>hysical IDs to the configuration diagram lat | er.                                    |                      |  |  |  |  |
| YDIF Connected<br>DEVICE TYPE UNIT ID                                                                                                    | ANALOG Connected<br>DEVICE TYPE UNIT ID                                      | DANTE Connected<br>DEVICE TYPE UNIT ID | DEVICE TYPE Number   |  |  |  |  |
| MTX3<br>2001<br>200<br>1A<br>VALUE<br>1A<br>VALUE<br>VALUE |                                                                              |                                        |                      |  |  |  |  |
|                                                                                                    | -                                                                            | -                                      | -                    |  |  |  |  |
| YDIF MODE DISTRIBUTION *                                                                                                    |                                                                              |                                        |                      |  |  |  |  |
|                                                                                                    |                                                                              | Cancel                                 | < Back Next > Finish |  |  |  |  |

# 4. Настройте поворотный переключатель [UNIT ID] и DIP-переключатель МТХ и XMV.

После завершения работы мастера вы укажете IP-адрес компьютера («Указание TCP/IP-адреса компьютера»). Если в данный момент устройства MTX и XMV не находятся под рукой, вы сможете настроить их на этапе «Подключение оборудования».

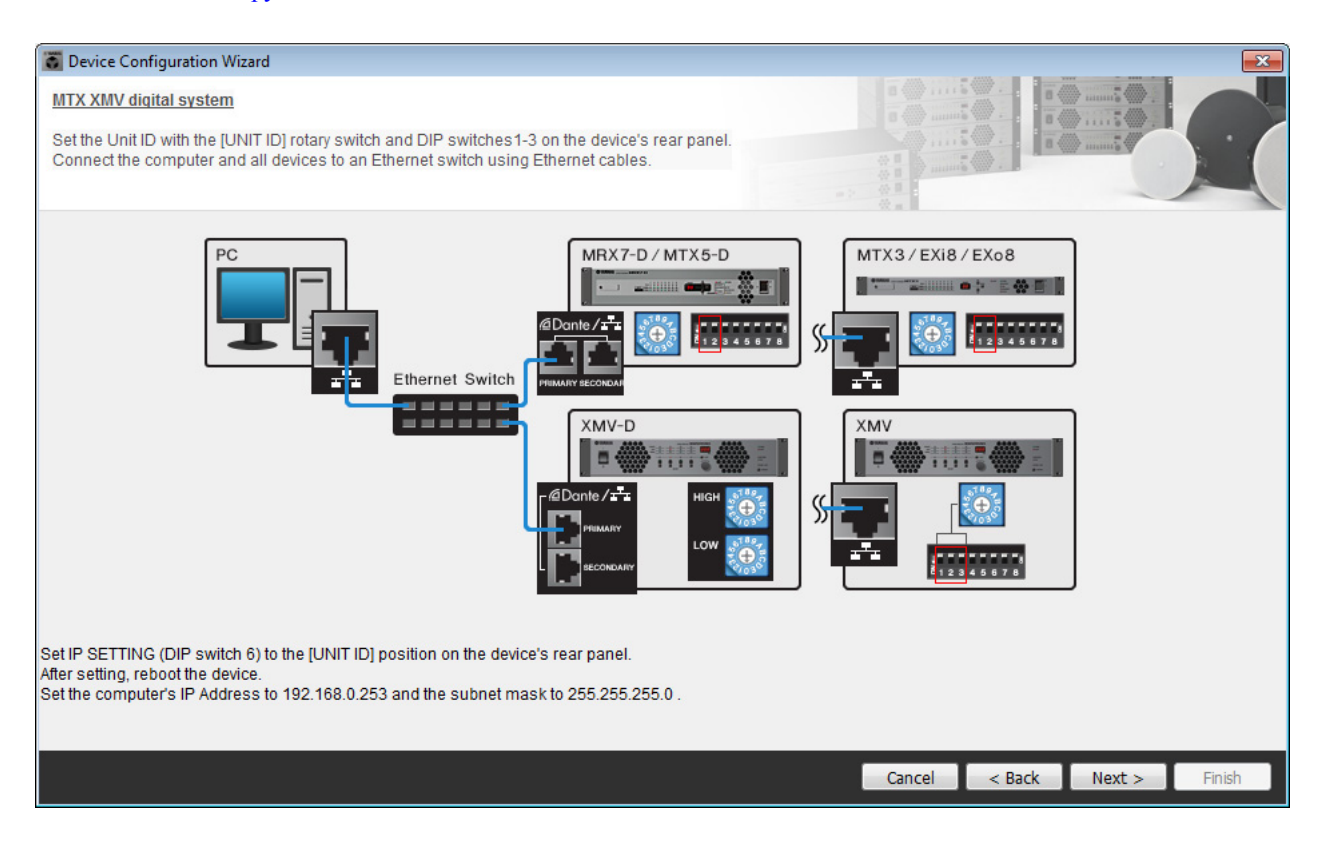

Установите следующие настройки.

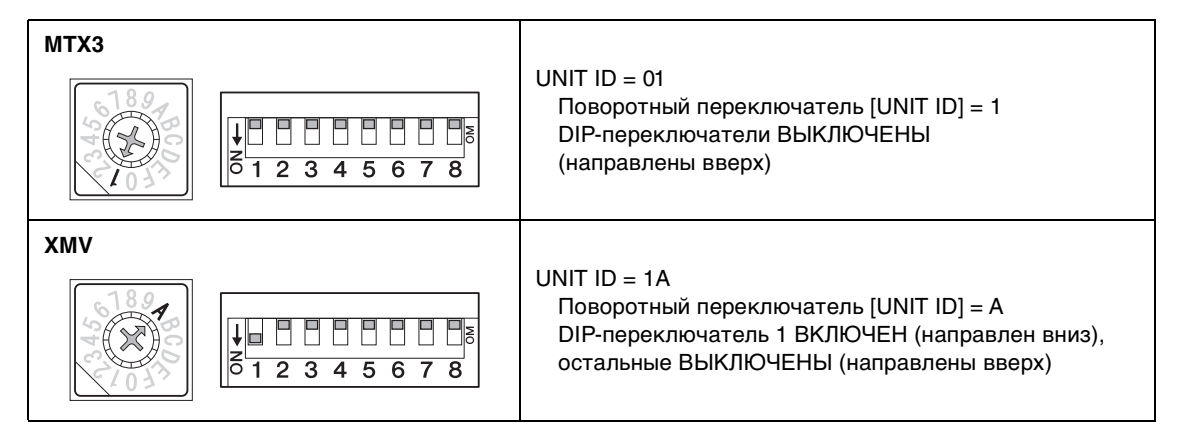

#### ПРИМЕЧАНИЕ

Используйте DIP-переключатель для указания старшего разряда UNIT ID, а поворотный переключатель [UNIT ID] для указания меньшего разряда. Подробнее см. в руководстве пользователя конкретного устройства.

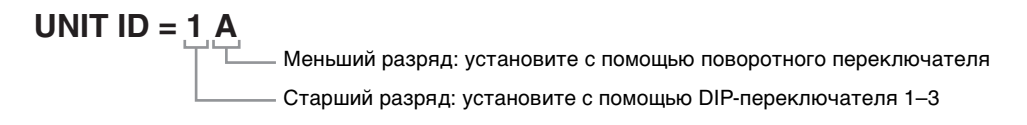

**5.** Завершив настройку поворотного переключателя [UNIT ID] и DIP-переключателя МTX и XMV, нажмите [Next>] (Далее).

# **б.** Проверьте, показаны ли на экране МТХ and XMV, и нажмите [Next>] (Далее).

Так как имеется только по одному устройству МТХ и XMV, изменять порядок нет необходимости.

|                                       |                         |                                                                                                    | ×                                        |  |  |  |
|---------------------------------------|-------------------------|----------------------------------------------------------------------------------------------------|------------------------------------------|--|--|--|
|                                       |                         |                                                                                                    |                                          |  |  |  |
| can be changed by dragging and droppi | ng.                     | The second second secon |                                          |  |  |  |
|                                       |                         |                                                                                                    |                                          |  |  |  |
| ANALOG Connected                      | DEVICE                  | DANTE Connected                                                                                                    | DEVICE                                   |  |  |  |
| DEVICE                                | DEVICE                  |                                                                                                    | DEVICE                                   |  |  |  |
|                                       | Î                       | ^                                                                                                    | Î.                                       |  |  |  |
|                                       |                         |                                                                                                    |                                          |  |  |  |
|                                       |                         |                                                                                                    |                                          |  |  |  |
|                                       |                         |                                                                                                    |                                          |  |  |  |
|                                       |                         |                                                                                                    |                                          |  |  |  |
|                                       |                         |                                                                                                    |                                          |  |  |  |
|                                       |                         |                                                                                                    |                                          |  |  |  |
|                                       |                         |                                                                                                    |                                          |  |  |  |
|                                       |                         |                                                                                                    |                                          |  |  |  |
|                                       | Ŧ                       | -                                                                                                    | *                                        |  |  |  |
|                                       |                         |                                                                                                    |                                          |  |  |  |
|                                       |                         | Cancel                                                                                                    | < Back Next > Finish                     |  |  |  |
|                                       | ANALOG Connected DEVICE | Can be changed by dragging and dropping.                                                                                                    | can be changed by dragging and dropping. |  |  |  |

7. Выберите модель DCP, подключенную к MTX, введите имя устройства и нажмите кнопку [Finish] (Готово).

Так как будет подключено четыре модуля DCP1V4S, необходимо задать настройки для четырех устройств.

| <b>ö</b> ( | )evice           | Confi             | iguration Wizard                                           |                                         |               | ×             |
|------------|------------------|-------------------|------------------------------------------------------------|-----------------------------------------|---------------|---------------|
| MT         | X XM             | V diqi            | tal system                                                 |                                         |               |               |
| As:<br>Sta | sign a<br>r topo | and na<br>blogy u | ame the Digital Control Pane<br>using DCH8 is also possibl | els connected to each MTX or MRX.<br>e. |               |               |
| D          | EVICI            | E                 | 01 MTX3 🔻                                                  |                                         |               |               |
|            | ID               |                   | MODEL                                                      | Name                                    |               |               |
|            | 0                | 5                 | DCP1V4S-US/EU 🔻                                            | Hall A                                  |               |               |
|            | 1                | 5                 | DCP1V4S-US/EU 🔻                                            | Hall B                                  |               |               |
|            | 2                | 5                 | DCP1V4S-US/EU 🔻                                            | Entrance                                |               |               |
|            | 3                | 5                 | DCP1V4S-US/EU 🔻                                            | Kitchen                                 |               |               |
|            | 4                |                   | None 🔻                                                     |                                         |               |               |
|            | 5                |                   | None 👻                                                     |                                         |               |               |
|            | 6                |                   | None 🔻                                                     |                                         |               |               |
|            | 7                |                   | None 🔻                                                     |                                         |               |               |
|            |                  |                   |                                                            |                                         |               |               |
|            |                  |                   |                                                            |                                         | Cancel < Back | Next > Finish |

8. После отображения диалогового окна «Display the configuration diagram? The diagram can also be printed» (Показать диаграмму конфигурации? Диаграмма также будет напечатана) нажмите кнопку [Yes] (Да).

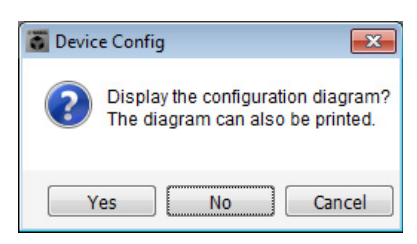

Появляется диаграмма подключений. При необходимости нажмите кнопку [Print] (Печать), чтобы распечатать диаграмму.

Чтобы закрыть окно, нажмите кнопку [Close] (Закрыть).

| Configuration Di   | iagram                              |                                                                                 |                    |                                                   |                                                  |                                              |                              | ×     |
|--------------------|-------------------------------------|---------------------------------------------------------------------------------|--------------------|---------------------------------------------------|--------------------------------------------------|----------------------------------------------|------------------------------|-------|
| Ethernet           | Connect the con<br>switch using Eth | nputer and devices to an<br>ernet cables.                                       | Ethernet ON Im     | portant - Always set DCI<br>m each MTX or MRX (on | P DIP switch 4 (termin<br>ly set for one DCP per | ation) to the ON position fo<br>MTX or MRX). | or the longest DCP cable run |       |
| MTX XMV digital sy | rstem                               |                                                                                 |                    |                                                   |                                                  |                                              |                              |       |
| DEVICE             |                                     | Digital Control Panel                                                           | This is an example | of a daisy-chain connec                           | tion.                                            | ANALOG                                       | DANTE                        |       |
|                    |                                     | ON<br>1 2 3 4<br>1 2 3 4<br>1 2 3 4<br>1 2 3 4<br>1 2 3 4<br>1 2 3 4<br>1 2 3 4 | ID=2 ID=3          | DN 00 1 2 3 4<br>1 2 3 4<br>ID=4 ID=5             | ID=6 ID=7                                        |                                              |                              |       |
| 01 MTX3            |                                     | Ö Ö                                                                             | Ö Ö                |                                                   |                                                  |                                              |                              |       |
| 1A XMV4280         |                                     |                                                                                 |                    |                                                   |                                                  |                                              |                              |       |
|                    |                                     |                                                                                 |                    |                                                   |                                                  |                                              |                              |       |
|                    |                                     |                                                                                 |                    |                                                   |                                                  |                                              |                              |       |
|                    |                                     |                                                                                 |                    |                                                   |                                                  |                                              |                              |       |
|                    |                                     |                                                                                 |                    |                                                   |                                                  |                                              |                              |       |
|                    |                                     |                                                                                 |                    |                                                   |                                                  |                                              |                              |       |
|                    |                                     |                                                                                 |                    |                                                   |                                                  |                                              | >>Page2 Print (              | Close |

Установите DIP-переключатели устройств DCP, как показано в разделе «Digital Control Panel» (Цифровая контрольная панель) диаграммы.

Для последнего модуля DCP (ID=3) задайте для DIP-переключатель 4 положение «ON» (направление вверх).

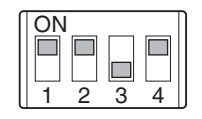

#### ПРИМЕЧАНИЕ

Если вы хотите опять просмотреть диаграмму подключений, выберите меню [File] (Файл) → [Print Configuration Diagram] (Печать диаграмму конфигурации).

Если вы хотите использовать мастер настройки устройства для изменения конфигурации устройства, нажмите кнопку [Device Config] (Настроить устройство) в окне проекта.

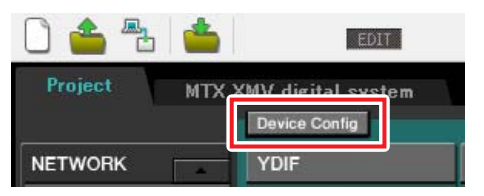

# Установка предварительных настроек в MTX-MRX Editor

Далее показано, как задавать настройки системы MTX/MRX в MTX-MRX Editor. По завершении настройки сохраните их, открыв меню [File] (Файл) и выбрав команду [Save] (Сохранить).

#### ПРИМЕЧАНИЕ

Может появиться диалоговое окно «User Account Control» (Контроль учетных записей пользователей). Нажмите [Continue] (Продолжить) или [Yes] (Да).

# Выполнение настройки ЕХТ. І/О (внешнее устройство ввода-вывода)

Здесь устанавливаются настройки для ввода цифрового аудио в XMV. Перейдите в окно системы, щелкнув вкладку с именем системы, заданным на шаге 1 процедуры «Использование мастера настройки устройства для создания конфигурации».

| Project | MTX XM | MTX XMV digital system |      |  |  |  |  |  |
|---------|--------|------------------------|------|--|--|--|--|--|
| 01 MTX  | 3      |                        |      |  |  |  |  |  |
| MAIN    | INPUT  | MATRIX                 | ZONE |  |  |  |  |  |

# **1.** Нажмите кнопку [EXT. I/O].

Появится экран «EXT. I/O», в котором можно задать настройки входов-выходов для внешних устройств. Так как будут устанавливаться настройки для YDIF 1–8, нет необходимости переключаться между экранами, просто задайте настройки на этом экране.

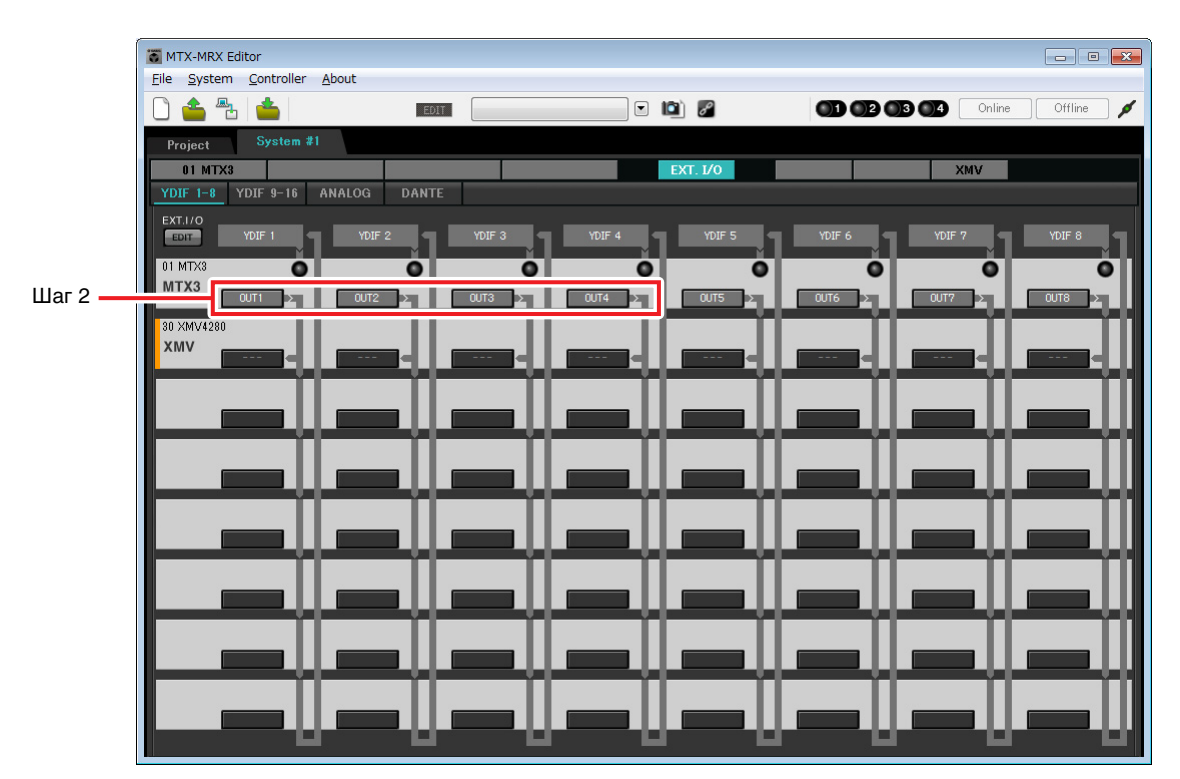

2. Убедитесь в том, что для устройства МТХ с параметром UNIT ID = 01 кнопки, расположенные под YDIF 1 – YDIF 4, имеют значения OUT1 (OUTPUT 1) – OUT4 (OUTPUT 4) соответственно.

Если настройки отличаются, нажмите кнопку и измените их.

| Channel Select                |
|-------------------------------|
| YDIF: 1 V                     |
| Thru                          |
| INPUT CHANNEL(POST ON)        |
| 1 2 3 4 5 6 7 8               |
| STEREO INPUT CHANNEL(POST ON) |
| 1L 1R 2L 2R 3L 3R             |
| ZONE OUT                      |
| 1 2 3 4 5 6 7 8               |
| OUTPUT                        |
|                               |
| Close                         |

# **3.** Нажмите кнопку [EDIT].

Теперь вы можете указать входы YDIF 1-8 на устройстве XMV.

| ĺ                 | TX-MRX Editor                      |               |                                                                                                    |                    |           |
|-------------------|------------------------------------|---------------|----------------------------------------------------------------------------------------------------|--------------------|-----------|
|                   | <u>File System Controller Abou</u> | t             |                                                                                                    |                    |           |
|                   |                                    | EDIT          | Image: Image: | 01 02 03 04 Online | Offline 💋 |
|                   | Project System #1                  |               |                                                                                                    |                    |           |
|                   | 01 MTX3                            |               | EXT. I/O                                                                                                    | XMV                |           |
|                   | YDIF 1-8 YDIF 9-16 ANA             | .OG DANTE     |                                                                                                    |                    |           |
| Кнопка [EDIT]     | EXT.I/O                            | YDIF 2 YDIF 3 | YDIF 4 YDIF 5                                                                                                    | YDIF 6 YDIF 7      | YDIF 8    |
|                   |                                    |               |                                                                                                    |                    |           |
|                   | MTX3                               | 0112          | 0074                                                                                                    | 0175               | 01118     |
|                   | 30 XMV4280                         |               |                                                                                                    |                    |           |
| K                 |                                    |               |                                                                                                    |                    |           |
| кнопка высора     |                                    |               |                                                                                                    |                    |           |
| маршрутизации     |                                    |               |                                                                                                    |                    |           |
| выходного сигнала |                                    |               |                                                                                                    |                    |           |
|                   |                                    |               |                                                                                                    |                    |           |
|                   |                                    |               |                                                                                                    |                    |           |
|                   |                                    |               |                                                                                                    |                    |           |
|                   |                                    |               |                                                                                                    |                    |           |
|                   |                                    |               |                                                                                                    |                    |           |
|                   |                                    |               |                                                                                                    |                    |           |
|                   |                                    |               |                                                                                                    |                    |           |
|                   |                                    |               |                                                                                                    |                    |           |
|                   |                                    |               |                                                                                                    |                    |           |
|                   |                                    |               |                                                                                                    |                    |           |
|                   |                                    |               |                                                                                                    |                    |           |
# **4.** Нажмите кнопку выбора маршрутизации выходного сигнала для YDIF 1 на XMV4280.

Появится диалоговое окно «YDIF Out Patch».

|                        |             | Insuit Courses        |                        |             |
|------------------------|-------------|-----------------------|------------------------|-------------|
|                        |             | Input Source          |                        | DANTE       |
| 1A XMV4280             | A           | ВСІ                   |                        |             |
|                        |             |                       |                        |             |
| If the XMVs are set to | Double Powe | er mode, outputs of B | /D/F/H channels will b | e disabled. |

# 5. Установите значение для параметра CHANNEL, щелкнув кнопку [А].

На экране указано, что сигнал YDIF 1 выходит с канала CH A устройства XMV.

| TX-MRX Editor                       |             |               |                 | - • •        |
|-------------------------------------|-------------|---------------|-----------------|--------------|
| <u>File System Controller About</u> |             |               |                 |              |
| 🗋 📥 📥                               | EDIT        | • 🛍 Z         | 01 02 03 04 Onl | ne Offline 🖌 |
| Project System #1                   |             |               |                 |              |
| 01 MTX3                             |             | EXT. 1/0      | XMV             |              |
| YDIF 1-8 YDIF 9-16 ANALOG           | DANTE       |               |                 |              |
| EDIT YDIF 1 YD                      | IF 2 YDIF 3 | YDIF 4 YDIF 5 | YDIF 6 YDIF 7   |              |
| 01 MTX3                             | 0 0         | 0 0           | 0 0             | <b>O</b>     |
|                                     | 12 > OUT3 > | 0UT4 > 0UT5 > | 0UT6 > 0UT7 >   | OUT8         |
| 80 XMV4280                          |             |               |                 |              |
|                                     |             |               |                 |              |
|                                     |             |               |                 |              |
|                                     |             |               |                 |              |
|                                     |             |               |                 |              |
|                                     |             |               |                 |              |
|                                     | _           |               |                 |              |
|                                     |             |               |                 |              |
|                                     | _           |               |                 |              |
|                                     |             |               |                 |              |
|                                     |             |               |                 |              |
|                                     |             |               |                 |              |
|                                     |             |               |                 |              |
|                                     | -00-        |               |                 |              |

**6.** Измените место назначения выходного сигнала в списке [YDIF Out:], чтобы назначить разъемы YDIF 2 — YDIF 4 каналам с В по D устройства XMV, и нажмите кнопку [Close] (Закрыть).

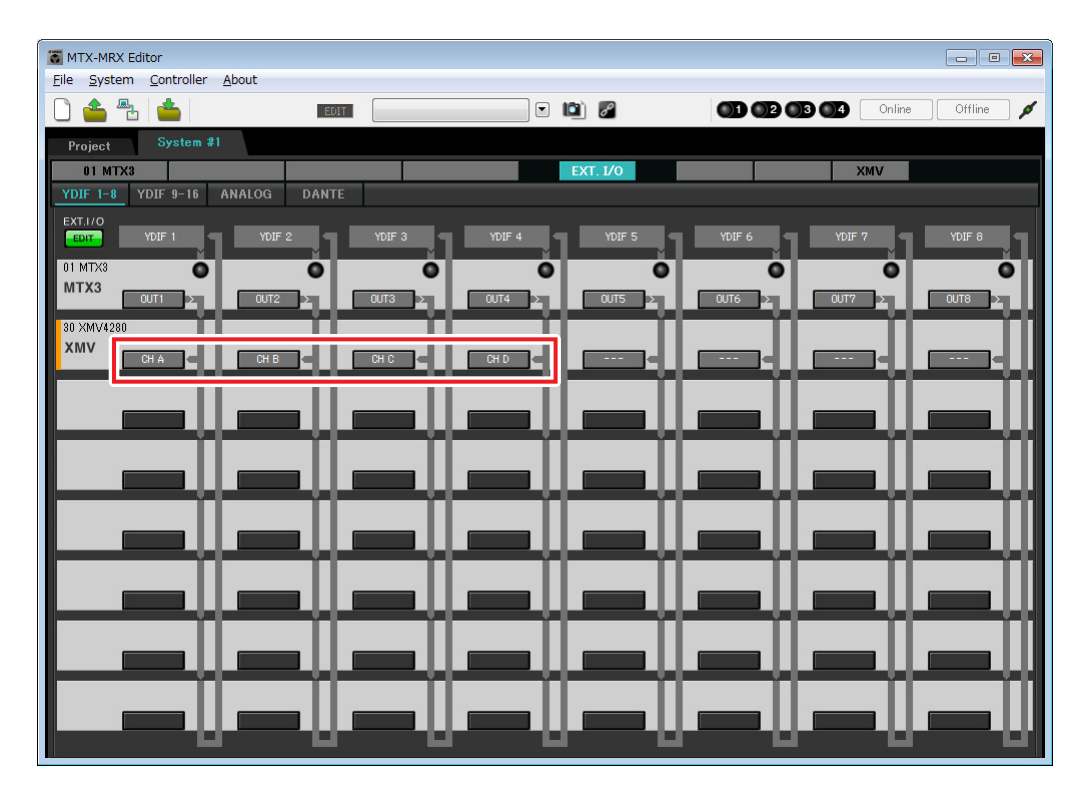

7. Нажмите кнопку [EDIT] для запоминания настроек.

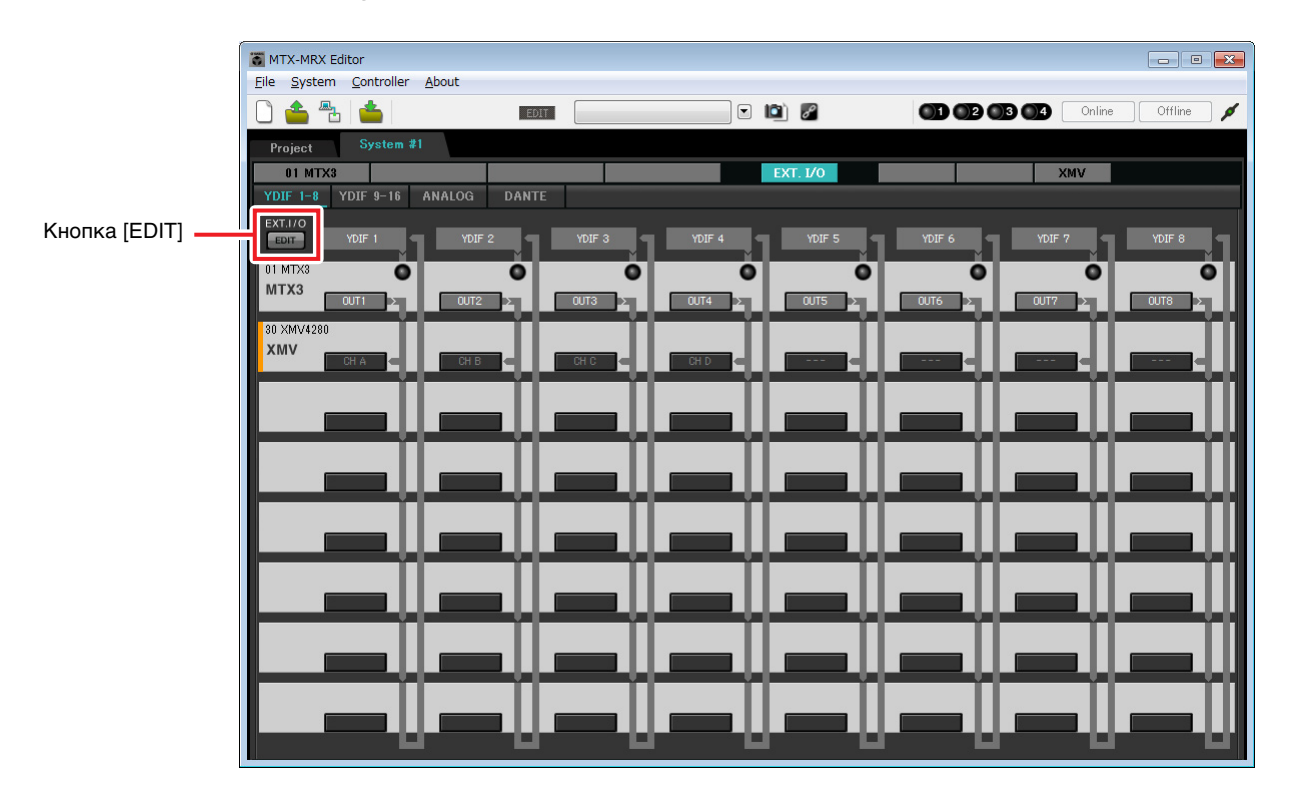

# Установка конфигурации МТХ

Далее показано, как настраивать входы и выходы системы MTX/MRX.

В меню [System] (Система) щелкните [MTX Configuration] (Конфигурация MTX), чтобы открыть диалоговое окно «MTX Configuration» (Конфигурация MTX).

Ниже приведены настройки по умолчанию. Их можно изменить по своему усмотрению. В этом примере мы используем настройки по умолчанию без изменений.

| INPUT OUTPUT |             | INPUT CHANNEL | . SETUP     |                           |             |
|--------------|-------------|---------------|-------------|---------------------------|-------------|
|              | SIGNAL TYPE |               | SIGNAL TYPE |                           | SIGNAL TYPE |
| ST IN 1L/1R  | STEREO      | ▼ 1/2         | MONO x 2    | <ul> <li>STIN1</li> </ul> | STEREO 🔻    |
| ST IN 2L/2R  | STEREO      | ▼ 3/4         | MONO x 2    | ▼ STIN2                   | STEREO 🔻    |
| SD IN L/R    | STEREO      | ▼ 5/6         | MONO x 2    | ▼ STIN3                   | STEREO 🔻    |
|              |             | 7/8           | MONO x 2    | ▼ 17/18                   | MONO x 2 👻  |
|              |             | 9/10          | MONO x 2    | ▼ 19/20                   | MONO x 2 👻  |
|              |             | 11/12         | MONO x 2    | ▼ 21/22                   | MONO x 2 👻  |
|              |             | 13/14         | MONO x 2    | ▼ 23/24                   | MONO x 2 👻  |
|              |             | 15/16         | MONO x 2    | •                         |             |
|              |             |               |             |                           |             |

# Настройка на главном экране

На главном экране вы можете задать общие параметры для каждого канала. Нажмите кнопку [01 MTX3] для перехода на экран «MAIN» (Главный) MTX. Подробнее о каждом параметре см. в руководстве пользователя MTX-MRX Editor. Сейчас вы установите следующие настройки.

- Название канала
- Включение/выключение канала
- Усиление и фантомное питание
- Настройки эквалайзера (при необходимости)

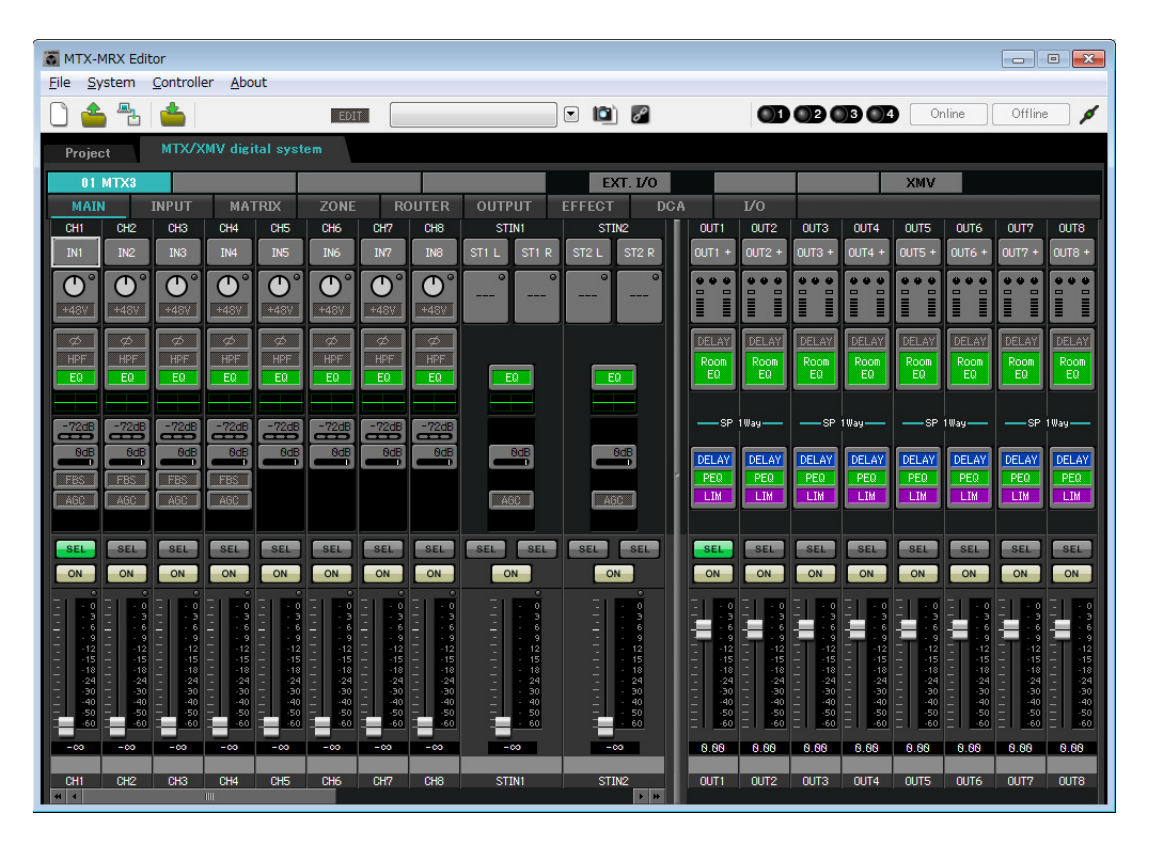

### • Настройки входа

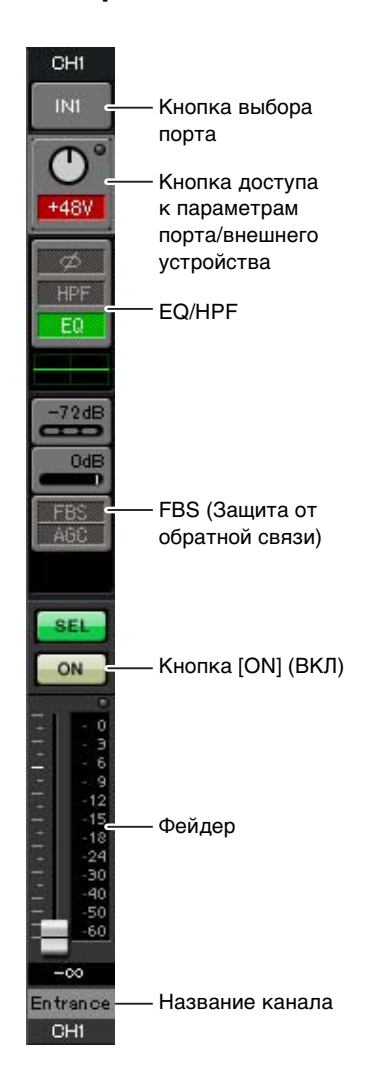

#### Кнопка выбора порта

Если нажать эту кнопку, откроется диалоговое окно «Input Patch» (Подключение на входе). В этом примере используются настройки по умолчанию, но если вы хотите выбрать другой входной порт MTX, нажмите эту кнопку, выберите нужный порт и нажмите кнопку [Close] (Закрыть).

# Кнопка доступа к параметрам порта/внешнего устройства

Эта кнопка позволяет изменить усиление и включить/выключить фантомное питание. При нажатии этой кнопки появляется временное рабочее окно, в котором пользователь изменить усиление и включить/выключить

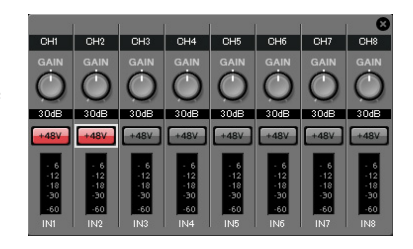

фантомное питание. Установите необходимые настройки и в правом верхнем углу щелкните значок «×», чтобы закрыть временное рабочее окно. Необходимый уровень усиления зависит от подключенных устройств, поэтому задайте уровень, соответствующий вашим устройствам. Для каналов 1-8 по умолчанию задан уровень усиления 30 дБ. Так как к каналам 1 и 2 подключаются конденсаторные микрофоны, оставьте усиление в 30 дБ и включите фантомное питание. Так как к каналам 3 и 4 подключаются беспроводные микрофоны, уменьшите усиление до 0 дБ.

#### EQ/HPF (Эквалайзер/фильтр высоких частот)

Нажмите эту кнопку, чтобы открыть экран «CHANNEL EDIT» (Редактор каналов). Измените настройки эквалайзера и HPF (фильтра верхних частот) для используемого микрофона. Для ST IN доступен только эквалайзер. Если вы хотите вернуться на главный экран, нажмите кнопку [MAIN] (Главный экран).

#### FBS (Защита от обратной связи)

Функция FBS доступна на входных каналах 1-4. Рекомендуется подключать микрофонные входы и, в частности, перемещаемые, например беспроводные, микрофоны, подключались к каналам 1-4. Если щелкнуть здесь, откроется экран настроек FBS.

Если вы хотите вернуться на главный экран, нажмите кнопку [MAIN] (Главный экран).

Подробнее о настройках FBS см. в руководстве пользователя MTX-MRX Editor.

#### Кнопка [ON] (ВКЛ)

Включение/выключение канала. Выключите все неиспользуемые каналы.

#### Фейдер

Регулирует уровень входного сигнала. Для фейдера должно быть задано значение -∞, пока система не перейдет в рабочий режим.

#### Название канала

Пользователь может дважды щелкнуть этот элемент, чтобы изменить название. В этом примере назначены следующие названия.

| CH1   | Entrance (Вход)                          |
|-------|------------------------------------------|
| CH2   | Kitchen (Кухня)                          |
| СНЗ   | W.Mic1 (Беспр.мик1)                      |
| CH4   | W.Mic2 (Беспр.мик2)                      |
| STIN1 | CD Player (Проигрыватель компакт-дисков) |
| STIN2 | BGM                                      |
| SDIN  | SD Player (Проигрыватель SD)             |

#### • Параметры выходных сигналов

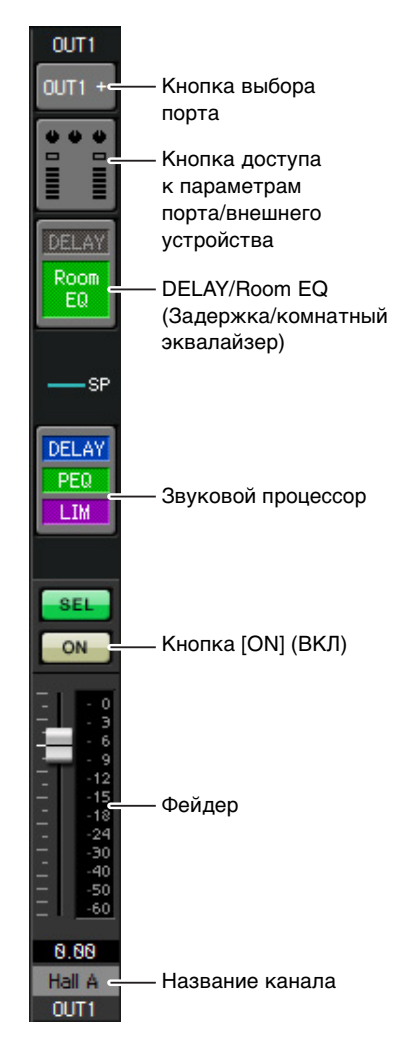

#### Кнопка выбора порта

Нажмите, чтобы открыть диалоговое окно «Output Patch» (Подключение на выходе). В этом примере используются настройки по умолчанию, но если вы хотите выбрать другой выходной порт МТХ, нажмите эту кнопку, выберите нужный порт и нажмите кнопку [Close] (Закрыть).

#### Кнопка доступа к параметрам порта/ внешнего устройства

При нажатии этой кнопки появляется временное рабочее окно, позволяющее задать параметры выходного разъема МТХ и параметры внешнего устройства, связанного с данным каналом. Убедитесь, что задан уровень усиления 0,0 дБ. В данном примере параметры выхода МТХ находятся сверху, а параметры XMV — снизу. Перед изменением значений этих параметров переведите систему в онлайн-режим. При нажатии этой кнопки экран изменения параметров выходного разъема МТХ появится как временное рабочее окно. Убедитесь, что задан уровень усиления 0,0 дБ.

#### **DELAY/Room EQ (Задержка/комнатный эквалайзер)**

Нажмите, чтобы перейти в экран настройки задержки и комнатного эквалайзера.

#### Звуковой процессор

Нажмите эту кнопку, чтобы открыть экран «CHANNEL EDIT» (Редактор каналов). Установите соответствующие параметры для подключенных динамиков.

#### ПРИМЕЧАНИЕ

Предустановленная библиотека содержит файлы звукового процессора, соответствующие различным динамикам. С помощью этих файлов можно легко задать настройки звукового процессора.

#### Кнопка [ON] (ВКЛ)

Служит для включения/выключения канала. Выключите все неиспользуемые каналы.

#### Фейдер

Регулирует уровень выходного сигнала.

#### Название канала

Пользователь может дважды щелкнуть этот элемент, чтобы изменить название.

В этом примере назначены следующие названия.

| OUT1 | Hall A (Зал A)  |  |  |  |  |  |
|------|-----------------|--|--|--|--|--|
| OUT2 | Hall B (Зал B)  |  |  |  |  |  |
| OUT3 | Entrance (Вход) |  |  |  |  |  |
| OUT4 | Kitchen (Кухня) |  |  |  |  |  |

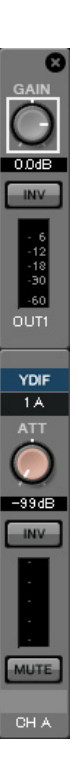

# Настройка на экране «МАТRIХ» (Матрица)

Здесь можно задать, какие входные каналы будут направлены в каждую зону. Подробнее об уровне передачи и других параметрах см. в руководстве пользователя MTX-MRX Editor.

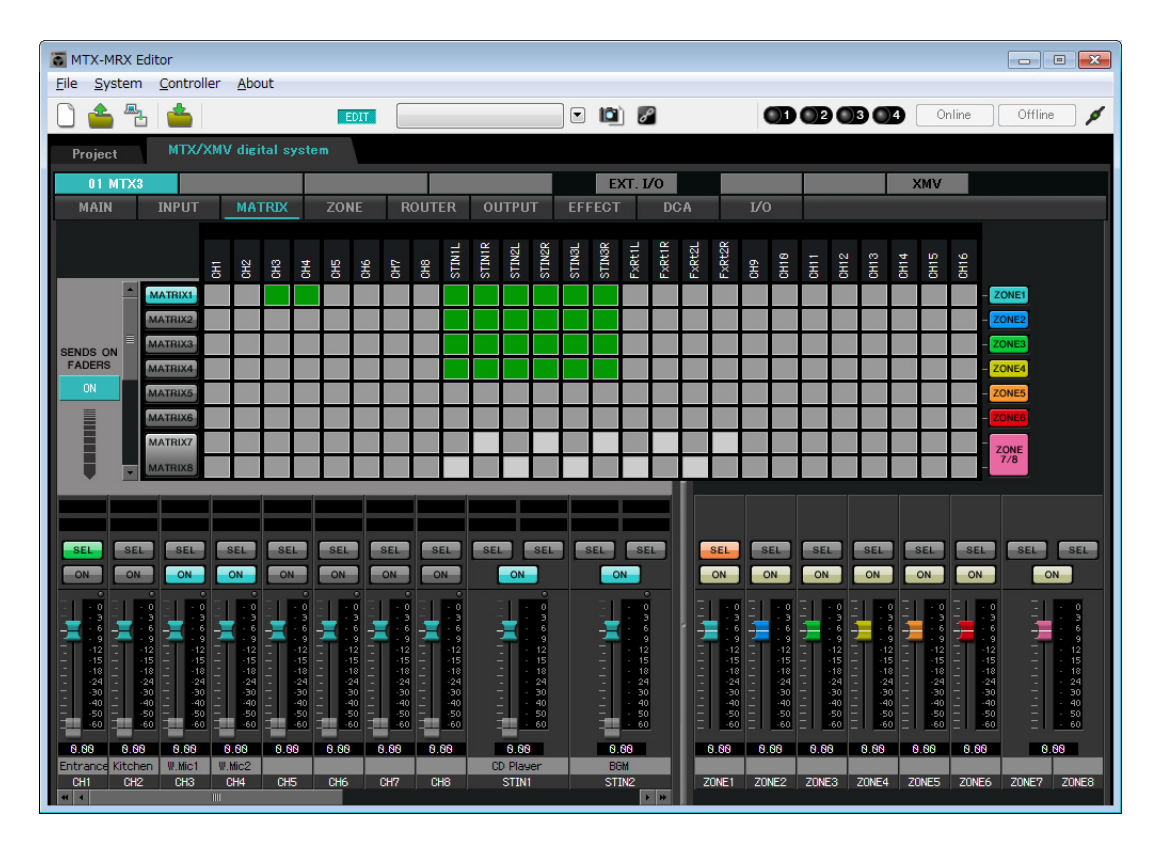

В этом примере задайте настройки, показанные на рисунке ниже. Если щелкнуть точку пересечения (квадратная область) или перетащить точки пересечения, элемент отключается. Если щелкнуть точку пересечения правой кнопкой мыши, появится контекстное меню. Выбрав пункт [All OFF], можно выключить все точки пересечения. Точка пересечения показывает уровень передачи в виде зеленой строки. При использовании настроек, показанных здесь, сигналы двух микрофонов в зале A (CH3 и 4) передаются только в зал A. Кроме того, сигналы CD/BGM/SD (STIN1–3) передаются по всему зданию. Сигнал микрофона на входе (CH1) настроен на передачу во все здание в экстренной ситуации, поэтому на экране «ZONE» (Зона) (см. далее) ему назначен 1-й ПРИОРИТЕТ. Если канал 1 включен в матрице, сигнал из матрицы (аттенюированный) и приоритетный сигнал совмещаются и воспроизводятся. Аналогично, микрофону на кухне (CH2) назначен 2-й ПРИОРИТЕТ, действительный только в зоне 4 (кухня), поэтому он не указан в матрице. В левой нижней части экрана отображаются фейдеры входных каналов, при этом выделенные серым цветом фейдеры показывают уровень входного сигнала, а другие фейдеры — уровень передачи входных каналов. Выделенными серым цветом фейдерами нельзя управлять на этом экране.

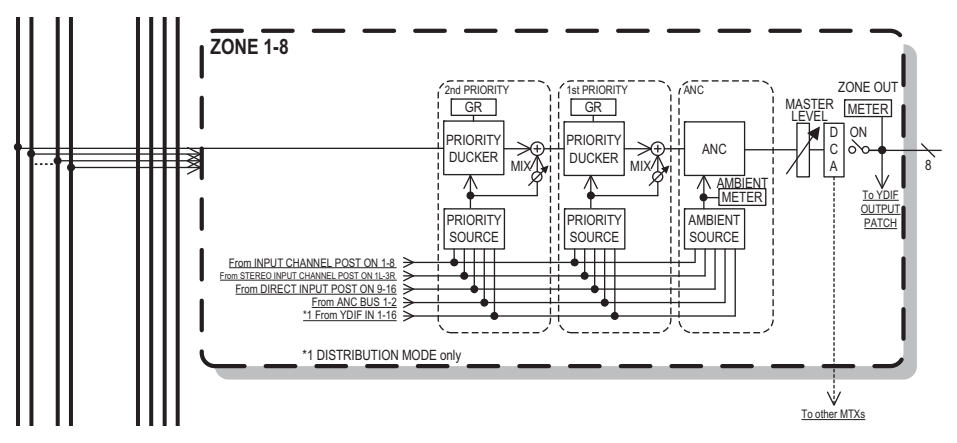

Распространение приоритетных сигналов

# Настройки на экране «ZONE» (Зона)

На экране «ZONE» (Зона) вы можете задать настройки подавления сигналов по приоритету. Функция подавления сигналов временно аттенюирует входные сигналы других каналов при воспроизведении аудио с указанного входного канала, чтобы его было четко слышно. Приоритет задается как выходные сигналы матрицы > 1-м > 2-м приоритетом.

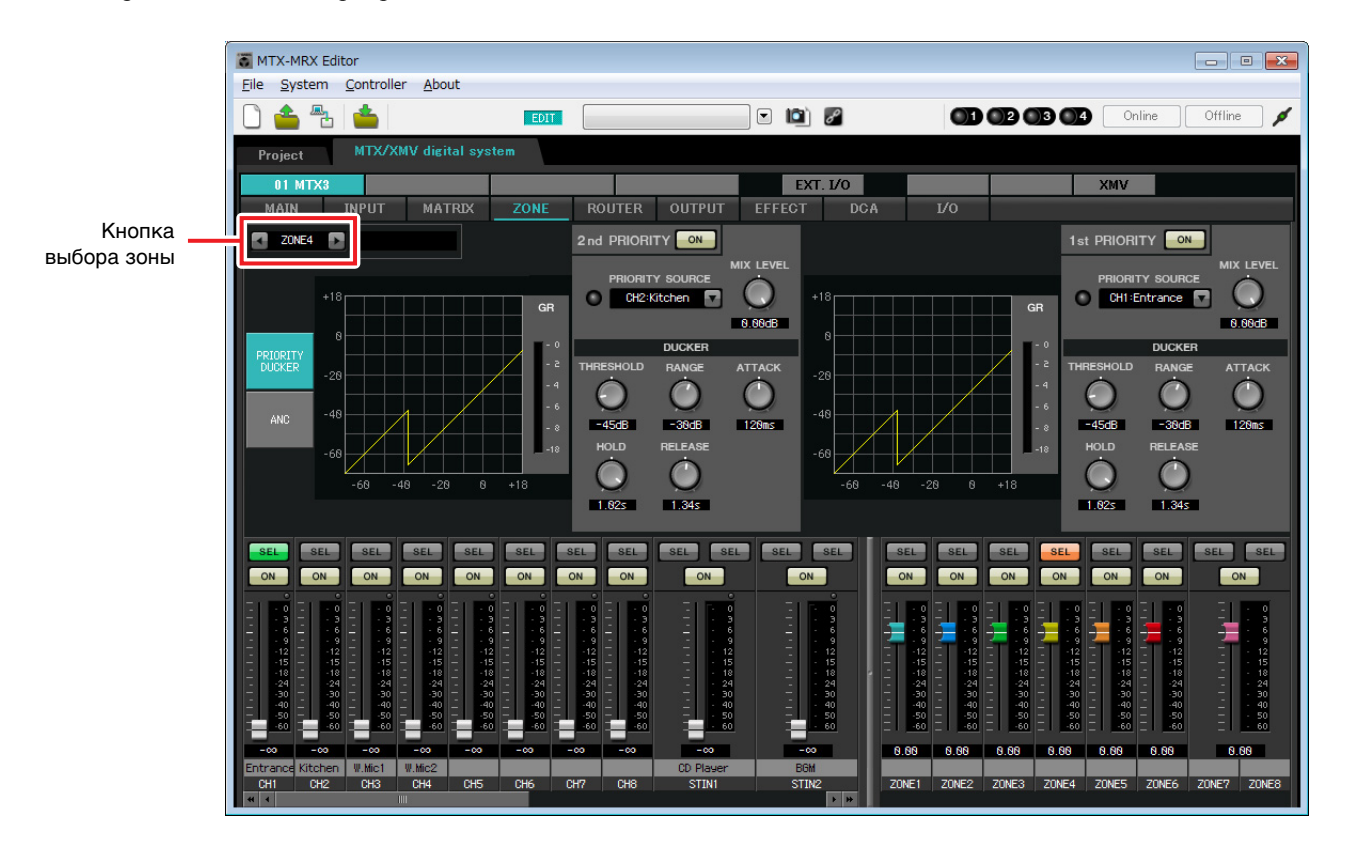

В этом примере предполагается, что микрофон на входе (CH1) используется для вещания во всем здании. Поэтому мы выбираем CH1 как источник с 1-м ПРИОРИТЕТОМ для зон 1-4 и нажимаем кнопку [ON] (Вкл) справа от индикатора «1st PRIORITY», чтобы он загорелся. Микрофон на кухне (CH2) следует выбрать как источник со вторым приоритетом только для зоны 4 (кухня). Нажмите кнопку [ON] справа от индикатора «2nd PRIORITY», чтобы он загорелся. Так настраивать зоны 5-8 не требуется, убедитесь, что кнопка [ON] (Вкл) справа от индикаторов «1st PRIORITY» и «2nd PRIORITY» не горит (отключено). С помощью кнопок выбора зон выберите зону.

Подробнее о каждом параметре см. в руководстве пользователя MTX-MRX Editor.

# Настройка на экране «ROUTER» (Маршрутизатор)

На экране «ROUTER» (Маршрутизатор) можно назначить зоны выходным сигналам. В этом примере мы оставим настройки по умолчанию, так как заданы настройки ZONE1=OUTPUT 1, ZONE2=OUTPUT 2, ZONE3=OUTPUT 3 и ZONE4=OUTPUT 4.

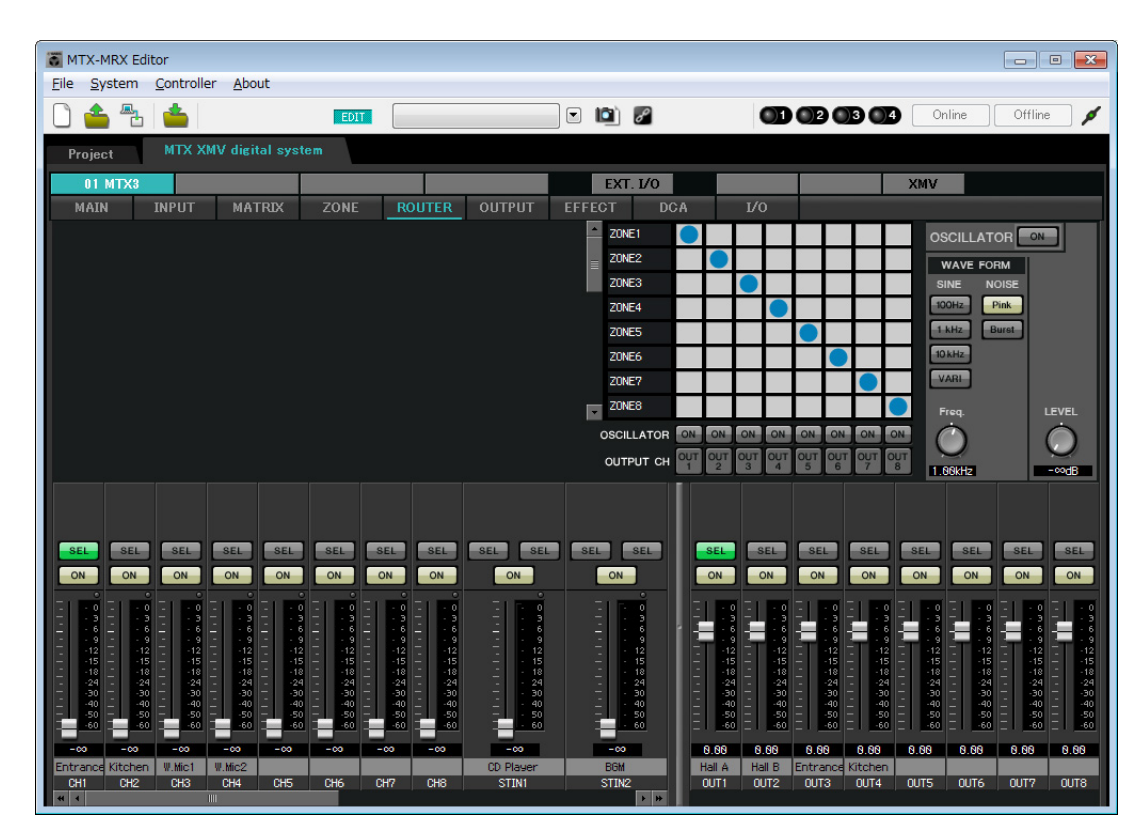

# Настройки цифровой контрольной панели (DCP)

Далее описывается назначений функций DCP, установленной в каждой зоне. Для установки настроек выберите в меню [Controller] (Контроллер) элемент [Digital Control Panel] (Цифровая контрольная панель).

| 👅 Digital Control Panel                                       |                          |                             |          |        |           | ×        |
|---------------------------------------------------------------|--------------------------|-----------------------------|----------|--------|-----------|----------|
| Library                                                       | 01 MTX3 🔻 0 H            | Iall A 🔻                    |          |        |           |          |
| <u>Save</u>                                                   |                          | Parameter Assign            | Dimmer & | Lock   |           | $\equiv$ |
| No. Name                                                      | DCP1V4S-US/EU            | Switch                      |          |        |           |          |
| 01 [No Data]                                                  | 1 - 2                    | FL                          | INCTION  | DEVICE | PARAMETER |          |
| 02 [No Data]                                                  | 3 - 4                    |                             | 10       |        |           |          |
| 03 [No Data]                                                  |                          |                             | <u></u>  |        |           |          |
| 04 [No Data]                                                  | 0                        | 2 No Assid                  | In       |        |           |          |
| 06 [No Data]                                                  |                          |                             |          |        |           | - 11     |
| 07 [No Data]                                                  |                          | 3 No Assig                  | n        |        |           |          |
| 08 [No Data]                                                  |                          |                             |          |        |           | _        |
| 09 [No Data]                                                  |                          | 4 No Assig                  | In       |        |           |          |
| 10 [No Data]                                                  |                          |                             |          |        |           |          |
| 11 [No Data]                                                  |                          | Knob                        |          |        |           |          |
| 12 [No Data]                                                  |                          | FL                          | INCTION  | DEVICE | PARAMETER |          |
| 14 [No Data]                                                  |                          |                             |          |        |           |          |
| 15 [No Data]                                                  |                          | I IND ASSIG                 | IU       |        |           |          |
| 16 [No Data]                                                  |                          |                             |          |        |           |          |
| 17 [No Data]                                                  |                          |                             |          |        |           |          |
| 18 [No Data]                                                  |                          |                             |          |        |           |          |
| 19 [No Data]                                                  |                          |                             |          |        |           |          |
| 21 [No Data]                                                  |                          |                             |          |        |           |          |
|                                                               |                          |                             |          |        |           |          |
| Copy Paste Clear                                              |                          |                             |          |        |           |          |
| To apply the settings, associa<br>and then recall the Preset. | ate the Library with a F | Preset in the Preset dialog |          |        |           | ose      |

Здесь мы воспользуемся примером DCP, расположенной в зале A из предустановки 01 базовой библиотеки. В раскрывающемся списке в верхней части экрана выберите панель DCP, для которой требуется выполнить настройку. При нажатии одной из пронумерованных кнопок появится диалоговое окно «Settings» (Настройки). Задайте параметры элементов управления. Если вы назначили параметр [SD Song Select & Play] (Выбор и воспроизведение песни с SD), введите имя файла, который нужно воспроизвести. Завершив настройку, щелкните «01 [No data]», затем нажмите кнопку [Save] (Сохранить). В диалоговом окне Save Library (Сохранение библиотеки) измените название на Basic (Базовая) и нажмите кнопку [OK].

| 🐻 Dig   | gital Control Panel        |                          |                  |                    |              |                         | <b>×</b> |
|---------|----------------------------|--------------------------|------------------|--------------------|--------------|-------------------------|----------|
| Libra   | агу                        | 01 MTX3 🔻 0 H            | all A 🔻          |                    |              |                         |          |
| <u></u> | ave <u>L</u> oad           | DODALLA HATTI            | Parameter A      | ssign Dimme        | er & Lock    |                         | =        |
| No.     | Name                       | DCP1V4S-US/EU            | Switch           |                    |              |                         |          |
| 01      | Basic 🗾                    | 1 2                      |                  | FUNCTION           | DEVICE       | E PARAMETER             | R        |
| 02      | [No Data]                  | 3                        |                  | Preset Recall      |              | 02 [No Data]            |          |
| 03      | [No Data]                  |                          |                  | ricocritecan       |              | oz (No Data)            |          |
| 04      | [No Data]                  |                          | 2                | No Assign          |              |                         |          |
| 06      | [No Data]                  |                          |                  |                    |              |                         |          |
| 07      | [No Data]                  |                          | 3                | SD Song Select & F | Play 01 MTX3 |                         |          |
| 08      | [No Data]                  |                          |                  | 00.0000            | 04.117/0     |                         |          |
| 09      | [No Data]                  |                          | 4                | SD Song Pause      | 01 MTX3      |                         |          |
| 10      | [No Data]                  |                          |                  |                    |              |                         |          |
| 11      | [No Data]                  |                          | Knob             |                    |              |                         |          |
| 12      | [No Data]                  |                          |                  | FUNCTION           | DEVICE       | PARAMETER               | 2        |
| 14      | [No Data]                  |                          |                  | 70115 0 11         | 04.11710     |                         |          |
| 15      | [No Data]                  |                          | 1                | ZONE Out Level     | 01 MTX3      | ZONE 1 _ [-∞dB - 10.0dB | 1        |
| 16      | [No Data]                  |                          | 1307             |                    |              |                         |          |
| 17      | [No Data]                  |                          |                  |                    |              |                         |          |
| 18      | [No Data]                  |                          |                  |                    |              |                         |          |
| 19      | [No Data]                  |                          |                  |                    |              |                         |          |
| 20      | [No Data]                  |                          |                  |                    |              |                         |          |
| 21      |                            |                          |                  |                    |              |                         |          |
|         | oy Paste Clear             |                          | <u> </u>         |                    |              |                         | 3        |
| To a    | pply the settings, associa | ate the Library with a P | reset in the Pre | set dialog,        |              |                         | Close    |
| and     | mennecali me Preset.       |                          |                  |                    |              |                         |          |

В базовой библиотеке переключатель 1 — это предустановка для настроек Party.

Переключатели 3 и 4 управляются паузой и возобновлением воспроизведения аудиоисточников на карте памяти SD. Регуляторы управляют выходным уровнем зоны 1. Затем нажмите кнопку [Copy] (Копировать), после чего щелкните «02 [No Data]», чтобы выбрать второй элемент библиотеки. Выбрав этот элемент, нажмите кнопку [Paste] (Вставить). В результате будет скопирован созданный элемент библиотеки «Basic» (Базовая).

| 🐻 Dig      | gital Control Panel                                                                                                    |                          |                  |                                |               |         |                           | <b>-</b> × |
|------------|----------------------------------------------------------------------------------------------------|--------------------------|------------------|--------------------------------|---------------|---------|---------------------------|------------|
| Libra      | ary                                                                                                    | 01 MTX3 🔻 0 H            | all A 🔻          |                                |               |         |                           |            |
| <u></u>    | ave Load                                                                                                    |                          | Parameter As     | Parameter Assign Dimmer & Lock |               |         |                           |            |
| No.        | Name                                                                                                    | DCP1V4S-US/EU            | Switch           |                                |               |         |                           |            |
| 01         | Basic 🔺                                                                                                    | 1 - 2                    |                  | FUN                            | NCTION        | DEVICE  | PARAMETER                 |            |
| 02         | Basic                                                                                                    | 3 - 4                    |                  | Drog at Da                     | coll          |         | 02 [No Data]              |            |
| 03         | [No Data]                                                                                                    |                          |                  | FleserRe                       | Call          |         | 02 [NO Data]              |            |
| 04         | [No Data]                                                                                                    | U                        |                  | No Assign                      |               |         |                           |            |
| 05         | [No Data]                                                                                                    | ( <u></u> )              |                  | i to nooigi                    |               |         |                           |            |
| 07         | [No Data]                                                                                                    |                          | 3                | SD Song                        | Select & Play | 01 MTX3 |                           |            |
| 08         | [No Data]                                                                                                    |                          |                  |                                |               |         |                           |            |
| 09         | [No Data]                                                                                                    |                          | 4                | SD Song I                      | Pause         | 01 MTX3 |                           |            |
| 10         | [No Data]                                                                                                    |                          |                  |                                |               |         |                           |            |
| 11         | [No Data]                                                                                                    |                          | Knob             |                                |               |         |                           |            |
| 12         | [No Data]                                                                                                    |                          | KIIOD            |                                |               |         |                           |            |
| 13         | [No Data]                                                                                                    |                          |                  | FUI                            | ICTION        | DEVICE  | PARAMETER                 |            |
| 14         | [No Data]                                                                                                    |                          | 1                | ZONE Out                       | Level         | 01 MTX3 | ZONE 1 _ [-∞dB - 10.0dB ] |            |
| 15         | [No Data]                                                                                                    |                          |                  |                                |               |         |                           |            |
| 16         | [No Data]                                                                                                    |                          |                  |                                |               |         |                           |            |
| 12         | [No Data]                                                                                                    |                          |                  |                                |               |         |                           |            |
| 19         | [No Data]                                                                                                    |                          |                  |                                |               |         |                           |            |
| 20         | [No Data]                                                                                                    |                          |                  |                                |               |         |                           |            |
| 21         | [No Data]                                                                                                    |                          |                  |                                |               |         |                           |            |
|            |                                                                                                    |                          |                  |                                |               |         |                           |            |
| Cop        | oy <u>P</u> aste Cl <u>e</u> ar                                                                                                    |                          |                  |                                |               |         |                           |            |
| To a and t | pply the settings, association the setting of the set the set the set the set the set is the set of the set is the set of the set of | ate the Library with a P | reset in the Pre | set dialog,                    |               |         | 0                         | Close      |

Изменив значение поля PARAMETER переключателя 1 на «01», дважды щелкните надпись «02 Basic» в левой части экрана и измените название элемента библиотеки на «Party» (Вечеринка). (Введя название, нажмите клавишу <Enter> для подтверждения изменения названия.) Внеся эти изменения, нажмите кнопку [Save] (Сохранить) для перезаписи и сохранения элемента библиотеки.

| 🐻 Dig      | gital Control Panel                                                             |                          |                  |                            |               |          |           |                 | ×     |
|------------|---------------------------------------------------------------------------------|--------------------------|------------------|----------------------------|---------------|----------|-----------|-----------------|-------|
| Libra      | iry                                                                             | 01 MTX3 🔻 0 H            | all A 🔻          |                            |               |          |           |                 |       |
| <u>S</u>   | ave Load                                                                        | DODAVAS US/EU            | Parameter A      | meter Assign Dimmer & Lock |               |          |           |                 |       |
| No.        | Name                                                                            | DCP1V4S-US/EU            | Switch           |                            |               |          |           |                 |       |
| 01         | Basic 🔺                                                                         |                          |                  | FU                         | NCTION        | DEVICE   |           | PARAMETER       |       |
| 02         | Party<br>[No Date]                                                              | 3 4                      |                  | Preset R                   | ecall         |          | 01 [No Da | atal            |       |
| 04         | [No Data]                                                                       | 0                        |                  |                            |               |          |           |                 |       |
| 05         | [No Data]                                                                       | LUTYON OF                | 2                | No Assig                   | n             |          |           |                 |       |
| 06         | [No Data]                                                                       |                          |                  |                            |               |          |           |                 |       |
| 07         | [No Data]                                                                       |                          | 3                | SD Song                    | Select & Play | 01 MTX3  |           |                 |       |
| 08         | [No Data]                                                                       |                          |                  | SD Song                    | Pause         | 01 MTX3  |           |                 |       |
| 109        | [No Data]                                                                       |                          |                  | ob oong                    | 1 4400        | 01111700 |           |                 |       |
| 11         | [No Data]                                                                       |                          | - L              |                            |               |          |           |                 |       |
| 12         | [No Data]                                                                       |                          | Knob             |                            |               |          |           |                 | 1     |
| 13         | [No Data]                                                                       |                          |                  | FU                         | NCTION        | DEVICE   |           | PARAMETER       |       |
| 14         | [No Data]                                                                       |                          | 1                | ZONE OU                    | t Level       | 01 MTX3  | ZONE 1    | [-∞dB - 10.0dB] |       |
| 15         | [No Data]                                                                       |                          |                  |                            |               |          | -         |                 |       |
| 10         | [No Data]                                                                       |                          |                  |                            |               |          |           |                 |       |
| 18         | [No Data]                                                                       |                          |                  |                            |               |          |           |                 |       |
| 19         | [No Data]                                                                       |                          |                  |                            |               |          |           |                 |       |
| 20         | [No Data]                                                                       |                          |                  |                            |               |          |           |                 |       |
| 21         | [No Data]                                                                       |                          |                  |                            |               |          |           |                 |       |
|            |                                                                                 |                          | L                |                            |               |          |           |                 | J     |
| Cot        | oy Paste Clear                                                                  |                          |                  |                            |               |          |           |                 |       |
| To a and t | pply the settings, association in the setting of the set in the set in the set. | ate the Library with a P | reset in the Pre | set dialog                 | 0             |          |           | 0               | Close |

В библиотеке «Party» переключатель 1 — это предустановка для настроек базовой библиотеки. Другие настройки совпадают с базовой библиотекой.

#### Примеры настроек для других модулей DCP

| ИД ОСР          | 1 (за                     | л В)                                | 2 (в          | код)         | 3 (кухня)                |            |  |
|-----------------|---------------------------|-------------------------------------|---------------|--------------|--------------------------|------------|--|
| библиотеки      | Basic                     | Party                               | Basic         | Party        | Basic                    | Party      |  |
| Переключатель 1 |                           | Input Ch ON (CH1) Input Ch ON (CH2) |               |              |                          | ON (CH2)   |  |
| Переключатель 2 | То же самое,              | _                                   |               |              |                          |            |  |
| Переключатель 3 | (зал А)                   | То же самое,<br>что ID=0            | No Assign (не | е назначено) | No Assign (не назначено) |            |  |
| Переключатель 4 |                           | (зал А)                             |               |              |                          |            |  |
| Регулятор 1     | ZONE Out Level<br>(ZONE2) |                                     | Input Ch L    | evel (CH1)   | Input Ch L               | evel (CH2) |  |

#### Советы

Нажав кнопку меню ( ), можно скопировать и вставить назначения параметров и настройки диммера и блокировки для отображаемого элемента библиотеки. Путем копирования настроек ID=0 в ID=1 вы можете настроить рабочий процесс. Аналогичным образом можно внести основные настройки для ID=2, а затем скопировать их в Party (Вечеринка) или в ID=4.

#### Сохранение предустановки

Теперь мы сохраним заданные настройки как предустановку.

Загружая предустановки из системы MTX/MRX или из панели DCP, можно изменять настройки в соответствии с различными ситуациями.

Чтобы сохранить или загрузить предустановку, щелкните значок камеры в верхней правой части MTX-MRX Editor.

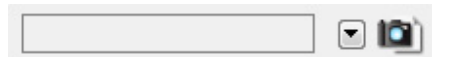

При нажатии значка камеры откроется диалоговое окно «Preset» (Предустановка). Можно создать до 50 предустановок.

Щелкните номер предустановки, в которую требуется сохранить настройки. Будет выбрана соответствующая строка. Затем нажмите кнопку [Store] (Сохранить), введите имя предустановки и нажмите [OK]. Дважды щелкните область, где в столбце DCP указано No Assign (Не назначено), и выберите библиотеку, заданную в DCP.

| 🐻 Settings (Preset( | )1)      |        |        |        |         |         |    |       | ×  |
|---------------------|----------|--------|--------|--------|---------|---------|----|-------|----|
| DCP Library         |          |        |        | Wirel  | ess DCP | Library |    |       |    |
| Assign              |          |        |        | A 🗐    | ssign   |         |    |       | 28 |
| 01 Basic            |          |        |        | 01     |         |         |    |       |    |
| 02 Party            |          |        | E      | 02     |         |         |    | E     |    |
| 03                  |          |        |        | 03     |         |         |    |       |    |
| 05                  |          |        |        | 04     |         |         |    |       |    |
| 06                  |          |        |        | 06     |         |         |    |       |    |
| 07                  |          |        |        | 07     |         |         |    |       |    |
| 08                  |          |        |        | 80     |         |         |    |       |    |
| 09                  |          |        | -      | 09     |         |         |    | 4     |    |
| GPI OUT             |          |        |        |        |         | 22      |    |       | _, |
| DEVICE              | 1        | 2      | 3      | 4      | 5       | 6       | 7  | 8     |    |
| 01 MTX8             | Ignore   | Ignore | Ignore | Ignore |         |         |    |       |    |
|                     | Disc     |        |        |        |         |         |    |       |    |
|                     | k Play   | 90     | NG     |        |         | MODE    |    |       |    |
| 01 MTX3             | No Assi  | an.    |        |        | T EXI   | MODE    |    |       |    |
|                     | 14071331 | gn     |        |        |         |         |    |       |    |
|                     |          |        |        |        |         |         |    |       |    |
|                     |          |        |        |        |         |         |    |       |    |
|                     |          |        |        |        |         |         |    |       |    |
|                     |          |        |        |        |         |         |    |       |    |
|                     |          |        |        |        |         |         |    |       |    |
| h                   |          |        |        |        |         | _       |    |       | _  |
|                     |          |        |        |        |         |         | OK | Cance |    |

| Pres    | set           |           |                |         |              |      |                    |               |               |                       |
|---------|---------------|-----------|----------------|---------|--------------|------|--------------------|---------------|---------------|-----------------------|
| 2       | <u>S</u> tore |           | <u>R</u> ecall |         |              |      |                    |               |               | Recall <u>F</u> ilter |
| 0       | No.           | Name      |                |         |              | MTX3 | DCP                | Wireless DCP  | GPI / SD PLAY |                       |
|         | 01            | Basic     |                |         | $\checkmark$ | ALL  | 01 Basic           | No Assign     | details       | [                     |
|         | 02            | [No Data] |                |         |              |      |                    |               |               |                       |
|         | 03            | [No Data] |                |         |              |      |                    |               |               |                       |
|         | 04            | [No Data] |                |         |              |      |                    |               |               |                       |
|         | 05            | [No Data] |                |         |              |      |                    |               |               |                       |
|         | 06            | [No Data] |                |         |              |      |                    |               |               |                       |
|         | 07            | [No Data] |                |         |              |      |                    |               |               |                       |
|         | 08            | [No Data] |                |         |              |      |                    |               |               |                       |
|         | 09            | [No Data] |                |         |              |      |                    |               |               |                       |
|         | 10            | [No Data] |                |         |              |      |                    |               |               |                       |
|         | 11            | [No Data] |                |         |              |      |                    |               |               |                       |
|         | 12            | [No Data] |                |         |              |      |                    |               |               |                       |
|         | 13            | [No Data] |                |         |              |      |                    |               |               |                       |
|         | 14            | [No Data] |                |         |              |      |                    |               |               |                       |
|         | 15            | [No Data] |                |         |              |      |                    |               |               |                       |
|         | 16            | [No Data] |                |         |              |      |                    |               |               |                       |
|         | 17            | [No Data] |                |         |              |      |                    |               |               |                       |
|         | 18            | [No Data] |                |         |              |      |                    |               |               |                       |
|         | 19            | [No Data] |                |         |              |      |                    |               |               |                       |
|         | 20            | [No Data] |                |         |              |      |                    |               |               |                       |
| Co      | DV.           | Pas       | te Clear       |         |              |      | ALL: Recall all pa | arameters     |               | 🖉 Preset Link         |
| <u></u> | P7            |           |                |         |              |      | 🛯 : Recall parti   | al parameters |               |                       |
| wer     |               | Detault   | Emergency Reca | <b></b> |              |      |                    |               |               |                       |
| DFF     |               | 1 •       | OFF 1          | •       |              |      |                    |               |               |                       |
|         |               |           |                |         |              |      |                    |               |               | Close                 |

До этого момента вы задали отдельные настройки для зоны 1 и зоны 2. Но иногда, например во время вечеринки, требуется устранить границу между зоной 1 и 2, чтобы они были едины. В этом случае задайте настройки на экране «ROUTER» (Маршрутизатор) для маршрутизации зоны 1 на выход 2, чтобы зону и зону 2 можно было использовать как единое звуковое пространство.

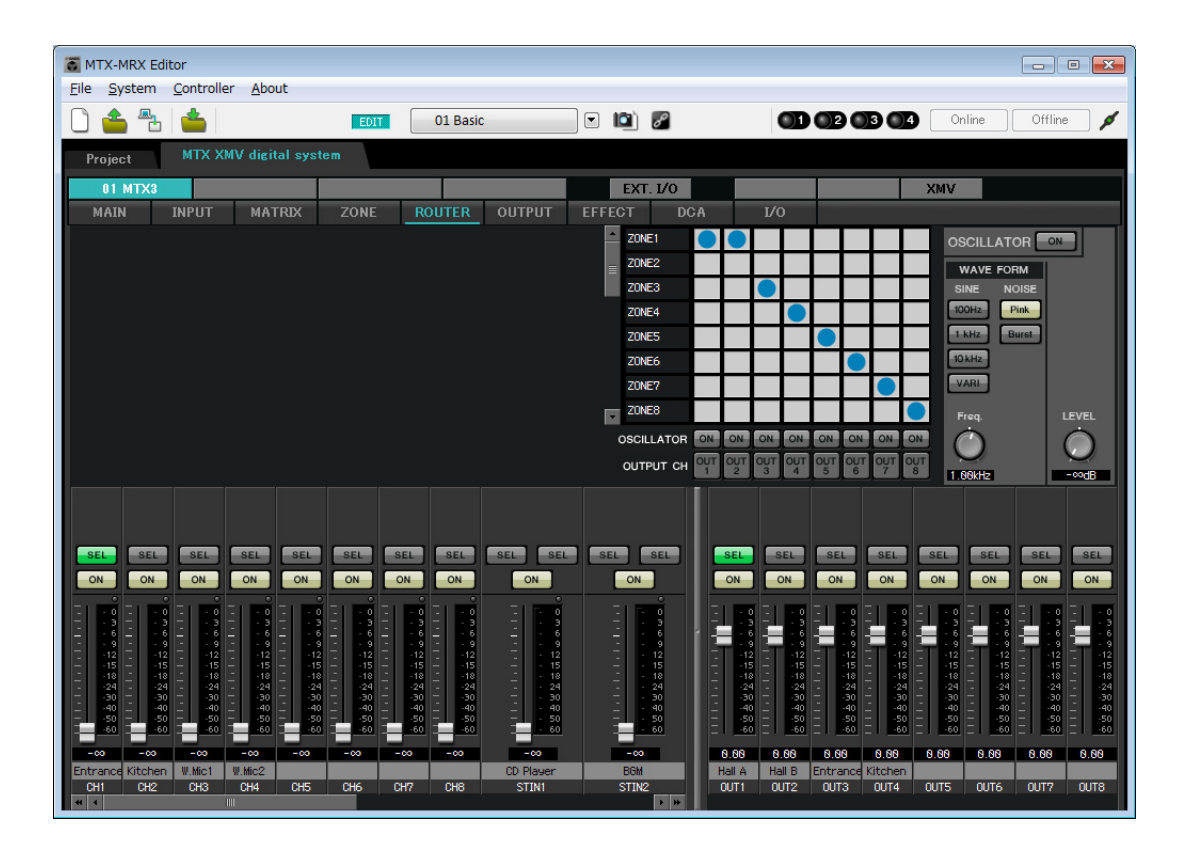

Если сохранить эти настройки в другой предустановке, вы сможете легко переключаться на настройки, подходящие для вечеринки.

Если использовать фильтр загрузки, чтобы указать, что следует загружать только настройки маршрутизатора и DCP, другие настройки, такие как усиление, сохранят значения из базовой библиотеки, даже если вы загрузите предустановку «Party». Для External I/O (внешнее устройство ввода-вывода) также нажмите кнопку [All Off], чтобы перенести все настройки.

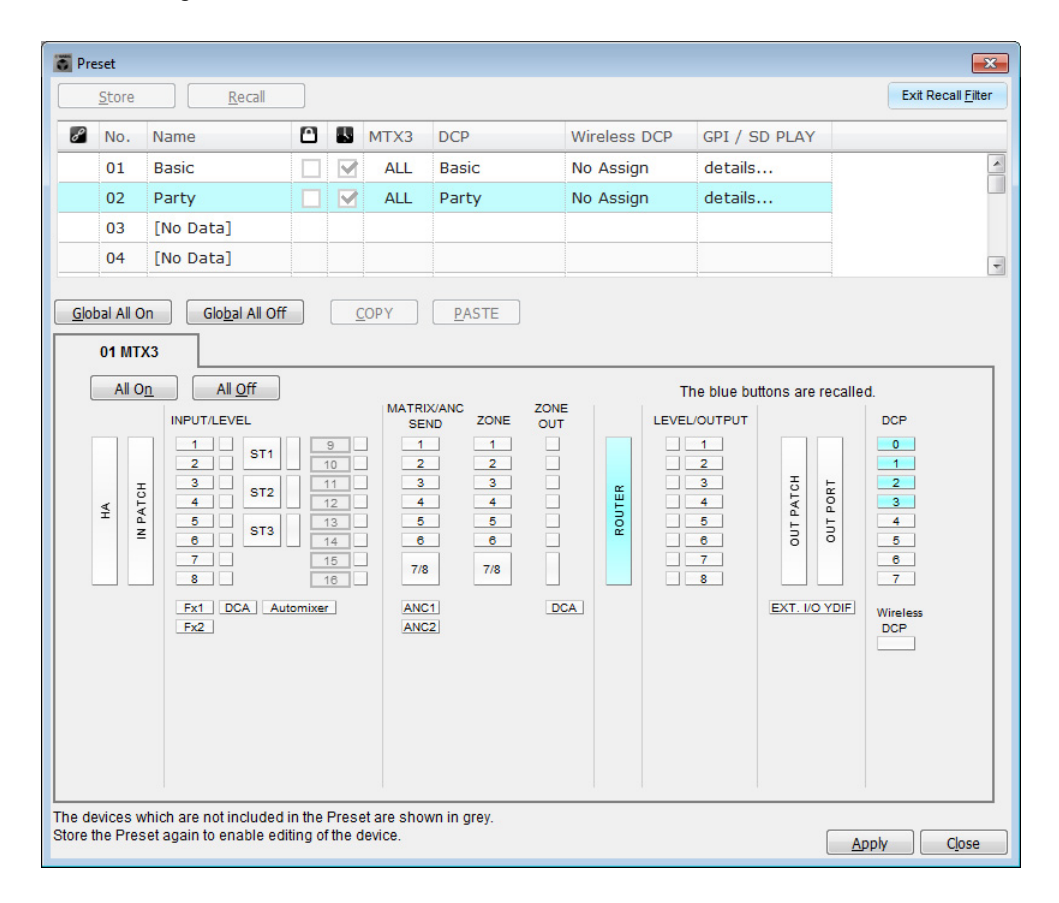

На этом настройка в автономном состоянии завершается. Сохраните настройки еще раз.

# Подключение оборудования

После установки системы MTX/MRX и другого оборудования в стойку подключите MTX и другое оборудование, как показано ниже. Если вы скопировали источники звука на карту памяти SD, вставьте ее в MTX сейчас.

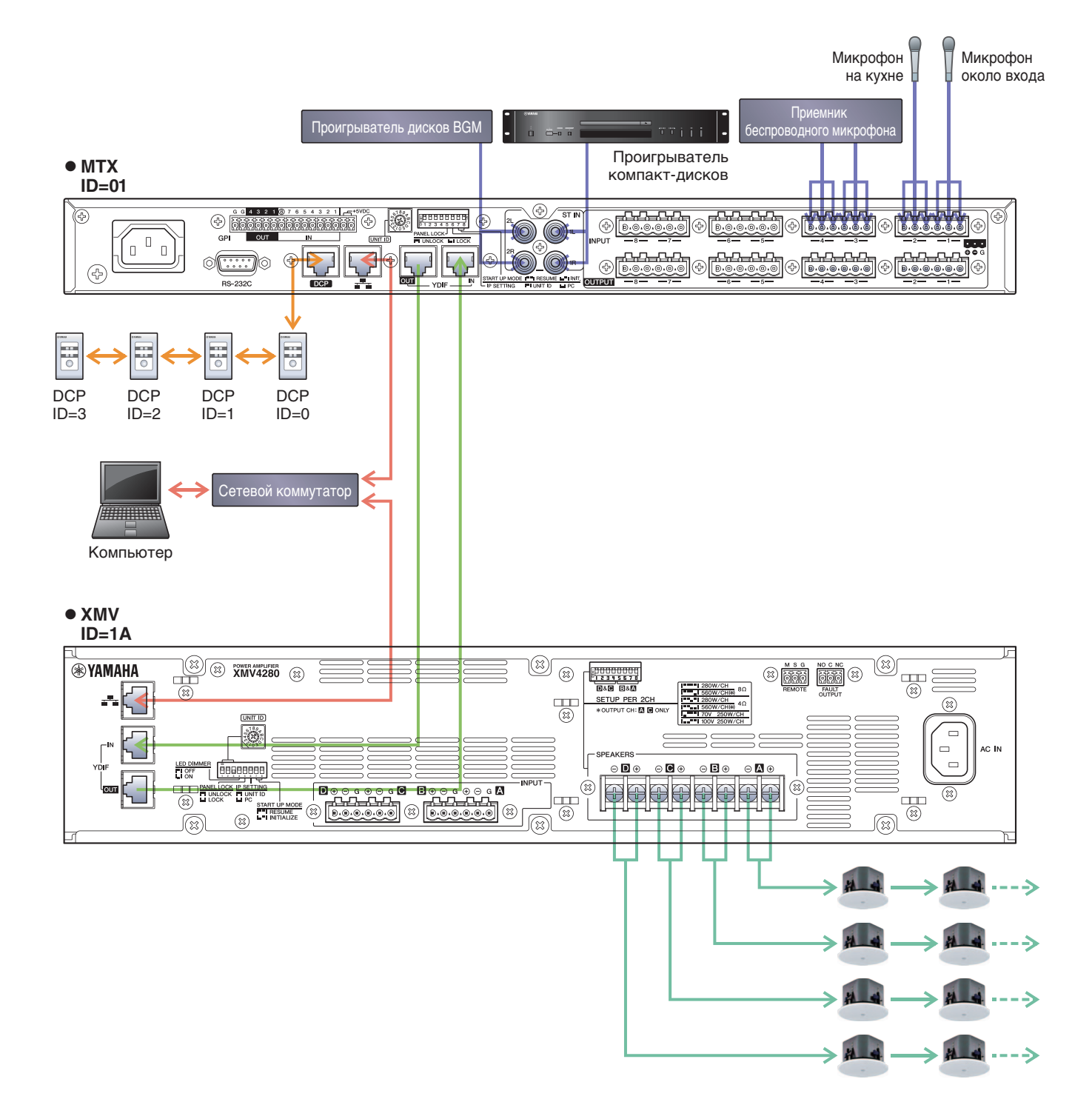

Чтобы подключить МТХ к компьютеру используйте кабель САТ5е или лучший Ethernet-кабель, в котором подключены все 8 контактов.

# **Включение питания МТХ**

Включите питание МТХ. Отключите усилитель перед включением МТХ.

#### Включение питания усилителя

На задней панели устройства XMV установите переключатель DIP [SPEAKERS] и включите питание усилителей (XMV).

Чтобы предотвратить воспроизведение нежелательных звуков, рекомендуется снизить настройки аттенюатора для всех каналов на усилителе перед его включением.

Для изменения настроек аттенюатора XMV нажмите кнопку соответствующего канала и затем включите кодирующее устройство.

#### ПРИМЕЧАНИЕ

- По умолчанию для аттенюаторов XMV заданы самые низкие значения.
- Подробнее о переключателе DIP [SPEAKERS] см. в руководстве пользователя XMV.

# Указание TCP/IP-адреса компьютера

Чтобы обеспечить связь МТХ с компьютером, укажите TCP/IP-адрес компьютера следующим образом.

- **1.** В меню [System] (Система) щелкните [Network Setup] (Настройка сети). Появится диалоговое окно «Network Setup» (Настройка сети).
- **2.** Щелкните [Open Network Connection] (Открыть сетевое подключение). Появится окно «Network Connections» (Сетевые подключения).
- **3.** Щелкните правой кнопкой адаптер, к которому подключена система МТХ, и выберите команду [Properties] (Свойства).

Откроется диалоговое окно «Local Area Connection Properties» (Свойства подключения к локальной сети).

- **4.** Выберите [Internet Protocol Version 4 (TCP/IPv4)] и щелкните [Properties] (Свойства). Откроется диалоговое окно «Internet Protocol Version 4 (TCP/IPv4)» (Свойства протокола TCP/IPv4).
- 5. Щелкните [Use the following IP address (S)] (Использовать следующие IP-адреса).

**б.** В поле [IP address] (IP-адрес) введите «192.168.0.253»; в поле [Subnet mask] (Маска подсети) введите «255.255.255.0».

#### ПРИМЕЧАНИЕ

IP-адрес МТХЗ имеет значение 192.168.0.1, IP-адрес XMV имеет значение 192.168.0.26.

| Internet Protocol Version 4 (TCP/IP                                                                            | v4) Properties                                                               |
|----------------------------------------------------------------------------------------------------|------------------------------------------------------------------------------|
| General                                                                                                    |                                                                              |
| You can get IP settings assigned au<br>this capability. Otherwise, you nee<br>for the appropriate IP settings. | utomatically if your network supports<br>d to ask your network administrator |
| Obtain an IP address automat                                                                                   | tically                                                                      |
| • Use the following IP address:                                                                                |                                                                              |
| IP address:                                                                                                    | 192 . 168 . 0 . 253                                                          |
| Subnet mask:                                                                                                   | 255 . 255 . 255 . 0                                                          |
| Default gateway:                                                                                               |                                                                              |
| Obtain DNS server address au                                                                                   | utomatically                                                                 |
| • Use the following DNS server                                                                                 | addresses:                                                                   |
| Preferred DNS server:                                                                                          | · · ·                                                                        |
| <u>A</u> lternate DNS server:                                                                                  |                                                                              |
| Validate settings upon exit                                                                                    | Ad <u>v</u> anced                                                            |
|                                                                                                    | OK Cancel                                                                    |

# 7. Нажмите [ОК].

#### ПРИМЕЧАНИЕ

В некоторых случаях брандмауэр Windows может блокировать MTX-MRX Editor при установке этого параметра. Установите флажок [Частная сеть] и нажмите кнопку [Разрешить доступ].

# Переключение MTX-MRX Editor в онлайн-режим

В верней части экрана MTX-MRX Editor нажмите кнопку [Online] (Онлайн). После успешного перехода в онлайнрежим индикатор 1 будет гореть синим цветом.

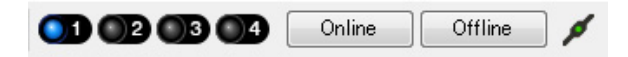

Когда появится диалоговое окно «Synchronization» (Синхронизация), выберите параметр «То Device» (С устройством) и нажмите кнопку [OK]. Когда индикатор в диалоговом окне поменяется, выберите систему, которую нужно перевести в режим онлайн, и нажмите кнопку [Online].

Проект, созданный в MTX-MRX Editor, будет отправлен в систему MTX.

|                 |             |   | Syno | hronization         |               |                             |         |
|-----------------|-------------|---|------|---------------------|---------------|-----------------------------|---------|
|                 |             |   | DIR  | ECTION: To Dev      | ice           |                             |         |
|                 |             |   | S    | YSTEM               | STATUS        | PROGRESS                    |         |
| -               |             |   |      | MTX XMV digita      | OFFLINE       |                             | details |
| Synchronization |             |   |      |                     |               |                             |         |
| To Device       | From Device |   |      | I NO ASSIGN         | LOST          |                             | details |
|                 |             |   | E    | No Assign           |               |                             | details |
|                 |             |   | E    | No Assign           |               |                             | details |
|                 |             |   | Sys  | stem Message        |               |                             |         |
|                 | OK Cancel   |   | Se   | lect the systems to | go online and | then click [Online] button. |         |
|                 |             | _ |      |                     |               |                             |         |
|                 |             |   |      |                     |               |                             |         |
|                 |             |   |      |                     |               | Online                      | Cancel  |

# Настройка параметров XMV

При необходимости используйте переднюю панель XMV для задания таких настроек, как фильтр высоких частот. Дополнительную информацию о настройках XMV см. в руководстве пользователя XMV.

# Проверка применения настроек

Основные элементы, которые нужно проверить, перечисляются ниже. Подробнее о каждом параметре см. в руководстве пользователя MTX-MRX Editor.

### **1.** Загрузите предустановку «Basic».

2. С помощью осциллятора на экране «ROUTER» (Маршрутизатор) измените уровень выходного сигнала.

Измените значение аттенюатора усилителя до необходимого уровня.

#### 3. Укажите усиление микрофона.

Вы можете задать усиление в диалоговом окне, которое открывается при нажатии кнопки загрузки параметра для порта или внешнего устройства входного канала в главном экране. Посмотрите на показатель уровня входного сигнала и измените настройку соответствующим образом.

#### 4. Задайте уровни входного и выходного сигнала.

Измените уровень с помощью фейдеров входов и выходов на главном экране. При необходимости примените ограничитель выходного сигнала на экране «CHANNEL EDIT» (Редактор каналов), чтобы не повредить динамики.

Измените значение аттенюатора усилителя, чтобы добиться оптимального отношения сигнала к шуму. Кроме того, выполните настройки FBS при необходимости.

#### 5. Сохраните предустановку «Basic».

Сохраните ее, заменив ранее записанные данные.

#### **б.** Загрузите предустановку «Party».

Убедитесь, что звук от беспроводного микрофона также слышен в зале В. Если вы не используете фильтр загрузки, выполните шаги 2-4 перед заменой предустановки «Party».

#### 7. Проверьте настройки DCP.

Убедитесь, что панель DCP работает, как ожидается. Проверьте следующие настройки для каждой предустановки.

По завершении настроек сохраните проект и переведите MTX-MRX Editor в автономный режим.

#### На этом настройка параметров для примера 2 завершается.

# Пример 3. Использование каскадного режима для увеличения числа входных каналов MTX (аналоговое подключение)

# Использование мастера настройки устройства для создания конфигурации

Перед фактическим подключением оборудования вы используете мастер MTX-MRX Editor для создания конфигурации устройства.

Задав базовые настройки, вы сможете печатать информацию о подключениях системы и идентификационных номерах. Используйте следующую процедуру для установки базовых настроек.

# 1. Введите имя системы MTX/MRX, которую вы создаете, и нажмите кнопку [Next>] (Далее).

| Device Configuration Wizard                                                                                                    |               | X      |
|----------------------------------------------------------------------------------------------------|---------------|--------|
| System #1                                                                                                    |               |        |
| The Device Configuration Wizard guides you through the initial configuration of your system design,<br>and configures device settings.<br>Select and name a new configuration, edit an existing configuration, or clear an existing configuration. |               |        |
| SYSTEM NAME System #1                                                                                                    |               |        |
| New                                                                                                    |               |        |
| Edit Configuration<br>Changing the number of devices, type of devices and/or connection will initialize the settings of Word Clock and Dante.                                                                                                    |               |        |
| O Go to Mini-YGDAI Card and Controller Setup.                                                                                                    |               |        |
|                                                                                                    |               |        |
|                                                                                                    |               |        |
|                                                                                                    |               |        |
|                                                                                                    |               |        |
|                                                                                                    |               |        |
|                                                                                                    |               |        |
| Cancel                                                                                                    | < Back Next > | Finish |

# **2.** Укажите число модулей, которые будут соединены в системе MTX/MRX, и нажмите [Next>] (Далее).

В поле YDIF Connected (Подключенные YDIF) задайте значение «2» для числа модулей MTX3, в поле ANALOG Connected (Подключенные АНАЛОГОВЫЕ) задайте значение «1» для числа модулей XMV4280 и «1» для числа модулей MCP1.

| Device Configuration Wizard                                                                                                  |                                                                                                    |                                               | ×                                      |
|----------------------------------------------------------------------------------------------------|----------------------------------------------------------------------------------------------------|-----------------------------------------------|----------------------------------------|
| MTX3 MCP1 cascade example                                                                                                    |                                                                                                    |                                               |                                        |
| Enter the number of devices which are c<br>At least one MTX or MRX device must exi<br>When you change a configuration, pleas | onnected via YDIF, Analog, and/or Dante.<br>ist to make up a system. After changing the C<br>e store the existing PRESET again. | Configuration, re-store the existing Preset o | Jata.                                  |
| YDIF Connected                                                                                                    | ANALOG Connected                                                                                                    | DANTE Connected                               |                                        |
|                                                                                                    |                                                                                                    |                                               | DEVICE ITTE INUMBER                    |
|                                                                                                    |                                                                                                    |                                               |                                        |
| MTX5-D                                                                                                    | xwv4280<br>□                                                                                                    | XMV4140-D                                     |                                        |
| MTX3                                                                                                    | XMV8140<br>□ 0 ▼                                                                                                    | XMV4280-D<br>0 ▼                              |                                        |
| EX18                                                                                                    | XMV8280                                                                                                    | XMV8140-D                                     |                                        |
| XMV4140                                                                                                    | XMV4140-D                                                                                                    | XMV8280-D                                     |                                        |
| XMV4280                                                                                                    | XMV4280-D                                                                                                    | - AM monte AM -                               |                                        |
| XMV8140                                                                                                    | XMV8140-D                                                                                                    |                                               |                                        |
| 0 <b>•</b>                                                                                                    | 0                                                                                                    |                                               |                                        |
| XMV8280 0                                                                                                    | XMV8280-D<br>0 ▼                                                                                                    | -                                             |                                        |
| Number of Assigned Devices:<br>•MTX/MRX Total: 2 / 4 • •YDIF Total: 2 /                                                      | /8                                                                                                    | ·MTX/MRX/XMV/EXio: 3 / 20 ·PGM                | 1/MCP1: 1 / 20 · Project Total: 4 / 80 |
|                                                                                                    |                                                                                                    | Cancel                                        | < Back Next > Finish                   |

# **3.** Установите для параметра MODE (РЕЖИМ) устройства YDIF значение CASCADE (КАСКАД) и нажмите [Next>] (Далее).

При изменении параметра на «CASCADE» откроется диалоговое окно. Нажмите [OK]. Если у вас нет особых причин использовать другой UNIT ID, используйте назначенный UNIT ID. В данном примере задайте для параметра UNIT ID для XMV значение 1А, и далее мы объясним, как можно изменить UNIT ID.

| Device Configuration Wizard                                                                                    |                                                                               |                                        | <b>—</b>             |
|----------------------------------------------------------------------------------------------------|-------------------------------------------------------------------------------|----------------------------------------|----------------------|
| MTX3 MCP1 cascade example                                                                                      |                                                                               | B                                      |                      |
| Set the Unit IDs.<br>Match the Unit IDs in the list below to the<br>If no devices are present yet, match the p | physical devices if present.<br>physical IDs to the configuration diagram lat | er.                                    |                      |
| YDIF Connected<br>DEVICE TYPE UNIT ID                                                                          | ANALOG Connected<br>DEVICE TYPE UNIT ID                                       | DANTE Connected<br>DEVICE TYPE UNIT ID | DEVICE TYPE Number   |
| 01 MTX3<br>02 MTX3<br>02 VTX3<br>02 V                                                                          |                                                                               |                                        | 90 MCP1              |
|                                                                                                    | -                                                                             |                                        | -                    |
| YDIF MODE CASCADE                                                                                              |                                                                               |                                        |                      |
|                                                                                                    |                                                                               | Cancel                                 | < Back Next > Finish |

### 4. Настройте поворотный переключатель [UNIT ID] и DIP-переключатель МТХ и XMV.

После завершения работы мастера вы укажете IP-адрес компьютера («Указание TCP/IP-адреса компьютера»). Если в данный момент устройства МТХ и XMV не находятся под рукой, вы сможете настроить их на этапе «Подключение оборудования». UNIT ID для MCP1 задается на этапе «Подключение оборудования».

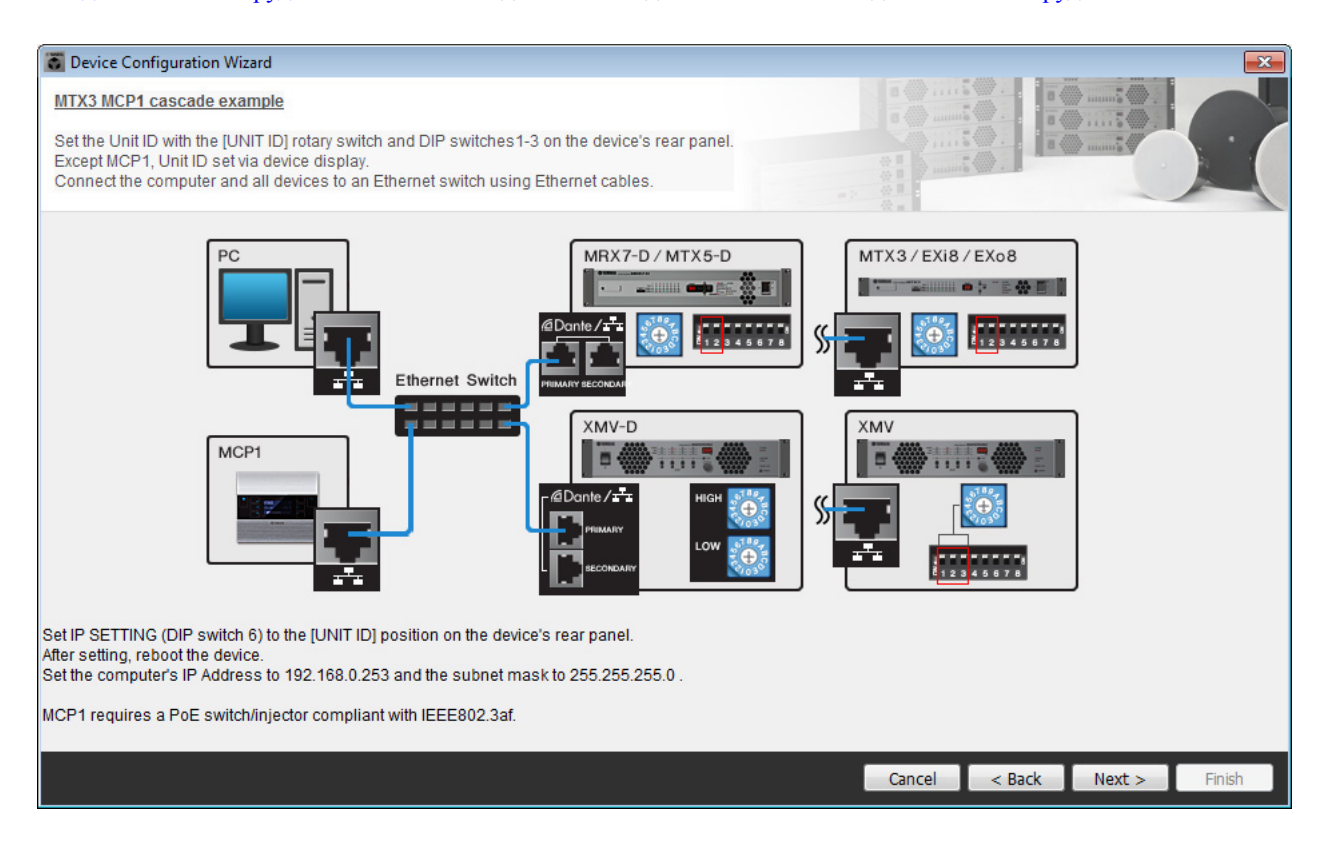

Установите следующие настройки.

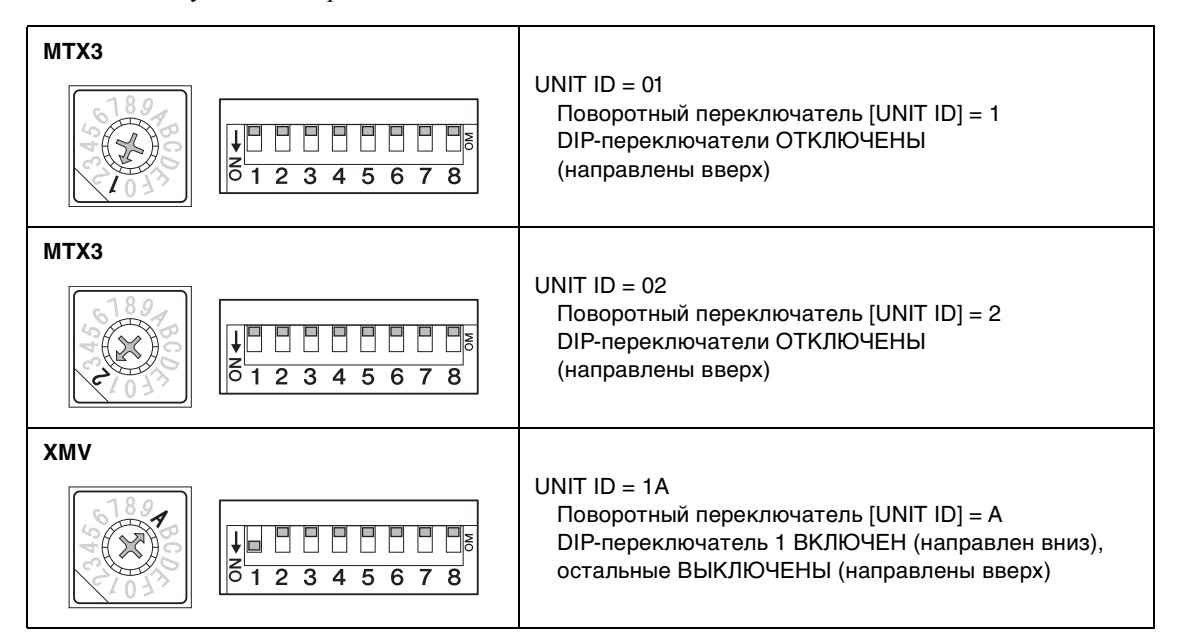

#### ПРИМЕЧАНИЕ

Используйте DIP-переключатель для указания старшего разряда UNIT ID, а поворотный переключатель [UNIT ID] для указания меньшего разряда. Подробнее см. в руководстве пользователя конкретного устройства.

— Меньший разряд: установите с помощью поворотного переключателя — Старший разряд: установите с помощью DIP-переключателя 1–3

**5.** Завершив настройку поворотного переключателя [UNIT ID] и DIP-переключателя МTX и XMV, нажмите [Next>] (Далее).

**б.** Проверьте, показаны ли на экране МТХ, ХМУ и МСР1, и нажмите [Next>] (Далее).

| Configuration Wizard                    |                                      |        |                 |               | ×      |
|-----------------------------------------|--------------------------------------|--------|-----------------|---------------|--------|
| MTX3 MCP1 cascade example               |                                      |        | B               |               |        |
| The order of the YDIF connected devices | can be changed by dragging and dropp | ing.   |                 |               |        |
| YDIF Connected<br>DEVICE                | ANALOG Connected<br>DEVICE           | DEVICE | DANTE Connected | DEVICE        |        |
| 01 MTX3                                 | 1A XMV4280                           | ^      | ^               | 90 MCP1       | *      |
| 02 MTX3                                 |                                      |        |                 |               |        |
|                                         |                                      |        |                 |               |        |
|                                         |                                      |        |                 |               |        |
|                                         |                                      |        |                 |               |        |
|                                         |                                      |        |                 |               |        |
|                                         |                                      |        |                 |               |        |
|                                         |                                      |        |                 |               |        |
|                                         |                                      | ÷      | -               |               | -      |
|                                         |                                      |        |                 |               |        |
| Refresh                                 |                                      |        | Cancel          | < Back Next > | Finish |

**7.** Выберите модель DCP, подключенную к MTX, введите имя устройства и нажмите кнопку [Finish] (Готово).

В этом примере мы не используем DCP, поэтому оставьте текущие настройки.

| 🐻 Device Co                            | nfiguration Wizard                                                                                                    |                             |
|----------------------------------------|----------------------------------------------------------------------------------------------------|-----------------------------|
| MTX3+MCP<br>Assign and<br>Star topolog | <u>1 cascade example</u><br>name the Digital Control Panels connected to each MTX or MRX.<br>yy using DCH8 is also possible. |                             |
| DEVICE                                 | 01 MTX3 •                                                                                                    |                             |
| ID<br>O                                | MODEL Name                                                                                                    |                             |
| 1                                      | None                                                                                                    |                             |
| 2                                      | None                                                                                                    |                             |
| 3                                      | None                                                                                                    |                             |
| 4                                      | None                                                                                                    |                             |
| 5                                      | None                                                                                                    |                             |
| 6                                      | None                                                                                                    |                             |
| 7                                      | None                                                                                                    |                             |
|                                        |                                                                                                    |                             |
|                                        |                                                                                                    | Cancel < Back Next > Finish |

8. После отображения диалогового окна «Display the configuration diagram? The diagram can also be printed» (Показать диаграмму конфигурации? Диаграмма также будет напечатана) нажмите кнопку [Yes] (Да).

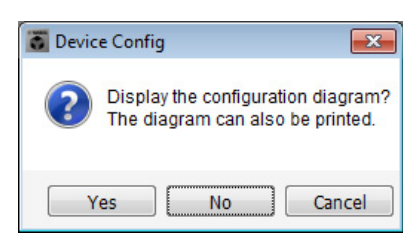

Появляется диаграмма подключений. При необходимости нажмите кнопку [Print] (Печать), чтобы распечатать диаграмму.

Чтобы закрыть окно, нажмите кнопку [Close] (Закрыть).

| Configuration Dia | igram                                                |                                                                                                    |                                                          |                                                      |                                                                                                    |                         |       |
|-------------------|------------------------------------------------------|----------------------------------------------------------------------------------------------------|----------------------------------------------------------|------------------------------------------------------|----------------------------------------------------------------------------------------------------|-------------------------|-------|
| Ethernet          | Connect the computer an<br>switch using Ethernet cal | nd devices to an Ethernet of bles.                                                                                                    | P<br>Important - Always set D<br>from each MTX or MRX (c | CP DIP switch 4 (termina<br>only set for one DCP per | ation) to the ON position fo<br>MTX or MRX).                                                                                                    | r the longest DCP cable | e run |
| MTX3 MCP1 cascad  | e example                                            |                                                                                                    |                                                          |                                                      |                                                                                                    |                         |       |
| DEVICE            | YDIF DCP                                             | Control Panel This is an<br>Control Panel This is an<br>Control Panel This | example of a daisy-chain conn                            | ection.                                              | ANALOG                                                                                                    | DANTE                   |       |
| 01 MTX3           |                                                      |                                                                                                    |                                                          |                                                      | 1A XMV4280                                                                                                    |                         |       |
| 02 MTX3           |                                                      |                                                                                                    |                                                          |                                                      |                                                                                                    |                         |       |
|                   |                                                      |                                                                                                    |                                                          |                                                      |                                                                                                    |                         |       |
|                   |                                                      |                                                                                                    |                                                          |                                                      |                                                                                                    |                         |       |
|                   |                                                      |                                                                                                    |                                                          |                                                      |                                                                                                    |                         |       |
|                   |                                                      |                                                                                                    |                                                          |                                                      |                                                                                                    |                         |       |
|                   |                                                      |                                                                                                    |                                                          |                                                      |                                                                                                    |                         |       |
|                   |                                                      |                                                                                                    |                                                          |                                                      | real and the second second sec | >>Page2 Print           | Close |

#### ПРИМЕЧАНИЕ

Если вы хотите опять просмотреть диаграмму подключений, выберите меню [File] (Файл) → [Print Configuration Diagram] (Печать диаграмму конфигурации).

Если вы хотите использовать мастер настройки устройства для изменения конфигурации устройства, нажмите кнопку [Device Config] (Настроить устройство) в окне проекта.

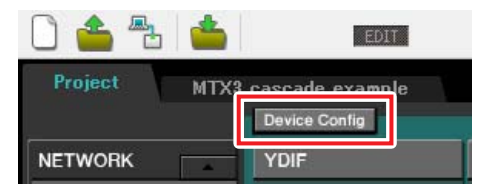

# Установка предварительных настроек в MTX-MRX Editor

Далее показано, как задавать настройки системы MTX/MRX в MTX-MRX Editor. По завершении настройки сохраните их, открыв меню [File] (Файл) и выбрав команду [Save] (Сохранить).

#### ПРИМЕЧАНИЕ

Может появиться диалоговое окно «User Account Control» (Контроль учетных записей пользователей). Нажмите [Continue] (Продолжить) или [Yes] (Да).

# ■ Выполнение настройки EXT. I/O (внешнее устройство ввода-вывода)

Здесь устанавливаются настройки для ввода аналогового аудио в XMV. Перейдите в окно системы, щелкнув вкладку с именем системы, заданным на шаге 1 процедуры «Использование мастера настройки устройства для создания конфигурации». Если используется усилитель, отличный от XMV, перейдите к процедуре «Установка конфигурации MTX».

| Project | MTX3 c | ascade examp | le   |
|---------|--------|--------------|------|
| 01 MTX  | 3      | D2 MTX3      |      |
| MAIN    | INPUT  | MATRIX       | ZONE |

## **1.** Нажмите кнопку [EXT. I/O].

Появляется экран настройки вывода.

| MTX-MRX Editor                       |          |          |                  |          |            |           |
|--------------------------------------|----------|----------|------------------|----------|------------|-----------|
| File System Controller About         |          |          |                  |          |            |           |
|                                      |          |          | - d <sup>0</sup> |          | 3 4 Online | Offline 💋 |
| Project MTX3 cascade system          |          |          |                  |          |            |           |
| 01 MTX3 02 MTX3                      |          |          | EXT. I/O         |          | XMV        |           |
| YDIF 1-8 YDIF 9-16 ANALOG DANT       | E        |          |                  |          |            |           |
| YDIF 1 YDIF 2                        | YDIF 3   | YDIF 4   | YDIF 5           | YDIF 6   | YDIF 7     | YDIF 8    |
|                                      | MATRIX 3 | MATRIX 4 | MATRIX 5         | MATRIX 6 | MATRIX 7   | MATRIX 8  |
| 02 MTX3<br>MTX3<br>MATRIX 1 MATRIX 2 | MATRIX 3 | MATRIX 4 | MATRIX 5         | MATRIX 6 |            | MATRIX 8  |
|                                      |          |          |                  |          |            |           |
|                                      |          |          |                  |          |            |           |
|                                      |          |          |                  |          |            |           |
|                                      |          |          |                  |          |            |           |
|                                      |          |          |                  |          |            |           |
|                                      |          |          |                  |          |            |           |

# 2. Нажмите кнопку [ANALOG] (Аналоговый).

Появится экран настройки вывода аналогового сигнала МТХ.

| MTX-MRX Editor                        |                                             |                                                      |                        |             |
|---------------------------------------|---------------------------------------------|------------------------------------------------------|------------------------|-------------|
| <u>File</u> System <u>C</u> ontroller | About                                       |                                                      |                        |             |
| 🗋 📥 📥                                 | EDIT                                        | • 🖻 🖉                                                |                        | e Offline 💋 |
| Project MTX3 c                        | ascade example                              |                                                      |                        |             |
| 01 MTX3                               | 02 MTX3                                     | EXT. I/O                                             | XMV                    |             |
| YDIF 1-8 YDIF 9-16                    | ANALOG DANTE                                |                                                      |                        |             |
|                                       |                                             |                                                      |                        |             |
|                                       |                                             |                                                      |                        |             |
|                                       |                                             |                                                      |                        |             |
|                                       |                                             |                                                      |                        |             |
|                                       |                                             |                                                      |                        |             |
|                                       |                                             |                                                      |                        |             |
|                                       |                                             |                                                      |                        |             |
|                                       |                                             |                                                      |                        |             |
| 01 MTX3                               |                                             |                                                      |                        |             |
| 02 MTX3                               | MT                                          |                                                      |                        |             |
|                                       |                                             |                                                      |                        |             |
|                                       | By assigning the analog patch here, it is p | ossible to view and edit the amplifier channel parar | meters on the assigned |             |
|                                       | output channel strip in the MAIN view of    | the MTX device. Audio signal flow is not affected.   |                        |             |
| OUT1                                  | 0012 0013                                   | 0014 0015                                            | 0016 0017              | OUT8        |
|                                       |                                             |                                                      |                        |             |
|                                       |                                             |                                                      |                        |             |
|                                       |                                             |                                                      |                        |             |
|                                       |                                             |                                                      |                        |             |
|                                       |                                             |                                                      |                        |             |
|                                       |                                             |                                                      |                        |             |
|                                       |                                             |                                                      |                        |             |

# **3.** Нажмите кнопку выходного канала, расположенную под OUT1.

Появится диалоговое окно «Line Out Patch» (Подключение линейного выхода).

| Out: 1 🔹   | Input Source YDIF |   |
|------------|-------------------|---|
| 1A XMV4280 | A B C D           | 1 |
|            |                   |   |

# 4. Щелкните кнопку [А] параметра «CHANNEL».

На экране отобразится информация о том, что с данными настройками аналоговый выход 1 устройства МТХ с параметром ID=01 подключен к аналоговому входу СН А (Канал А) устройства XMV.

| MTX-MRX Editor         | Abaut                            |                                     |                                   |                                                                                                    |          | - • ×     |
|------------------------|----------------------------------|-------------------------------------|-----------------------------------|----------------------------------------------------------------------------------------------------|----------|-----------|
| File System Controller | About                            |                                     |                                   |                                                                                                    | _        |           |
|                        | EDIT                             |                                     | ) 🖻 📓                             |                                                                                                    | 4 Online | Offline 💋 |
| Project MTX3 cas       | scade example                    |                                     |                                   |                                                                                                    |          |           |
| 01 MTX3                | 02 MTX3                          |                                     | EXT. 1/0                          |                                                                                                    | XMV      |           |
| YDIF 1-8 YDIF 9-16     | ANALOG DANTE                     |                                     |                                   |                                                                                                    |          |           |
|                        |                                  |                                     |                                   |                                                                                                    |          |           |
|                        |                                  |                                     |                                   |                                                                                                    |          |           |
|                        |                                  |                                     |                                   |                                                                                                    |          |           |
|                        |                                  |                                     |                                   |                                                                                                    |          |           |
|                        |                                  |                                     |                                   |                                                                                                    |          |           |
|                        |                                  |                                     |                                   |                                                                                                    |          |           |
|                        |                                  |                                     |                                   |                                                                                                    |          |           |
|                        |                                  |                                     |                                   |                                                                                                    |          |           |
| 01 MTX3                |                                  |                                     |                                   |                                                                                                    |          |           |
| 02 MTX3                | M                                | ТХ=                                 | 2                                 |                                                                                                    |          |           |
|                        |                                  |                                     |                                   |                                                                                                    |          |           |
|                        | By assigning the analog patch he | ere, it is possible to view and edi | t the amplifier channel parameter | s on the assigned                                                                                               |          |           |
|                        | output channel sulp in the MAIN  | I view of the MTX device. Addios    | signal now is not affected.       |                                                                                                    |          |           |
| OUT1                   | OUT2                             | OUT3 OUT4                           | OUT5                              | OUT6                                                                                                    | OUT?     | OUT8      |
| l I                    | Į                                | I I                                 |                                   | The second second second second second second second second second second second second second second second se | Į        |           |
| 1A<br>XMV4288          |                                  |                                     |                                   |                                                                                                    |          |           |
| CH A                   |                                  |                                     |                                   |                                                                                                    |          |           |
|                        |                                  |                                     |                                   |                                                                                                    |          |           |
|                        |                                  |                                     |                                   |                                                                                                    |          |           |
|                        |                                  |                                     |                                   |                                                                                                    |          |           |
|                        |                                  |                                     |                                   |                                                                                                    |          |           |

5. Измените место назначения выходного сигнала в списке [Out:], чтобы назначить каналы с В по D устройства XMV разъемам OUT 2 — OUT 4, и нажмите кнопку [Close] (Закрыть).

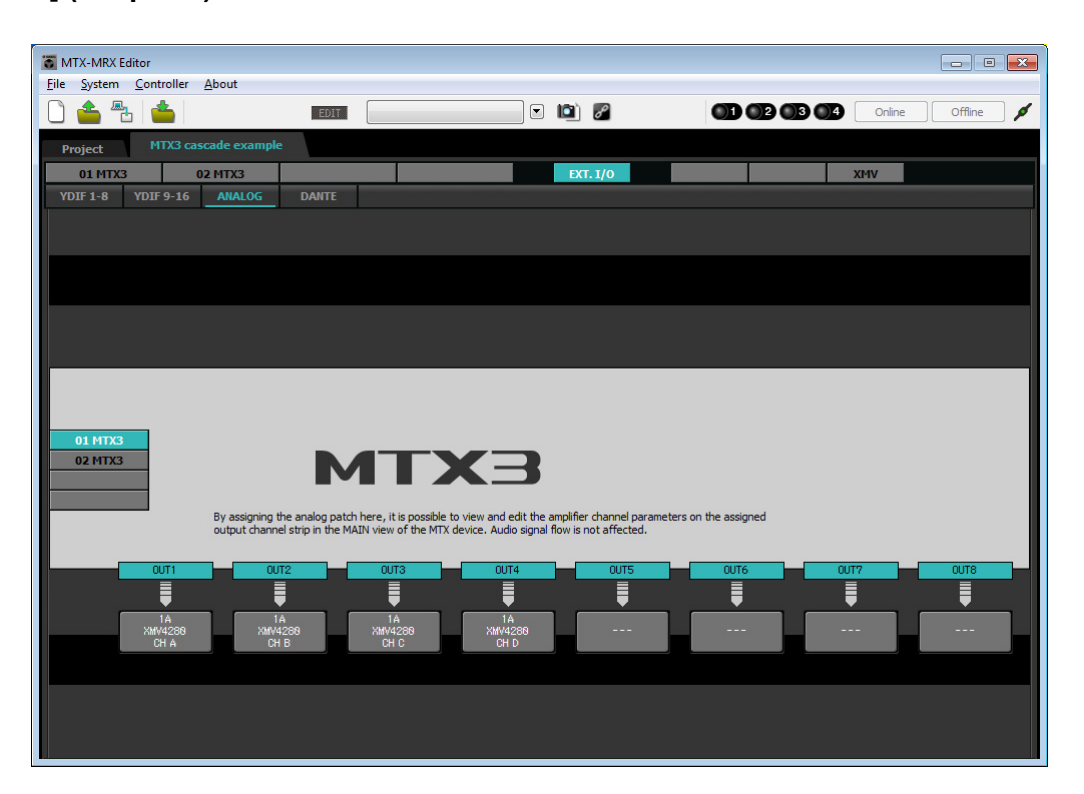

# Установка конфигурации МТХ

Далее показано, как настраивать входы и выходы системы MTX/MRX.

В меню [System] (Система) щелкните [MTX Configuration] (Конфигурация MTX), чтобы открыть диалоговое окно «MTX Configuration» (Конфигурация MTX).

Ниже приведены настройки по умолчанию. Их можно изменить по своему усмотрению. В этом примере мы используем настройки по умолчанию без изменений.

| INPUT OUTPUT |             | INPUT CHANNEL | SETUP       |                           |             |
|--------------|-------------|---------------|-------------|---------------------------|-------------|
|              | SIGNAL TYPE |               | SIGNAL TYPE | [                         | SIGNAL TYPE |
| ST IN 1L/1R  | STEREO      | ▼ 1/2         | MONO x 2    | <ul> <li>STIN1</li> </ul> | STEREO 🔻    |
| ST IN 2L/2R  | STEREO      | ▼ 3/4         | MONO x 2    | ▼ STIN2                   | STEREO 🔻    |
| SD IN L/R    | STEREO      | ▼ 5/6         | MONO x 2    | ▼ STIN3                   | STEREO 🔻    |
|              |             | 7/8           | MONO x 2    | ▼ 17/18                   | MONO x 2 👻  |
|              |             | 9/10          | MONO x 2    | ▼ 19/20                   | MONO x 2 👻  |
|              |             | 11/12         | MONO x 2    | • 21/22                   | MONO x 2 👻  |
|              |             | 13/14         | MONO x 2    | ▼ 23/24                   | MONO x 2 👻  |
|              |             | 15/16         | MONO x 2    | •                         |             |
|              |             |               |             |                           |             |

# Настройка на главном экране

На главном экране вы можете задать общие параметры для каждого канала. Подробнее о каждом параметре см. в руководстве пользователя MTX-MRX Editor. Эти настройки будут установлены для обоих устройств MTX — UNIT ID=01 и UNIT ID=02. Сейчас вы установите следующие настройки.

- Название канала
- Включение/выключение канала
- Усиление и фантомное питание
- Настройки эквалайзера (при необходимости)

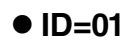

| TX-MRX Editor                                              |                                                                       |                            |                                                                                                    |           |                           |                      |               |
|------------------------------------------------------------|-----------------------------------------------------------------------|----------------------------|----------------------------------------------------------------------------------------------------|-----------|---------------------------|----------------------|---------------|
| <u>File</u> System <u>C</u> ontroller                      | About                                                                 |                            |                                                                                                    |           |                           |                      |               |
| 🗋 📥 📥                                                      | EDIT                                                                  |                            | <ul> <li>Image: Image: Ima</li></ul> |           | 2 03 04                   | Online               | Offline 💋     |
| Project MTX3 case                                          | cade system                                                           |                            |                                                                                                    |           |                           |                      |               |
| 01 MTX3 02                                                 | MTX3                                                                  |                            | EXT. 1/0                                                                                                    |           |                           | XMV                  |               |
|                                                            | MATRIX ZONE                                                           | ROUTER OUTPUT              | EFFECT DCA                                                                                                    | г⁄о       |                           |                      |               |
| CH1 CH2 CH3 CI                                             | H4 CH5 CH6 CH7                                                        | CHB STIN1                  | STIN2 OUT1                                                                                                    | 0012 0    | UT3 OUT4                  | OUTS OUT6            | OUT7 OUT8     |
| IN1 IN2 IN3 IN                                             | N4 IN5 IN6 IN7                                                        | IN8 ST1 L ST1              | R ST2 L ST2 R OUT1                                                                                                    | 0012 0    | UT3 OUT4                  |                      |               |
| $\bigcirc^\circ\bigcirc^\circ\bigcirc^\circ\bigcirc^\circ$ | $\mathbf{D}^{\circ} \mathbf{O}^{\circ} \mathbf{O}^{\circ} \mathbf{O}$ | <u> </u>                   | °°° ∎ ∎ ∎                                                                                                    |           |                           |                      |               |
|                                                            |                                                                       |                            |                                                                                                    |           |                           |                      |               |
|                                                            |                                                                       | <br>HPF                    | DELAY                                                                                                    | DELAY DE  | DELAY DELAY               | DELAY DELAY          | DELAY DELAY   |
| EQ EQ EQ E                                                 | ΕΩ ΕΩ ΕΩ                                                              |                            |                                                                                                    | EQ        | EQ EQ                     | EQ                   | EQ            |
|                                                            |                                                                       |                            |                                                                                                    |           |                           |                      |               |
| -72dB -72dB -72dB -7                                       | 72dB -72dB -72dB -72d                                                 | -72dB                      | SP                                                                                                    | 1Way —    | SP 1Way                   | SP 1Way              | SP 1Way       |
|                                                            | 8dB 8dB 8dB 8d                                                        | B BdB BdB                  | BdB                                                                                                    | DELAY     | ELAY DELAY                | DELAY                | DELAY DELAY   |
| FBS FBS FBS F                                              | BS                                                                    |                            |                                                                                                    | PEQ P     | TM I TM                   | PEQ PEQ              | PEQ PEQ       |
|                                                            |                                                                       |                            |                                                                                                    |           |                           |                      |               |
| SEL SEL SEL S                                              | EL SEL SEL SEL                                                        | SEL SEL SEL                | SEL SEL SEL                                                                                                    | SEL       | SEL SEL                   | SEL SEL              | SEL SEL       |
| ON ON ON C                                                 | N ON ON ON                                                            | ON ON                      | ON ON                                                                                                    | ON        | ON ON                     | ON ON                | ON ON         |
|                                                            |                                                                       |                            | 31.0                                                                                                    | 131 29 31 | - 0 - 1 - 0               | 31 • 9 31 • 9        | 31 - 9 31 - 9 |
|                                                            |                                                                       |                            |                                                                                                    |           |                           | -                    |               |
| 121212 -<br>151515 -                                       | -12 -12 -12 -1<br>-1515151                                            | 21212<br>51515             | - 12 - 12<br>- 15 - 15                                                                                                    | 12 -      | -1212<br>-1515            | -12 -12<br>- 15 - 15 | 12 12         |
| 181818 -<br>242424 -<br>303030 -                           | -18 - 18 - 18 - 1<br>-24 - 24 - 24 - 2<br>-303030                     | 818 18<br>424 24<br>030 30 | - 18 - 18<br>- 24 - 24<br>- 30 - 30                                                                                                    | 24 -      | 18 18<br>24 24<br>30 - 30 |                      |               |
| 404040 -<br>505050 -                                       | -40 - 40 - 40 - 40 - 40 - 40 - 40 - 40                                | 04040<br>05050             | - 4040<br>- 5050                                                                                                    |           | -4040<br>-5050            | 4040<br>5050         | 4040<br>5050  |
| -00 -00 -00 -00 -                                          |                                                                       | -00 -00                    |                                                                                                    | 8 88 - 8  | NR N NR                   | N NN N NN            | N NN N NN     |
|                                                            |                                                                       |                            |                                                                                                    |           |                           | 0.00                 | 0.00          |
| CH1 CH2 CH3 CI                                             | H4 CH5 CH6 CH7                                                        | CH8 STIN1                  | STIN2 OUT1                                                                                                    | 0012 0    | UT3 OUT4                  | OUTS OUT6            | 0017 0018     |

# • ID=02

| TX-MRX E                  | litor                                |                         |                                 |                      |                      |                      |                      |                          | - • •                          |
|---------------------------|--------------------------------------|-------------------------|---------------------------------|----------------------|----------------------|----------------------|----------------------|--------------------------|--------------------------------|
| <u>File</u> <u>System</u> | <u>Controller</u> <u>A</u> bo        | but                     |                                 |                      |                      |                      |                      |                          |                                |
| 0 📤 🐁                     | <b>_</b>                             | EDIT                    |                                 |                      | 🖻 🛍 🖉                | OD                   | 02 03 04             | Online                   | Offline 🖌                      |
| Project                   | MTX3 cascade                         | e system                |                                 |                      |                      |                      |                      |                          |                                |
| 01 MTX3                   | 02 MTX                               | (3                      |                                 |                      | EXT. I/O             |                      |                      | XMV                      |                                |
| MAIN                      | 1                                    | ZONE                    | ROUTER                          | OUTPUT               | EFFECT DCA           | N 1∕0                |                      |                          |                                |
| CH1 CH2                   | CH3 CH4                              | CH5 CH6                 | CH7 CH8                         | STINI                | STIN2                |                      |                      |                          | 0017 0018                      |
| INI INZ                   | IN3 IN4                              |                         | IN7 IN8                         | SITE SITR            | SIZE SIZR            | 0011 0012            | 0013 0014            | 0015 0016                | 0017 0018                      |
|                           |                                      |                         |                                 |                      |                      |                      |                      |                          |                                |
|                           |                                      |                         |                                 |                      |                      |                      |                      |                          |                                |
| HPF HPF                   |                                      | HPF HPF                 | HPF HPF                         |                      |                      | Room Room            | Room Room            | Room Room                | Room Room                      |
| EQ                        | EQ EQ                                | E0 E0                   | E0 E0                           | EQ                   | EQ                   | EQ EQ                | E0 E0                | E0 E0                    | EQ EQ                          |
|                           |                                      |                         |                                 |                      |                      |                      |                      |                          |                                |
| -72dB -72d                | B -72dB -72dB                        | -72dB -72dB             | -72dB -72dB                     |                      |                      | SP Twag              | SP 1Way              | SP 1way                  |                                |
|                           |                                      |                         |                                 |                      |                      | DELAY DELAY          | DELAY DELAY          | DELAY DELAY              | DELAY DELAY                    |
| FBS FBS                   | FBS FBS                              |                         |                                 | 460                  | 460                  | LIM LIM              | LIM LIM              | LIM LIM                  | LIM LIM                        |
|                           |                                      |                         |                                 |                      |                      |                      |                      |                          |                                |
| SEL SEL                   | SEL SEL                              | SEL SEL                 | SEL SEL                         | SEL SEL              | SEL SEL              | SEL SEL              | SEL SEL              | SEL SEL                  | SEL SEL                        |
| ON ON                     | ON ON                                | ON ON                   | ON ON                           | ON                   | ON                   | ON ON                | ON ON                | ON ON                    | ON ON                          |
|                           |                                      |                         |                                 | El si                | E S                  | 3 3 3 3 3            | 3 3 3 3              | 31 33 31 33 1            |                                |
|                           | 6 6 6                                | 1 .99                   |                                 | 9                    |                      |                      | -                    | - 🗄 🕴 🗧 👘 ·              | <b>.</b>                       |
|                           | 2 12 12 12<br>5 - 15 - 15<br>8 18 18 | 12 12<br>15 15<br>19 19 | -12 -12<br>-15 - 15<br>-19 - 19 | - 12                 | - 12<br>- 15<br>- 18 |                      | 1212<br>1515<br>1818 | 1212<br>1515 -           | -12 -12<br>-15 - 15<br>-19 -19 |
|                           | 4 - ·24 - ·24<br>0 - ·30 - ·30       | 2424<br>3030            | 2424<br>-3030                   | - 24                 | 24<br>               |                      |                      | 24<br>30                 | -2424<br>-3030                 |
| 404<br>505                | 04040<br>05050<br>06060              |                         | 4040<br>5050<br>-6060           | - 40<br>- 50<br>- 60 | - 40<br>- 50<br>- 60 | 4040<br>5050<br>6060 | 4040<br>5050<br>6060 | 4040 -<br>5050 -<br>6060 | 4040<br>5050<br>6060           |
| -00 -00                   | -00 -00                              | -00 -00                 | -00 -00                         | -00                  | -00                  | 0.00 0.00            | 0.00 0.00            | 0.00 0.00                | 0.00 0.00                      |
| CH1 CH2                   | 043 044                              | 045 046                 | 047 048                         | STINI                | STIN2                | 01171 01172          | 0.073 0.074          |                          | 00172 00178                    |
| « •                       |                                      |                         | una una                         | 31101                | 511W2                | 0012                 | 0013 0014            | 0013 0016                | 0017 - 0010                    |

# • Настройки входа

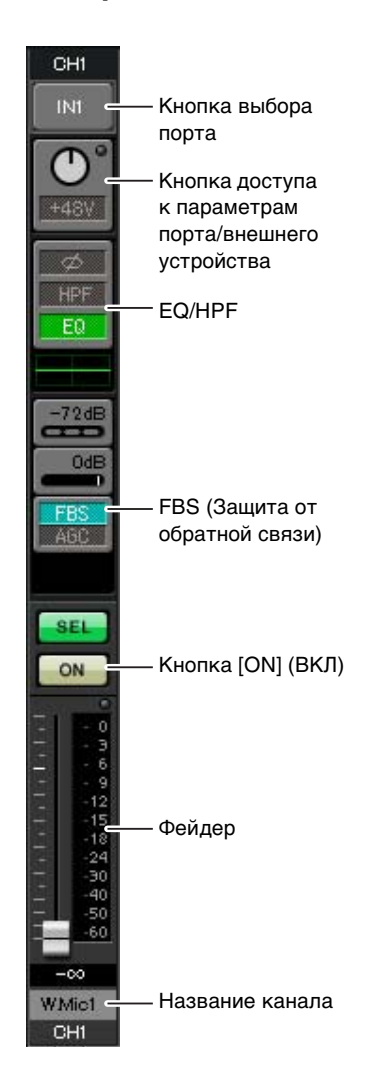

#### Кнопка выбора порта

Если нажать эту кнопку, откроется диалоговое окно «Input Patch» (Подключение на входе). В этом примере используются настройки по умолчанию, но если вы хотите выбрать другой входной порт МТХ, нажмите эту кнопку, выберите нужный порт и нажмите кнопку [Close] (Закрыть).

# Кнопка доступа к параметрам порта/внешнего устройства

Эта кнопка позволяет изменить усиление и включить/выключить фантомное питание. При нажатии этой кнопки появляется временное рабочее окно, в котором пользователь изменить усиление и включить/выключить

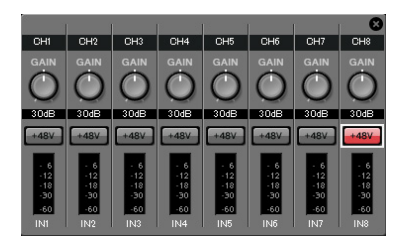

фантомное питание. Установите необходимые настройки и в правом верхнем углу щелкните значок «×», чтобы закрыть временное рабочее окно. Необходимый уровень усиления зависит от подключенных устройств, поэтому задайте уровень, соответствующий вашим устройствам. Для каналов 1-8 по умолчанию задан уровень усиления 30 дБ. Так как к каналу 8 устройства UNIT ID=01 подключается конденсаторный микрофон, оставьте усиление в 30 дБ и включите фантомное питание. Для других каналов, к которым подключены беспроводные микрофоны, уменьшите усиление до 0 дБ.

#### EQ/HPF (Эквалайзер/фильтр высоких частот)

Нажмите эту кнопку, чтобы открыть экран «CHANNEL EDIT» (Редактор каналов). Измените настройки эквалайзера и HPF (фильтра верхних частот) для используемого микрофона. Для ST IN доступен только эквалайзер. Если вы хотите вернуться на главный экран, нажмите кнопку [MAIN] (Главный экран).

#### FBS (Защита от обратной связи)

Функция FBS доступна на входных каналах 1-4. Рекомендуется подключать микрофонные входы и, в частности, перемещаемые, например беспроводные, микрофоны, подключались к каналам 1-4. Если щелкнуть здесь, откроется экран настроек FBS.

Если вы хотите вернуться на главный экран, нажмите кнопку [MAIN] (Главный экран).

Подробнее о настройках FBS см. в руководстве пользователя MTX-MRX Editor.

# Кнопка [ON] (ВКЛ)

Включение/выключение канала. Выключите все неиспользуемые каналы. **Фейдер** 

Регулирует уровень входного сигнала. Для фейдера должно быть задано значение -∞, пока система не перейдет в рабочий режим.

#### Название канала

Пользователь может дважды щелкнуть этот элемент, чтобы изменить название. В этом примере назначены следующие названия.

|         | CH1   | Беспр.мик1                   |
|---------|-------|------------------------------|
|         | CH2   | Беспр.мик2                   |
|         | CH3   | Беспр.мик.3                  |
|         | CH4   | Беспр.мик.4                  |
|         | CH5   | Беспр.мик.9                  |
|         | CH6   | Беспр.мик.10                 |
| 10 = 01 | CH7   | Беспр.мик.11                 |
|         | CH8   | Председатель                 |
|         | STIN1 | Проигрыватель компакт-дисков |
|         | STIN2 | Компьютер                    |
|         | STIN3 | Проигрыватель SD             |

|         | CH1 | Беспр.мик.5 |
|---------|-----|-------------|
| UNIT    | CH2 | Беспр.мик.6 |
| ID = 02 | CH3 | Беспр.мик.7 |
|         | CH4 | Беспр.мик.8 |

Устройство МТХ с параметром UNIT ID = 01 является базовым, устройство МТХ с параметром UNIT ID = 02 служит для увеличения количества микрофонов. Так как беспроводные микрофоны восприимчивы к обратной связи в силу своей мобильности, их предпочтительно назначать каналам с CH1 по CH4, оборудованных системой FBS (Защита от обратной связи).

# • Параметры выходных сигналов

|                                                                            |                                                                                              | Кнопка выбора порта                                                                                                    |                                                                  |
|----------------------------------------------------------------------------|----------------------------------------------------------------------------------------------|----------------------------------------------------------------------------------------------------|------------------------------------------------------------------|
|                                                                            | - Кнопка выбора<br>порта<br>- Кнопка доступа<br>к параметрам<br>порта/внешнего<br>устройства | Нажмите, чтобы открыть диалоговое окно «Output Patch» (Подключе<br>на выходе). В этом примере используются настройки по умолчанию, но<br>вы хотите выбрать другой выходной порт MTX, нажмите эту кнопку,<br>выберите нужный порт и нажмите кнопку [Close] (Закрыть).                                  | ние<br>о если                                                    |
| Room<br>EQ<br>SP<br>DELAY<br>PEQ<br>LIM                                    | - DELAY/Room EQ<br>(Задержка/комнатный<br>эквалайзер)<br>- Звуковой процессор                | Кнопка доступа к параметрам порта/<br>внешнего устройства<br>При нажатии этой кнопки появляется временное рабочее окно,<br>позволяющее задать параметры выходного разъема МТХ<br>и параметры внешнего устройства (XMV), связанного с данным<br>каналом. Убедитесь, что задан уровень усиления 0,0 дБ. | GAIN<br>0.0dB<br>INV<br>- 6<br>-12<br>-12<br>-30<br>-60<br>-0UT1 |
|                                                                            | - Кнопка [ON] (ВКЛ)                                                                          | <b>DELAY/Room EQ (Задержка/комнатный эквалайзер)</b><br>Нажмите, чтобы перейти в экран настройки задержки<br>и комнатного эквалайзера.                                                                                                    | ANALOG<br>1A<br>ATT<br>O                                         |
| - 3<br>- 6<br>- 12<br>- 15<br>- 18<br>- 24<br>- 30<br>- 40<br>- 50<br>- 60 | - Фейдер                                                                                     | Звуковой процессор<br>Нажмите эту кнопку, чтобы открыть экран «CHANNEL EDIT»<br>(Редактор каналов). Установите соответствующие параметры<br>для подключенных динамиков.<br>ПРИМЕЧАНИЕ                                                                                                    | INV                                                              |
| 8.88<br>Room -                                                             | - Название канала                                                                            | процессора, соответствующие различным динамикам. С помощью этих файлов можно легко задать настройки звукового процессора.                                                                                                    | CH A                                                             |

### Кнопка [ON] (ВКЛ)

Служит для включения/выключения канала. Выключите все неиспользуемые каналы.

#### Фейдер

Регулирует уровень выходного сигнала.

#### Название канала

Пользователь может дважды щелкнуть этот элемент,

чтобы изменить название.

В этом примере назначены следующие названия.

| UNIT ID = 01 OUT1 | Room (Комната) |
|-------------------|----------------|
|-------------------|----------------|

# Настройка на экране «МАТRIХ» (Матрица)

Здесь можно задать, какие входные каналы будут направлены в каждую зону. Подробнее об уровне передачи и других параметрах см. в руководстве пользователя MTX-MRX Editor.

# • ID=01

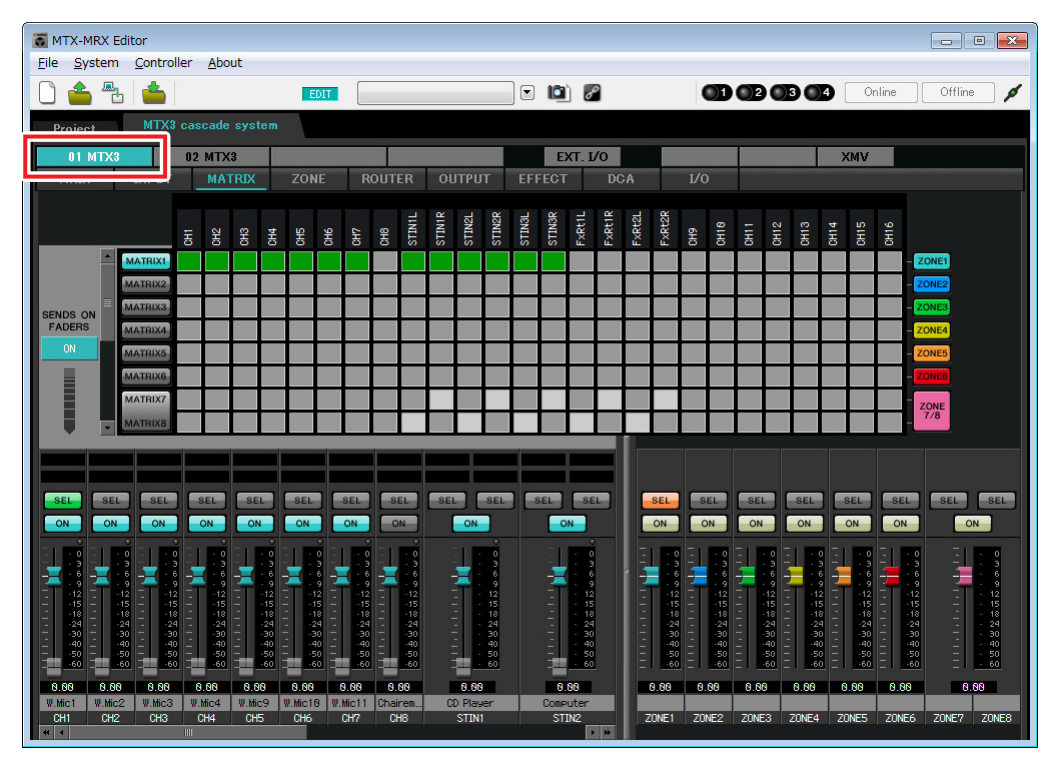

## • ID=02

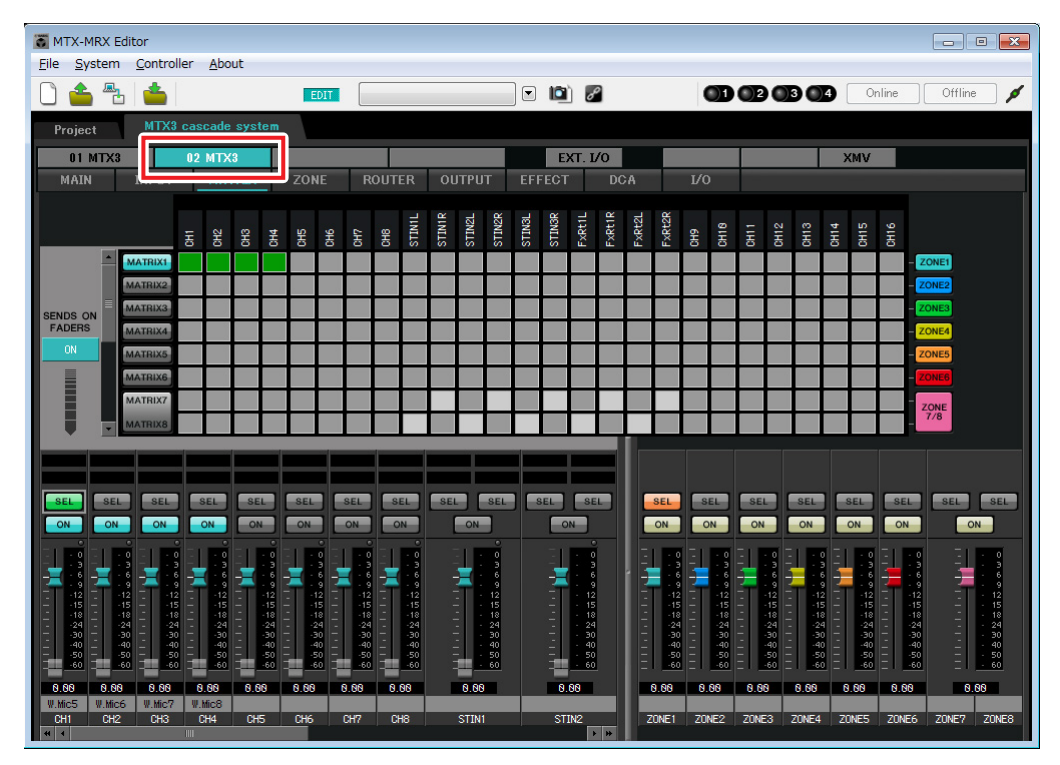

В этом примере задайте настройки, показанные на рисунке ниже. Если щелкнуть точку пересечения (квадратная область) или перетащить точки пересечения, элемент отключается. Если щелкнуть точку пересечения правой кнопкой мыши, появится контекстное меню. Выбрав пункт [All OFF], можно выключить все точки пересечения. Точка пересечения показывает уровень передачи в виде зеленой строки. С данными настройками все входящие сигналы, за исключением микрофона у кресла председателя (Канал CH8

устройства ID=1), обрабатываются одинаково. Чтобы установить для микрофона у кресла председателя более высокий приоритет, чем приоритет других сигналов, ему присваивается 1<sup>й</sup> приоритет на следующем далее экране «ZONE» (Зона). Если в матрице включен CH8 (Канал 8), сигнал из матрицы (аттенюированный) и приоритетный сигнал будут совмещаться и воспроизводиться вместе.

В левой нижней части экрана отображаются фейдеры входных каналов, при этом выделенные серым цветом фейдеры показывают уровень входного сигнала, а другие фейдеры — уровень передачи входных каналов. Выделенными серым цветом фейдерами нельзя управлять на этом экране.

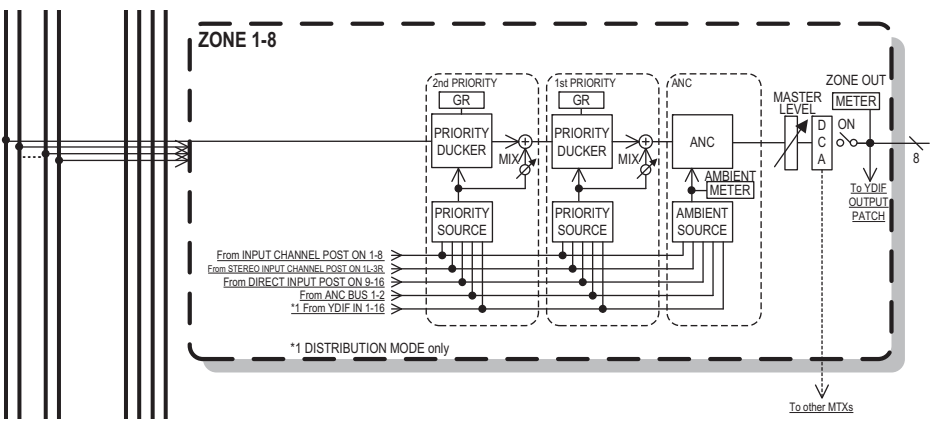

Распространение приоритетных сигналов

# Настройки на экране «ZONE» (Зона)

На экране «ZONE» (Зона) вы можете задать настройки подавления сигналов по приоритету. Функция подавления сигналов временно аттенюирует входные сигналы других каналов при воспроизведении аудио с указанного входного канала, чтобы его было четко слышно. Приоритет задается как выходные сигналы матрицы > 1-м > 2-м приоритетом.

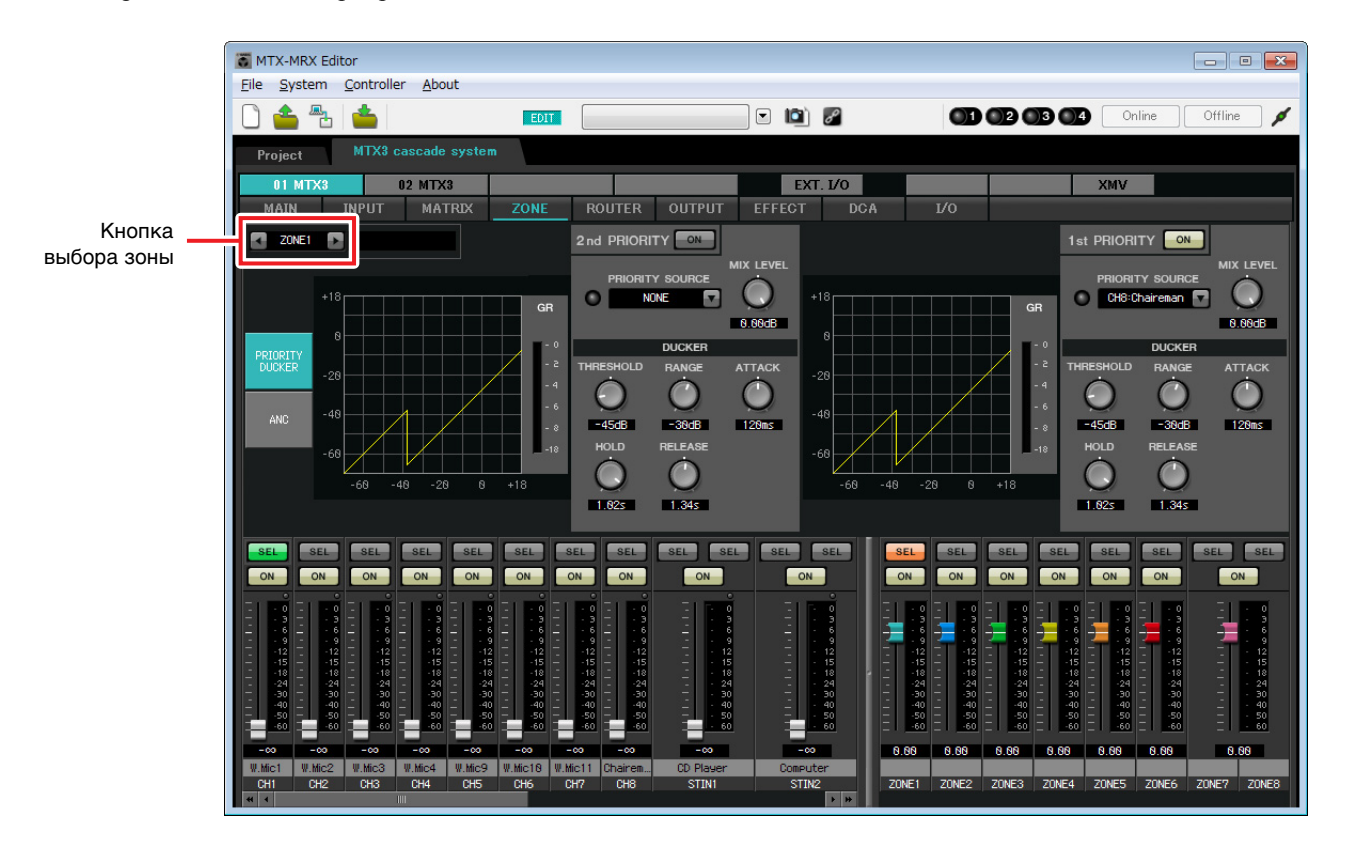

В данном примере высший приоритет имеет микрофон председателя (назначенный для CH8 (Канал 8) устройства с параметром UNIT ID=01). Поэтому мы выбираем CH8 как PRIORITY SOURCE (Источник приоритета) для 1-го ПРИОРИТЕТА в ЗОНЕ 1 и нажимаем кнопку [ON] (Вкл) справа от индикатора «1st PRIORITY», чтобы он загорелся. Так настраивать зоны 2-8 не требуется, убедитесь, что кнопки [ON] (Вкл) справа от индикаторов «1st PRIORITY» и «2nd PRIORITY» не горят (отключены).

С помощью кнопок выбора зон выберите зону.

Подробнее о каждом параметре см. в руководстве пользователя MTX-MRX Editor.

# ■ Настройка на экране «ROUTER» (Маршрутизатор)

На экране «ROUTER» (Маршрутизатор) можно назначить зоны выходным сигналам. В данном примере, так как ZONE1 будет источником выходного сигнала для выходов OUTPUT1–OUTPUT4, настройте устройства MTX с параметрами ID=01 и ID=02 как показано на рисунке.

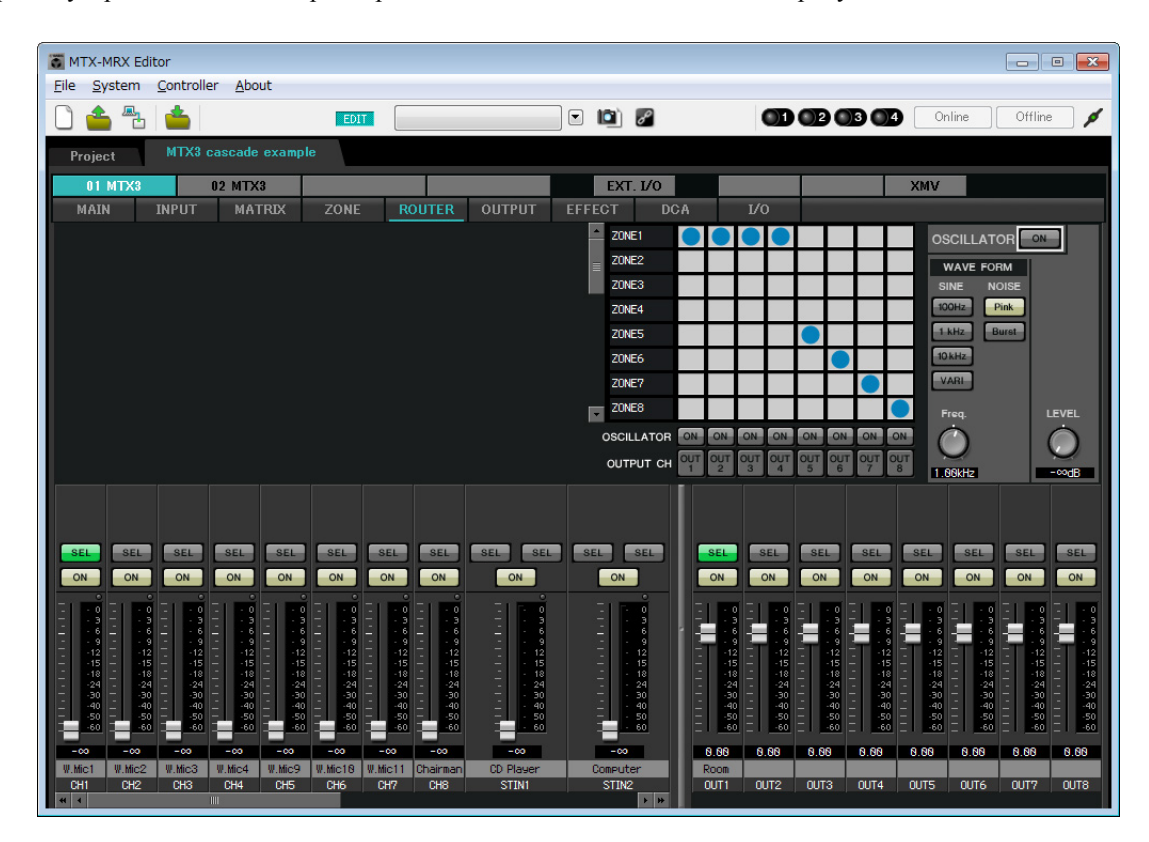

# Настройки на экране «DCA» (INPUT CH MUTE) (Приглушение входного канала)

На экране «DCA» можно устанавливать уровень сигнала и приглушать сигнал нескольких каналов одним действием.

# • ID=01

| MTX-          | MRX Ed              | itor | ar Abo        | t    |     |      |    |     |    |     |      |     |        |        |       |        |       |       |     |      |    |      |      |      |      |       | -              |     |
|---------------|---------------------|------|---------------|------|-----|------|----|-----|----|-----|------|-----|--------|--------|-------|--------|-------|-------|-----|------|----|------|------|------|------|-------|----------------|-----|
|               | ystern              |      | a <u>A</u> bc | JUL  |     | EDIT | Γ  |     |    |     |      |     |        |        | 0     | 9      |       |       |     | Ð    | O2 | O    | 30   | 4    | Or   | nline | Offline        | ø   |
| Proje         | MTX3 cascade system |      |               |      |     |      |    |     |    |     |      |     |        |        |       |        |       |       |     |      |    |      |      |      |      |       |                |     |
| 01            | MTX3                |      | 02 MTX        | (3   |     |      |    |     |    |     |      |     |        | Ð      | T T   | /0     |       |       |     |      |    |      |      | X    | (MV  |       |                |     |
|               |                     |      | MA            | TRIX | ZOI | NE   | R  | OUT | ER | OU  | ITPU | т   | EFF    | ECT    |       | DC     | A:    |       | 1/C | )    |    | _    |      |      |      | -     | and the second |     |
| _             | _                   |      |               |      |     |      |    |     |    |     |      |     |        |        |       | ~      |       | ~     |     |      |    |      |      |      |      |       |                | i i |
| INPUT<br>DCA  | СН                  |      |               |      | 동   | 욹    | H3 | H   | HS | 9H6 | 2HC  | SH8 | STINIL | STINIE | STIN2 | STIN2F | STIN3 | STING | 6HS | OH10 | HH | CH12 | CH13 | CH14 | CHIS | CH16  |                |     |
|               |                     |      |               | MUTE | A   |      |    |     |    |     |      |     |        |        |       |        |       |       |     |      |    |      |      |      |      |       | CLEAR          |     |
| INPUT<br>MUTE | CH<br>:             |      |               | MUTE | 8   |      |    |     |    |     |      |     |        |        |       |        |       |       |     |      |    |      |      |      |      |       | CLEAR          |     |
|               |                     |      |               | MUTE |     |      | -  | -   | ⊢  |     |      | _   |        |        |       | -      |       |       |     | _    |    |      |      |      | _    |       | CLEAR          |     |
| ZONE (<br>DCA | JUT                 |      |               | MUTE | E   |      |    |     | -  |     | -    |     |        |        |       | ⊢      |       |       |     |      |    |      |      |      |      |       | CLEAR          |     |
|               |                     |      |               | MUTE | -   |      |    |     |    |     |      |     |        |        |       |        |       |       |     |      |    |      |      |      |      |       | CLEAR          |     |
| ZONE (<br>MUT | UT<br>E             |      |               | MUTE | 6   |      |    |     |    |     |      |     |        |        |       |        |       |       |     |      |    |      |      |      |      |       | CLEAR          |     |
|               |                     |      |               | MUTE | H   |      |    |     |    |     |      |     |        |        |       |        |       |       |     |      |    |      |      |      |      |       | CLEAR          |     |
|               |                     |      |               |      |     |      |    |     |    |     |      |     |        |        |       |        |       |       |     |      |    |      |      |      |      |       |                |     |
|               |                     |      |               |      |     |      |    |     |    |     |      |     |        |        |       |        |       |       |     |      |    |      |      |      |      |       |                |     |
|               |                     |      |               |      |     |      |    |     |    |     |      |     |        |        |       |        |       |       |     |      |    |      |      |      |      |       |                |     |
|               |                     |      |               |      |     |      |    |     |    |     |      |     |        |        |       |        |       |       |     |      |    |      |      |      |      |       |                |     |
|               |                     |      |               |      |     |      |    |     |    |     |      |     |        |        |       |        |       |       |     |      |    |      |      |      |      |       |                |     |
|               |                     |      |               |      |     |      |    |     |    |     |      |     |        |        |       |        |       |       |     |      |    |      |      |      |      |       |                |     |
|               |                     |      |               |      |     |      |    |     |    |     |      |     |        |        |       |        |       |       |     |      |    |      |      |      |      |       |                |     |
|               |                     |      |               |      |     |      |    |     |    |     |      |     |        |        |       |        |       |       |     |      |    |      |      |      |      |       |                |     |
|               |                     |      |               |      |     |      |    |     |    |     |      |     |        |        |       |        |       |       |     |      |    |      |      |      |      |       |                |     |
| A             |                     |      |               |      |     |      |    |     |    |     |      |     |        |        |       |        |       |       |     |      |    |      |      |      |      |       |                |     |

# • ID=02

| MTX-          | MRX Ec | litor |                |          |     |      |    |     |    |     |      |   |       |       |       |       |        |       |     |     |            |      |     |     |          |       |         | • 🗙 |
|---------------|--------|-------|----------------|----------|-----|------|----|-----|----|-----|------|---|-------|-------|-------|-------|--------|-------|-----|-----|------------|------|-----|-----|----------|-------|---------|-----|
|               | ystem  |       | er <u>A</u> bo | out      |     | -017 |    |     |    |     |      |   | J     | 10    |       | 2     |        |       |     |     | <b>O</b> P | a    | 94  |     | Or       | aline | Offline |     |
|               |        | MTV9  |                |          |     | 1011 |    |     |    |     |      |   | J     |       | 6     |       |        |       |     |     |            |      |     |     | 0.       |       |         | -   |
| Proje         | ct     |       | HORSENGLUE     | e system | _۱  |      |    |     |    |     |      |   |       |       |       | 10    |        |       |     |     |            |      |     |     | <u> </u> |       |         |     |
| MAI           | MTX3   |       | U2 M17         | 13       | ZOI | NE   | R  | OUT | ER | OL  | JTPU | т | EFI   | FECT  | ×1. L | DC    | )A     |       | I/C | )   |            | -    | _   | ,   | (MV      |       |         |     |
|               |        |       |                |          |     |      |    |     |    |     |      |   |       |       |       |       |        |       |     |     |            |      |     |     |          |       |         |     |
| INPUT<br>DCA  | СН     |       |                |          | 둦   | 뛽    | H3 | H4  | ¥  | 3H6 | 2HK  | 뫉 | TINIT | TINIR | TINZL | TIN2R | STIN3L | TINGR | 托   | 91H | IIK.       | 3H12 | H13 | H14 | HIS      | ЭН16  |         |     |
|               |        |       |                | MUTE     | ۹ 📃 | Ŭ    |    |     |    |     |      |   |       |       |       |       |        |       |     |     |            |      |     |     |          |       | CLEAR   |     |
| INPUT MUTE    | CH     |       |                | MUTE     |     |      |    |     |    |     |      |   |       |       |       |       |        |       |     |     |            |      |     |     |          |       | CLEAR   |     |
|               |        |       |                | MUTE     |     | ⊢    | ⊢  |     | -  |     |      | _ |       |       |       | -     | -      |       |     | -   |            | -    | ⊢   |     |          |       | CLEAR   |     |
| ZONE O<br>DCA | UT     |       |                | MUTE     |     |      |    |     |    |     |      |   |       |       |       |       |        |       |     |     |            |      | ⊢   |     |          |       | CLEAR   |     |
| ZONE O        |        |       |                | MUTE     | -   |      |    |     |    |     |      |   |       |       |       |       |        |       |     |     |            |      |     |     |          |       | CLEAR   |     |
| MUTE          |        |       |                | MUTE     | 3   |      |    |     | _  |     |      |   | _     |       |       |       |        |       |     |     |            |      |     |     |          |       | CLEAR   |     |
|               | _      |       |                | MOTE     |     |      |    |     | _  |     |      |   |       |       |       | _     |        | -     | _   | _   |            |      |     |     |          |       | CLEAR   |     |
|               |        |       |                |          |     |      |    |     |    |     |      |   |       |       |       |       |        |       |     |     |            |      |     |     |          |       |         |     |
|               |        |       |                |          |     |      |    |     |    |     |      |   |       |       |       |       |        |       |     |     |            |      |     |     |          |       |         |     |
|               |        |       |                |          |     |      |    |     |    |     |      |   |       |       |       |       |        |       |     |     |            |      |     |     |          |       |         |     |
|               |        |       |                |          |     |      |    |     |    |     |      |   |       |       |       |       |        |       |     |     |            |      |     |     |          |       |         |     |
|               |        |       |                |          |     |      |    |     |    |     |      |   |       |       |       |       |        |       |     |     |            |      |     |     |          |       |         |     |
|               |        |       |                |          |     |      |    |     |    |     |      |   |       |       |       |       |        |       |     |     |            |      |     |     |          |       |         |     |
|               |        |       |                |          |     |      |    |     |    |     |      |   |       |       |       |       |        |       |     |     |            |      |     |     |          |       |         |     |
|               |        |       |                |          |     |      |    |     |    |     |      |   |       |       |       |       |        |       |     |     |            |      |     |     |          |       |         |     |
|               |        |       |                |          |     |      |    |     |    |     |      |   |       |       |       |       |        |       |     |     |            |      |     |     |          |       |         |     |
| A             | В      | C     | D              | E        | F   |      | 6  |     | 1  |     |      |   |       |       |       |       |        |       |     |     |            |      |     |     |          |       |         |     |

В данном примере нажмите кнопку [INPUT CH MUTE] на цифровой панели управления около кресла председателя для приглушения всех микрофонов, кроме микрофона председателя. Включите каналы с CH1 по CH7 устройства с параметром ID=01 и каналы с CH1 по CH4 устройства с параметром ID=02.
# Настройки МСР1

Далее мы зададим функции для МСР1, расположенной около кресла председателя.

Для установки настроек выберите в меню [Controller] (Контроллер) элемент [MCP1].

При нажатии одной из пронумерованных кнопок появится диалоговое окно «Settings» (Настройки).

Нажмите кнопку [Label] (Метка), чтобы открыть одноименное диалоговое окно. Здесь можно ввести настройки для каждого экрана MCP1, чтобы указать роль, которую будет играть каждая кнопка.

Завершив настройку, щелкните «01 [No data]», затем нажмите кнопку [Save] (Сохранить). В диалоговом окне Save Library (Сохранение библиотеки) измените название на Basic (Базовая) и нажмите кнопку [OK].

| To MCP1                                                       |                                  |                   |               |        |         |               |              | ×     |
|---------------------------------------------------------------|----------------------------------|-------------------|---------------|--------|---------|---------------|--------------|-------|
| Library                                                       | 90 MCP1                          |                   |               | PIN    | Setup   | ]             |              |       |
| Save Load                                                     | Home Page 1 P                    | age 2 Page        | 3 Page 4      | Page 5 | Page 6  | Dimmer & Lock |              |       |
| No. Name                                                      |                                  |                   |               |        |         |               |              |       |
| 02 [No Data]                                                  |                                  | Switch            |               |        |         |               |              |       |
| 03 [No Data]<br>04 [No Data]                                  |                                  |                   | FUNCT         | TION   | DEVI    | DE            | PARAMETER    |       |
| 05 [No Data]<br>06 [No Data]                                  | Label                            | L1                | Input Ch Mute | Group  |         | A             |              |       |
| 07 [No Data]                                                  | MUTE                             | L2                | Input Ch ON   |        | 01 MTX3 | CH 8          |              |       |
|                                                               | Chairman Mic ON/OFF<br>Mic Level | L3                | Input Ch Leve | el     | 01 MTX3 | CH 8 _ [-∞    | dB - 0.0dB ] |       |
|                                                               |                                  | R1                | No Assign     |        |         |               |              |       |
|                                                               |                                  | R2                | No Assign     |        |         |               |              |       |
|                                                               |                                  | R3                | No Assign     |        |         |               |              |       |
|                                                               |                                  | l                 |               |        |         |               |              |       |
| Copy Paste Clear                                              |                                  |                   |               |        |         |               |              |       |
| To apply the settings, associa<br>and then recall the Preset. | ate the Library with a Prese     | t in the Preset o | dialog,       |        |         |               | 0            | Close |

Задайте параметры. Если задано [SD Song Select & Play], введите имя файла, который необходимо воспроизвести, или название папки, в которой находится файл, который необходимо воспроизвести. Переключатель L1 включает/отключает приглушение микрофонов, за исключением микрофона около кресла председателя. Переключатель L2 включает/отключает микрофон председателя. Переключатель L3 предоставляет доступ к экрану для регулировки уровня входного сигнала для микрофона председателя.

# Сохранение предустановки

Теперь мы сохраним заданные настройки как предустановку.

Загружая предустановки из системы MTX/MRX или из панели DCP, можно изменять настройки в соответствии с различными ситуациями.

Чтобы сохранить или загрузить предустановку, щелкните значок камеры в верхней правой части MTX-MRX Editor.

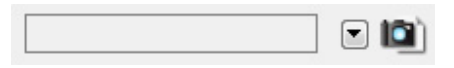

При нажатии значка камеры откроется диалоговое окно «Preset» (Предустановка). Можно создать до 50 предустановок.

Щелкните номер предустановки, в которую требуется сохранить настройки. Будет выбрана соответствующая строка. Затем нажмите кнопку [Store], введите имя предустановки и нажмите [OK].

Дважды щелкните область, где в столбце MCP1 указано No Assign (Не назначено), и выберите библиотеку, заданную в MCP1.

| DCP Library              | The second second secon | Wir<br>01<br>02<br>03<br>04<br>05<br>06<br>07<br>08<br>09 | eless DC<br>Assign<br>Untitled | P Library | 4    | MCP1 L<br>Assi<br>01 Bas<br>02<br>03<br>04<br>05<br>06<br>07<br>08 | ibrary —<br>gn<br>iic |   | * |
|--------------------------|----------------------------------------------------------------------------------------------------|-----------------------------------------------------------|--------------------------------|-----------|------|--------------------------------------------------------------------|-----------------------|---|---|
| GPI OUT                  | 1                                                                                                    | 2                                                         | 3                              | 4         | 5    | 6                                                                  | 7                     | 8 | 1 |
| 01 MTX3                  | Ignore                                                                                                    | Ignore                                                    | Ignore                         | Ignore    | -    |                                                                    |                       | - |   |
| 02 MTX3                  | Ignore                                                                                                    | Ignore                                                    | Ignore                         | Ignore    |      |                                                                    |                       |   |   |
| SD Song Select<br>DEVICE | & Play                                                                                                    | SC                                                        | ING                            |           | PLAY | MODE                                                               |                       |   |   |
| 01 MTX3                  | No Assi                                                                                                    | gn                                                        |                                |           |      |                                                                    |                       |   |   |
| 02 MTX3                  | No Assi                                                                                                    | gn                                                        |                                |           |      |                                                                    |                       |   |   |
|                          |                                                                                                    |                                                           |                                |           |      |                                                                    |                       |   |   |

| No. | Name      |  | MTX3 | EXT.I/O | DCP       | Wireless DCP | MCP1  | GPI / S |
|-----|-----------|--|------|---------|-----------|--------------|-------|---------|
| 01  | Basic     |  | ALL  | Δ       | No Assign | No Assign    | Basic | details |
| 02  | [No Data] |  |      |         |           |              |       |         |
| 03  | [No Data] |  |      |         |           |              |       |         |
| 04  | [No Data] |  |      |         |           |              |       |         |
| 05  | [No Data] |  |      |         |           |              |       |         |
| 06  | [No Data] |  |      |         |           |              |       |         |
| 07  | [No Data] |  |      |         |           |              |       |         |
| 08  | [No Data] |  |      |         |           |              |       |         |
| 09  | [No Data] |  |      |         |           |              |       |         |
| 10  | [No Data] |  |      |         |           |              |       |         |
| 11  | [No Data] |  |      |         |           |              |       |         |
| 12  | [No Data] |  |      |         |           |              |       |         |
| 13  | [No Data] |  |      |         |           |              |       |         |
| 14  | [No Data] |  |      |         |           |              |       |         |
| 15  | [No Data] |  |      |         |           |              |       |         |
| 16  | [No Data] |  |      |         |           |              |       |         |
| 17  | [No Data] |  |      |         |           |              |       |         |
| 10  | The Detel |  |      |         |           |              |       |         |

#### ПРИМЕЧАНИЕ

Если не сохранить предустановки, появится оповещение 61.

В данный момент в соответствии с нашими настройками используются все микрофоны, подключенные к устройствам MTX с параметрами UNIT ID = 01 и 02, однако могут возникнуть ситуации, в которых вы захотите использовать другое количество микрофонов. В этих случаях вы можете уменьшить количество микрофонов, отключив каналы неиспользуемых микрофонов на экране «MAIN» (Главный).

# • ID=01

| TX-MRX Editor                                        |                                                                                                    |                                                                                                    |                                                            | - • ×                                                     |
|------------------------------------------------------|----------------------------------------------------------------------------------------------------|----------------------------------------------------------------------------------------------------|------------------------------------------------------------|-----------------------------------------------------------|
| <u>File System Controller About</u>                  |                                                                                                    |                                                                                                    |                                                            |                                                           |
|                                                      | EDIT 01 Basic                                                                                                    | Image: Image: |                                                            | Online Offline 🖊                                          |
| Project MTX3 cascade syste                           | m                                                                                                    |                                                                                                    |                                                            |                                                           |
| 01 MTX3 02 MTX3                                      |                                                                                                    | EXT. I/O                                                                                                    |                                                            | XMV                                                       |
| MAIN INPUT MATRIX                                    | ZONE ROUTER OU                                                                                                    | TPUT EFFECT DCA                                                                                                    | I/O                                                        |                                                           |
| CH1 CH2 CH3 CH4 CH5                                  | CH6 CH7 CH8                                                                                                    | STIN1 STIN2 O                                                                                                    | UT1 OUT2 OUT3 OUT4                                         |                                                           |
| IN1 IN2 IN3 IN4 IN5                                  | ING IN7 IN8 ST1                                                                                                    |                                                                                                    |                                                            |                                                           |
|                                                      | +48V +48V +43V                                                                                                    |                                                                                                    |                                                            |                                                           |
|                                                      |                                                                                                    |                                                                                                    |                                                            |                                                           |
| HPF HPF HPF HPF                                      | HPF HPF HPF                                                                                                    | 🖡                                                                                                    | toom Room Room Room                                        | Room Room Room Room                                       |
|                                                      |                                                                                                    |                                                                                                    |                                                            |                                                           |
|                                                      |                                                                                                    |                                                                                                    |                                                            |                                                           |
|                                                      |                                                                                                    | 8/8                                                                                                    |                                                            |                                                           |
|                                                      |                                                                                                    |                                                                                                    | ELAY DELAY DELAY DELAY<br>PEO PEO PEO PEO                  | DELAY DELAY DELAY DELAY PEO PEO PEO PEO                   |
|                                                      |                                                                                                    |                                                                                                    |                                                            | LIM LIM LIM                                               |
|                                                      |                                                                                                    |                                                                                                    |                                                            |                                                           |
| SEL SEL SEL                                          | SFI SFI SEL SEL                                                                                                    | SEL SEL SEL                                                                                                    | SEL SEL SEL                                                | SEL SEL SEL SEL                                           |
|                                                      |                                                                                                    |                                                                                                    | ON ON ON                                                   | ON ON ON ON                                               |
|                                                      | 0 0 0 0<br>3 3 3 3                                                                                                    |                                                                                                    | · 0 · · 0 · · 0 · · 0 · · 0<br>· 3 - · 3 - · 3 - · 3 - · 3 |                                                           |
|                                                      | 6 _ 6 _ 6 _ 6 _ 6 _<br>9 - 9 - 9 - 9 - 9 - 2 - 12 - 12 - 12 - 1                                                                                                    | 6 – 6 –<br>9 – 9<br>12 – 12                                                                                                    | - 6 - 6 - 6 - 6 - 6 - 6 - 6 - 6 - 6 - 6                    | 6 6 6 6 6 6 6 6<br>9 9 9 9 9 9 9 9 9<br>12 12 12 12 12 12 |
|                                                      | 5151515 -<br>818181818                                                                                                    | - 15 - 15 -<br>- 18 - 18 -                                                                                                    |                                                            | 15151515<br>-18181818                                     |
|                                                      | 0303 | · · · · · · · · · · · · · · · · · · ·                                                                                                    | -30303030 -<br>-4040404040 -                               |                                                           |
| $\begin{array}{cccccccccccccccccccccccccccccccccccc$ | $\begin{array}{cccccccccccccccccccccccccccccccccccc$                                                                                                    | - 50 - 50 50                                                                                                    | $\begin{array}{c ccccccccccccccccccccccccccccccccccc$      | $\begin{array}{cccccccccccccccccccccccccccccccccccc$      |
| -00 -00 -00 -00 -00 -00                              | -00 -00 -00                                                                                                    | -co -co 6                                                                                                    | 8.99 8.98 8.99 8.98                                        | 8.88 8.88 8.88 8.88                                       |
| CH1 CH2 CH3 CH4 CH5                                  | CH6 CH7 CH8                                                                                                    | STIN1 STIN2 0                                                                                                    | UT1 OUT2 OUT3 OUT4                                         | OUTS OUT6 OUT7 OUT8                                       |
|                                                      |                                                                                                    | > >>                                                                                                    |                                                            |                                                           |

### • ID=02

| MTX-MRX Editor                        |                                                    |                            |          |             |                      |                                   |       |                         |              |         |              |
|---------------------------------------|----------------------------------------------------|----------------------------|----------|-------------|----------------------|-----------------------------------|-------|-------------------------|--------------|---------|--------------|
| <u>File</u> <u>System</u> <u>C</u> on | itroller <u>A</u> bout                             |                            |          |             |                      |                                   |       |                         |              |         |              |
| 0 📤 🐁 📹                               |                                                    | EDIT                       | 01 Basic |             | 🗉 🔟 🌌                | 01                                | 02 0  | 3 <b>4</b> Or           | nline        | Offline | ø            |
| Project M <sup>*</sup>                | TX3 cascade syste                                  | em                         |          |             |                      |                                   |       |                         |              |         |              |
| 01 MTX3                               | 02 MTX3                                            |                            |          |             | EXT. 1/0             |                                   |       | XMV                     |              |         |              |
| MAIN INP                              | UT MATRIX                                          | ZONE R                     | OUTER    | OUTPUT      | EFFECT DC            | A I/O                             |       |                         | _            |         |              |
| CH1 CH2 C                             | нз сн4 сн5                                         | CH6 CH7                    | CH8      | STIN1       | STIN2                | OUT1 OUT2                         | OUT3  | OUT4 OUT5               | OUT6         | OUT7    | OUT8         |
| IN1 IN2 II                            | N3 IN4 IN5                                         | IN6 IN7                    | INB      | ST1 L ST1 R | ST2 L ST2 R          | OUT1 OUT2                         | OUT3  | OUT4 OUT5               | OUT6         | OUT7    | OUT8         |
|                                       | $\mathbb{P}^{\circ} \mathbb{P}^{\circ} \mathbb{P}$ |                            |          | • •         | • •                  | 000 000                           |       |                         |              |         |              |
| +48V +48V +4                          | 18V +48V +48V                                      | / +48V +48V                | +481     |             |                      |                                   |       |                         |              |         |              |
|                                       |                                                    |                            |          |             |                      | DELAY                             | DELAY | DELAY                   | DELAY        | DELAY   | DELAY        |
| HPF HPF H                             | IPF HPF HPF                                        | HPF HPF                    | HPF      | _           |                      | Room Room                         | Room  | Room Room               | Room         | Room    | Room         |
|                                       | EQ EQ EQ                                           |                            | EQ       | EQ          | EQ                   |                                   |       |                         | EU           | EQ      | EU           |
|                                       |                                                    |                            |          |             |                      | 00.1                              | 0.11  |                         | 1.00-00      |         |              |
|                                       |                                                    |                            | -72dB    |             |                      | SP Twag                           | SP 1% | vag — SP                | 1.039        | — SF    | iway         |
| NdB NdB                               | RdB RdB 80                                         |                            | 0dB      | 8dB         | -OdB                 | DELAY                             | DELAY | DELAY DELAY             | DELAY        | DELAY   | DELAY        |
| FBS FBS F                             | BS FBS                                             |                            |          |             |                      | PEQ PEQ                           | PEQ   | PEQ PEQ                 | PEQ          | PEQ     | PEQ          |
|                                       |                                                    |                            |          |             | ABC                  |                                   |       |                         |              |         |              |
| SEL SEL S                             | EL SEL SEL                                         | SEL SEL                    | SEL      | SEL SEL     | SEL SEL              | SEL SEL                           | SEL   | SEL SEL                 | SEL          | SEL     | SEL          |
| ON ON C                               |                                                    | ON ON                      | ON       | ON          | ON                   | ON ON                             | ON    | ON ON                   | ON           | ON      | ON           |
|                                       |                                                    |                            |          |             |                      |                                   |       |                         |              |         |              |
| - 3 - 3 -                             | -33                                                | 000<br>033                 | 3        | 3           | - 3                  |                                   |       | 3 - 3                   |              |         |              |
| - 12 - 12 -<br>12 - 12 -              | 19 - 19 - 1<br>12 - 12 -                           | 999<br>121212              | 9        | 9<br>- 12   | - · 9<br>- · 12      | 9 9 9 9 9 9 9 9 9 9 9 9 9 9 9 9 9 |       | - 9 - 9                 | - 9<br>- 12  | 12      | - 12         |
|                                       | -1515                                              | 151515<br>181818<br>242424 | 15       | - 15        | - 15<br>- 18<br>- 24 | 1515<br>1818<br>2424              |       | -1515<br>-1818<br>-2424 | 15<br>18<br> | - 15    | 15<br>18<br> |
|                                       | -3030                                              | 20                         | 30<br>40 | - 30        | - 27<br>- 30<br>- 40 |                                   |       | -3030                   | 30           | 30      | 30           |
| 5050 -                                | -5050<br>-6060                                     | 505050<br>606060           | 50       | - 50        | - 50                 | 5050<br>6060                      | 50 -  | -50 = -50<br>-60 = -60  |              |         |              |
| -00 -00 -                             | 00 -00 -00                                         | -00 -00                    | -00      | -00         | -00                  | 0.00 0.00                         | 0.00  | 0.00 0.00               | 0.00         | 0.00    | 0.00         |
| W.Mic5 W.Mic6 W.M                     | Aic7 W.Mic8                                        | 046 047                    | 048      | STINI       | STIN2                | 0111 0112                         | 0073  |                         | 01176        | 01177   | OUTS         |
| 4 1                                   |                                                    |                            | GIO      | STIRT       | 311N2                | 0012                              | 0013  | 0014 0015               | 0010         | 2017    | -0010        |

Если сохранить эти настройки в другой предустановке, вы сможете легко переключаться на настройки с ограниченным количеством микрофонов. В приведенном выше примере беспроводные микрофоны с 9 по 11 не используются, поэтому система FBS применяется ко всем используемым беспроводным микрофонам (с 1 по 8).

На этом настройка в автономном состоянии завершается. Сохраните настройки еще раз.

# Подключение оборудования

После установки системы MTX/MRX и другого оборудования в стойку подключите MTX и другое оборудование, как показано ниже. Если вы скопировали источники звука на карту памяти SD, вставьте ее в MTX сейчас.

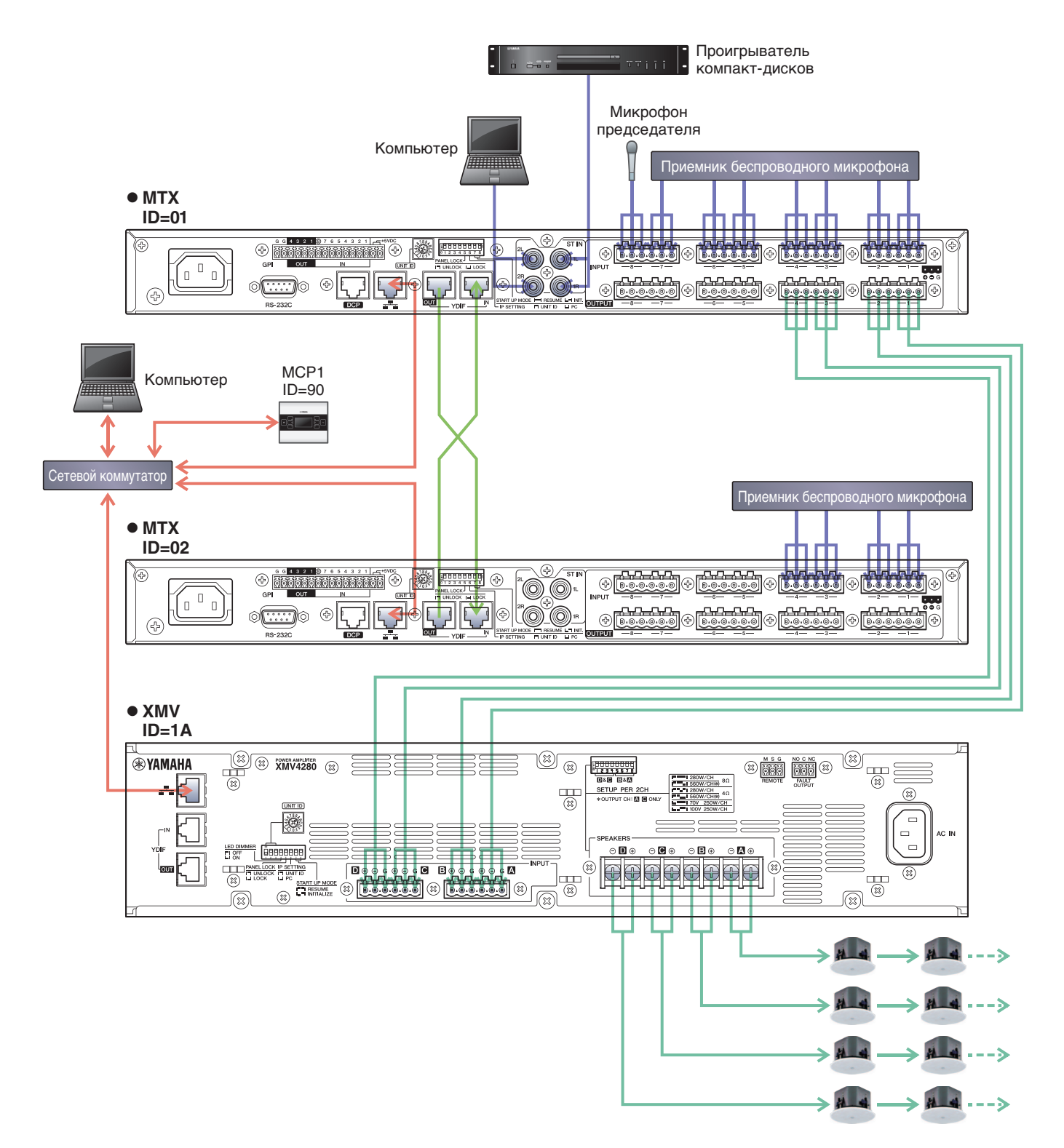

Чтобы подключить МТХ к компьютеру используйте кабель CAT5е или лучший Ethernet-кабель, в котором подключены все 8 контактов.

# **Включение питания МТХ**

Включите питание МТХ. Отключите усилитель перед включением МТХ.

# Включение питания усилителя

На задней панели устройства XMV установите переключатель DIP [SPEAKERS] и включите питание усилителей (XMV).

Чтобы предотвратить воспроизведение нежелательных звуков, рекомендуется снизить настройки аттенюатора для всех каналов на усилителе перед его включением.

Для изменения настроек аттенюатора XMV нажмите кнопку соответствующего канала и затем включите кодирующее устройство.

### ПРИМЕЧАНИЕ

- По умолчанию для аттенюаторов XMV заданы самые низкие значения.
- Подробнее о переключателе DIP [SPEAKERS] см. в руководстве пользователя XMV.

# Установка идентификатора модуля UNIT ID для МСР1

Установите идентификатор модуля UNIT ID для MCP1. Описание настроек UNIT ID приведены в руководстве по установке MCP1.

# Указание TCP/IP-адреса компьютера

Чтобы обеспечить связь МТХ с компьютером, укажите TCP/IP-адрес компьютера следующим образом.

- **1.** В меню [System] (Система) щелкните [Network Setup] (Настройка сети). Появится диалоговое окно «Network Setup» (Настройка сети).
- 2. Щелкните [Open Network Connection] (Открыть сетевое подключение). Появится окно «Network Connections» (Сетевые подключения).
- **3.** Щелкните правой кнопкой адаптер, к которому подключена система МТХ, и выберите команду [Properties] (Свойства).

Откроется диалоговое окно «Local Area Connection Properties» (Свойства подключения к локальной сети).

- **4.** Выберите [Internet Protocol Version 4 (TCP/IPv4)] и щелкните [Properties] (Свойства). Откроется диалоговое окно «Internet Protocol Version 4 (TCP/IPv4)» (Свойства протокола TCP/IPv4).
- 5. Щелкните [Use the following IP address (S)] (Использовать следующие IP-адреса).

# **б.** В поле [IP address] (IP-адрес) введите «192.168.0.253»; в поле [Subnet mask] (Маска подсети) введите «255.255.255.0».

### ПРИМЕЧАНИЕ

IP-адрес МТХЗ имеет значение 192.168.0.1 и 192.168.0.2, IP-адрес XMV имеет значение 192.168.0.26.

| Internet Protocol Version 4 (TCP/IP                                                                            | v4) Properties                                                               |
|----------------------------------------------------------------------------------------------------|------------------------------------------------------------------------------|
| You can get IP settings assigned au<br>this capability. Otherwise, you nee<br>for the appropriate IP settings. | utomatically if your network supports<br>d to ask your network administrator |
| Obtain an IP address automat                                                                                   | ically                                                                       |
| • Use the following IP address:                                                                                |                                                                              |
| IP address:                                                                                                    | 192.168.0.253                                                                |
| Subnet mask:                                                                                                   | 255.255.255.0                                                                |
| Default gateway:                                                                                               |                                                                              |
| Obtain DNS server address au                                                                                   | utomatically                                                                 |
| • Use the following DNS server                                                                                 | addresses:                                                                   |
| Preferred DNS server:                                                                                          |                                                                              |
| Alternate DNS server:                                                                                          | • • •                                                                        |
| Valjdate settings upon exit                                                                                    | Ad <u>v</u> anced                                                            |
|                                                                                                    | OK Cancel                                                                    |

# 7. Нажмите [ОК].

#### ПРИМЕЧАНИЕ

В некоторых случаях брандмауэр Windows может блокировать MTX-MRX Editor при установке этого параметра. Установите флажок [Private Network] (Частная сеть) и нажмите кнопку [Allow Access] (Разрешить доступ).

# Переключение MTX-MRX Editor в онлайн-режим

В верней части экрана MTX-MRX Editor нажмите кнопку [Online] (Онлайн). После успешного перехода в онлайнрежим индикатор 1 будет гореть синим цветом.

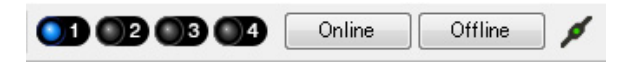

Когда появится диалоговое окно «Synchronization» (Синхронизация), выберите параметр «To Device» (С устройством) и нажмите кнопку [OK].

Проект, созданный в MTX-MRX Editor, будет отправлен в систему MTX.

|                 |             | Synchronization       |               |                               |       |
|-----------------|-------------|-----------------------|---------------|-------------------------------|-------|
|                 |             | DIRECTION: To Dev     | rice          |                               |       |
|                 |             | SYSTEM                | STATUS        | PROGRESS                      |       |
| -               |             | MTX3 cascade          | OFFLINE       | det                           | ails  |
| Synchronization |             |                       | (             |                               |       |
| To Device       | From Device | NO ASSIGN             | LOSI          | det                           | alls  |
|                 |             | No Assign             | LOST          | det                           | ails  |
|                 |             | No Assign             | LOST          |                               | ails  |
|                 |             | System Message        |               |                               |       |
|                 | OK Cancel   | Select the systems to | go online and | t then click [Online] button. |       |
|                 |             |                       |               |                               |       |
|                 |             |                       |               |                               |       |
|                 |             |                       |               | Online                        | ancel |

# Настройка параметров XMV

При необходимости используйте переднюю панель XMV для задания таких настроек, как фильтр высоких частот. Дополнительную информацию о настройках XMV см. в руководстве пользователя XMV.

# Проверка применения настроек

Основные элементы, которые нужно проверить, перечисляются ниже. Подробнее о каждом параметре см. в руководстве пользователя MTX-MRX Editor.

### **1.** Загрузите предустановку «Basic».

2. С помощью осциллятора на экране «ROUTER» (Маршрутизатор) измените уровень выходного сигнала.

Измените значение аттенюатора усилителя до необходимого уровня.

### 3. Укажите усиление микрофона.

Вы можете задать усиление в диалоговом окне, которое открывается при нажатии кнопки загрузки параметра для порта или внешнего устройства входного канала в главном экране. Посмотрите на показатель уровня входного сигнала и измените настройку соответствующим образом.

### 4. Задайте уровни входного и выходного сигнала.

Измените уровень с помощью фейдеров входов и выходов на главном экране. При необходимости примените ограничитель выходного сигнала на экране «CHANNEL EDIT» (Редактор каналов), чтобы не повредить динамики.

Измените значение аттенюатора усилителя, чтобы добиться оптимального отношения сигнала к шуму. Кроме того, выполните настройки FBS при необходимости.

### 5. Сохраните предустановку «Basic».

Сохраните ее, заменив ранее записанные данные.

### 6. Проверьте настройки МСР1.

Убедитесь, что панель МСР1 работает, как ожидается.

По завершении настроек сохраните проект и переведите MTX-MRX Editor в автономный режим.

### На этом настройка параметров для примера 3 завершается.

# Пример 4. Система, использующая Dante

В этом примере предполагается, что поток аудиосигнала похож на следующий.

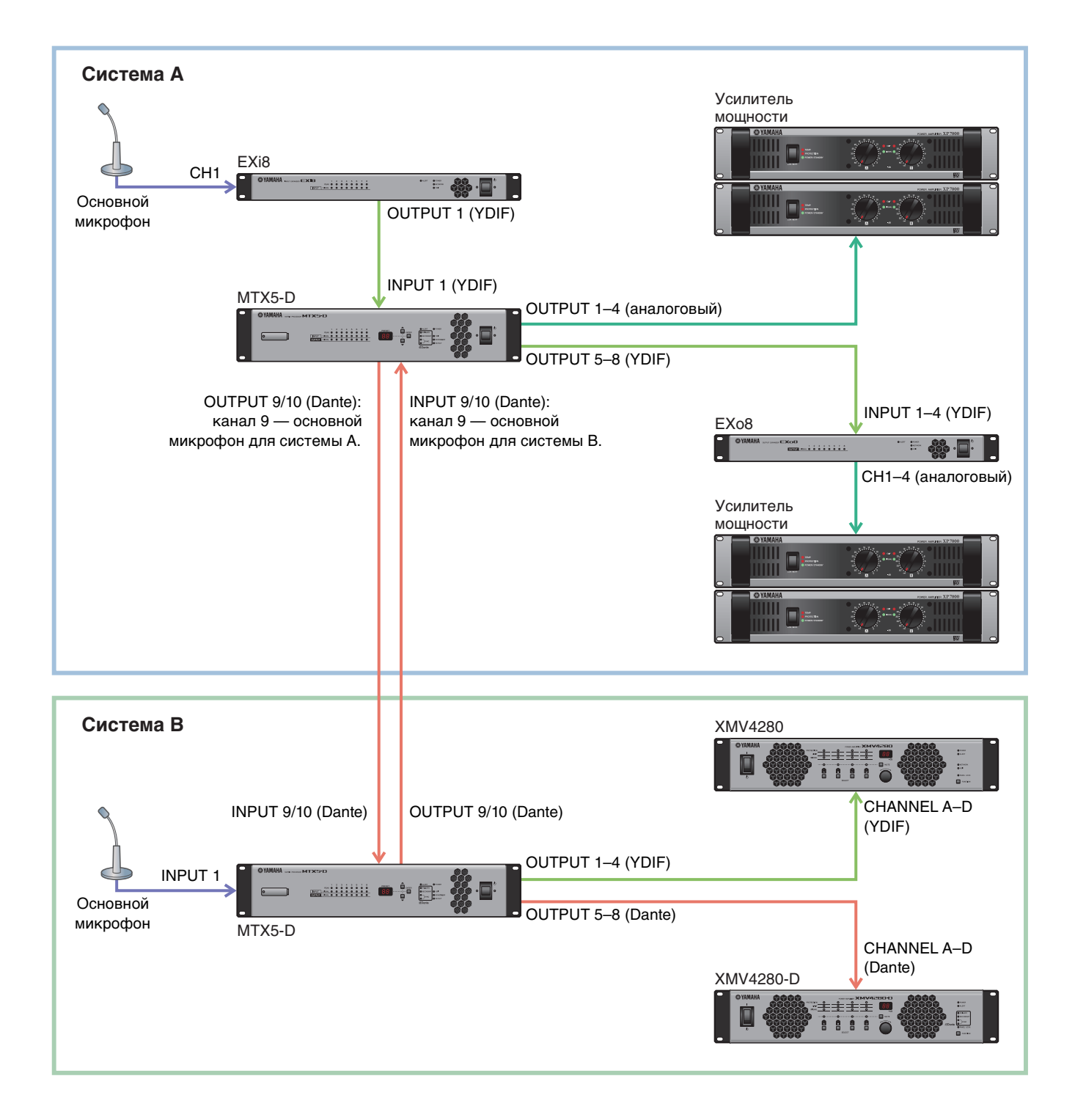

# Использование мастера настройки устройства для создания конфигурации

Перед подключением оборудования необходимо создать конфигурацию устройства с помощью мастера MTX-MRX Editor. Задав базовые настройки, вы сможете печатать информацию о подключениях системы и идентификационных номерах. Настройте базовые параметры для системы A, а затем — для системы B.

Используйте следующую процедуру для установки базовых настроек.

### Введите имя системы MTX/MRX, которую мы называем системой A, а затем нажмите [NEXT>] (Далее>).

| Device Configuration Wizard                                                                                                    |                                        |           |        |
|----------------------------------------------------------------------------------------------------|----------------------------------------|-----------|--------|
| System #1                                                                                                    | ······································ |           |        |
| The Device Configuration Wizard guides you through the initial configuration of your system design,<br>and configures device settings.<br>Select and name a new configuration, edit an existing configuration, or clear an existing configuration. | ·····E()                               | a (       |        |
| SYSTEM NAME System A                                                                                                    |                                        |           |        |
| New                                                                                                    |                                        |           |        |
| Edit Configuration<br>Changing the number of devices, type of devices and/or connection will initialize the settings of Word Clock and Dant                                                                                                    | e.                                     |           |        |
| O Go to Mini-YGDAI Card and Controller Setup.                                                                                                    |                                        |           |        |
|                                                                                                    |                                        |           |        |
|                                                                                                    |                                        |           |        |
|                                                                                                    |                                        |           |        |
|                                                                                                    |                                        |           |        |
|                                                                                                    |                                        |           |        |
|                                                                                                    |                                        |           |        |
|                                                                                                    |                                        | _         |        |
| Can                                                                                                    | cel < Ba                               | ck Next > | Finish |

# **2.** Укажите количество модулей, которые будут соединены в системе MTX/MRX, и нажмите [NEXT>] (Далее>).

В поле «YDIF Connected» («Подключенные YDIF») укажите 1 как количество каждого устройства MTX5-D, EXi8 и EXo8.

Чтобы установить параметры для EXo8, используйте линейку прокрутки для выведения EXo8 в видимую область экрана.

| Configuration Wizard                                                                                                    |                                                                                                    |                                                | ×                                 |
|----------------------------------------------------------------------------------------------------|----------------------------------------------------------------------------------------------------|------------------------------------------------|-----------------------------------|
| System A                                                                                                    |                                                                                                    | a ()                                           |                                   |
| Enter the number of devices which are of<br>At least one MTX or MRX device must ex<br>When you change a configuration, pleas | connected via YDIF, Analog, and/or Dante.<br>ist to make up a system. After changing the (<br>se store the existing PRESET again. | Configuration, re-store the existing Preset of | lata.                             |
| YDIF Connected                                                                                                    | ANALOG Connected                                                                                                    | DANTE Connected                                |                                   |
| DEVICE TYPE Number                                                                                                    | DEVICE TYPE Number                                                                                                    | DEVICE TYPE Number                             | DEVICE TYPE Number                |
| MRX7-D 0                                                                                                    | XMV4140 0 •                                                                                                    | PGM1 0 ·                                       | MCP1 ^                            |
| MTX5-D                                                                                                    | xmv4280<br>□ • · · · · · • · · · • · · • · • · • ·                                                                                | XMV4140-D                                      |                                   |
|                                                                                                    | XMV8140<br>0                                                                                                    | XMV4280-D<br>0                                 |                                   |
| EX18                                                                                                    |                                                                                                    | XMV8140-D<br>0                                 |                                   |
| XMV4140                                                                                                    | XMV4140-D                                                                                                    | XMV8280-D<br>0                                 |                                   |
| XMV4280                                                                                                    | XMV4280−D<br>0 ▼                                                                                                    |                                                |                                   |
| XMV8140                                                                                                    | XMV8140−D<br>0 ▼                                                                                                    |                                                |                                   |
| XMV8280                                                                                                    | xwv8280−D<br>0 ▼                                                                                                    | -                                              | -                                 |
| Number of Assigned Devices:<br>•MTX/MRX Total: 1 / 4 •YDIF Total: 3                                                          | / 8                                                                                                    | ·MTX/MRX/XMV/EXio: 3 / 20 ·PGM                 | 1/MCP1: 0/20 ·Project Total: 6/80 |
|                                                                                                    |                                                                                                    | Cancel                                         | < Back Next > Finish              |

# 3. Задайте UNIT ID для каждого устройства и нажмите [NEXT>] (Далее>).

Укажите код устройства UNIT ID: 01 для МТХ5-D, 02 для EXi8 и 03 для EXo8.

| Device Configuration                                                      | Wizard                                                            |                                                   |             |               |                                         | <b>—</b>     |
|---------------------------------------------------------------------------|-------------------------------------------------------------------|---------------------------------------------------|-------------|---------------|-----------------------------------------|--------------|
| System A                                                                  |                                                                   |                                                   |             | 8             | 0 · · · · · · · · · · · · · · · · · · · |              |
| Set the Unit IDs.<br>Match the Unit IDs in th<br>If no devices are presen | e list below to the physical de<br>nt yet, match the physical IDs | vices if present.<br>to the configuration diagram | later.      |               |                                         |              |
| YDIF Conne                                                                | cted DEVICE T                                                     | ANALOG Connected                                  | DEVICE TYPE | ITE Connected |                                         | Number       |
| DEVICE THE UNIT                                                           | DEVICET                                                           |                                                   | DEVICE ITPE |               | DEVICE ITPE                             | Number       |
| 02 EX18                                                                   | 2 •                                                               |                                                   | <b>^</b>    | 1 Alexandre   |                                         | <u>^</u>     |
| 01 MTX5-D                                                                 | 1                                                                 |                                                   |             |               |                                         |              |
| 03 EXo8                                                                   | 3                                                                 |                                                   |             |               |                                         |              |
|                                                                           |                                                                   |                                                   |             |               |                                         |              |
|                                                                           |                                                                   |                                                   |             |               |                                         |              |
|                                                                           |                                                                   |                                                   |             |               |                                         |              |
|                                                                           |                                                                   |                                                   |             |               |                                         |              |
|                                                                           |                                                                   |                                                   |             |               |                                         |              |
|                                                                           |                                                                   |                                                   | -           | -             | •                                       | -            |
|                                                                           | JTION 🔻                                                           |                                                   |             |               |                                         |              |
|                                                                           |                                                                   |                                                   |             | Cancel        | < Back Ne                               | ext > Finish |

### 4. Настройте поворотный переключатель [UNIT ID] и DIP-переключатель устройств.

После завершения работы мастера укажите IP-адрес компьютера в разделе «Указание TCP/IP-адреса компьютера».

Если в данный момент устройств нет под рукой, вы сможете настроить их на этапе «Подключение оборудования».

| Configuration Wizard                                                                                                    |                             |
|----------------------------------------------------------------------------------------------------|-----------------------------|
| System A<br>Set the Unit ID with the [UNIT ID] rotary switch and DIP switches1-3 on the device's rear panel.<br>Connect the computer and all devices to an Ethernet switch using Ethernet cables.                                                                                                    |                             |
| PC<br>Ethernet Switch<br>Ethernet Switch<br>Et |                             |
| Set IP SETTING (DIP switch 6) to the [UNIT ID] position on the device's rear panel.<br>After setting, reboot the device.<br>Set the computer's IP Address to 192.168.0.253 and the subnet mask to 255.255.255.0 .                                                                                                    |                             |
|                                                                                                    | Cancel < Back Next > Finish |

Установите следующие настройки.

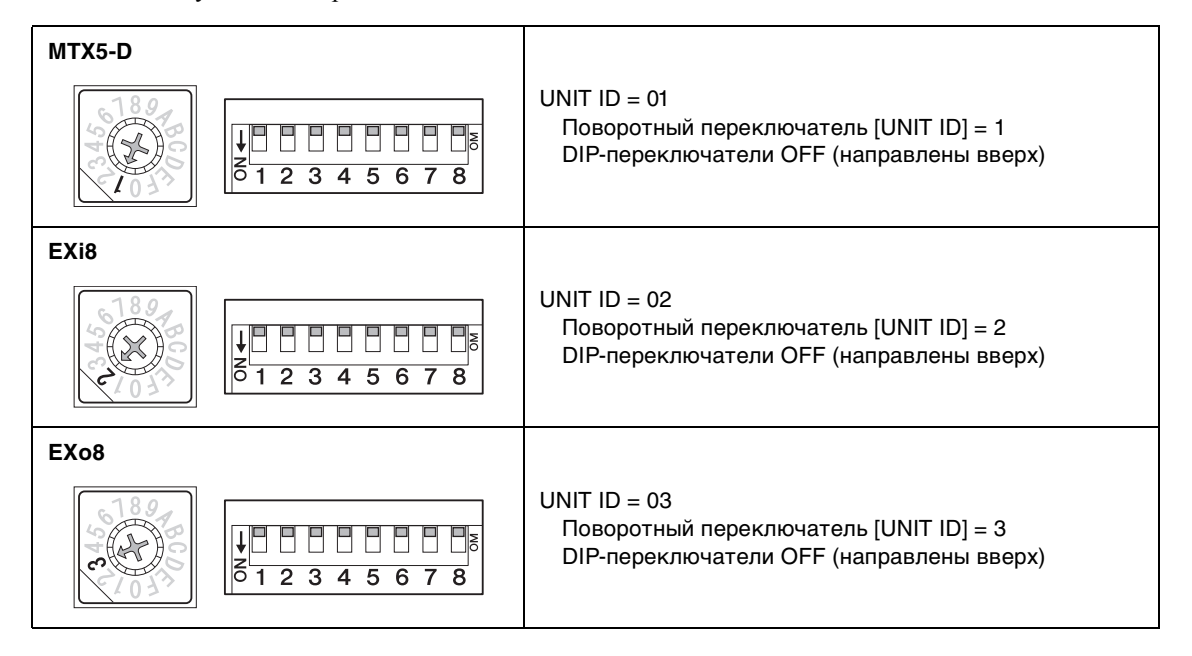

- **5.** Завершив настройку поворотного переключателя [UNIT ID] и DIP-переключателя устройств, нажмите [NEXT>] (Далее>).
- **б.** Проверьте, показаны ли на экране устройства, и нажмите [NEXT>] (Далее>).

| Configuration Wizard                                |                                       |        |                 |               | ×      |
|-----------------------------------------------------|---------------------------------------|--------|-----------------|---------------|--------|
| System A<br>The order of the YDIF connected devices | can be changed by dragging and droppi | ng.    |                 |               |        |
| YDIE Connected                                      | ANALOG Connected                      |        | DANTE Connected |               |        |
| DEVICE                                              | DEVICE                                | DEVICE | DANTE COMINCIEN | DEVICE        |        |
| 02 EX18                                             |                                       | *      | 1               |               | *      |
| 01 MTX5-D                                           |                                       |        |                 |               |        |
| 03 EX68                                             |                                       |        |                 |               |        |
|                                                     |                                       | Ŧ      |                 |               | Ŧ      |
| Refresh                                             |                                       |        | Cancel          | < Back Next > | Finish |
|                                                     |                                       |        |                 |               |        |

# 7. Выберите плату mini-YGDAI и нажмите [NEXT>] (Далее>).

В этом примере мы не используем плату mini-YGDAI, поэтому оставьте значение [No Assign] (Не назначено) и нажмите [NEXT>] (Далее>).

| 🐻 Device Config  | guration Wizard |             |                 |     |                 |        |        | ×      |
|------------------|-----------------|-------------|-----------------|-----|-----------------|--------|--------|--------|
| System A         |                 |             |                 |     |                 |        | )      |        |
| Select the Mini- | YGDAI card.     |             |                 |     | 41<br>41<br>41  |        |        |        |
|                  |                 |             |                 | - 2 | (0) II<br>(0) # |        |        |        |
| DEMOE            |                 | INFORMATION | Mini-YGDAI Card |     |                 |        |        |        |
|                  | CARD TYPE       | INFORMATION |                 |     |                 |        |        |        |
|                  | No Assign 🔹     |             |                 |     |                 |        |        |        |
|                  |                 |             |                 |     |                 |        |        |        |
|                  |                 |             |                 |     |                 |        |        |        |
|                  |                 |             |                 |     |                 |        |        |        |
|                  |                 |             |                 |     |                 |        |        |        |
|                  |                 |             |                 |     |                 |        |        |        |
|                  |                 |             |                 |     |                 |        |        |        |
|                  |                 |             |                 |     |                 |        |        |        |
|                  |                 |             |                 |     |                 |        |        |        |
|                  |                 |             |                 |     |                 |        |        |        |
|                  |                 |             |                 |     |                 |        |        |        |
|                  |                 |             |                 |     |                 |        |        |        |
|                  |                 |             |                 |     |                 |        |        |        |
|                  |                 |             |                 |     |                 |        |        |        |
|                  |                 |             |                 |     |                 |        |        |        |
|                  |                 |             |                 |     | Cancel          | < Back | Next > | Finish |

8. Выберите модель DCP, подключенную к MTX, введите имя устройства и нажмите кнопку [Finish] (Готово).

В этом примере мы не используем DCP, поэтому оставьте текущие настройки.

| 🐻 Device Co                            | onfiguration Wizard                                                                              |                             |
|----------------------------------------|--------------------------------------------------------------------------------------------------|-----------------------------|
| System A<br>Assign and<br>Star topolog | name the Digital Control Panels connected to each MTX or MRX.<br>gy using DCH8 is also possible. |                             |
| DEVICE                                 | 01 MTX5-D                                                                                        | _                           |
| 0                                      | None                                                                                             |                             |
| 1                                      | None                                                                                             |                             |
| 2                                      | None                                                                                             |                             |
| 3                                      | None                                                                                             |                             |
| 4                                      | None                                                                                             |                             |
| 5                                      | None                                                                                             |                             |
| 6                                      | None                                                                                             |                             |
| 7                                      | None                                                                                             | <b>*</b>                    |
|                                        |                                                                                                  |                             |
|                                        |                                                                                                  | Cancel < Back Next > Finish |

9. Когда отобразится диалоговое окно «Display the configuration diagram? The diagram can also be printed click» («Показать диаграмму конфигурации? Диаграмма также будет напечатана»), нажмите кнопку [Yes] (Да).

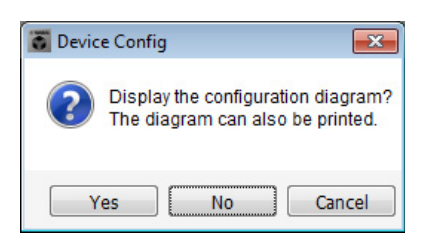

Появляется диаграмма подключений. При необходимости нажмите кнопку [Print] (Печать), чтобы распечатать диаграмму. Чтобы закрыть окно, нажмите кнопку [Close] (Закрыть).

| Configuration Diagra | am                                |                                                 |                                    |                               |                             |                                                    |                                              |                  |                  | <b>—</b> |
|----------------------|-----------------------------------|-------------------------------------------------|------------------------------------|-------------------------------|-----------------------------|----------------------------------------------------|----------------------------------------------|------------------|------------------|----------|
| Ethernet             | onnect the com<br>witch using Eth | nputer and devices to a<br>ernet cables.        | n Ethernet                         | nportant - Alw<br>om each MTX | ays set DCP<br>or MRX (only | DIP switch 4 (termir<br>set for one DCP pe         | nation) to the ON position<br>r MTX or MRX). | n for the longes | at DCP cable run |          |
| DEVICE               |                                   | Digital Control Panel                           | I This is an exampl                | e of a daisy-c                | hain connecti               | ion.                                               | ANALOG                                       |                  | ANTE             |          |
| YI                   |                                   | ON 1234<br>1234<br>1234<br>1234<br>1234<br>1234 | 0H<br>1234<br>1234<br>1234<br>1234 | 0N<br>1 2 3 4<br>ID=4         | 0H                          | ON<br>1234<br>1234<br>1234<br>1234<br>1234<br>1234 |                                              |                  |                  |          |
| 02 EXi8              |                                   |                                                 |                                    |                               |                             |                                                    |                                              |                  |                  |          |
| 01 MTX5-D            |                                   |                                                 |                                    |                               |                             |                                                    |                                              |                  |                  |          |
| 03 EXo8              |                                   |                                                 |                                    |                               |                             |                                                    |                                              |                  |                  |          |
|                      |                                   |                                                 |                                    |                               |                             |                                                    |                                              |                  |                  |          |
|                      |                                   |                                                 |                                    |                               |                             |                                                    |                                              |                  |                  |          |
|                      |                                   |                                                 |                                    |                               |                             |                                                    |                                              |                  |                  |          |
|                      |                                   |                                                 |                                    |                               |                             |                                                    |                                              |                  |                  |          |
|                      |                                   |                                                 |                                    |                               |                             |                                                    |                                              | >>Page2          | Print            | Close    |
|                      |                                   |                                                 |                                    |                               |                             |                                                    |                                              |                  |                  |          |

### ПРИМЕЧАНИЕ

Если вы хотите еще раз просмотреть диаграмму подключений, выберите меню [File] (Файл) → [Print Configuration Diagram] (Печать диаграммы конфигурации).

Если вы хотите воспользоваться мастером настройки устройства для изменения конфигурации устройства, нажмите кнопку [Device Config] (Настроить устройство) в окне проекта.

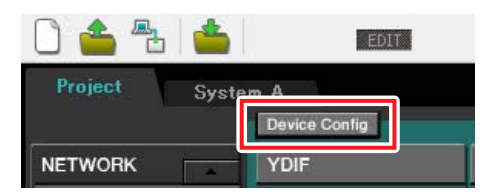

**10.** Чтобы настроить базовые параметры для системы В, щелкните вкладку выбора системы [2 No Assign] (Не назначено 2).

| Image: System Controller Al     Image: System A     Image: System A     Im                                                                                                    | Ша                                                       | г 11      | В                   | кладки выб | ора систе | ИЫ       |            |             |
|----------------------------------------------------------------------------------------------------|----------------------------------------------------------|-----------|---------------------|------------|-----------|----------|------------|-------------|
| Image: System Controller A         Image: System Controller A         Image: System A         Image: System A |                                                          |           |                     |            | 1         |          |            |             |
| Fle System Controller A ut                                                                                                    | MTX-MRX Editor                                           |           |                     |            |           |          |            | - 0         |
| Project Volfe Control Panel / PGM1 ANALOG DANTE MCP1                                                                                                    | <u>F</u> ile <u>System</u> <u>C</u> ontroller <u>A</u> t | ut        |                     |            |           |          |            |             |
| Project System A 2 NoAssien 3 NoAssien 4 NoAssien<br>NETWORK YOIF Digital Control Panel / PGM1 ANALOG DANTE MCP1                                                                                                    | 0 📤 🕾 📥                                                  | EDIT      |                     | . 🖻 🖉      | OD        | 02 03 04 | Online     | Offline 💋 💋 |
| NETWORK YOIF Digital Control Panel / PGM1 ANALOG DANTE MCP                                                                                                    | Project                                                  | Config    |                     | Sy         | stem A 2  | NoAssign | 3 NoAssign | 4 NoAssign  |
|                                                                                                    | NETWORK                                                  | Digital C | ontrol Panel / PGM1 |            | ANALOG    | DAN      |            | MCP1        |
|                                                                                                    |                                                          |           |                     |            | _         |          |            |             |
|                                                                                                    |                                                          |           |                     |            |           |          |            |             |
|                                                                                                    |                                                          |           |                     |            |           |          |            |             |
|                                                                                                    |                                                          |           |                     |            |           |          |            |             |
|                                                                                                    |                                                          |           |                     |            |           |          |            |             |
|                                                                                                    |                                                          |           |                     |            |           |          |            |             |
|                                                                                                    |                                                          |           |                     |            |           |          |            |             |
|                                                                                                    |                                                          |           |                     |            |           |          |            |             |
|                                                                                                    |                                                          |           |                     |            |           |          |            |             |
|                                                                                                    |                                                          |           |                     |            |           |          |            |             |
|                                                                                                    |                                                          |           |                     |            |           |          |            |             |
|                                                                                                    |                                                          |           |                     |            |           |          |            |             |
|                                                                                                    |                                                          |           |                     |            |           | <b></b>  |            |             |
| System Device Alert                                                                                                    | System Device                                            | Alert     |                     |            |           |          |            | $\gg$       |
| SYSTEM NAME DIMMER ON OFF                                                                                                    | SYSTEM NAME                                              |           | DIMMER              | ON         |           |          |            |             |
| YDIF MODE DISABLE SYNC LEDS OFF                                                                                                    | YDIF MODE                                                |           | DISABLE SYNC LEDS   | ON OFF     |           |          |            |             |
|                                                                                                    |                                                          |           |                     |            |           |          |            |             |

**11.** Щелкните [Device Config] (Настройки устройства).

Откроется мастер настройки устройства для системы В.

**12.** Введите имя системы MTX/MRX, которую мы называем системой B, а затем нажмите [NEXT>] (Далее>).

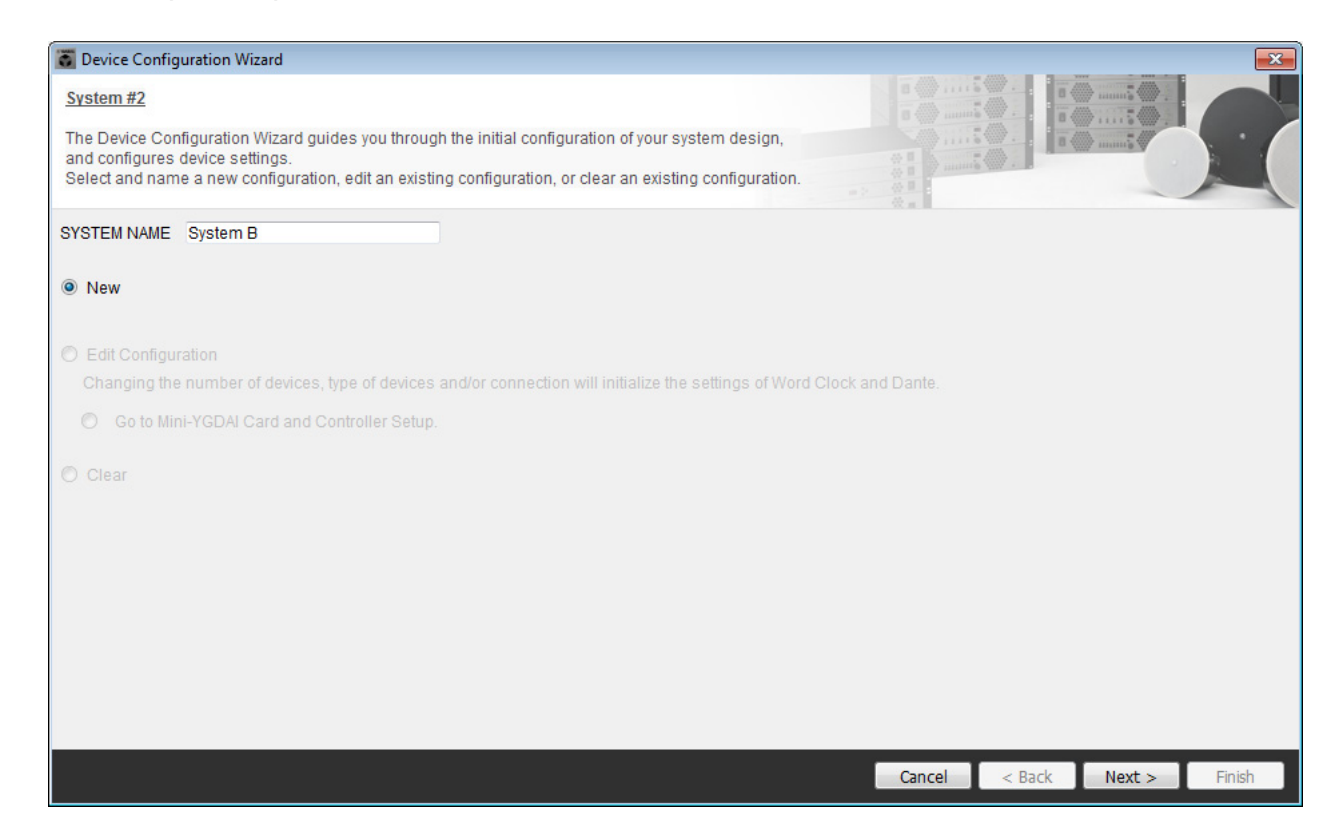

# **13.** Укажите количество модулей, которые будут соединены в системе MTX/MRX, и нажмите [NEXT>] (Далее>).

В области «YDIF Connected» («Подключенные YDIF») укажите 1 в качестве числа модулей MTX5-D и XMV4280. В области «Dante Connected» («Подключенные Dante») укажите 1 в качестве числа устройств XMV4280-D.

| 🐻 Device Config                                    | juration Wizard                                                       |               |                                                                 |                                                                   |           |                    |                   |           |      |            |               | ×       |
|----------------------------------------------------|-----------------------------------------------------------------------|---------------|-----------------------------------------------------------------|-------------------------------------------------------------------|-----------|--------------------|-------------------|-----------|------|------------|---------------|---------|
| System B                                           |                                                                       |               |                                                                 |                                                                   |           |                    |                   |           |      |            |               |         |
| Enter the numb<br>At least one MT<br>When you chan | er of devices which a<br>X or MRX device mus<br>ge a configuration, p | t exi<br>leas | onnected via YDIF<br>st to make up a sy<br>e store the existing | , Analog, and/or Dante<br>stem. After changing<br>g PRESET again. | e.<br>the | Configuration, re- | store the existin | ng Preset | data |            |               |         |
| YDIF                                               | Connected                                                             |               | ANAL                                                            | DG Connected                                                      |           | DAN                | TE Connected      |           |      |            |               |         |
| DEVICE TYPE                                        | Number                                                                |               | DEVICE TYPE                                                     | Number                                                            |           | DEVICE TYPE        | Number            |           | DE   | EVICE TYPE | Number        |         |
| MRX7-D                                             | 0 •                                                                   |               | XMV4140                                                         | 0 •                                                               | ^         | PGM1               | 0                 | •         | M    | ICP1       | 0             | •       |
| MTX5-D                                             | 1                                                                     | )             | XMV4280                                                         | 0 •                                                               |           | XMV4140-D          | 0                 | •         |      |            |               |         |
| MTX3                                               | 0 •                                                                   | )             | XMV8140                                                         | 0 •                                                               |           | XMV4280-D          | 1                 | •         |      |            |               |         |
| EX18                                               | 0 •                                                                   | ) =           | XMV8280                                                         | 0 •                                                               |           | XMV8140-D          | 0                 | •         |      |            |               |         |
| XMV4140                                            | 0 •                                                                   | )             | XMV4140-D                                                       | 0 •                                                               |           | XMV8280-D          | 0                 | •         |      |            |               |         |
| XMV4280                                            | 1                                                                     | )             | XMV4280-D                                                       | 0 •                                                               |           |                    |                   |           |      |            |               |         |
| XMV8140                                            | 0 •                                                                   |               | XMV8140-D                                                       | 0 •                                                               |           |                    |                   |           |      |            |               |         |
| XMV8280                                            | 0 -                                                                   | -             | XMV8280-D                                                       | 0 •                                                               | +         |                    |                   |           |      |            |               | -       |
| Number of Assign<br>•MTX/MRX Tota                  | ned Devices:<br>al: 1/4 ·YDIF Tota                                    | l: 2/         | 8                                                               |                                                                   |           | ·MTX/MRX/XI        | MV/EXio: 3/2      | 0 ·PGI    | /1/M | ICP1: 0/20 | ·Project Tota | l: 6/80 |
|                                                    |                                                                       |               |                                                                 |                                                                   |           |                    | 0                 | ancel     | <    | < Back     | lext >        | Finish  |

# 14. Задайте UNIT ID для каждого устройства и нажмите [NEXT>] (Далее>).

Укажите код устройства UNIT ID: 04 для МТХ5-D, 30 для XMV4280 и 31 для XMV4280-D.

| Tevice Configuration Wizard                                                                                                    |                                                     |                                 |                     |             |             | <b>×</b>      |
|----------------------------------------------------------------------------------------------------|-----------------------------------------------------|---------------------------------|---------------------|-------------|-------------|---------------|
| <u>System B</u>                                                                                                    |                                                     |                                 |                     | 8           |             |               |
| Set the Unit IDs.<br>Match the Unit IDs in the list below to the<br>If no devices are present yet, match the p                                                                                                    | physical devices if pre<br>hysical IDs to the confi | sent.<br>iguration diagram late | er.                 |             |             |               |
| YDIF Connected                                                                                                    | ANALOG C                                            | onnected                        | DANT<br>DEVICE TYPE | E Connected | DEVICE TYPE | Number        |
| 04 MTX5-D<br>04 - 04 - 04<br>30 XMV4280<br>30 XMV4280<br>30 - 04<br>30 - 04 |                                                     |                                 | 31 XMV4280-D        | 31 •        |             | *             |
|                                                                                                    |                                                     | +                               |                     | -           |             | -             |
| YDIF MODE DISTRIBUTION *                                                                                                    |                                                     |                                 |                     |             |             |               |
|                                                                                                    |                                                     |                                 |                     | Cancel      | < Back      | lext > Finish |

# 15. Настройте поворотный переключатель [UNIT ID] и DIP-переключатель устройств.

После завершения работы мастера укажите IP-адрес компьютера в разделе «Указание TCP/IP-адреса компьютера».

Если в данный момент устройств нет под рукой, вы сможете настроить их на этапе «Подключение оборудования».

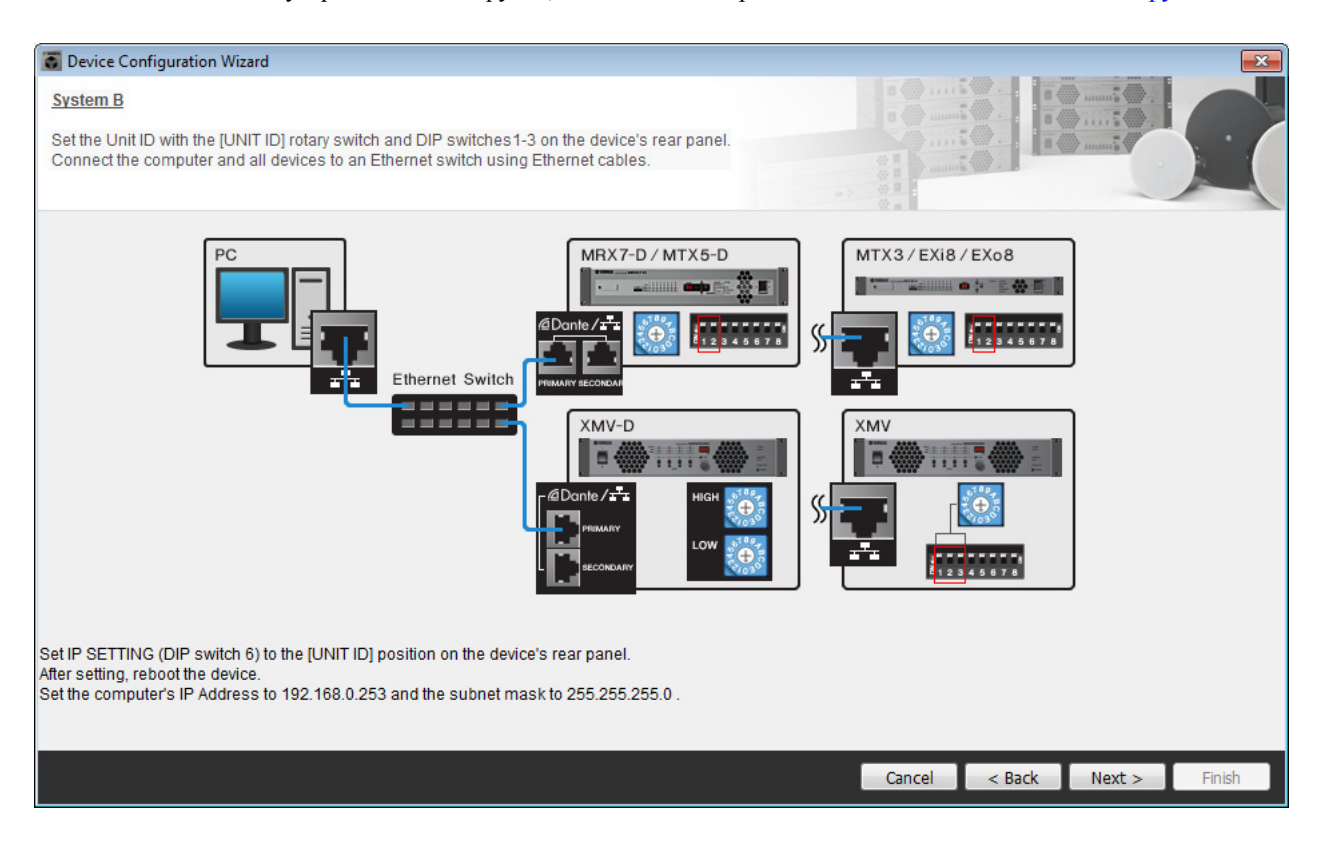

Установите следующие настройки.

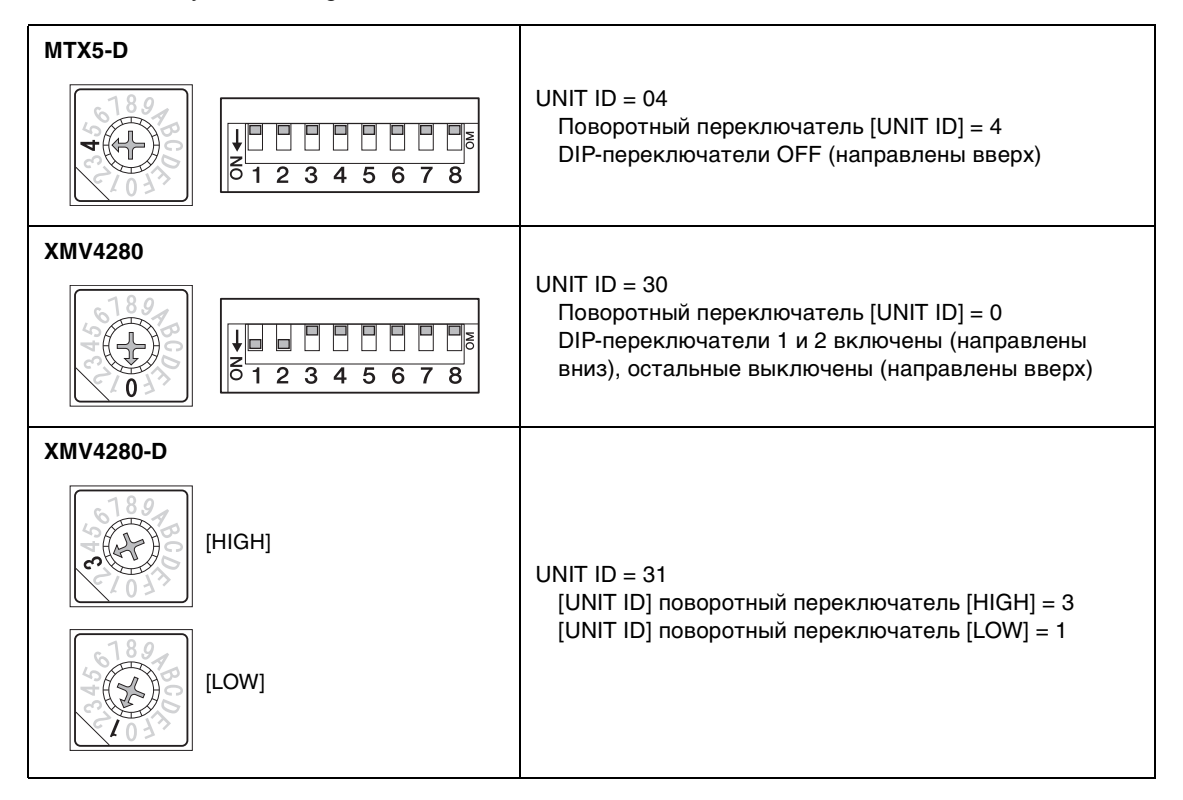

### ПРИМЕЧАНИЕ

На устройстве XMV4280 старший разряд UNIT ID задается переключателем DIP, а младший разряд задается поворотным переключателем [UNIT ID]. Подробнее см. в руководстве пользователя конкретного устройства.

—— Младший разряд: установите с помощью поворотного переключателя ——— Старший разряд: установите с помощью DIP-переключателей 1–3

- **16.** Завершив настройку поворотного переключателя [UNIT ID] и DIP-переключателя устройств, нажмите [NEXT>] (Далее>).
- **17.** Проверьте, показаны ли на экране устройства, и нажмите [NEXT>] (Далее>).

| Device Configuration Wizard                                |                                       |          |                 |            |                 |
|------------------------------------------------------------|---------------------------------------|----------|-----------------|------------|-----------------|
| <u>System B</u><br>The order of the YDIF connected devices | can be changed by dragging and droppi | ng.      |                 |            |                 |
|                                                            |                                       |          |                 | : () . I · | - W minis       |
| YDIF Connected<br>DEVICE                                   | ANALOG Connected<br>DEVICE            | DEVICE   | DANTE Connected | DEVICE     |                 |
| 04 MTX5-D                                                  |                                       | 31 XMV42 | 80-D            | •          | ^               |
| 30 XMV4280                                                 |                                       |          |                 |            |                 |
|                                                            |                                       |          |                 |            |                 |
|                                                            |                                       |          |                 |            |                 |
|                                                            |                                       |          |                 |            |                 |
|                                                            |                                       |          |                 |            |                 |
|                                                            |                                       |          |                 |            |                 |
|                                                            |                                       | Ŧ        |                 | ÷          |                 |
|                                                            |                                       |          |                 |            |                 |
| Refresh                                                    |                                       |          | Cancel          | < Back     | K Next > Finish |

# **18.** Выберите плату mini-YGDAI и нажмите [Next>].

В этом примере мы не используем плату mini-YGDAI, поэтому оставьте значение [No Assign] (Не назначено) и нажмите [NEXT>] (Далее>).

| 🐻 Device Config  | juration Wizard |             |                 |                |        |                                                                                                    | ×      |
|------------------|-----------------|-------------|-----------------|----------------|--------|----------------------------------------------------------------------------------------------------|--------|
| System B         |                 |             |                 | 8 () · · · · · |        | )                                                                                                    |        |
| Select the Mini- | YGDAI card.     |             |                 |                |        | and the second second s |        |
|                  |                 |             | Mini-YGDAI Card | N. 8. 1        |        |                                                                                                    |        |
| DEVICE           | CARD TYPE       | INFORMATION |                 |                |        |                                                                                                    |        |
| 04 MTX5-D        | No Assign 🔻     |             |                 |                |        |                                                                                                    |        |
|                  |                 |             |                 |                |        |                                                                                                    |        |
|                  |                 |             |                 |                |        |                                                                                                    |        |
|                  |                 |             |                 |                |        |                                                                                                    |        |
|                  |                 |             |                 |                |        |                                                                                                    |        |
|                  |                 |             |                 |                |        |                                                                                                    |        |
|                  |                 |             |                 |                |        |                                                                                                    |        |
|                  |                 |             |                 |                |        |                                                                                                    |        |
|                  |                 |             |                 |                |        |                                                                                                    |        |
|                  |                 |             |                 |                |        |                                                                                                    |        |
|                  |                 |             |                 |                |        |                                                                                                    |        |
|                  |                 |             |                 | Cancel         | < Back | Next >                                                                                                    | Finish |

**19.** Выберите модель DCP, подключенную к MTX, введите имя устройства и нажмите кнопку [Finish] (Готово).

В этом примере мы не используем DCP, поэтому оставьте текущие настройки.

| 👅 Device Co                                       | nfiguration Wizard                                                                               |                             |
|---------------------------------------------------|--------------------------------------------------------------------------------------------------|-----------------------------|
| <u>System B</u><br>Assign and<br>Star topolog     | name the Digital Control Panels connected to each MTX or MRX.<br>Iy using DCH8 is also possible. |                             |
| DEVICE (<br>10<br>0<br>1<br>2<br>3<br>4<br>5<br>6 | O4 MTX5-D   MODEL   None   None   None   None   None   None   None   None                        |                             |
| 7                                                 | None v                                                                                           | Cancel < Back Next > Finish |

20. Когда отобразится диалоговое окно «Display the configuration diagram? The diagram can also be printed click» («Показать диаграмму конфигурации? Диаграмма также будет напечатана»), нажмите кнопку [Yes] (Да).

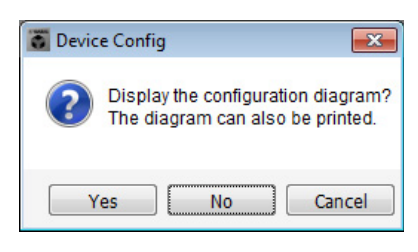

Появится диаграмма подключений. При необходимости нажмите кнопку [Print] (Печатать), чтобы распечатать диаграмму. Чтобы закрыть окно, нажмите кнопку [Close] (Закрыть).

| Configuration Dia | agram                               |                                            |                    |                                |                                           |                                   |                                           |                            | ×     |
|-------------------|-------------------------------------|--------------------------------------------|--------------------|--------------------------------|-------------------------------------------|-----------------------------------|-------------------------------------------|----------------------------|-------|
| Ethernet          | Connect the con<br>switch using Eth | nputer and devices to an<br>nernet cables. | Ethernet           | portant - Alwa<br>m each MTX c | ys set DCP DIP sv<br>or MRX (only set fo  | witch 4 (termina<br>r one DCP per | ation) to the ON position<br>MTX or MRX). | n for the longest DCP cabl | e run |
| System B          |                                     | Digital Control Danal                      | This is an example | of a daisy ch                  | ain connection                            |                                   | ANALOG                                    | DANTE                      |       |
|                   |                                     | Digital Control Parter                     | ID=2 ID=3          | ID=4                           | ON 00 00 00 00 00 00 00 00 00 00 00 00 00 | он<br>1234<br>ID=7                |                                           | DAITE                      |       |
| 04 MTX5-D         |                                     |                                            |                    |                                |                                           |                                   |                                           | 31 XMV4280                 | -D    |
| 30 XMV4280        |                                     |                                            |                    |                                |                                           |                                   |                                           |                            |       |
|                   |                                     |                                            |                    |                                |                                           |                                   |                                           |                            |       |
|                   |                                     |                                            |                    |                                |                                           |                                   |                                           |                            |       |
|                   |                                     |                                            |                    |                                |                                           |                                   |                                           |                            |       |
|                   |                                     |                                            |                    |                                |                                           |                                   |                                           |                            |       |
|                   |                                     |                                            |                    |                                |                                           |                                   |                                           |                            |       |
|                   |                                     |                                            |                    |                                |                                           |                                   |                                           | >>Page2 Print              | Close |

#### ПРИМЕЧАНИЕ

Если вы хотите еще раз просмотреть диаграмму подключений, выберите меню [File] (Файл) → [Print Configuration Diagram] (Печать диаграммы конфигурации).

Если вы хотите воспользоваться мастером настройки устройства для изменения конфигурации устройства, нажмите кнопку [Device Config] (Настроить устройство) в окне проекта.

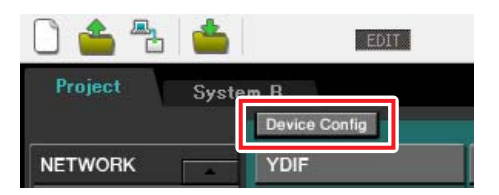

# Установка предварительных настроек в MTX-MRX Editor

Далее показано, как задавать настройки системы MTX/MRX в MTX-MRX Editor. По завершении настройки сохраните их с помощью команды [Save] (Сохранить) в меню [File] (Файл).

#### ПРИМЕЧАНИЕ

Может появиться диалоговое окно «User Account Control» («Контроль учетных записей пользователей»). Нажмите [Continue] (Продолжить) или [Yes] (Да).

Для переключения между системой A и B используйте вкладки выбора системы на экране «Project» («Проект»). Выбранная в текущий момент система MTX/MRX обозначается вкладками выбора системы и вкладкой SYSTEM.

| Вкладка SYSTEI                             | И Вкладки                    | и выбора системы                        |
|--------------------------------------------|------------------------------|-----------------------------------------|
| TX-MRX Editor                              |                              |                                         |
| <u>File System Contr</u> ler <u>A</u> bout |                              |                                         |
|                                            |                              | 2 01 02 03 04 Online Offline 💉          |
| Project System A                           |                              | System A System B 3 NoAssign 4 NoAssign |
| NETWORK                                    | Digital Control Panel / PGM1 | ANALOG DANTE MCP1                       |
| 02 EXi8                                    |                              |                                         |
| 01 MTX5-D                                  |                              |                                         |
| 03 EX08                                    |                              |                                         |
|                                            |                              |                                         |
|                                            |                              |                                         |
|                                            |                              |                                         |
|                                            |                              |                                         |
|                                            |                              |                                         |
|                                            |                              |                                         |
|                                            |                              |                                         |
| System Device Ale                          | ert                          | 8                                       |
| SYSTEM NAME System A                       | DIMMER                       |                                         |
| YDIF MODE Distribution                     | DISABLE SYNC LEDS ON OFF     |                                         |
|                                            |                              |                                         |

Начнем с настройки системы А.

# Выполнение настройки ЕХТ. І/О (внешнее устройство ввода-вывода)

Установите настройки для ввода и вывода цифрового аудио. Сначала мы настроим параметры YDIF для системы А. Щелкните вкладку SYSTEM для доступа к экрану настройки.

| Project  | System    | A      |       |  |
|----------|-----------|--------|-------|--|
| 01 MTX5  | i-D       |        |       |  |
| YDIF 1-8 | YDIF 9-16 | ANALOG | DANTE |  |

# **1.** Нажмите кнопку [EXT. I/O].

Появится экран «EXT. I/O», в котором можно задать настройки входов-выходов для внешних устройств. Так как будут устанавливаться настройки для YDIF 1-8, переключаться между экранами не потребуется, просто задайте настройки на этом экране.

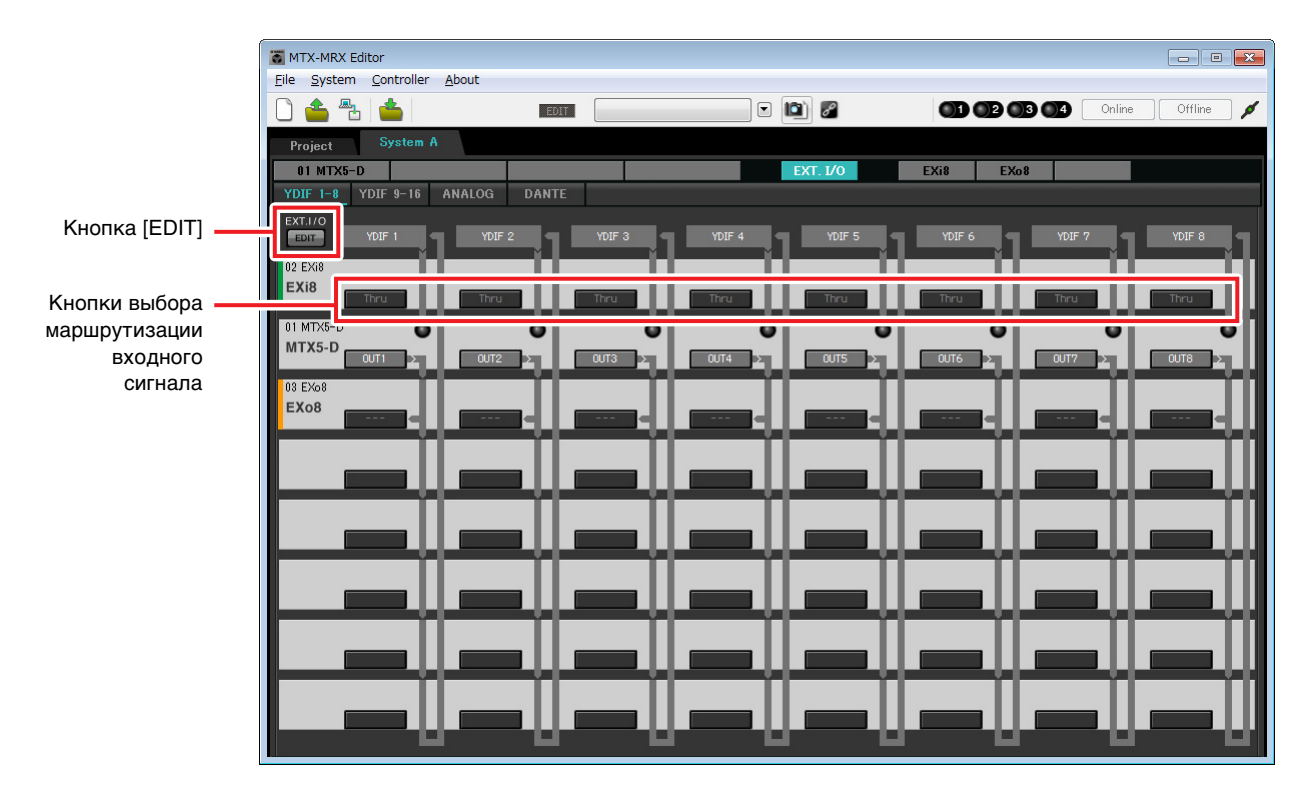

# **2.** Нажмите кнопку [EDIT].

Здесь вы можете указать настройки входного и выходного сигнала YDIF 1-8 для EXi8 и EXo8.

# **3.** Нажмите кнопку выбора маршрутизации входного сигнала для YDIF 1 на EXi8.

Появится диалоговое окно «YDIF In Patch» («Подключение выхода YDIF»).

| YDIF In Patch   |       |  |
|-----------------|-------|--|
| YDIF In: 1      |       |  |
| Thru<br>02 EXi8 |       |  |
|                 | Close |  |

# **4.** Установите для параметра CHANNEL значение [1] и нажмите кнопку [Close] (Закрыть).

Кнопка выбора маршрутизации входного сигнала YDIF 1 показывает, что канал CH1 устройства EXo8 с параметром UNIT ID=02 назначен YDIF 1.

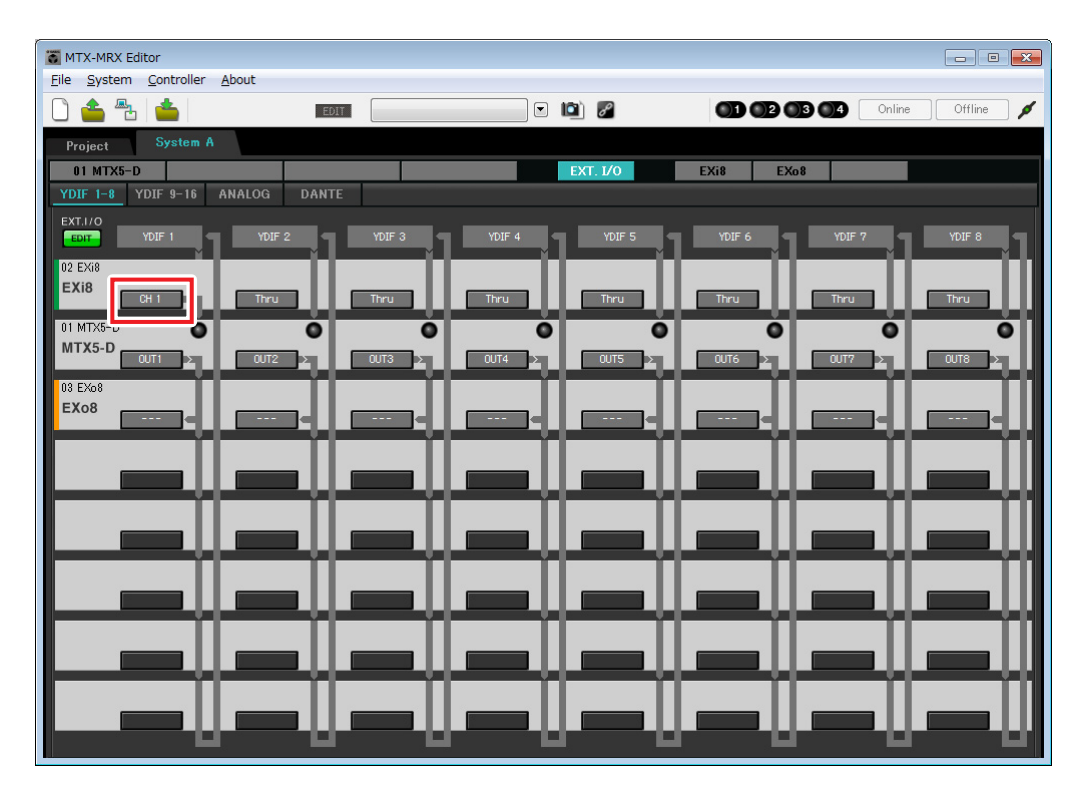

5. Убедитесь в том, что для устройства MTX5-D с параметром UNIT ID = 01 кнопки, расположенные под YDIF 5 – YDIF 8, имеют значения OUT5 (OUTPUT 5) – OUT8 (OUTPUT 8) соответственно.

Если настройки отличаются, нажмите кнопку и измените их.

| Channel Selec | Channel Select                |     |    |    |    |    |    |  |
|---------------|-------------------------------|-----|----|----|----|----|----|--|
| YDIF: 15      | YDIF: () 5 - ()               |     |    |    |    |    |    |  |
| Thru          | Thru                          |     |    |    |    |    |    |  |
| INPUT CHAI    | NNEL(POST                     | ON) |    |    |    |    |    |  |
| 1             | 2                             | 3   | 4  | 5  | 6  | 7  | 8  |  |
| 9             | 10                            | 11  | 12 | 13 | 14 | 15 | 16 |  |
| STEREO INF    | STEREO INPUT CHANNEL(POST ON) |     |    |    |    |    |    |  |
| 1L            | 1R                            | 2L  | 2R | 3L | 3R |    |    |  |
| ZONE OUT      |                               |     |    |    |    |    |    |  |
| 1             | 2                             | 3   | 4  | 5  | 6  | 7  | 8  |  |
| 9             | 10                            | 11  | 12 | 13 | 14 | 15 | 16 |  |
| OUTPUT        |                               |     |    |    |    |    |    |  |
| 1             | 2                             | 3   | 4  | 5  | 6  | 7  | 8  |  |
| 9             | 10                            | 11  | 12 | 13 | 14 | 15 | 16 |  |
| Close         |                               |     |    |    |    |    |    |  |

# **б.** Нажмите кнопку выбора маршрутизации выходного сигнала для YDIF 5 на EXo8.

Появится диалоговое окно «YDIF Out Patch» (Подключение выхода YDIF).

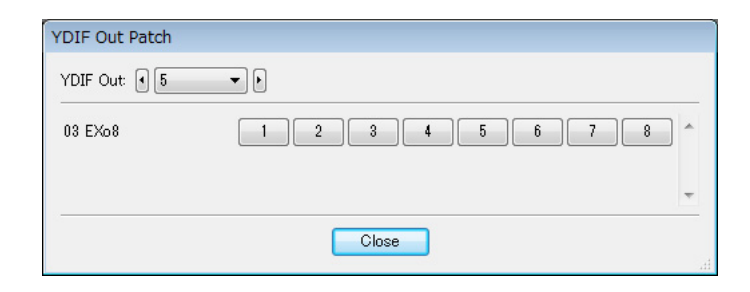

7. Установите значение для параметра CHANNEL, щелкнув кнопку [1].

На экране указано, что сигнал YDIF 5 выходит с канала CH 1 устройства EXo8.

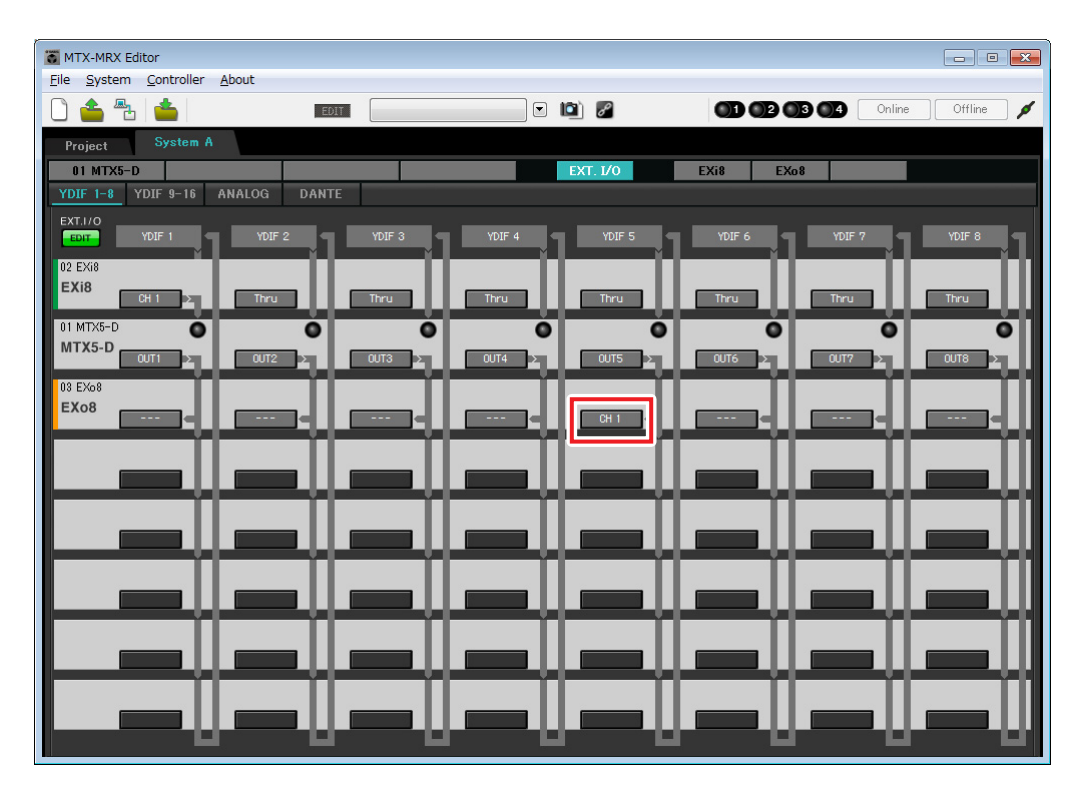

8. Измените место назначения выходного сигнала в списке [YDIF Out:], чтобы назначить разъемы YDIF 6 — YDIF 8 каналам с 2 по 4 устройства EXo8, и нажмите кнопку [Close] (Закрыть).

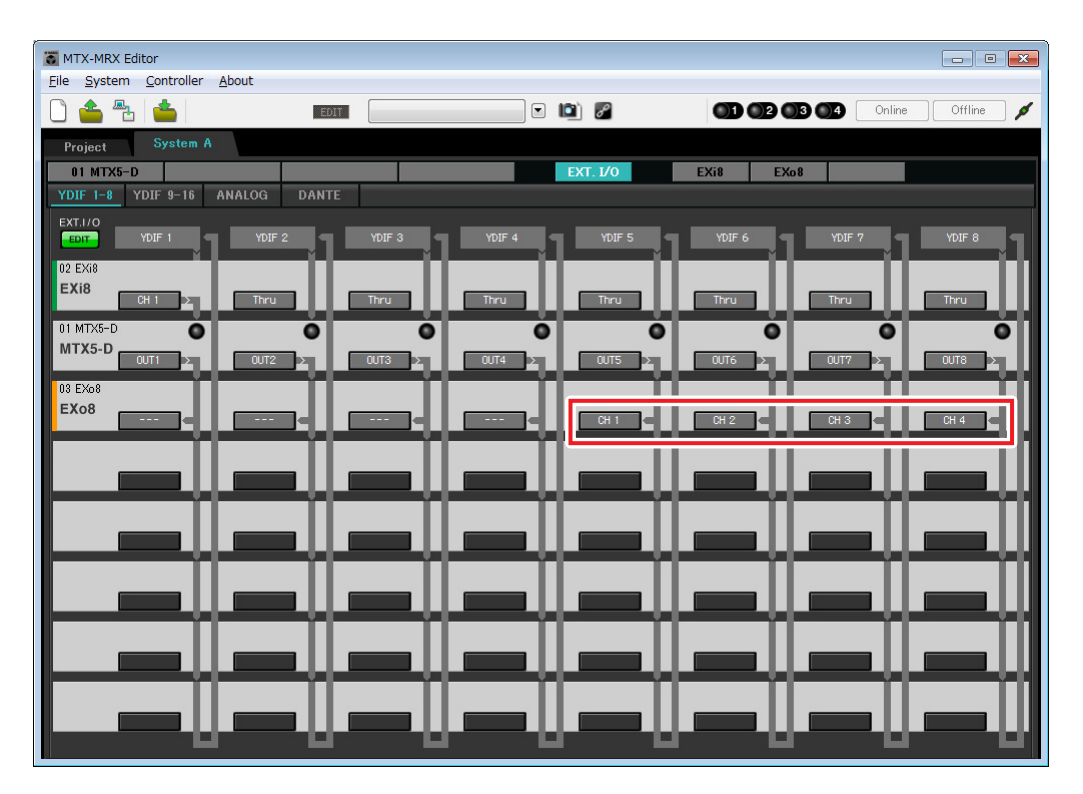

9. Нажмите кнопку [EDIT] для запоминания настроек.

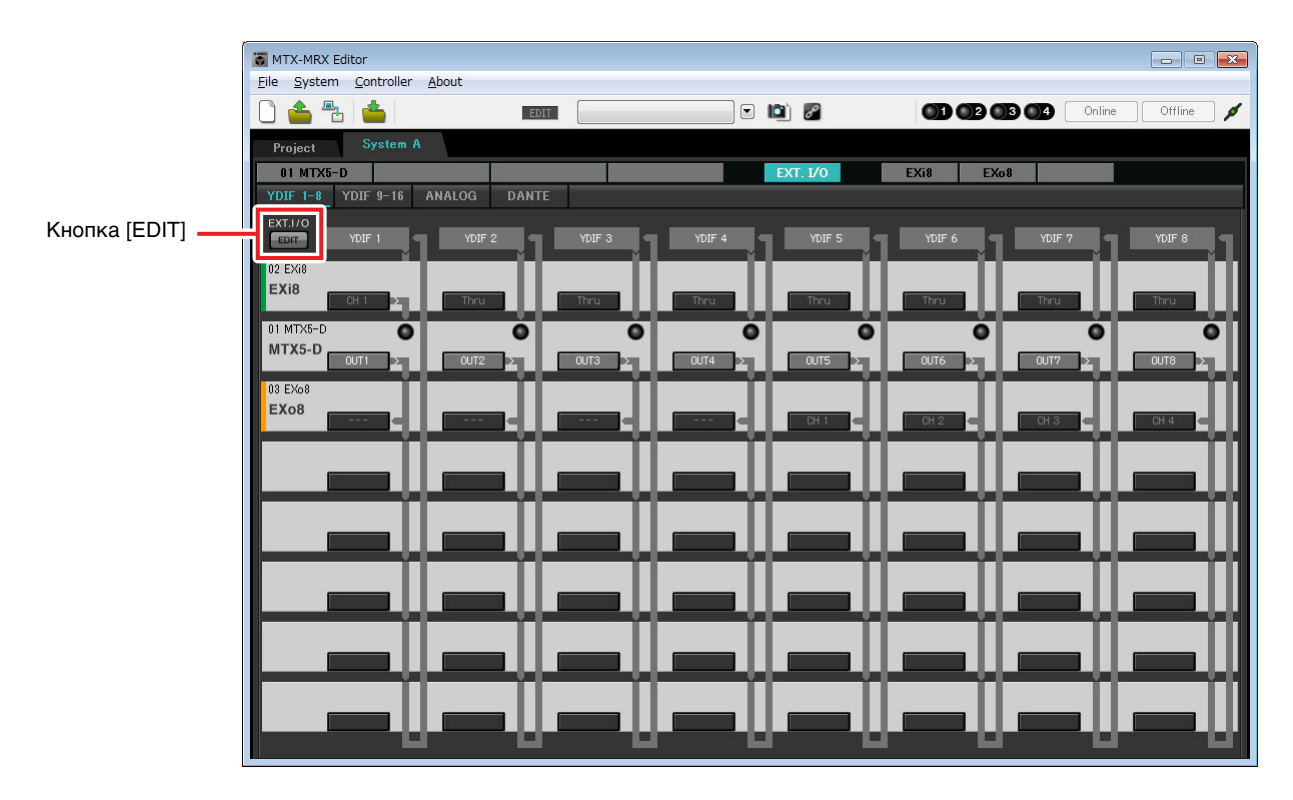

# Настройки на экране «MAIN»

На экране «MAIN» можно задать общие параметры для каждого канала. Нажмите кнопку [01 MTX5-D] для перехода на экран «MAIN» устройства MTX. Подробнее о каждом параметре см. в руководстве пользователя MTX-MRX Editor. Сейчас вы установите следующие настройки.

- Название канала
- Включение/выключение канала
- Усиление и фантомное питание
- Настройки эквалайзера (при необходимости)

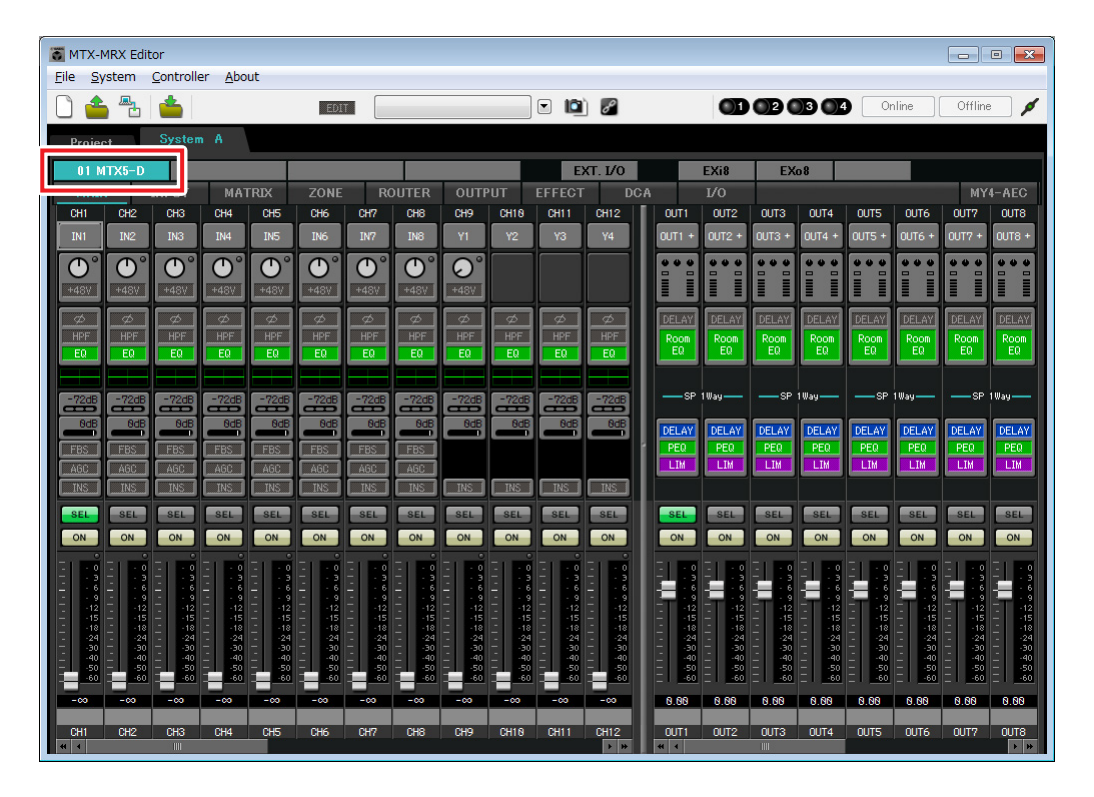

# • Настройки входных сигналов

Установите следующие настройки входного сигнала.

| CH1       | Сигнал от основного микрофона системы А, подключенного к ЕХі8  |  |  |
|-----------|----------------------------------------------------------------|--|--|
| СН9       | Сигнал от основного микрофона системы В                        |  |  |
| CH10      | игнал системы В не от основного микрофона                      |  |  |
| STIN1 L/R | Сигнал от проигрывателя компакт-дисков, подключенного к ST IN1 |  |  |
| STIN2 L/R | Cигнал от проигрывателя фоновой музыки, подключенного к ST IN2 |  |  |
| STIN3 L/R | Проигрыватель SD, встроенный в МТХ5-D                          |  |  |

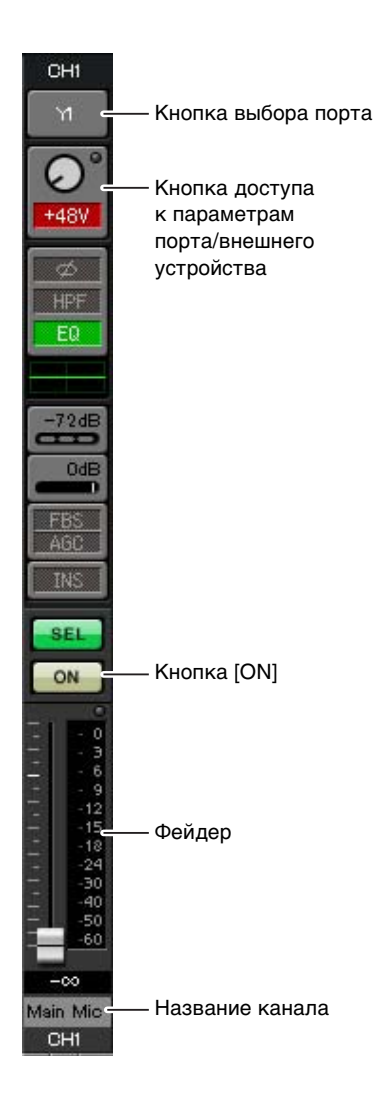

### Кнопка выбора порта

Если нажать эту кнопку, откроется диалоговое окно «Input Patch» («Подключение на входе»). В этом примере в настройки по умолчанию вносятся следующие изменения.

| CH1  | YDIF [1] (основной микрофон системы A, подключенный к EXi8) |  |  |  |  |  |
|------|-------------------------------------------------------------|--|--|--|--|--|
| CH9  | DANTE [9] (сигнал от основного микрофона системы В)         |  |  |  |  |  |
| CH10 | DANTE [10] (сигнал системы В не от основного<br>микрофона)  |  |  |  |  |  |

# Кнопка доступа к параметрам порта/внешнего устройства

С ее помощью вы можете установить параметры разъемов для МТХ и ЕХі8. При нажатии этой кнопки появляется временное рабочее окно. Установите необходимые настройки и в правом верхнем углу щелкните значок ×, чтобы закрыть временное рабочее окно. Необходимый уровень усиления зависит от подключенных устройств, поэтому задайте уровень, соответствующий вашим устройствам.

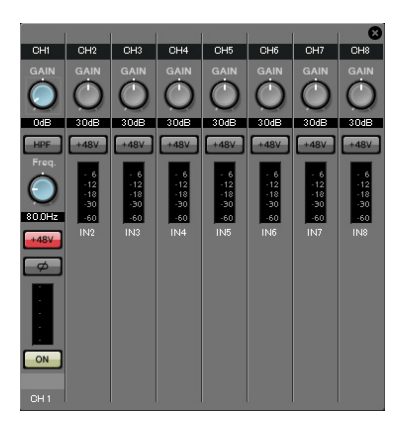

Для CH1 задайте параметры входного разъема 1 устройства EXi8. Для EXi8 по умолчанию задан уровень усиления -6 дБ.

Так как к каналу CH1 подключается конденсаторный микрофон, оставьте усиление в 30 дБ и включите фантомное питание.

### Кнопка [ON]

Включение/выключение канала. Выключите все неиспользуемые каналы.

### Фейдер

Регулировка уровня входного сигнала. Для фейдера должно быть задано значение -∞, пока система не перейдет в рабочий режим.

### Название канала

Дважды щелкните этот элемент, чтобы изменить название. В этом примере назначены следующие названия.

| CH1   | Основной микрофон            |  |  |  |
|-------|------------------------------|--|--|--|
| CH9   | Sys B9                       |  |  |  |
| CH10  | Sys B10                      |  |  |  |
| STIN1 | Проигрыватель компакт-дисков |  |  |  |
| STIN2 | BGM                          |  |  |  |
| STIN3 | Проигрыватель SD             |  |  |  |

# • Настройки выходного сигнала

Установите следующие настройки выходного сигнала.

| CH1-4 | Вывод сигнала на усилители в комнате усилителя А с помощью аналоговых выходов MTX5-D                                   |
|-------|----------------------------------------------------------------------------------------------------|
| CH5-8 | Вывод сигнала на усилители в комнате усилителя GB с помощью каналов CH1–4 устройства<br>EXo8, подключенного через YDIF |
| СН9   | Вывод сигнала основного микрофона, подключенного к EXi8, в систему В через Dante[9]                                    |
| CH10  | Вывод сигнала, отличного от сигнала основного микрофона системы В, через Dante [10]                                    |

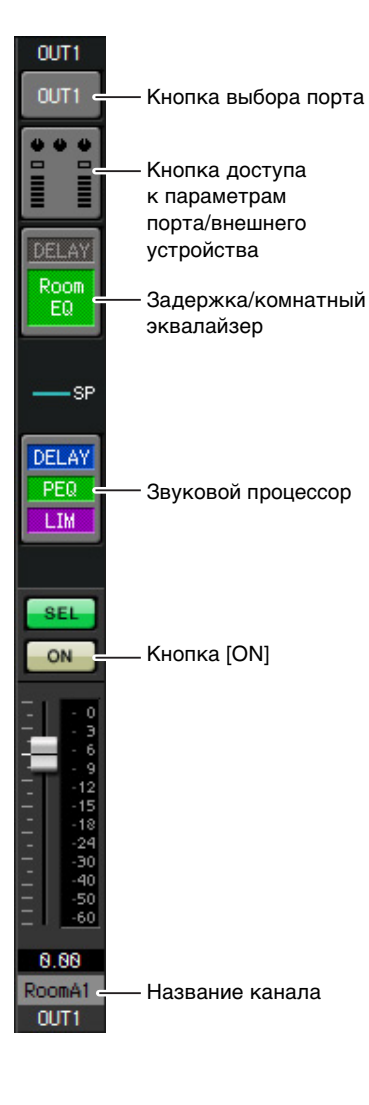

### Кнопка выбора порта

Нажмите, чтобы открыть диалоговое окно «Output Patch» («Подключение на выходе»). В этом примере в настройки по умолчанию вносятся следующие изменения.

| OUT1 | OUTPUT [1] |
|------|------------|
| OUT2 | OUTPUT [2] |
| OUT3 | OUTPUT [3] |
| OUT4 | OUTPUT [4] |
| OUT5 | YDIF [5]   |
| OUT6 | YDIF [6]   |

| OUT7            | YDIF [7]      |
|-----------------|---------------|
| OUT8            | YDIF [8]      |
| OUT9            | DANTE [9]     |
| OUT10           | DANTE [10]    |
| OUT11–<br>OUT16 | Нет настройки |

### Кнопка доступа к параметрам порта/внешнего устройства

При нажатии этой кнопки появляется временное рабочее окно. Для OUT1-OUT4 задайте параметры выходных разъемов МТХ 1-4. Для OUT5-OUT8 задайте параметры выходных разъемов EX08 1-4. Для OUT9 и OUT10 задайте параметры для вывода сигнала в сеть Dante. Убедитесь, что для каждого параметра усиления GAIN задано значение 0,0 дБ.

### Задержка/комнатный эквалайзер

Нажмите эту кнопку, чтобы перейти в экран настройки задержки и комнатного эквалайзера.

Так как OUT9 и OUT10 предназначены для передачи сигнала в систему В, не меняйте настройки.

### Звуковой процессор

Нажмите эту кнопку, чтобы открыть экран «CHANNEL EDIT». Установите соответствующие параметры для подключенных динамиков. Так как OUT9 и OUT10 предназначены для передачи сигнала в систему B, не меняйте настройки.

### ПРИМЕЧАНИЕ

Предустановленная библиотека содержит файлы звукового процессора, соответствующие различным динамикам. С помощью этих файлов можно легко задать настройки звукового процессора.

### Кнопка [ON]

Служит для включения/выключения канала. Выключите все неиспользуемые каналы.

### Название канала

Дважды щелкните этот элемент, чтобы изменить название.

В этом примере назначены следующие названия.

| OUT6  | RoomB2  |
|-------|---------|
| OUT7  | RoomB3  |
| OUT8  | RoomB4  |
| OUT9  | Sys B9  |
| OUT10 | Sys B10 |

# ■ Настройки на экране «MATRIX»

Здесь можно задать, какие входные каналы будут направлены в ту или иную зону.

Подробнее об уровне передачи и других параметрах см. в руководстве пользователя MTX-MRX Editor.

При установке настроек для системы A, «эта система MTX/MRX» означает систему A,

а «другая система MTX/MRX» — систему В.

При установке настроек для системы B, «эта система MTX/MRX» означает систему B, а «другая система MTX/MRX» — систему A.

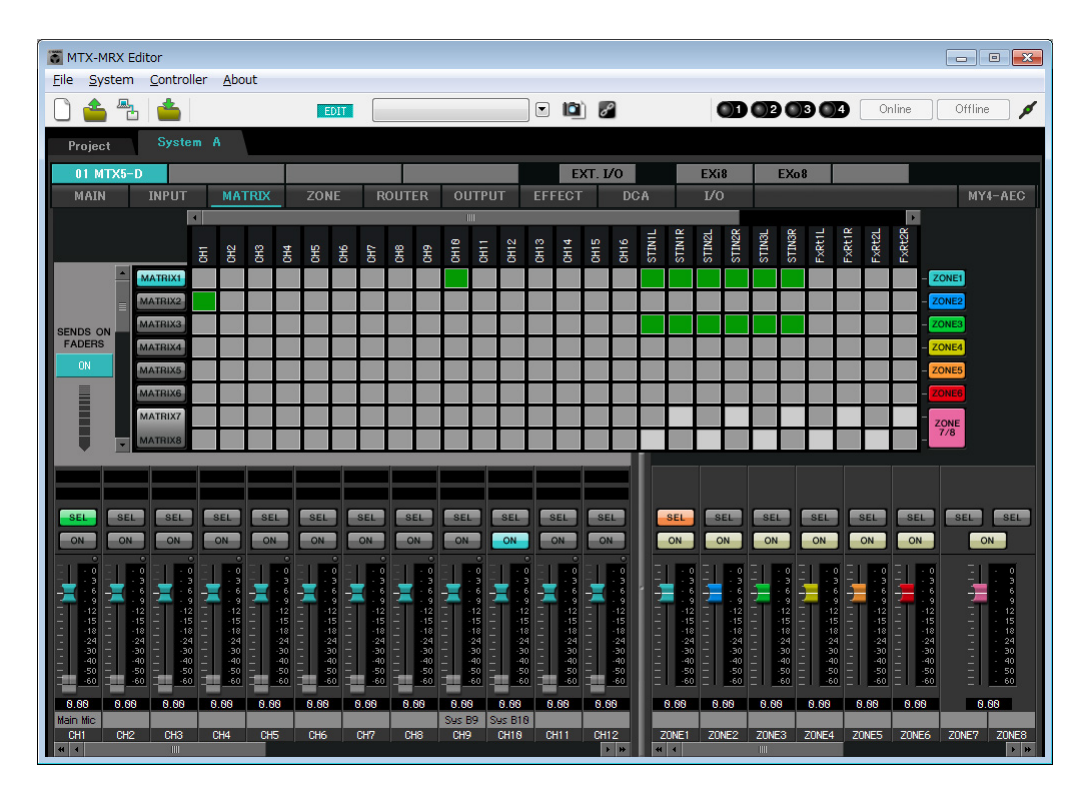

В этом примере задайте настройки, показанные на рисунке на предыдущей странице. Если щелкнуть точку пересечения (квадратная область) или перетащить точки пересечения, элемент отключается. Если щелкнуть точку пересечения правой кнопкой мыши, появится контекстное меню. Выбрав пункт [All OFF], можно выключить все точки пересечения. Точка пересечения показывает уровень передачи в виде зеленой строки. Для каждой зоны этот параметр будет настроен следующим образом.

- Зона 1: входной канал 1, CD/BGM/SD (SDIN1–3) и аудио из другой системы MTX/MRX передаются всей этой системе MTX/MRX. Так как микрофон (CH1) этой системы MTX/MRX и микрофон (CH9) другой системы MTX/MRX назначены для экстренных объявлений и т. д. для всего здания, укажите их приоритет на экране «ZONE». Если включить каналы CH1 и CH9 в матрице, сигнал из матрицы (аттенюированный)
  - и приоритетный сигнал будут совмещаться и воспроизводиться вместе.
- Зона 2: предназначена для передачи голоса с основного микрофона (CH1) в другую систему MTX/MRX.
- **Зона 3:** предназначена для передачи сигналов, отличных от сигнала основного микрофона, в другую систему MTX/MRX.

В левой нижней части экрана отображаются фейдеры входных каналов, при этом выделенные серым цветом фейдеры показывают уровень входного сигнала, а другие фейдеры — уровень передачи входных каналов. Фейдерами, которые выделены серым цветом, управлять на этом экране нельзя.

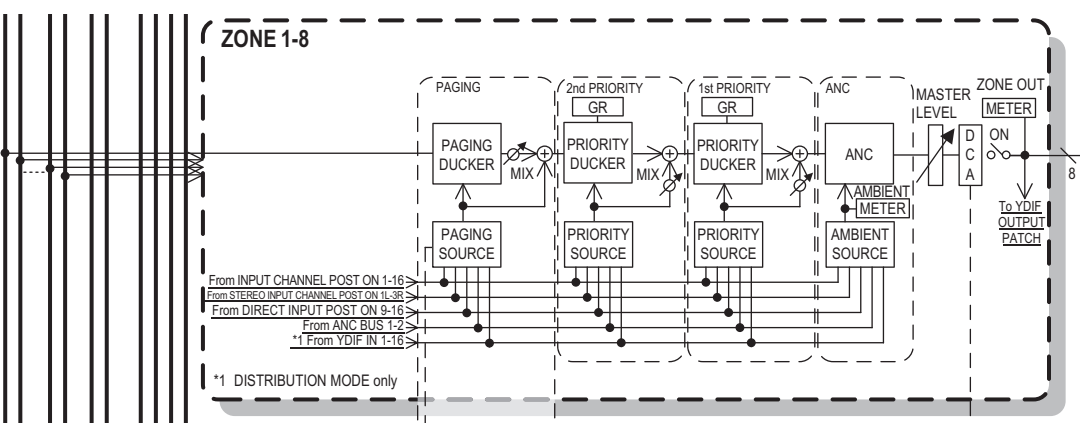

Priority signal flow

# Настройки на экране «ZONE»

На экране «ZONE» вы можете задать настройки подавления сигналов по приоритету. Функция подавления сигналов временно аттенюирует входные сигналы других каналов при воспроизведении аудио с указанного входного канала, чтобы его было четко слышно. Приоритет задается как выходные сигналы матрицы с первым и > вторым приоритетами >.

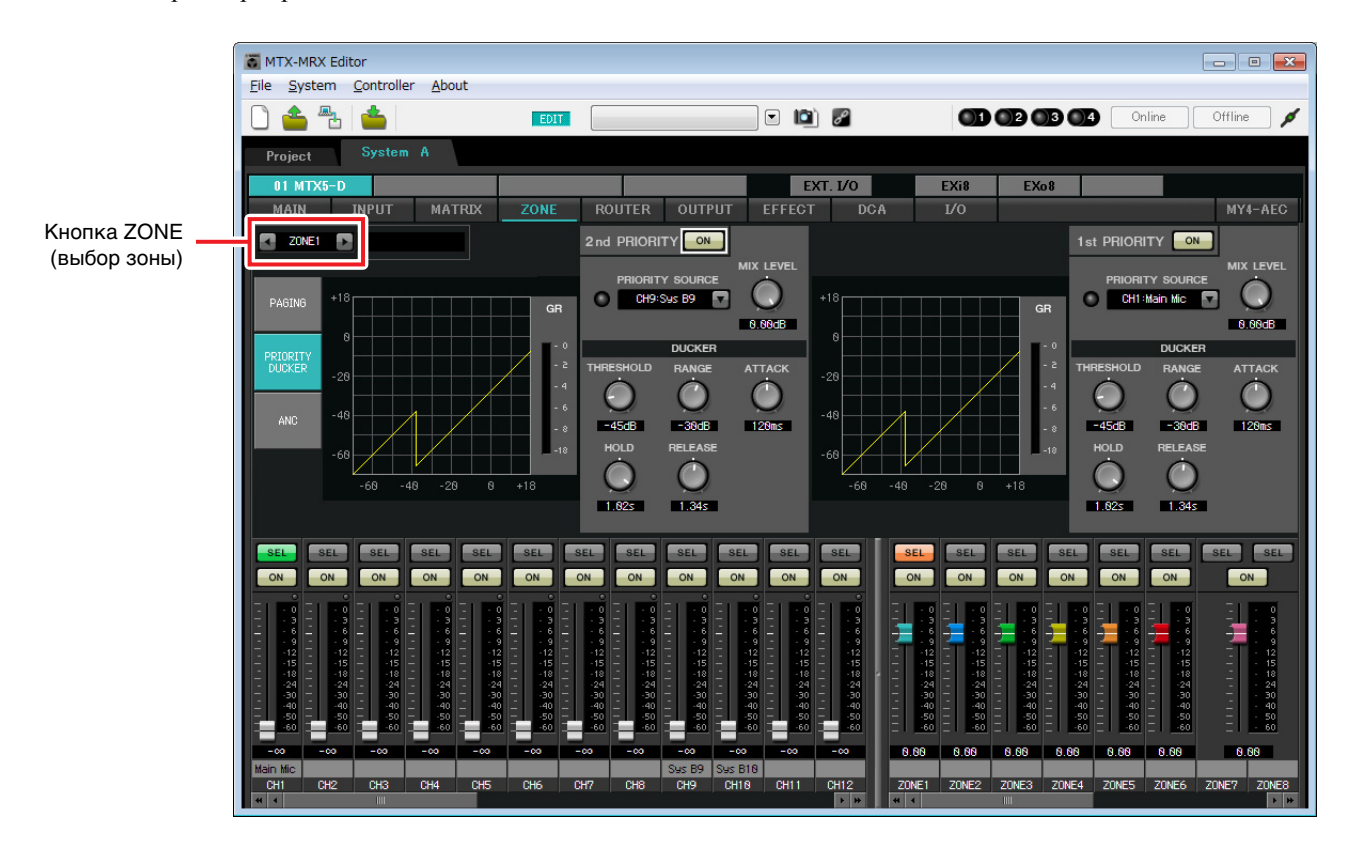

В этом примере предполагается, что основной микрофон A (CH1) и микрофон другой системы MTX/MRX (CH9) используются для вещания во всем здании. Поэтому для «1<sup>st</sup> PRIORITY» мы выбираем CH1 как PRIOR-ITY SOURCE; а для «2<sup>nd</sup> PRIORITY» в ZONE1 выбираем CH9 и нажимаем кнопку [ON] (Вкл) справа, чтобы он загорелся. Так как настраивать зоны 2–8 не требуется, убедитесь, что кнопка [ON] (Вкл) справа от индикаторов «1<sup>st</sup> PRIORITY» и «2<sup>nd</sup> PRIORITY» не горит (выключена).

С помощью кнопок ZONE (выбора зоны) выберите зону.

Подробнее о каждом параметре см. в руководстве пользователя MTX-MRX Editor.

# ■ Настройка на экране «ROUTER»

На экране «ROUTER» можно назначить зоны выходным сигналам.

В этом примере установите ZONE1=OUTPUT 1-8, ZONE2=OUTPUT 9 и ZONE3=OUTPUT 10. С этими настройками эта система MTX/MRX будет передавать собственное аудио, а также аудио другой системы MTX/MRX, сигнал основного микрофона этой системы MTX/MRX будет передаваться на канал 9 Dante,

а сигналы этой системы MTX/MRX, отличные от основного микрофона, будут передаваться на канал 10 Dante.

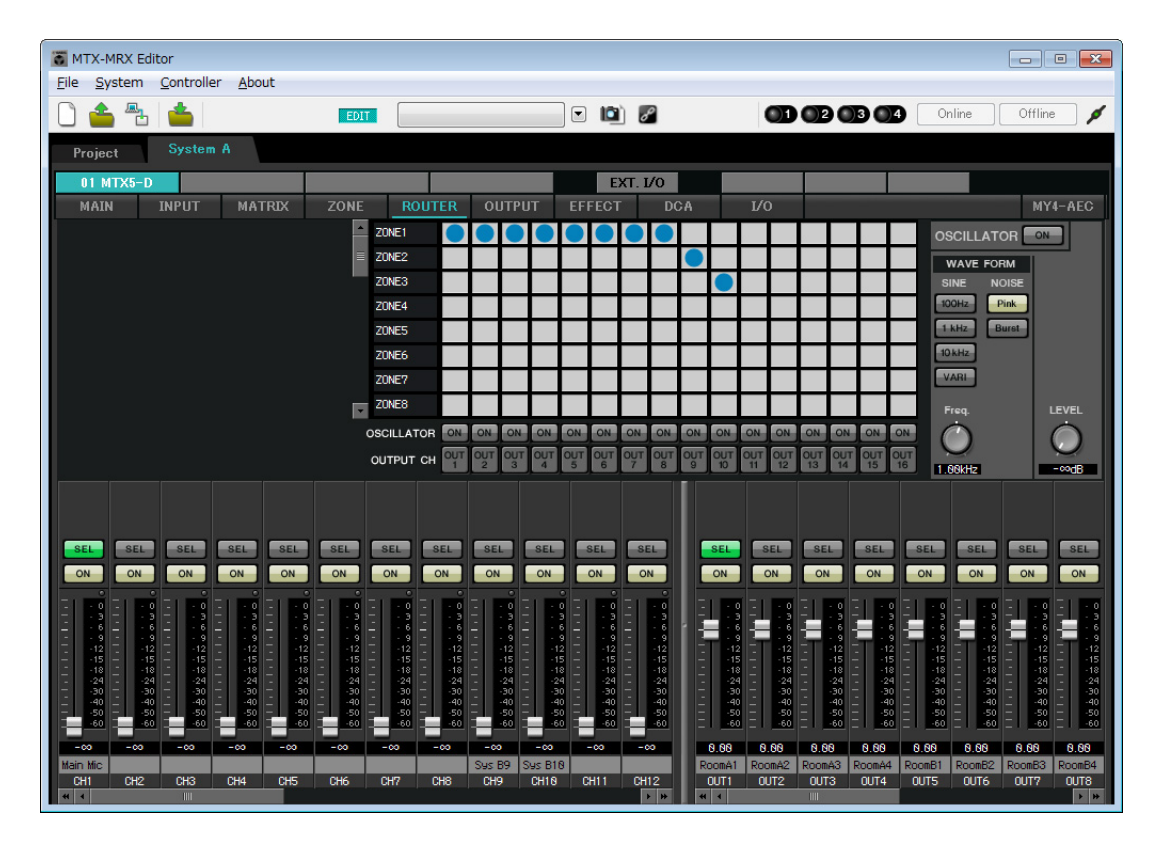

На этом настройка параметров для данной системы MTX/MRX завершена.

Далее мы настроим параметры системы В.

Многие настройки системы В будут совпадать с настройками системы А, поэтому мы опишем установку параметров на экране «EXT I/O» и «MAIN». Другие настройки совпадают с описанными ранее. Если вы настроили систему В, перейдите к разделу «Настройки Dante в разных системах». Сначала выберите систему В на экране «Project» («Проект»).

| MTX-MRX Editor     |                    |                |                |     |                |            | [            |            |
|--------------------|--------------------|----------------|----------------|-----|----------------|------------|--------------|------------|
| File System Contro | ller <u>A</u> bout |                |                |     | _              |            |              |            |
|                    |                    | DIT            |                |     | 0 <sup>0</sup> |            | 04 Online    | Offline    |
| Project Syste      | em B               |                |                |     | System         | A System B | 3 NoAssign   | 4 NoAssign |
|                    | Device Config      |                |                |     |                |            | <u> </u>     |            |
| NETWORK            | YDIF               | Digital Contro | ol Panel / PGM | 1   |                | ANALOG     | DANTE        | MCP1       |
|                    | 04 MTX5-D          | 0 1            | 2 3            | 4 5 | 6 7            |            | 31 XMV4280-D |            |
|                    | 30 XMV/4280        |                |                |     |                |            |              |            |
|                    | SU AMV4280         |                |                |     |                |            |              |            |
|                    |                    |                |                |     |                |            |              |            |
|                    |                    |                |                |     |                |            |              |            |
|                    |                    |                |                |     |                |            |              |            |
|                    |                    |                |                |     |                |            |              |            |
|                    |                    |                |                |     |                |            |              |            |
|                    |                    |                |                |     |                |            |              |            |
|                    |                    |                |                |     |                |            |              |            |
|                    |                    |                |                |     |                |            |              |            |
|                    |                    |                |                |     |                |            |              |            |
|                    |                    |                |                |     |                |            |              |            |
| · ·                |                    |                |                |     |                | •          |              | <b>•</b>   |
| System             | Alast              |                |                |     |                |            |              |            |
| Devic              | ce Alert           |                | 180            |     |                |            |              | *          |
| SYSTEM NAME System | n B                |                |                |     | -              |            |              |            |
| THE MODE DISTRIB   | ution              | DISA           | BLE STNC LEL   |     |                |            |              |            |
|                    |                    |                |                |     |                |            |              |            |

# ■ Выполнение настройки EXT. I/O (внешнее устройство ввода-вывода)

Установите настройки для ввода и вывода цифрового аудио. Сначала мы настроим параметры YDIF и Dante для системы В. Щелкните вкладку SYSTEM для доступа к экрану настройки.

| Project | System | В      |      |
|---------|--------|--------|------|
| 04 MTX5 | -D     |        |      |
| MAIN    | INPUT  | MATRIX | ZONE |

### **1.** Нажмите кнопку [EXT. I/O].

Появится экран «EXT. I/O», в котором можно задать настройки входов-выходов для внешних устройств. Так как будут устанавливаться настройки для YDIF 1–8, переключаться между экранами не потребуется, просто задайте настройки на этом экране.

### **2.** Нажмите кнопку [EDIT].

Теперь вы можете указать входы YDIF 1-8 на устройстве XMV.

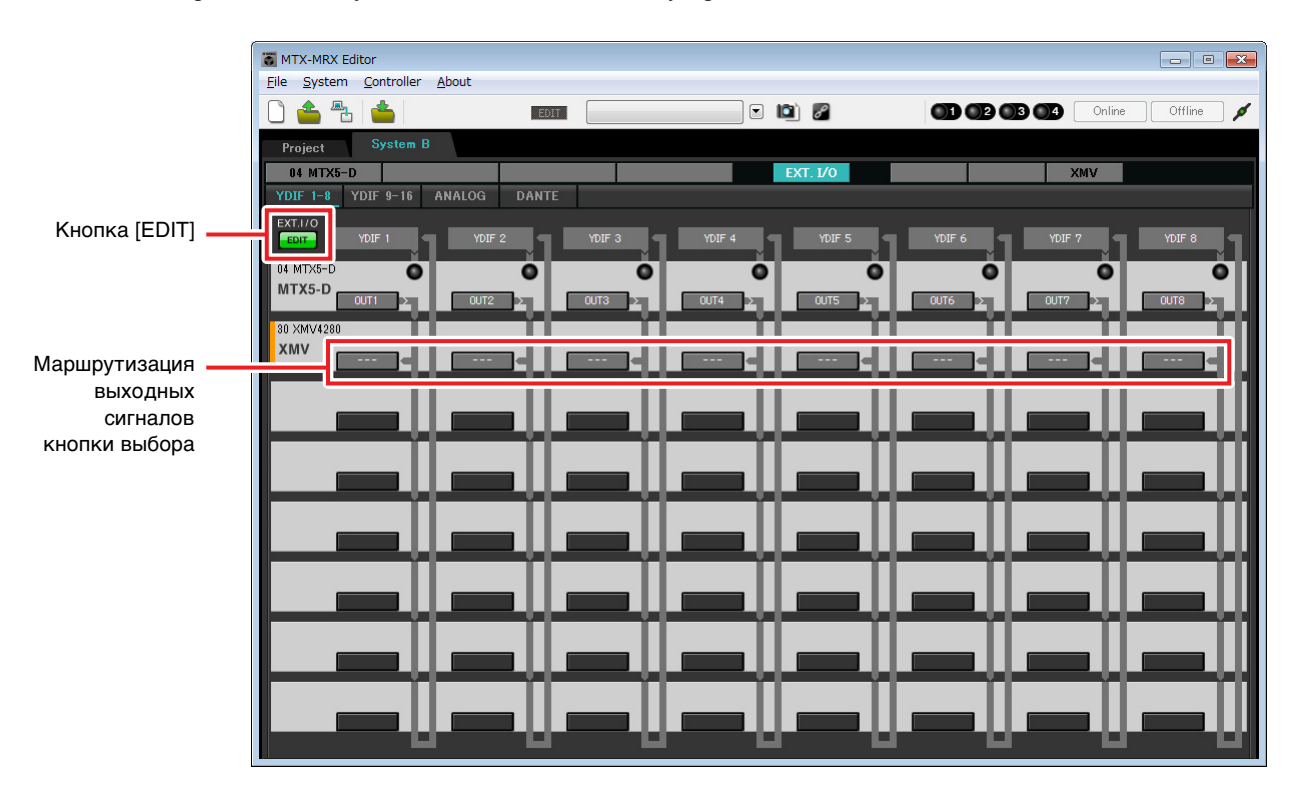

# **3.** Нажмите кнопку выбора маршрутизации выходного сигнала для YDIF 1 на XMV.

Появится диалоговое окно «YDIF Out Patch» (Подключение выхода YDIF).

| YDIF Out Patch        |                                            |                        |
|-----------------------|--------------------------------------------|------------------------|
| YDIF Out: 1           | Input Source YDIF                          | ANALOG DANTE           |
| 30 XMV4280            | A B C D                                    | *                      |
|                       |                                            | Ŧ                      |
| If the XMVs are set t | Double Power mode, outputs of B/D/F/H chan | nels will be disabled. |

# **4.** Установите значение для параметра CHANNEL, щелкнув кнопку [A].

На экране указано, что сигнал YDIF 1 выходит с канала CH A устройства XMV.

| MTX-MRX Editor                      |                                                                                                    |                                                                                                    |               |                 |
|-------------------------------------|----------------------------------------------------------------------------------------------------|----------------------------------------------------------------------------------------------------|---------------|-----------------|
| <u>File System Controller About</u> |                                                                                                    |                                                                                                    |               |                 |
| 0 📤 🕾 📥 🛛                           | EDIT                                                                                                    | Image: Image: |               | nline Offline 🖌 |
| Project System B                    |                                                                                                    |                                                                                                    |               |                 |
| 04 MTX5-D                           |                                                                                                    | EXT. I/O                                                                                                    | XMV           |                 |
| YDIF 1-8 YDIF 9-16 ANALOG           | à DANTE                                                                                                    |                                                                                                    |               |                 |
| EXT.I/O<br>EDIT YDIF 1 YI           | DIF 2 YDIF 3                                                                                                    | YDIF 4 YDIF 5                                                                                                    | YDIF 6 YDIF 7 |                 |
| 04 MTX5-D                           | 0 0                                                                                                    | 0 0                                                                                                    | 0 (           |                 |
|                                     | T2 > OUT3 >                                                                                                    |                                                                                                    |               |                 |
| 30 XMV4280                          |                                                                                                    |                                                                                                    |               |                 |
|                                     |                                                                                                    |                                                                                                    |               |                 |
|                                     |                                                                                                    |                                                                                                    |               |                 |
|                                     |                                                                                                    |                                                                                                    |               |                 |
|                                     |                                                                                                    |                                                                                                    |               |                 |
|                                     | a statement of the second second second second second second second second second second second second second s |                                                                                                    |               |                 |
|                                     |                                                                                                    |                                                                                                    |               |                 |
|                                     |                                                                                                    |                                                                                                    |               |                 |
|                                     |                                                                                                    |                                                                                                    |               |                 |
|                                     |                                                                                                    |                                                                                                    |               |                 |
|                                     |                                                                                                    |                                                                                                    |               |                 |
|                                     | _                                                                                                    |                                                                                                    |               |                 |
|                                     |                                                                                                    |                                                                                                    |               |                 |

5. Измените место назначения выходного сигнала в списке [YDIF Out:], чтобы назначить разъемы YDIF 2 – YDIF 4 каналам с В по D устройства XMV4280, и нажмите кнопку [Close] (Закрыть).

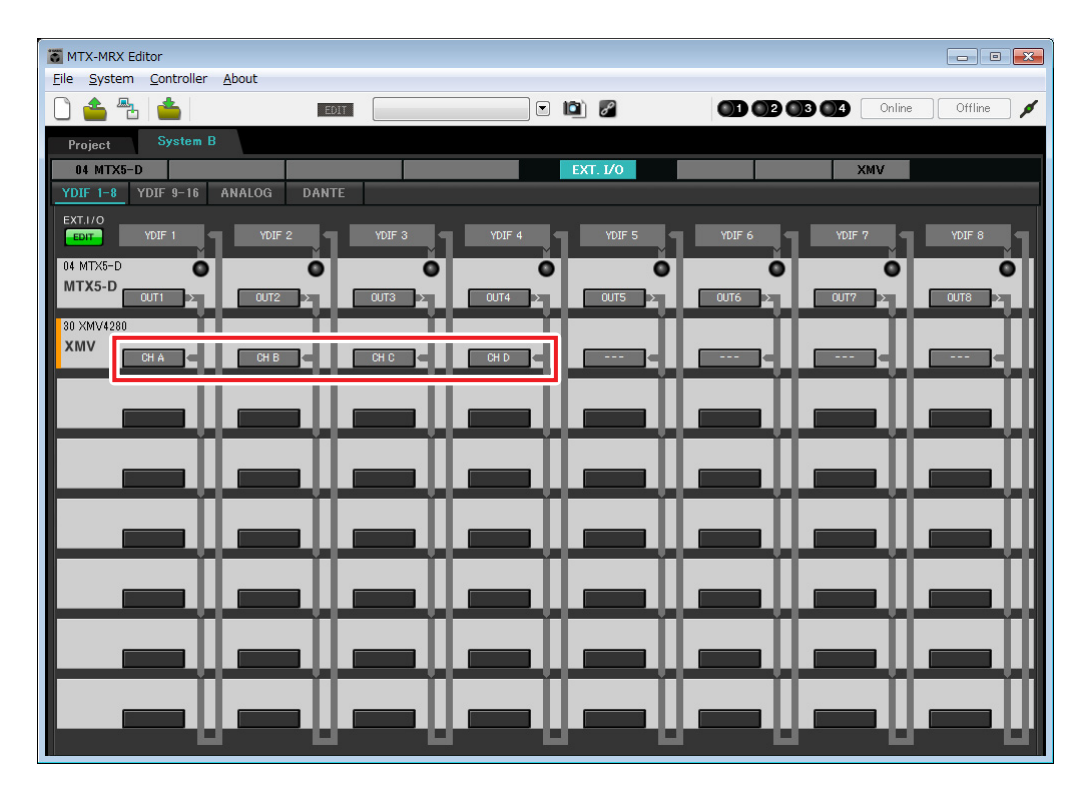

# **б.** Нажмите кнопку [EDIT] для запоминания настроек.

|              | TX-MRX Editor                       |              |                                                                                                    |                              |
|--------------|-------------------------------------|--------------|----------------------------------------------------------------------------------------------------|------------------------------|
|              | <u>File System Controller About</u> |              |                                                                                                    |                              |
|              |                                     | EDIT         | <ul> <li>Image: Image: Ima</li></ul> | 01 02 03 04 Online Offline 💉 |
|              | Project System B                    |              |                                                                                                    |                              |
|              | 04 MTX5-D                           | DANTE        | EXT. 1/0                                                                                                    | XMV                          |
|              | EXT.I/O                             | DANIE        |                                                                                                    |                              |
| Кнопка [ЕДП] | EDIT YDIF 1 YDIF 2                  |              | IF 4 YDIF 5                                                                                                    | YDIF 6 YDIF 7 YDIF 8         |
|              | 04 MTX5-D                           | 0 0          | 0 0                                                                                                    | 0 0 0                        |
|              |                                     |              |                                                                                                    |                              |
|              | 30 XMV4280<br>XMV                   |              | _    _                                                                                                    | !!!!!!!                      |
|              | CH A C CH B                         | C C C C      |                                                                                                    |                              |
|              |                                     |              |                                                                                                    |                              |
|              |                                     |              |                                                                                                    |                              |
|              |                                     |              |                                                                                                    |                              |
|              |                                     |              |                                                                                                    |                              |
|              |                                     |              |                                                                                                    |                              |
|              |                                     |              |                                                                                                    |                              |
|              |                                     |              |                                                                                                    |                              |
|              |                                     |              |                                                                                                    |                              |
|              |                                     |              |                                                                                                    |                              |
|              |                                     |              |                                                                                                    |                              |
|              |                                     | -119 - 119 - |                                                                                                    |                              |

# 7. Нажмите кнопку [DANTE].

Появится экран настройки Dante. Здесь можно указать выход для XMV4280-D.

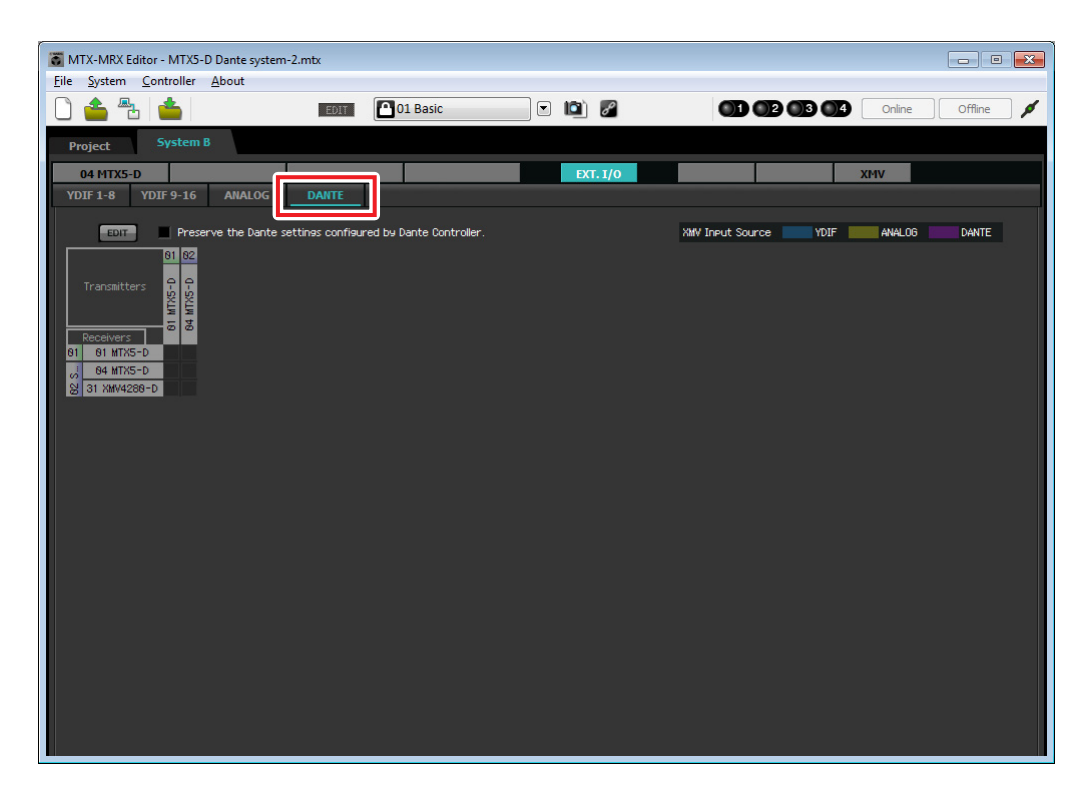
# 8. В левом верхнем углу нажмите кнопку [EDIT].

Теперь вы можете задать настройки входа/выхода Dante.

Если флажок [Preserve the Dante settings configured by Dante Controller] (Сохранить параметры Dante, настроенные контроллером Dante), снимите его.

| Eile System Controller About                                |         |
|-------------------------------------------------------------|---------|
|                                                             |         |
| Suctor B                                                    | Offline |
| Project System b                                            |         |
| 04 MTX5-D XMV                                               |         |
| YDIF 1-8 YDIF 9-16 ANALOG DANTE                             |         |
| Preserve the Dante settinss configured by Dante Controller. | G DAATE |

**9.** Нажмите [04 MTX5-D] в разделе [Transmitters], затем нажмите [31 XMV4280-D] в разделе [Receivers].

Отображается сетка подключения.

| Eile System Controller About                                                                        |   |
|----------------------------------------------------------------------------------------------------|---|
| C 📤 📇 📥 📷 Mol Basic 💌 🔯 🖉 🚳 03 03 04 Online Offine                                                  |   |
|                                                                                                    | ø |
| Project System B                                                                                    |   |
| 04 MTX5-D EXT. 1/0 XMV                                                                              |   |
| YDIF 1-8 YDIF 9-16 ANALOG DANTE                                                                     |   |
| EDIT Preserve the Dante settings configured by Dante Controller. XMV Input Source YDIF MAKLOG DANTE |   |
| 81 82 Suctem B                                                                                      |   |
| Transmitters 0<br>84 MTXS-D                                                                         |   |
| Receivers 0 1 2 3 4 5 6 7 8 9 18 11 12 13 14 15 16                                                  |   |
| a 84 MT/X5-D                                                                                        |   |
|                                                                                                    |   |
|                                                                                                    |   |
|                                                                                                    |   |
|                                                                                                    |   |
|                                                                                                    |   |
|                                                                                                    |   |
|                                                                                                    |   |
|                                                                                                    |   |
|                                                                                                    |   |
|                                                                                                    |   |
|                                                                                                    |   |
|                                                                                                    |   |

**10.** Нажмите области сетки, где значения 5–8 устройства МТХ5-D пересекаются со значениями А–D устройства XMV4280-D.

На сетке будет отображен символ ().

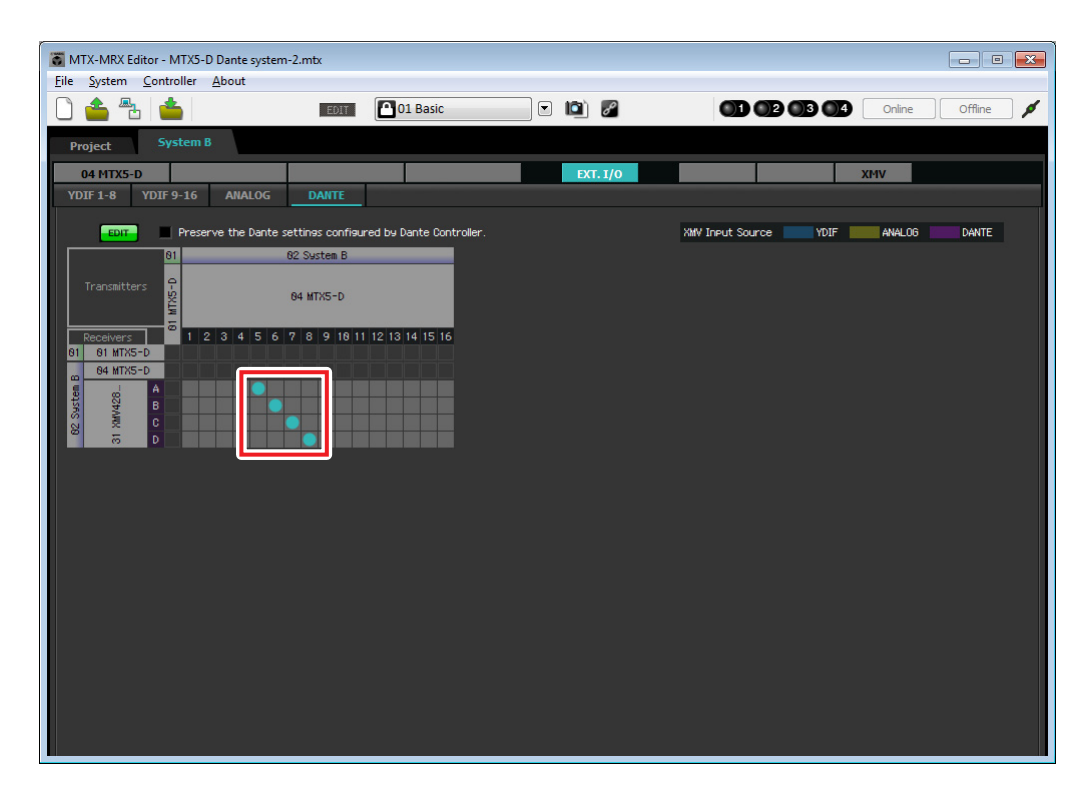

**11.** В левом верхнем углу нажмите кнопку [EDIT] для запоминания настроек.

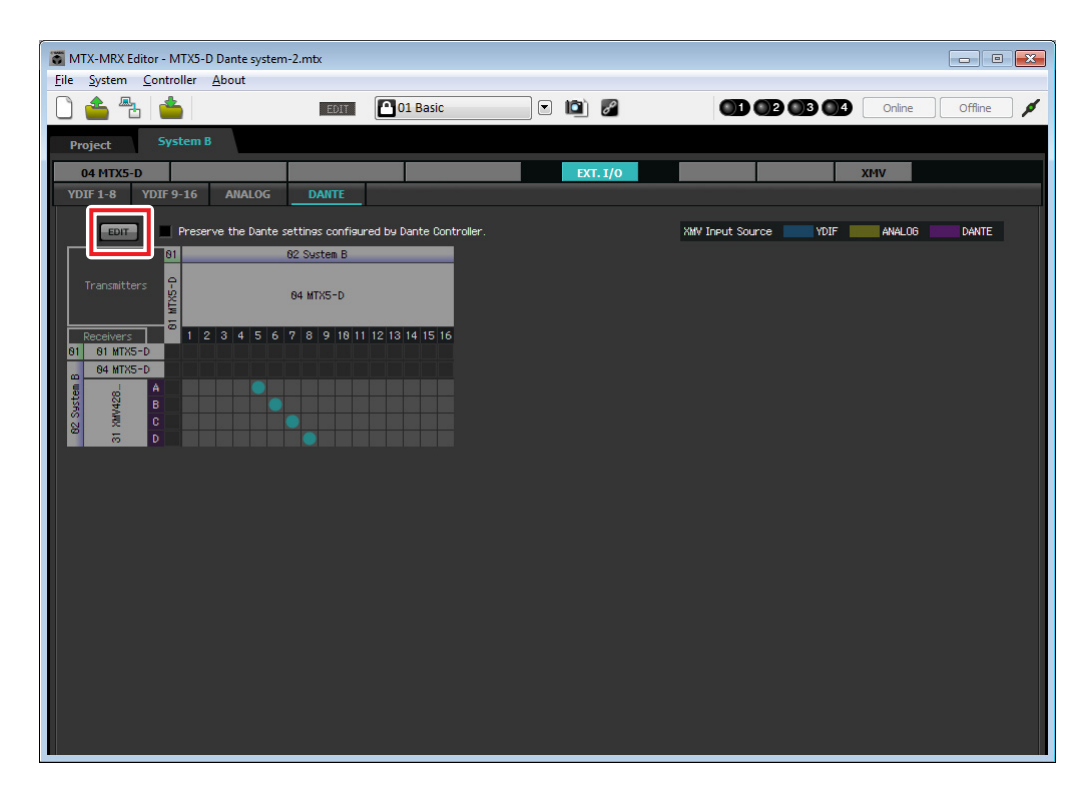

## Настройки на экране «MAIN»

На экране «MAIN» можно задать общие параметры для каждого канала. Нажмите кнопку [04 MTX5-D] для перехода на экран «MAIN» устройства MTX. Подробнее о каждом параметре см. в руководстве пользователя MTX-MRX Editor. Сейчас вы установите следующие настройки.

- Название канала
- Включение/выключение канала
- Усиление и фантомное питание
- Настройки эквалайзера (при необходимости)

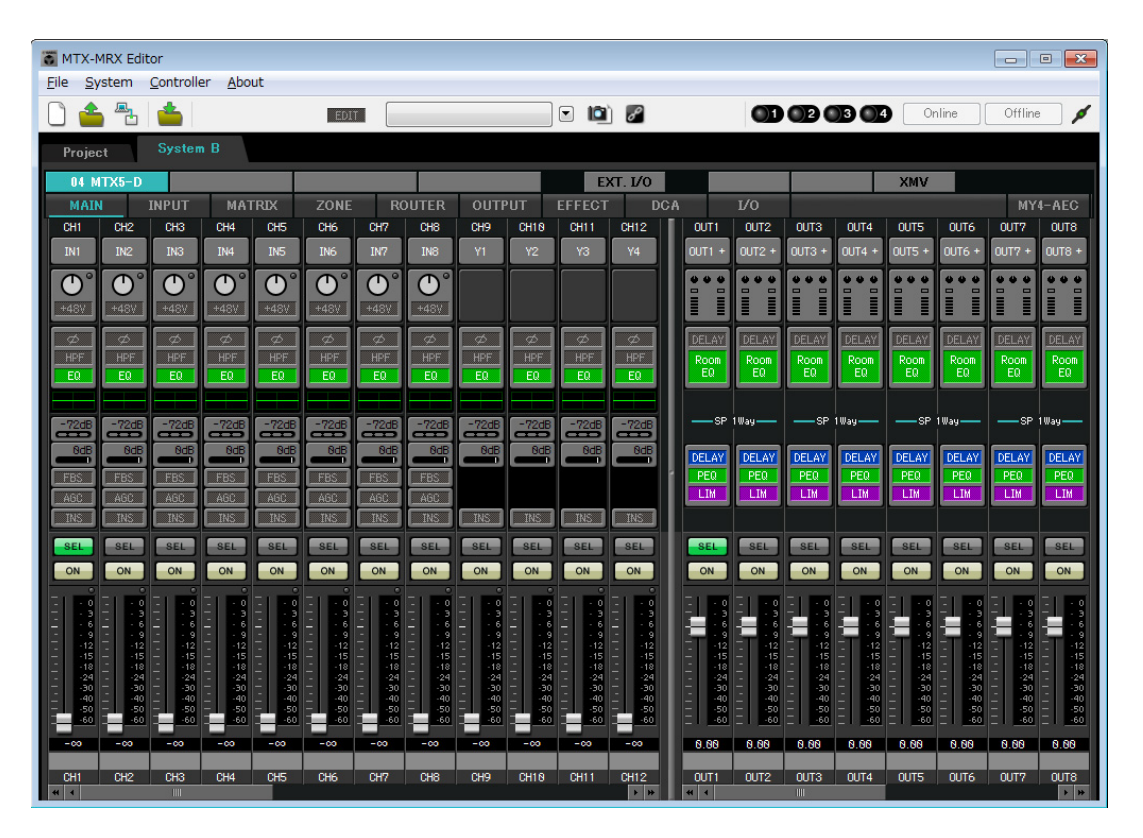

## • Настройки входных сигналов

Установите следующие настройки входного сигнала.

| CH1       | Сигнал от основного микрофона системы В, подключенного к МТХ5-D |
|-----------|-----------------------------------------------------------------|
| СН9       | Сигнал от основного микрофона системы А                         |
| CH10      | Сигнал системы А не от основного микрофона                      |
| STIN1 L/R | Сигнал от проигрывателя компакт-дисков, подключенного к ST IN1  |
| STIN2 L/R | Сигнал от проигрывателя фоновой музыки, подключенного к ST IN2  |
| STIN3 L/R | Проигрыватель SD, встроенный в МТХ5-D                           |

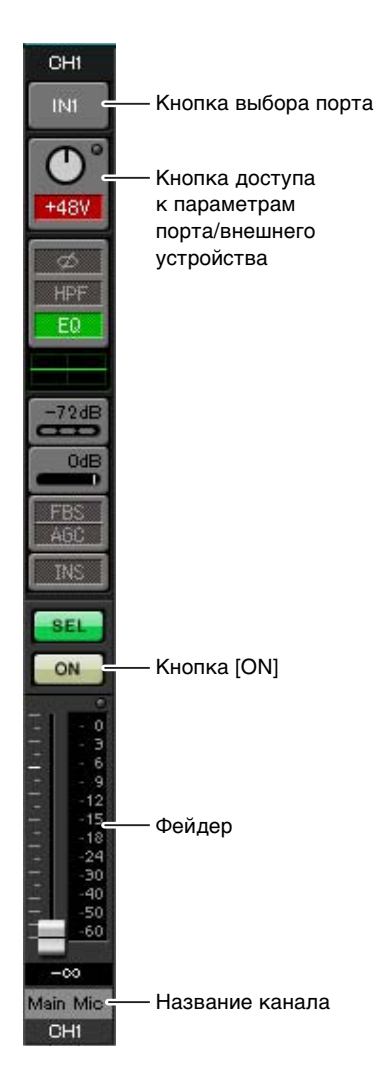

## Кнопка выбора порта

Если нажать эту кнопку, откроется диалоговое окно «Input Patch» («Подключение на входе»). В этом примере в настройки по умолчанию вносятся следующие изменения.

| CH9  | DANTE [9] (сигнал от основного микрофона системы А)     |  |  |  |
|------|---------------------------------------------------------|--|--|--|
| CH10 | DANTE [10] (сигнал системы А не от основного микрофона) |  |  |  |

# Кнопка доступа к параметрам порта/внешнего устройства

С ее помощью вы можете установить параметры разъемов для МТХ. При нажатии этой кнопки появляется временное рабочее окно. Установите необходимые настройки и в правом верхнем углу щелкните значок ×,

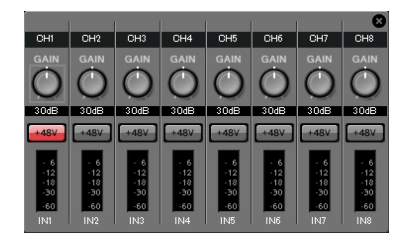

чтобы закрыть временное рабочее окно.

Необходимый уровень усиления зависит от подключенных устройств, поэтому задайте уровень, соответствующий вашим устройствам. Для CH1 задайте параметры входного разъема 1 устройства MTX. По умолчанию задан уровень усиления 30 дБ.

Так как к каналу CH1 подключается конденсаторный микрофон, оставьте усиление в 30 дБ и включите фантомное питание.

# Кнопка [ON]

Включение/выключение канала. Выключите все неиспользуемые каналы.

### Фейдер

Регулировка уровня входного сигнала. Для фейдера должно быть задано значение -∞, пока система не перейдет в рабочий режим.

#### Название канала

Дважды щелкните этот элемент, чтобы изменить название. В этом примере назначены следующие названия.

| CH1   | Основной микрофон            |
|-------|------------------------------|
| CH9   | Sys A9                       |
| CH10  | Sys A10                      |
| STIN1 | Проигрыватель компакт-дисков |
| STIN2 | BGM                          |
| STIN3 | Проигрыватель SD             |

## • Настройки выходного сигнала

Установите следующие настройки выходного сигнала.

| CH1-4 | Вывод сигнала через YDIF на устройство XMV4280 в комнате усилителя А                |
|-------|-------------------------------------------------------------------------------------|
| CH5-8 | Вывод сигнала через Dante на устройство XMV4280-D в комнате усилителя В             |
| СН9   | Вывод сигнала основного микрофона системы А через Dante[9]                          |
| CH10  | Вывод сигнала, отличного от сигнала основного микрофона системы A, через Dante [10] |

| 0011                                                                                                    |                                                                                                    |
|----------------------------------------------------------------------------------------------------|----------------------------------------------------------------------------------------------------|
| Y1 -                                                                                                    | - Кнопка выбора порта                                                                                  |
| DELAY<br>Room                                                                                                    | - Кнопка доступа<br>к параметрам<br>порта/внешнего<br>устройства<br>- Задержка/комнатный<br>эквалайзер |
| SP                                                                                                    |                                                                                                    |
| DELAY<br>PEQ<br>LIM                                                                                                    | - Звуковой процессор                                                                                   |
| ON                                                                                                    | - Кнопка [ON]                                                                                          |
| - 0<br>- 3<br>- 9<br>- 12<br>- 15<br>- 18<br>- 24<br>- 30<br>- 40<br>- 50<br>- 60<br>- 9<br>- 12<br>- 18<br>- 9<br>- 12<br>- 18<br>- 9<br>- 12<br>- 18<br>- 9<br>9<br>9<br>18<br>9<br>9<br> |                                                                                                    |
| 0.90<br>RoomA1 -<br>OUT1                                                                                                    | Название канала                                                                                        |

## Кнопка выбора порта

Нажмите, чтобы открыть диалоговое окно «Output Patch» («Подключение на выходе»). В этом примере в настройки по умолчанию вносятся следующие изменения.

| OUT1 | YDIF [1]  |
|------|-----------|
| OUT2 | YDIF [2]  |
| OUT3 | YDIF [3]  |
| OUT4 | YDIF [4]  |
| OUT5 | DANTE [5] |
| OUT6 | DANTE [6] |

| OUT7            | DANTE [7]     |
|-----------------|---------------|
| OUT8            | DANTE [8]     |
| OUT9            | DANTE [9]     |
| OUT10           | DANTE [10]    |
| OUT11–<br>OUT16 | Нет настройки |

#### Кнопка доступа к параметрам порта/внешнего устройства

При нажатии этой кнопки появится временное рабочее окно, в котором можно задать параметры выходных разъемов МТХ.

Для OUT1-OUT4 задайте параметры выходных разъемов XMV4280 A-D. Для OUT5-OUT8 задайте параметры выходных разъемов XMV4280-D A-D. Для OUT9 и OUT10 задайте параметры для вывода сигнала в сеть Dante. Убедитесь, что для параметра усиления GAIN задано значение 0,0 дБ.

### Задержка/комнатный эквалайзер

Нажмите эту кнопку, чтобы перейти в экран настройки задержки и комнатного эквалайзера.

Так как OUT9 и OUT10 предназначены для передачи сигнала в систему А, не меняйте настройки.

#### Звуковой процессор

Нажмите эту кнопку, чтобы открыть экран «CHANNEL EDIT». Установите соответствующие параметры для подключенных динамиков. Так как OUT9 и OUT10 предназначены для передачи сигнала в систему A, не меняйте настройки.

#### ПРИМЕЧАНИЕ

Предустановленная библиотека содержит файлы звукового процессора, соответствующие различным динамикам. С помощью этих файлов можно легко задать настройки звукового процессора.

#### Кнопка [ON]

Служит для включения/выключения канала. Выключите все неиспользуемые каналы.

#### Название канала

Дважды щелкните этот элемент, чтобы изменить название.

В этом примере назначены следующие названия.

| OUT1 | RoomA1 |
|------|--------|
| OUT2 | RoomA2 |
| OUT3 | RoomA3 |
| OUT4 | RoomA4 |
| OUT5 | RoomB1 |

| OUT6  | RoomB2  |
|-------|---------|
| OUT7  | RoomB3  |
| OUT8  | RoomB4  |
| OUT9  | Sys A9  |
| OUT10 | Sys A10 |

Последующие настройки для MTX-MRX Editor совпадают с настройками в экране «MATRIX» системы A, которые устанавливаются с помощью экрана «ROUTER». Выполните действия, описанные в разделе Настройки на экране «MATRIX», до настройки на экране «ROUTER».

## Настройки Dante в разных системах

Здесь потребуется задать параметры Dante для связи системы A и системы B.

Независимо от того, устанавливаются ли эти параметры в системе A или B, настройки будут применены к обеим системам. Для этого примера мы используем экран систему B.

## **1.** Нажмите кнопку [ЕХТ. I/O].

Появится экран «EXT. I/O», в котором можно задать настройки входов-выходов для внешних устройств. Если экран настроек Dante не отображается, нажмите кнопку [DANTE] доступа к экрану настройки Dante.

| MTX-MRX Editor - MTX5-D Dante sys   | stem-2.mtx                         |            |                |                |           |
|-------------------------------------|------------------------------------|------------|----------------|----------------|-----------|
| <u>File System Controller About</u> |                                    |            |                |                |           |
|                                     | EDIT 11 Basic                      |            |                | 2 3 4 Online   | Offline 🖊 |
| Project System B                    |                                    |            |                |                |           |
| 04 MTX5-D                           |                                    | EX         | T. 1/0         | XMV            |           |
| YDIF 1-8 YDIF 9-16 ANALOG           | G DANTE                            |            |                |                |           |
| EDIT Preserve the Dar               | nte settings configured by Dante C | ontroller. | XMV Input Sour | ce YDIF ANALOG | DANTE     |
| 01                                  | 02 System B                        |            |                |                |           |
| Transmitters 9                      | 84 MTX5-D                          |            |                |                |           |
| Receivers 2 1 2 3 4 5               | 6 7 8 9 18 11 12 13 14 15          | 16         |                |                |           |
| 04 MTX5-D                           |                                    |            |                |                |           |
| 82 System<br>81 201428 -            |                                    |            |                |                |           |
|                                     |                                    |            |                |                |           |
|                                     |                                    |            |                |                |           |
|                                     |                                    |            |                |                |           |
|                                     |                                    |            |                |                |           |
|                                     |                                    |            |                |                |           |
|                                     |                                    |            |                |                |           |
|                                     |                                    |            |                |                |           |
|                                     |                                    |            |                |                |           |
|                                     |                                    |            |                |                |           |
|                                     |                                    |            |                |                |           |
|                                     |                                    |            |                |                |           |

## 2. В левом верхнем углу нажмите кнопки [EDIT].

Теперь вы можете задать настройки входа/выхода Dante. Если флажок [Preserve the Dante settings configured by Dante Controller] (Сохранить параметры Dante, настроенные контроллером Dante), снимите его.

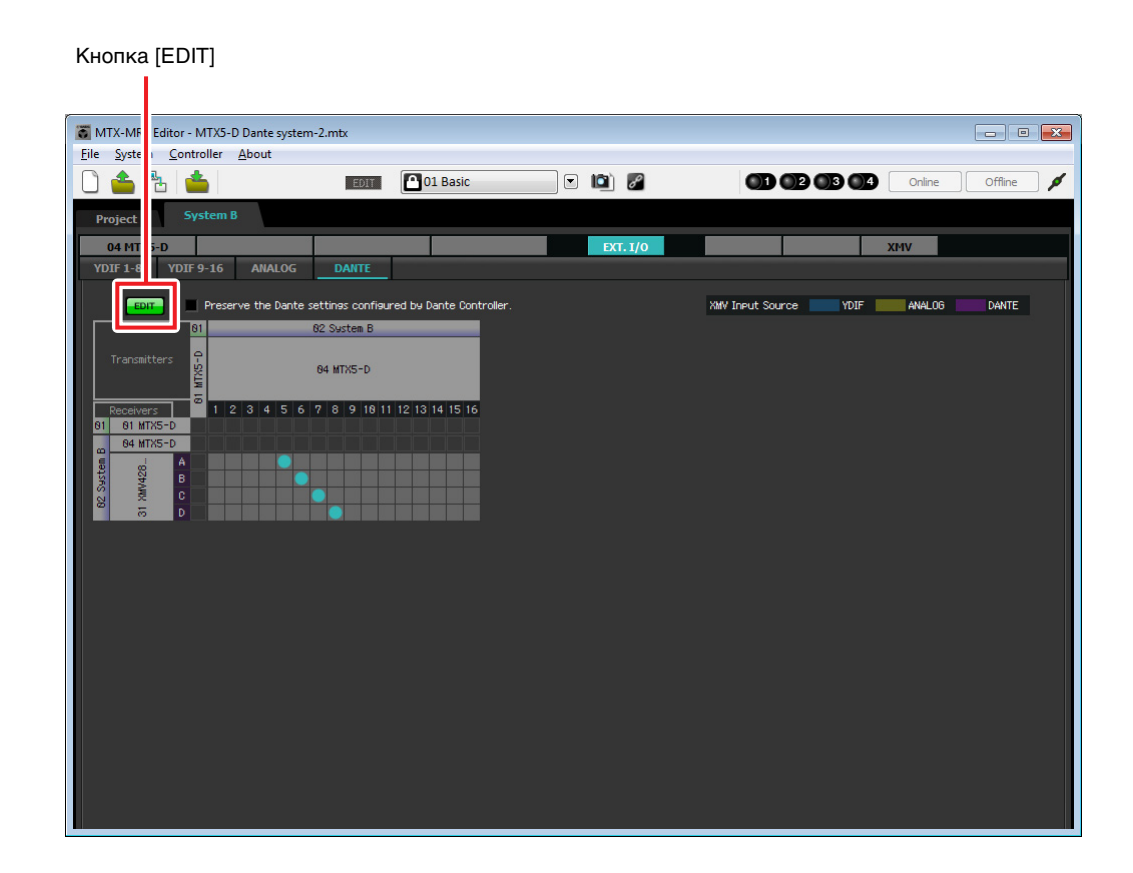

**3.** Нажмите МТХ5-D в разделах [Receivers] и [Transmitters], чтобы развернуть экран. Если экран [04 МТХ5-D] уже развернут, оставьте его как есть.

| 🐻 MTX-MRX Editor - M                                                                    | TX5-D Dante system-2.mtx                      |                |                                    |
|-----------------------------------------------------------------------------------------|-----------------------------------------------|----------------|------------------------------------|
| <u>File</u> System <u>C</u> ontro                                                       | ller <u>A</u> bout                            |                |                                    |
| 0 📤 🐁 📥                                                                                 | EDIT 01                                       | Basic 💌 🔯 🌌    | 01 02 03 04 Online Offline 🖋       |
| Project Syst                                                                            | tem B                                         |                |                                    |
| 04 MTX5-D                                                                               |                                               | EXT. 1/0       | XMV                                |
| YDIF 1-8 YDIF 9                                                                         | 16 ANALOG DANTE                               |                |                                    |
| EDIT                                                                                    | Preserve the Dante settings configured by Dan | te Controller. | XMV Input Source YDIF ANALOG DANTE |
|                                                                                         | 01 Sustem A                                   | 02 System B    |                                    |
| Transmitters                                                                            | 81 MTXS-D                                     | 84 MTX5-D      |                                    |
| Peoceivers 1<br>2<br>3<br>4<br>4<br>4<br>4<br>4<br>4<br>4<br>4<br>4<br>4<br>4<br>4<br>4 |                                               |                |                                    |
| 5                                                                                       |                                               |                |                                    |

**4.** Нажмите области сетки, где пересекаются значения 9 и 10 соответствующих устройств МТХ5-D.

На сетке будет отображен символ ().

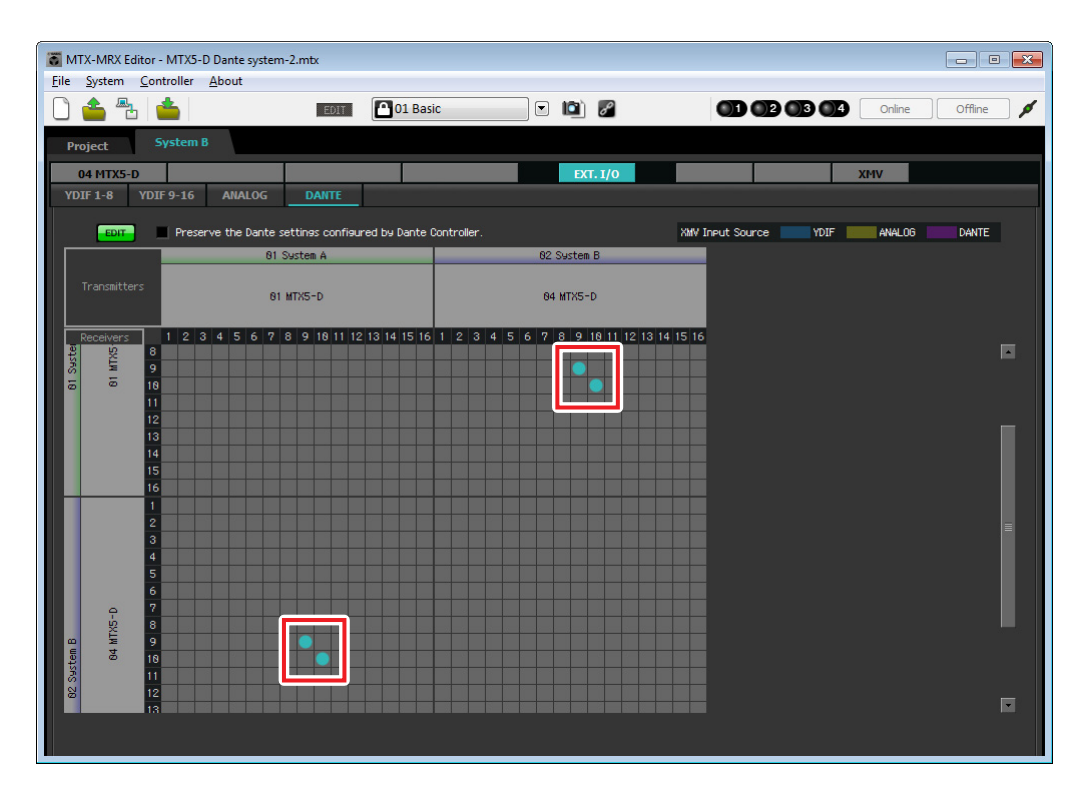

5. В левом верхнем углу нажмите кнопки [EDIT] для запоминания настроек.

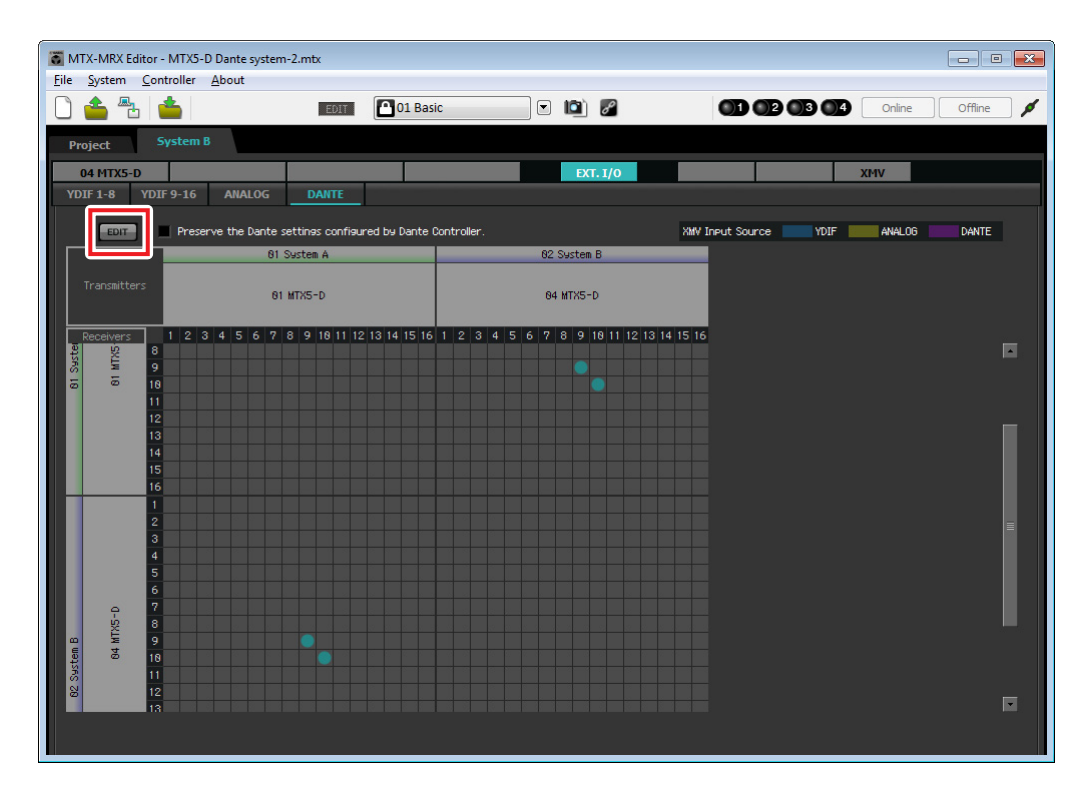

# Сохранение предустановки

Теперь мы сохраним заданные настройки как предустановку. Чтобы сохранить или загрузить предустановку, щелкните значок камеры в верхней правой части MTX-MRX Editor.

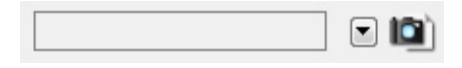

При нажатии значка камеры откроется диалоговое окно «Preset» («Предустановка»). Можно создать до 50 предустановок. Щелкните номер предустановки, в которую требуется сохранить настройки. Будет выбрана соответствующая строка. Затем нажмите кнопку [Store] (Сохранить), введите имя предустановки и нажмите [OK].

#### ПРИМЕЧАНИЕ

Если не сохранить предустановки, появится оповещение 61.

На этом настройка в автономном состоянии завершается. Сохраните настройки еще раз.

# Подключение оборудования

После установки системы MTX/MRX и другого оборудования в стойку подключите MTX и другое оборудование, как показано ниже. Если вы скопировали источники звука на карту памяти SD, вставьте ее в MTX сейчас. В этом разделе описан пример избыточных подключений Dante. Если вы используете последовательное подключение, см. раздел вопросов и ответов.

## Подключения системы А

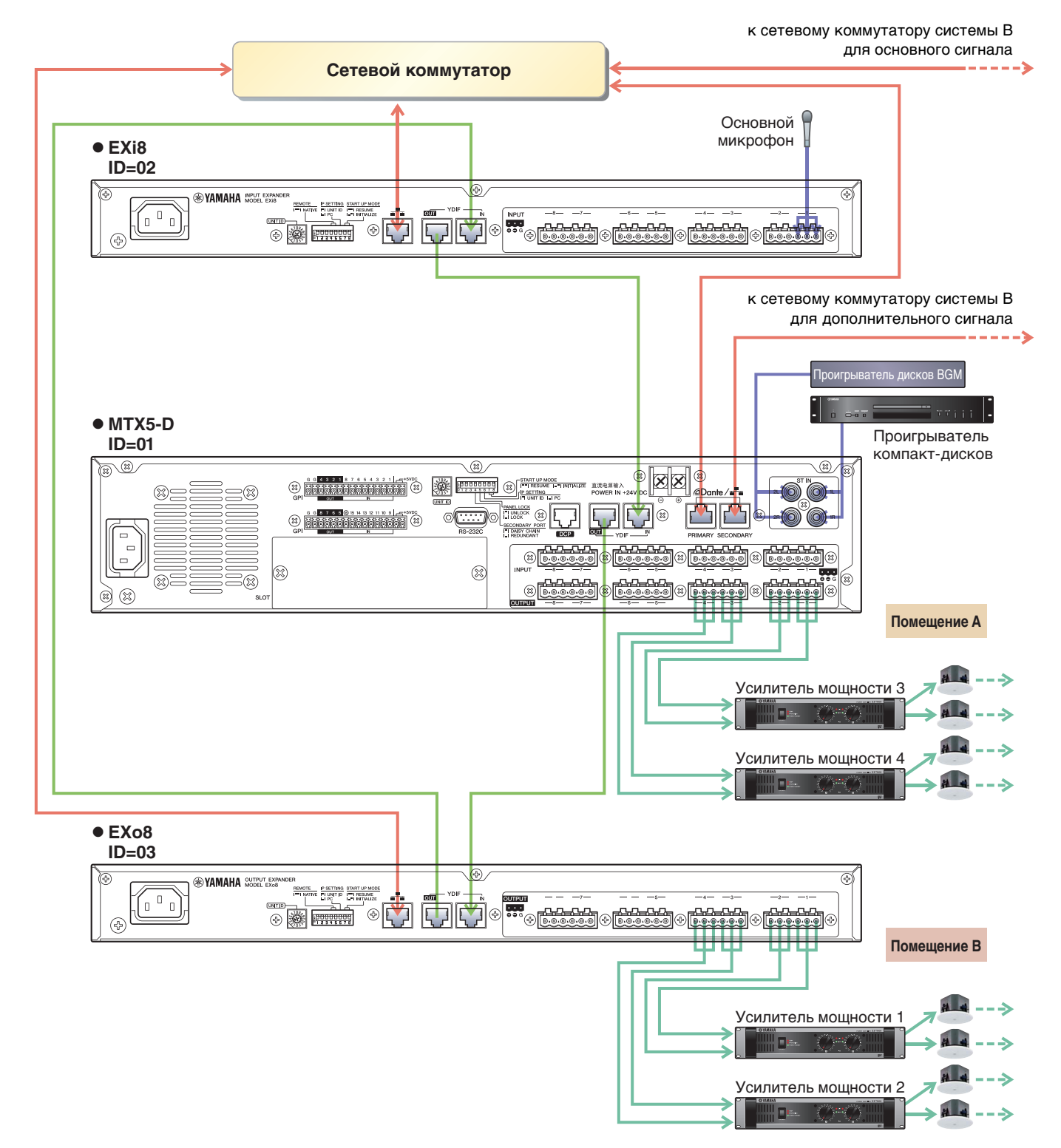

# Подключения системы В

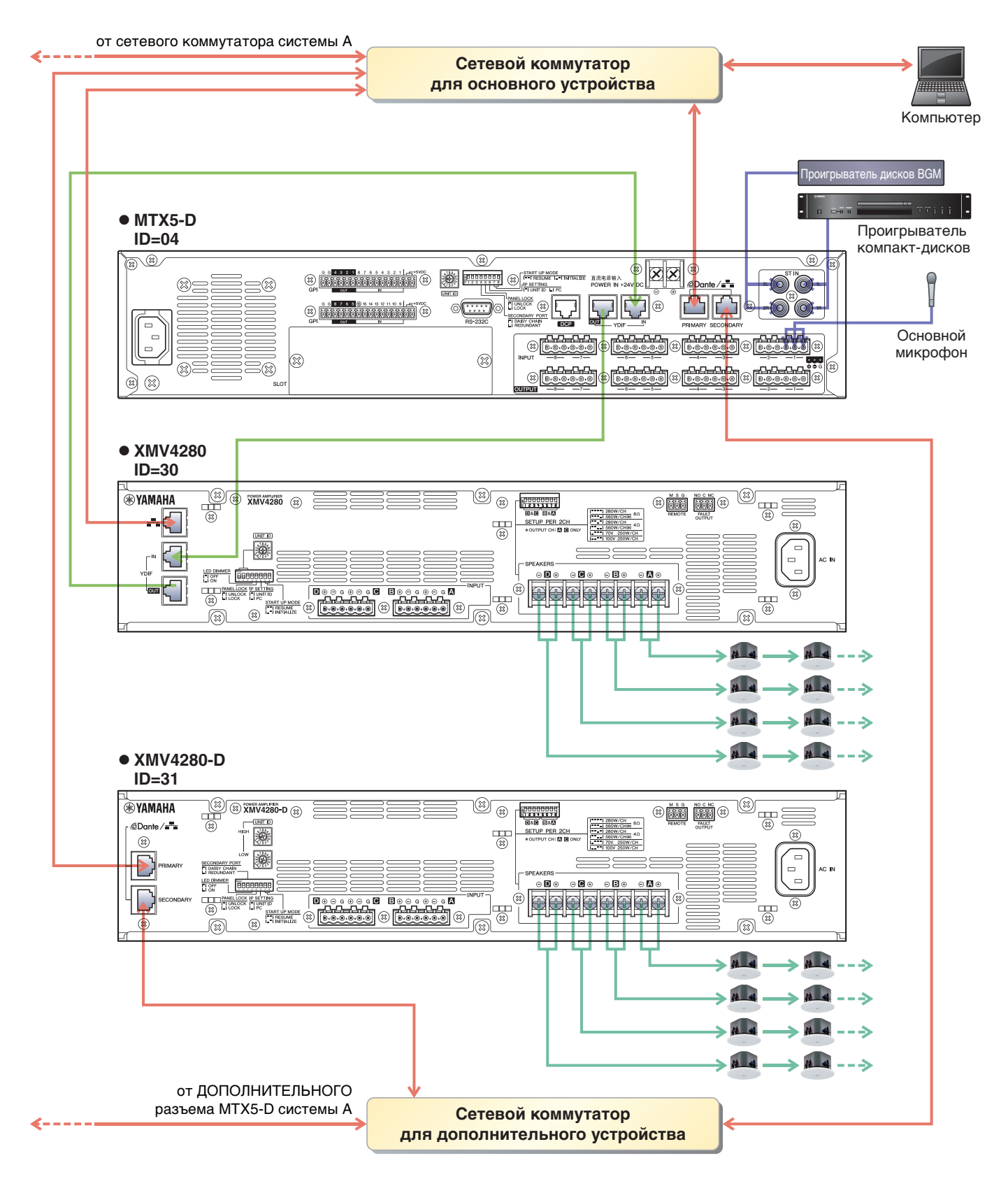

Чтобы подключить MTX к компьютеру используйте кабель CAT5е или кабель более высокого класса, в котором подключаются все 8 контактов.

## Включение питания MTX

Включите питание МТХ. Отключите усилитель перед включением МТХ.

## Включение питания усилителя

На задней панели устройства XMV установите переключатель DIP [SPEAKERS] и включите питание усилителей (XMV).

Чтобы предотвратить воспроизведение нежелательных звуков, рекомендуется снизить настройки аттенюатора для всех каналов на усилителе перед его включением.

Для изменения настроек аттенюатора XMV нажмите кнопку соответствующего канала и затем включите кодирующее устройство.

#### ПРИМЕЧАНИЕ

- По умолчанию для аттенюаторов XMV заданы самые низкие значения.
- Подробнее о переключателе DIP [SPEAKERS] см. в руководстве пользователя XMV.

# Указание TCP/IP-адреса компьютера

Чтобы обеспечить связь МТХ с компьютером, укажите TCP/IP-адрес компьютера следующим образом.

**1.** В меню [System] (Система) щелкните [Network Setup] (Настройка сети).

Появится диалоговое окно «Настройка сети».

- **2.** Щелкните [Open Network Connection] (Открыть сетевое подключение). Появится окно «Network Connections» («Сетевые подключения»).
- **3.** Щелкните правой кнопкой адаптер, к которому подключена система MTX/MRX, и выберите команду [Properties] (Свойства).

Откроется диалоговое окно «Local Area Connection Properties» («Свойства подключения к локальной сети»).

- **4.** Выберите [Internet Protocol Version 4 (TCP/IPv4)] и щелкните [Properties] (Свойства). Откроется диалоговое окно «Свойства протокола TCP/IPv4».
- **5.** Щелкните [Use the following IP address (S)] (Использовать следующие IP-адреса).

# **б.** В поле [IP address] (IP-адрес) введите «192.168.0.253»; в поле [Subnet mask] (Маска подсети) введите «255.255.255.0».

#### ПРИМЕЧАНИЕ

ІР-адрес для каждого устройства задается в следующем формате.

Система А: MTX5-D: 192.168.0.1 EXi8: 192.168.0.2 EXo8: 192.168.0.3

Система В: MTX5-D: 192.168.0.4 XMV4280: 192.168.0.48 XMV4280-D: 192.168.0.49

| Internet Protocol Version 4 (TCP/IPv                                                                                                    | 4) Properties                      |  |  |  |  |  |  |  |  |
|----------------------------------------------------------------------------------------------------|------------------------------------|--|--|--|--|--|--|--|--|
| General                                                                                                    |                                    |  |  |  |  |  |  |  |  |
| You can get IP settings assigned automatically if your network supports<br>this capability. Otherwise, you need to ask your network administrator<br>for the appropriate IP settings. |                                    |  |  |  |  |  |  |  |  |
| Obtain an IP address automatic                                                                                                    | Obtain an IP address automatically |  |  |  |  |  |  |  |  |
| • Use the following IP address: -                                                                                                    |                                    |  |  |  |  |  |  |  |  |
| IP address:                                                                                                    | 192.168.0.253                      |  |  |  |  |  |  |  |  |
| Subnet mask:                                                                                                    | 255 . 255 . 255 . 0                |  |  |  |  |  |  |  |  |
| Default gateway:                                                                                                    |                                    |  |  |  |  |  |  |  |  |
| Obtain DNS server address aut                                                                                                    | omatically                         |  |  |  |  |  |  |  |  |
| • Use the following DNS server a                                                                                                    | ddresses:                          |  |  |  |  |  |  |  |  |
| Preferred DNS server:                                                                                                    | · · · · · · · ·                    |  |  |  |  |  |  |  |  |
| Alternate DNS server:                                                                                                    |                                    |  |  |  |  |  |  |  |  |
| Validate settings upon exit                                                                                                    | Ad <u>v</u> anced                  |  |  |  |  |  |  |  |  |
|                                                                                                    | OK Cancel                          |  |  |  |  |  |  |  |  |

## 7. Нажмите [ОК].

#### ПРИМЕЧАНИЕ

В некоторых случаях брандмауэр Windows может блокировать MTX-MRX Editor при установке этого параметра. Установите флажок [Private Network] (Частная сеть) и нажмите кнопку [Allow Access] (Разрешить доступ).

# Переключение MTX-MRX Editor в онлайн-режим

В верней части экрана MTX-MRX Editor нажмите кнопку [Online] (Онлайн). После успешного перехода в онлайнрежим индикаторы 1 и 2 будут гореть синим цветом.

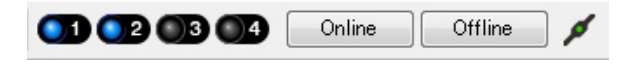

Когда появится диалоговое окно «Synchronization» («Синхронизация»), выберите параметр «To Device» («С устройством») и нажмите кнопку [OK]. Когда индикатор в диалоговом окне поменяется, выберите систему, которую нужно перевести в режим онлайн, и нажмите кнопку [Online] (Онлайн). Проект, созданный в MTX-MRX Editor, будет отправлен в систему MTX/MRX.

|                   |             |   | Synchronization                        |                                 |               |
|-------------------|-------------|---|----------------------------------------|---------------------------------|---------------|
|                   |             |   | DIRECTION: To De                       | evice                           |               |
|                   |             |   | SYSTEM                                 | STATUS PROGRESS                 |               |
| Que de maine bien |             | , | System A                               | OFFLINE                         | details       |
| Synchronization   |             |   | System B                               |                                 | datails       |
| To Device         | From Device |   | System B                               |                                 | uetalis       |
|                   |             |   | No Assign                              | LOST                            | details       |
|                   |             |   | No Assign                              |                                 | details       |
|                   | OK Cancel   |   | System Message<br>Select the systems t | to go online and then click [On | line] button. |
|                   |             |   |                                        |                                 |               |
|                   |             |   |                                        |                                 | Online Cancel |

# Настройка параметров XMV

При необходимости используйте переднюю панель XMV для задания таких настроек, как фильтр высоких частот. Дополнительную информацию о настройках XMV см. в руководстве пользователя XMV.

## Проверка применения настроек

Основные элементы, которые нужно проверить, перечислены ниже. Подробнее о настройке каждого параметра см. в руководстве пользователя MTX-MRX Editor. Выполните эти проверки для каждой системы MTX/MRX.

# **1.** С помощью осциллятора на экране «ROUTER» измените уровень выходного сигнала.

Измените значение аттенюатора усилителя до необходимого уровня. Значения параметра ослабления XMV можно изменить во временном рабочем окне, которое можно открыть с помощью кнопки сохранения параметра порта/внешнего устройства в области выходных каналов экрана «MAIN».

### 2. Укажите усиление микрофона.

Значение параметра усиления можно задать в диалоговом окне, которое открывается при нажатии кнопки загрузки параметра для порта или внешнего устройства входного канала в экране «MAIN». Посмотрите на показатель уровня входного сигнала и измените настройку соответствующим образом.

## 3. Задайте уровни входного и выходного сигнала.

Измените уровень с помощью фейдеров входов и выходов на экране «MAIN». При необходимости примените ограничитель выходного сигнала на экране «CHANNEL EDIT», чтобы не повредить динамики. Измените значение аттенюатора усилителя, чтобы добиться оптимального отношения сигнала к шуму. Кроме того, выполните настройки FBS при необходимости.

## 4. Сохраните предустановку.

По завершении настройки сохраните проект и переведите MTX-MRX Editor в автономный режим.

#### На этом настройка параметров для примера 4 завершается.

# Пример 5. Система, использующая PGM1 для трансляции

Поместите компонент «Трансляция» и назначьте места трансляции (зоны, группы зон) или предварительно записанные сообщения кнопкам выбора зон или сообщений на устройствах PGM1.

С помощью кнопок выберите места трансляции (можно выбрать несколько) и предварительно записанные сообщения на SD-карте.

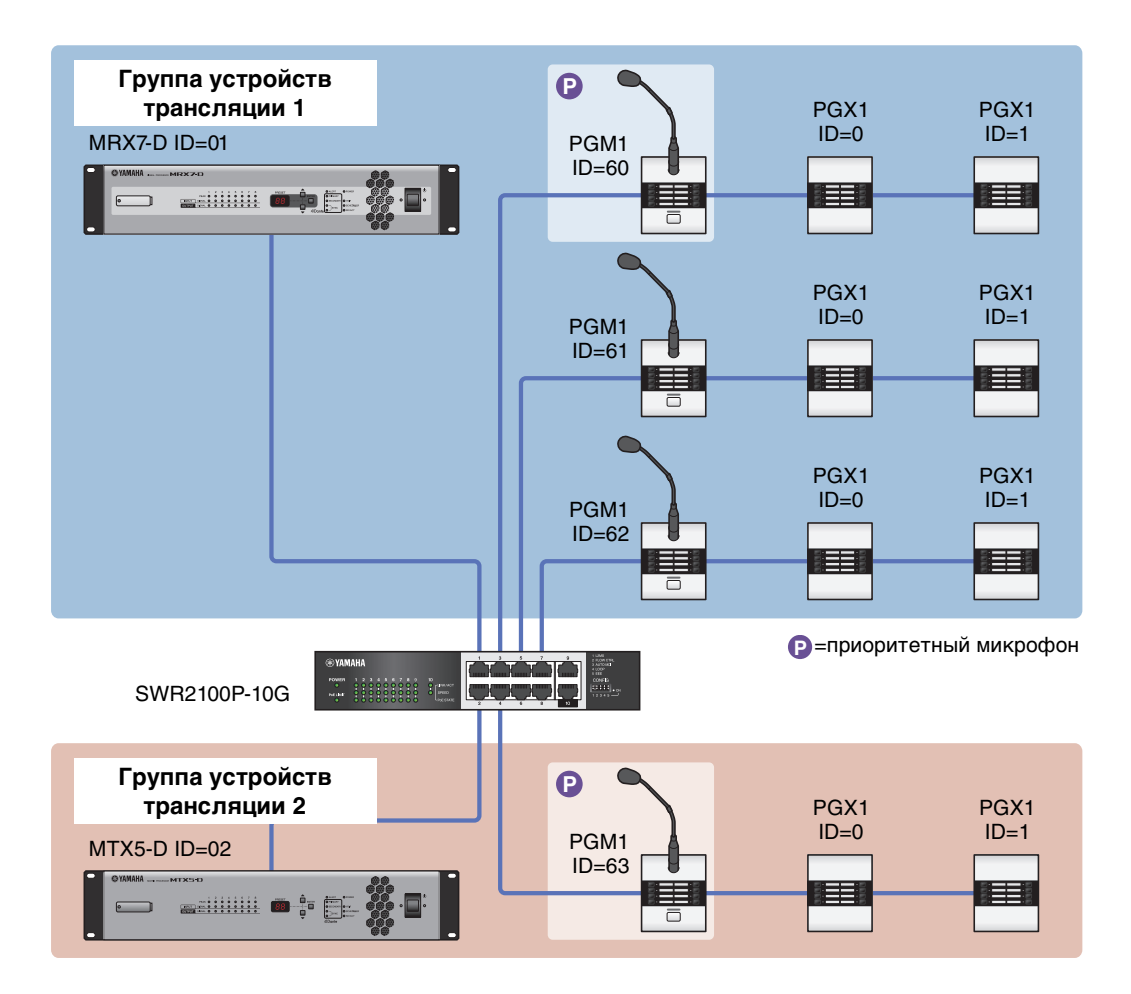

К одной системе MTX/MRX с MTX5-D можно подключить до четырех устройств PGM1. Одно устройство PGM1 может контролировать одно устройство MTX5-D, и это устройство PGM1 совместно с MTX5-D называются группой устройств трансляции. Одно из устройств PGM1 в группе устройств трансляции является 1-м приоритетным микрофоном; это устройство может осуществлять трансляцию, имея приоритет над другими устройствами PGM1.

Предусмотрены три способа использования PGM1.

## Трансляция с микрофона

- 1. Используйте кнопки выбора зоны/сообщений для выбора области трансляции.
- 2. Нажмите кнопку РТТ.

Будет воспроизводиться мелодия открытия (если она была задана).

3. Когда индикатор состояния загорится красным, начните говорить в микрофон.

### 4. По завершении нажмите кнопку РТТ.

Будет воспроизводиться мелодия закрытия (если она была задана).

## Воспроизведение предварительно записанного сообщения с SD-карты

- 1. Используйте кнопки выбора зоны/сообщений для выбора области трансляции.
- 2. Используйте кнопки выбора зоны/сообщений для выбора сообщения, которое необходимо воспроизвести.

#### 3. Нажмите кнопку РТТ.

Будет воспроизводиться мелодия открытия (если она была задана). Когда индикатор состояния загорится красным, начнется воспроизведение сообщения. После завершения воспроизведения РТТ автоматически отключается. Будет воспроизводиться мелодия закрытия (если она была задана).

# Использование планировщика для воспроизведения предварительно записанного сообщения с SD-карты

После создания события трансляции указанное сообщение воспроизводится для заданной зоны или группы зон.

## Создание конфигурации устройства с помощью мастера настройки

Перед подключением оборудования необходимо создать конфигурацию устройства с помощью мастера MTX-MRX Editor. Задав базовые настройки, вы сможете печатать информацию о подключениях и идентификационных номерах. Используйте следующую процедуру для установки базовых настроек.

#### **1.** Введите имя системы MTX/MRX, которую вы создаете, и нажмите кнопку [Next>] (Далее).

| Device Configuration Wizard                                                                                                    |               |        |
|----------------------------------------------------------------------------------------------------|---------------|--------|
| System #1                                                                                                    |               |        |
| The Device Configuration Wizard guides you through the initial configuration of your system design,<br>and configures device settings.<br>Select and name a new configuration, edit an existing configuration, or clear an existing configuration. |               |        |
| SYSTEM NAME System #1                                                                                                    |               |        |
| New                                                                                                    |               |        |
| Edit Configuration<br>Changing the number of devices, type of devices and/or connection will initialize the settings of Word Clock and Dante.                                                                                                    |               |        |
| O Go to Mini-YGDAI Card and Controller Setup.                                                                                                    |               |        |
|                                                                                                    |               |        |
|                                                                                                    |               |        |
|                                                                                                    |               |        |
|                                                                                                    |               |        |
|                                                                                                    |               |        |
|                                                                                                    |               |        |
| Cancel                                                                                                    | < Back Next > | Finish |

# **2.** Укажите количество модулей, которые будут соединены в системе MTX/MRX, и нажмите [Next>] (Далее).

Задайте количество устройств МТХ5, подключенных к YDIF, равным 1; количество устройств PGM1, подключенных к DANTE, равным 1; количество устройств XMV8280-D равным 2.

| 🐻 Device Config                                    | guration Wizard                              |                |                                          |                                                    |     |                    |                   |          |     |              |          | <b>_</b>    | ۲ |
|----------------------------------------------------|----------------------------------------------|----------------|------------------------------------------|----------------------------------------------------|-----|--------------------|-------------------|----------|-----|--------------|----------|-------------|---|
| Shopping Mall<br>Enter the numb<br>At least one MT | er of devices which a<br>X or MRX device mus | re ci<br>t exi | onnected via YDIF,<br>st to make up a sy | , Analog, and/or Dante.<br>stem. After changing th | e ( | Configuration, re- | store the existir | ng Prese | t d | ata.         |          |             |   |
| VDI                                                | Connected                                    |                |                                          | OC Connected                                       |     | DAN                | TE Connected      |          |     |              |          |             |   |
| DEVICE TYPE                                        | Number                                       |                | DEVICE TYPE                              | Number                                             |     | DEVICE TYPE        | Number            |          |     | DEVICE TYPE  | Number   |             |   |
| MRX7-D                                             | 0 •                                          | ^              | XMV4140                                  | 0 •                                                | ^   | PGM1               | 1                 | •        | *   | MCP1         | 0        | •           | * |
| MTX5-D                                             | 1 •                                          |                | XMV4280                                  | 0 •                                                |     | XMV4140-D          | 0                 | •        |     |              |          |             |   |
| MTX3                                               | 0 •                                          |                | XMV8140                                  | 0 •                                                |     | XMV4280-D          | 0                 | •        |     |              |          |             |   |
| EX18                                               | 0 •                                          | =              | XMV8280                                  | 0 -                                                |     | XMV8140-D          | 0                 | •        |     |              |          |             |   |
| XMV4140                                            | 0 •                                          |                | XMV4140-D                                | 0 •                                                |     | XMV8280-D          | 2                 | •        |     |              |          |             |   |
| XMV4280                                            | 0 •                                          |                | XMV4280-D                                | 0 •                                                |     |                    |                   |          |     |              |          |             |   |
| XMV8140                                            | 0 •                                          |                | XMV8140-D                                | 0 •                                                |     |                    |                   |          |     |              |          |             |   |
| XMV8280                                            | 0 •                                          | -              | XMV8280-D                                | 0 •                                                | ÷   |                    |                   |          | -   |              |          |             | Ŧ |
| Number of Assig<br>·MTX/MRX Tota                   | ned Devices:<br>al: 1 / 4 ·YDIF Total        | : 1/           | 8                                        |                                                    |     | ·MTX/MRX/XM        | /V/EXio: 3/2      | 0 PC     | GM. | 1/MCP1: 1/20 | ·Project | Total: 4/80 |   |
|                                                    |                                              |                |                                          |                                                    |     |                    | C                 | ancel    | I   | < Back       | Vext >   | Finish      | ] |

## 3. Задайте UNIT ID для каждого устройства и нажмите [Next>] (Далее).

Если у вас нет особых причин использовать другой UNIT ID, используйте назначенный UNIT ID.

| 👅 Device Configuration Wizard                                                                                  |                                           |                                         |             |              |             | <b>×</b>      |
|----------------------------------------------------------------------------------------------------|-------------------------------------------|-----------------------------------------|-------------|--------------|-------------|---------------|
| Shopping Mall                                                                                                  |                                           |                                         |             | 8            |             |               |
| Set the Unit IDs.<br>Match the Unit IDs in the list below to the<br>If no devices are present yet, match the p | physical devices i<br>physical IDs to the | if present.<br>configuration diagram l; | ater.       |              |             |               |
| YDIF Connected                                                                                                 |                                           | DG Connected                            |             | TE Connected |             | Number        |
| DEVICE ITPE ONITID                                                                                             | DEVICE ITPE                               | UNITID                                  | DEVICE ITPE | UNITID       | DEVICE ITPE | Number        |
| MTX5-D<br>01                                                                                                   |                                           |                                         | PGMI        | 60 🔹         |             | <u>^</u>      |
|                                                                                                    |                                           |                                         | XMV8280-D   | 30 •         |             |               |
|                                                                                                    |                                           |                                         | XMV8280-D   | 31 •         |             |               |
|                                                                                                    |                                           |                                         |             |              |             |               |
|                                                                                                    |                                           |                                         |             |              |             |               |
|                                                                                                    |                                           |                                         |             |              |             |               |
|                                                                                                    |                                           |                                         |             |              |             |               |
|                                                                                                    |                                           |                                         |             |              |             | _             |
| YDIF MODE DISTRIBUTION *                                                                                       |                                           |                                         |             |              |             |               |
|                                                                                                    |                                           |                                         |             | Cancel       | < Back      | Next > Finish |

## 4. Настройте поворотный переключатель [UNIT ID] и DIP-переключатель устройств.

После завершения работы мастера укажите IP-адрес компьютера, как описано в разделе «Указание TCP/IPадреса компьютера».

Если устройство MTX, XMV или PGM1 не находится под рукой, его можно настроить на этапе «Подключение оборудования».

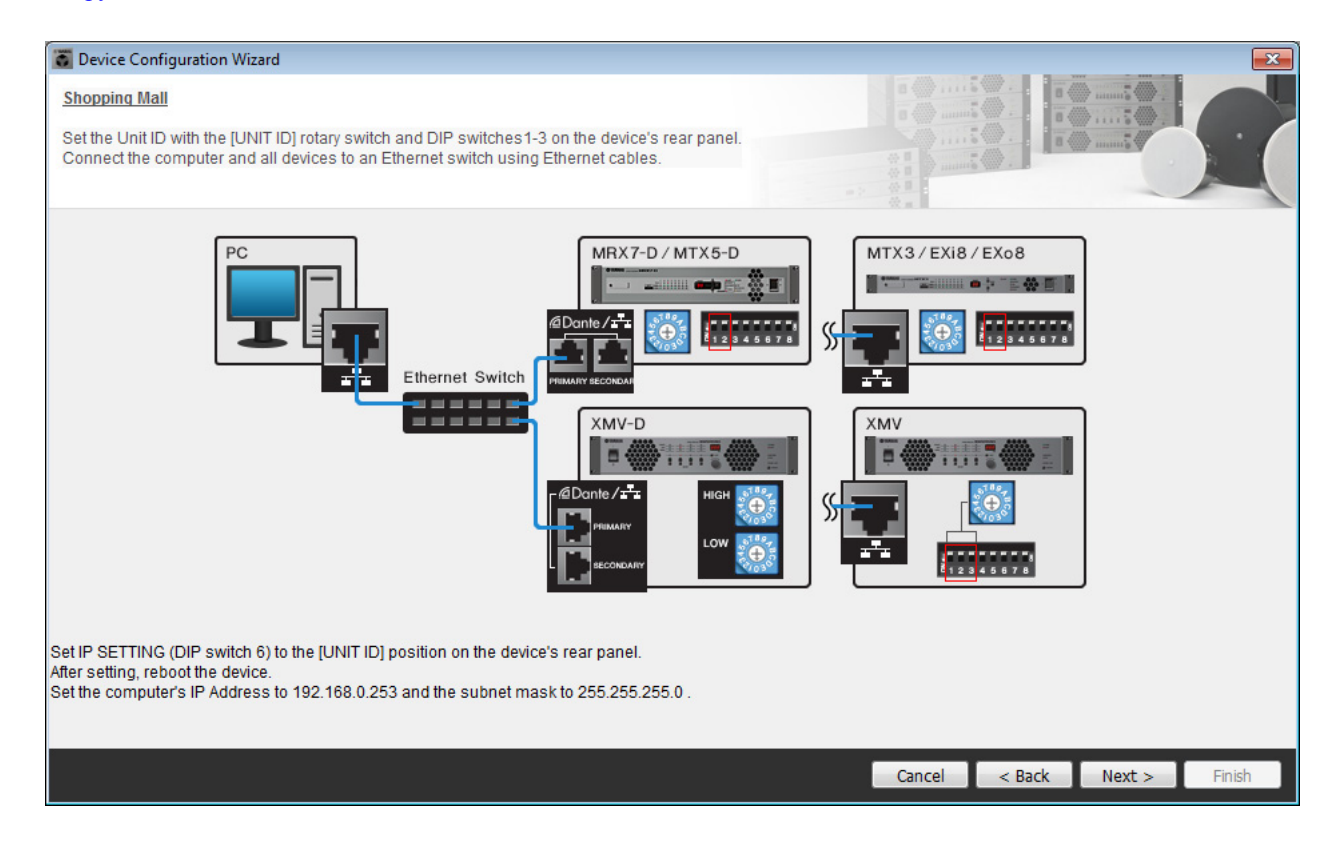

Установите следующие настройки.

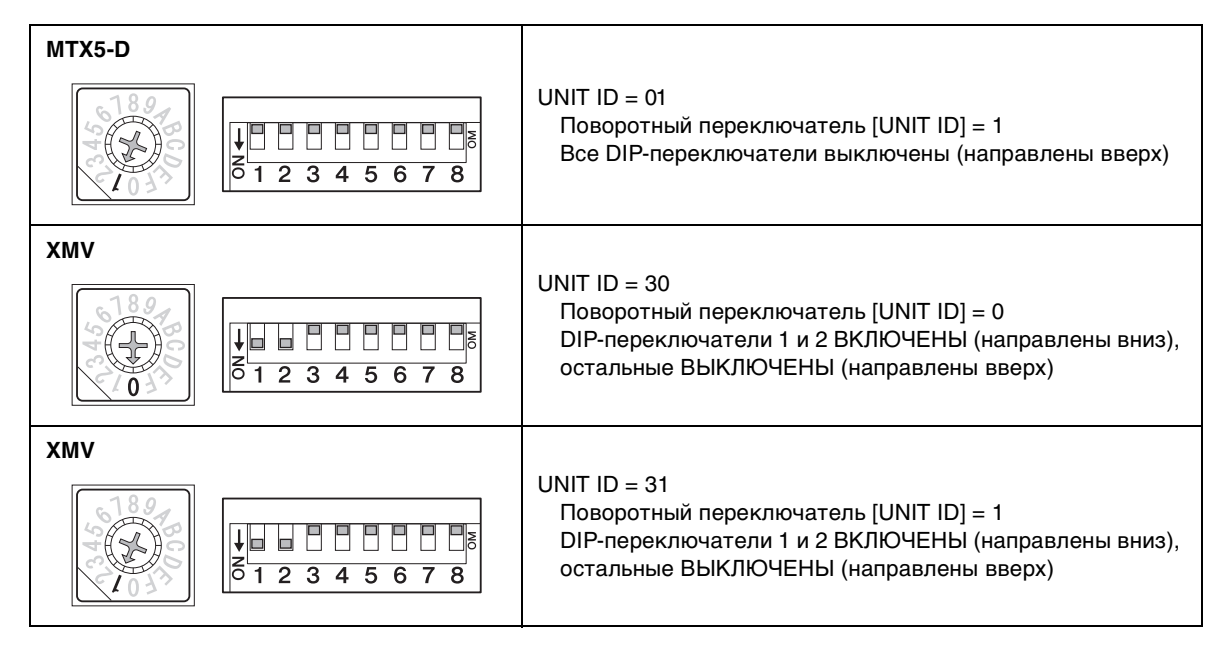

#### ПРИМЕЧАНИЕ

Используйте DIP-переключатель для указания старшего разряда UNIT ID, а поворотный переключатель [UNIT ID] для указания младшего разряда. Подробные сведения приведены в руководстве пользователя или руководстве по установке для каждого устройства.

- **5.** Завершив настройку поворотного переключателя [UNIT ID] и DIP-переключателя на устройстве, нажмите [Next>] (Далее).
- **б.** Проверьте, показаны ли на экране устройства, и нажмите [Next>] (Далее).

| Configuration Wizard                    |                                        |                       |               |               |
|-----------------------------------------|----------------------------------------|-----------------------|---------------|---------------|
| Shopping Mall                           |                                        |                       |               |               |
| The order of the YDIF connected devices | can be changed by dragging and droppin | ig.<br>= ?            |               | - Comme       |
| YDIF Connected<br>DEVICE                | ANALOG Connected<br>DEVICE             | DANTE Conne<br>DEVICE | cted DEVICE   | _             |
| 01 MTX5-D                               |                                        | 60 PGM1               | *             | *             |
|                                         |                                        |                       |               |               |
|                                         |                                        | 31 XMV8280-D          |               |               |
|                                         |                                        |                       |               |               |
|                                         |                                        |                       |               |               |
|                                         |                                        |                       |               |               |
|                                         |                                        |                       |               |               |
|                                         |                                        | <del>.</del>          | -             | -             |
|                                         |                                        |                       |               |               |
| Refresh                                 |                                        |                       | Cancel < Back | Next > Finish |

**7.** Задайте количество устройств PGX1 равным 1.

| Device Configuration Wizard                                                                |                                      |                                  | ×                    |
|--------------------------------------------------------------------------------------------|--------------------------------------|----------------------------------|----------------------|
| Shopping Mall                                                                              |                                      |                                  |                      |
| Specify the number of PGX1 extension devices<br>Assign each PGM1 to MTX5-D Paging Device G | per PGM1.<br>Froup by drag and drop. |                                  |                      |
| Assign PGX1 to PGM1 DEVICE PGX1                                                            | Group Host 1st Priority MIC          | Paging Device Group<br>MIC2 MIC3 | MIC4                 |
|                                                                                            | 1 01 MTX5-D 60 PGM1                  |                                  |                      |
|                                                                                            |                                      |                                  |                      |
| PC Ethernet Switch                                                                         | PGM1                                 |                                  |                      |
|                                                                                            |                                      | Cancel                           | < Back Next > Finish |

## 8. Настройте поворотный переключатель [UNIT ID] и DIP-переключатель системы PGM1.

Если в данный момент устройства нет под рукой, вы сможете настроить его на этапе «Подключение оборудования».

Установите следующие настройки.

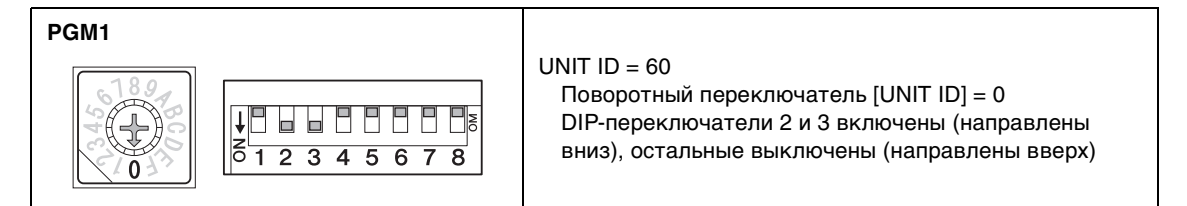

# **9.** Завершив настройку поворотного переключателя [UNIT ID] и DIP-переключателя системы PGM1, нажмите [Next>] (Далее).

#### **10.** Выберите плату mini-YGDAI и нажмите [Next>] (Далее).

Так как карта Mini-YGDAI не используется в этом примере, оставьте значение [No Assign] (Не назначено) и щелкните [Next>] (Далее).

| 🐻 Device Config  | juration Wizard |             |                 |     |               |        |        | ×      |
|------------------|-----------------|-------------|-----------------|-----|---------------|--------|--------|--------|
| Shopping Mall    |                 |             |                 |     |               |        | )      |        |
| Select the Mini- | YGDAI card.     |             |                 |     |               |        |        |        |
| ~                |                 |             |                 | - 2 | (分目)<br>(役 m) |        | -      | -      |
|                  |                 |             | Mini-YGDAI Card |     |               |        |        |        |
| DEVICE           | CARD TYPE       | INFORMATION |                 |     |               |        |        |        |
| 01 MTX5-D        | No Assign 🔻     | ]           |                 |     |               |        |        |        |
|                  |                 |             |                 |     |               |        |        |        |
|                  |                 |             |                 |     |               |        |        |        |
|                  |                 |             |                 |     |               |        |        |        |
|                  |                 |             |                 |     |               |        |        |        |
|                  |                 |             |                 |     |               |        |        |        |
|                  |                 |             |                 |     |               |        |        |        |
|                  |                 |             |                 |     |               |        |        |        |
|                  |                 |             |                 |     |               |        |        |        |
|                  |                 |             |                 |     |               |        |        |        |
|                  |                 |             |                 |     |               |        |        |        |
|                  |                 |             |                 |     |               |        |        |        |
|                  |                 |             |                 |     | Cancel        | < Back | Next > | Finish |

# **11.** Выберите модель DCP, подключенную к MTX, введите имя устройства и нажмите кнопку [Finish] (Готово).

Так как в этом примере не используется DCP, оставьте настройку без изменений.

| Configuration Wizard                                                                                                    |                             |
|----------------------------------------------------------------------------------------------------|-----------------------------|
| Shopping Mall<br>Assign and name the Digital Control Panels connected to each MTX or MRX.<br>Star topology using DCH8 is also possible. |                             |
| DEVICE 01 MTX5-D •                                                                                                    |                             |
| ID         MODEL         Name           0         None                                                                                  |                             |
| 4 None                                                                                                    |                             |
| 5 None                                                                                                    |                             |
| 6 None                                                                                                    |                             |
| 7 None •                                                                                                    |                             |
|                                                                                                    |                             |
|                                                                                                    | Cancel < Back Next > Finish |

12. Когда отобразится диалоговое окно Display the configuration diagram? The diagram can also be printed (Показать схему конфигурации? Схему также можно напечатать), нажмите кнопку [Yes] (Да).

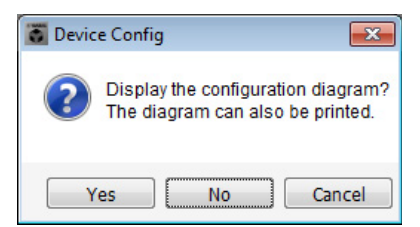

Появится схема подключений. При необходимости нажмите кнопку [Print] (Печать), чтобы распечатать схему. Чтобы закрыть окно, нажмите кнопку [Close] (Закрыть).

| Configuration D | iagram                              |                                            |                                                                                                    |                                                                   |                                                    |                                             |                               | ×      |
|-----------------|-------------------------------------|--------------------------------------------|----------------------------------------------------------------------------------------------------|-------------------------------------------------------------------|----------------------------------------------------|---------------------------------------------|-------------------------------|--------|
| Ethernet        | Connect the cor<br>switch using Eth | nputer and devices to an<br>nernet cables. | Ethernet                                                                                                    | oortant - Always set D<br>m each MTX or MRX (                     | CP DIP switch 4 (termin<br>only set for one DCP pe | ation) to the ON position<br>r MTX or MRX). | for the longest DCP cable run |        |
| Shopping Mall   |                                     | Digital Control Panel                      | This is an example                                                                                               | of a daisy-chain conr                                             | nection                                            | ANALOG                                      | DANTE                         |        |
|                 |                                     | 0H<br>1 2 3 4<br>1 2 3 4<br>ID=0 ID=1      | 01<br>1 2 3 4<br>1 2 3 4<br>1 2 3 4<br>1 2 3 4<br>1 2 3 4<br>1 2 3 4<br>1 2 3 4<br>1 2 3 4<br>1 2 3 4<br>1 2 3 4 | ON 1 2 3 4<br>1 2 3 4<br>1 2 3 4<br>1 2 3 4<br>1 2 3 4<br>1 2 3 4 | ID=6 ID=7                                          |                                             |                               |        |
| 01 MTX5-D       |                                     |                                            |                                                                                                    |                                                                   |                                                    |                                             | 30 XMV8280-D 31 XMV8          | 8280-D |
|                 |                                     |                                            |                                                                                                    |                                                                   |                                                    |                                             |                               |        |
|                 |                                     |                                            |                                                                                                    |                                                                   |                                                    |                                             |                               |        |
|                 |                                     |                                            |                                                                                                    |                                                                   |                                                    |                                             |                               |        |
|                 |                                     |                                            |                                                                                                    |                                                                   |                                                    |                                             |                               |        |
|                 |                                     |                                            |                                                                                                    |                                                                   |                                                    |                                             |                               |        |
|                 |                                     |                                            |                                                                                                    |                                                                   |                                                    |                                             |                               |        |
|                 |                                     |                                            |                                                                                                    |                                                                   |                                                    |                                             | Drint Cha                     |        |
|                 |                                     |                                            |                                                                                                    |                                                                   |                                                    |                                             | Phile Close                   | se     |

#### ПРИМЕЧАНИЕ

Если вы хотите еще раз просмотреть схему подключений, выберите меню [File] (Файл) → [Print Configuration Diagram] (Печать схемы конфигурации).

Если вы хотите использовать мастер настройки устройства для изменения конфигурации устройства, нажмите кнопку [Device Config] (Настроить устройство) в окне проекта.

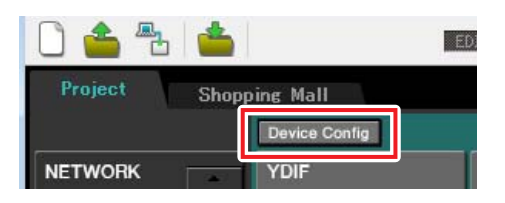

## Установка предварительных настроек в MTX-MRX Editor

Далее показано, как задавать настройки системы MTX/MRX в MTX-MRX Editor. По завершении настроек сохраните их с помощью команды [Save] (Сохранить) в меню [File] (Файл).

#### ПРИМЕЧАНИЕ

Может появиться диалоговое окно User Account Control (Контроль учетных записей пользователей). Нажмите [Continue] (Продолжить) или [Yes] (Да).

## Настройки внешних входов и выходов

Здесь можно установить настройки для входов и выходов цифрового аудио. Щелкните вкладку SYSTEM (Система), чтобы получить доступ к экрану настроек.

Перейдите к экрану настроек, щелкнув вкладку с именем системы, заданным на шаге 1 процедуры «Создание конфигурации устройства с помощью мастера настройки».

| Project | Shoppin | Shopping Mall |  |  |  |  |
|---------|---------|---------------|--|--|--|--|
| 01 MTX5 | -D      |               |  |  |  |  |
| MAIN    | INPUT   | MATRIX        |  |  |  |  |

## 1. Нажмите кнопку [EXT. I/O] (Внешние входы/выходы).

Появится экран «ЕХТ. І/О» (Внешние входы/выходы)

| MTX-MRX Editor                                                 |                                                                                                    |                          | • ×     |
|----------------------------------------------------------------|----------------------------------------------------------------------------------------------------|--------------------------|---------|
| <u>File</u> <u>System</u> <u>Controller</u> <u>About</u>       |                                                                                                    |                          |         |
|                                                                | <ul> <li>Image: Image: Ima</li></ul> | OD O2 O3 O4 Online Offli | ine 💋 💋 |
| Project Shopping Mall                                          |                                                                                                    |                          |         |
| 01 MTX5-D<br>YDIF 1-8 YDIF 9-16 ANALOG DANTE                   | EXT. I/O                                                                                                    | XMV                      |         |
| EXT. J/O<br>EXT. YDJF 1 YDJF 2 YDJF 3<br>01 MTX5<br>MTX5-D O O | YDIF 4 YDIF 5                                                                                                    | YDIF 6 YDIF 7 YDIF       | •       |
|                                                                |                                                                                                    |                          |         |
|                                                                |                                                                                                    |                          |         |
| ┝─━╢━╢━╢                                                       | ━╫━╢                                                                                                    | ━╢━╢╸                    | ╸╷╢     |
|                                                                | ━₩━₩                                                                                                    | ━╨━╨━                    | ╸       |
| للصلاصلا                                                       | <u>mumu</u>                                                                                                    |                          |         |
|                                                                |                                                                                                    |                          |         |
|                                                                | —U—U                                                                                                    |                          | ∎       |

# **2.** Нажмите кнопку [DANTE].

Появится экран настройки Dante.

| TX-MRX Editor                                               |          |                                    |
|-------------------------------------------------------------|----------|------------------------------------|
| <u>File System Controller About</u>                         |          |                                    |
|                                                             | - 🖻 🖉    | 01 02 03 04 Online Offine          |
| Project Shopping Mall                                       |          |                                    |
| 01 MTX5-D<br>YDIF 1-8 YDIF 9-16 ANALOG DANTE                | EXT. I/0 | ХМУ                                |
| Preserve the Dante settines configured by Dante Controller. |          | XMY Ineut Source YOIF ANALOG DANTE |
|                                                             |          |                                    |
|                                                             |          |                                    |

## 3. Нажмите кнопку [EDIT].

Теперь можно указать настройки входов/выходов Dante.

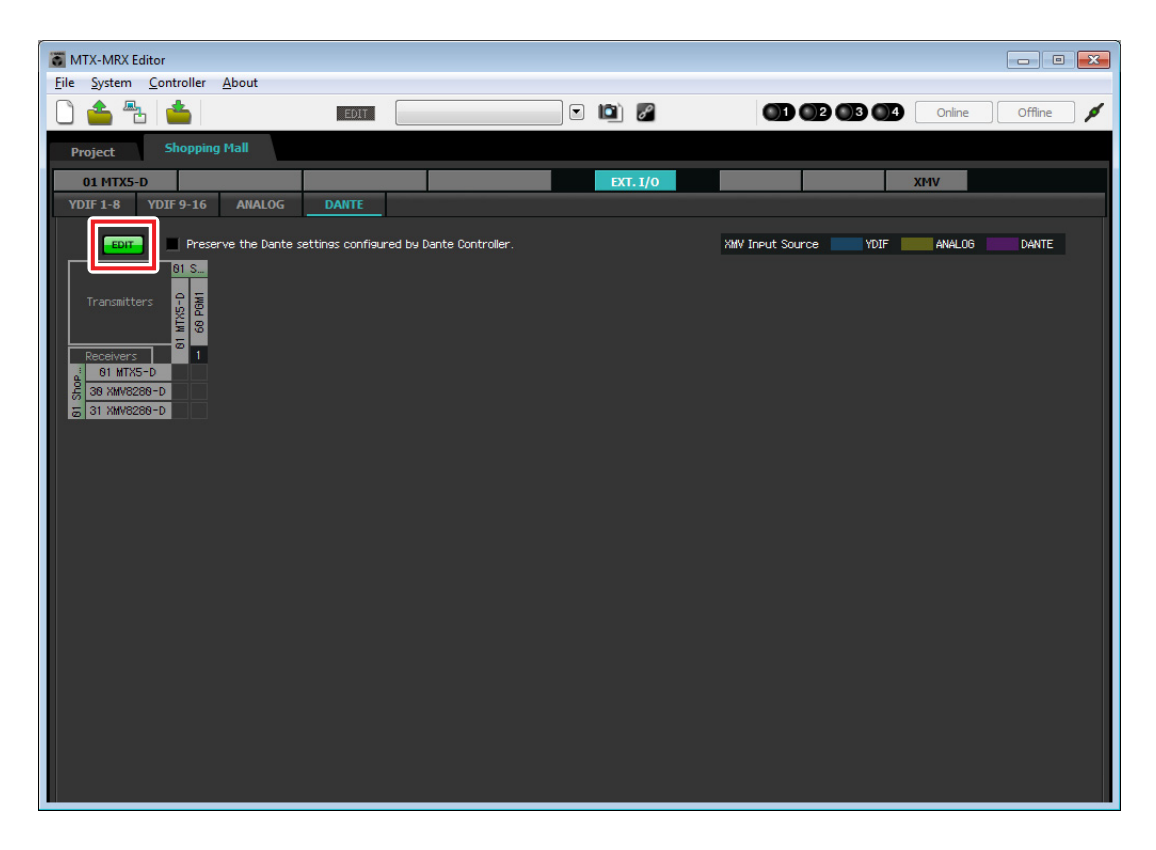

**4.** Щелкните MTX5-D в разделе [Receivers] (Приемники) и [Transmitters] (Передатчики), а также XMV8280-D в разделе [Receivers] (Приемники), чтобы развернуть все эти пункты.

Если они уже развернуты, оставьте их без изменений.

| TX-MRX Edito                               | or                                                                                                    |                  |                |                |           |    |        |                  |         |        |         | × |
|--------------------------------------------|----------------------------------------------------------------------------------------------------|------------------|----------------|----------------|-----------|----|--------|------------------|---------|--------|---------|---|
| <u>File System C</u>                       | ontroller <u>A</u>                                                                                                    | bout             |                |                |           |    |        |                  |         |        |         |   |
|                                            | <b></b>                                                                                                    |                  | EDIT           |                |           |    | d      |                  | 9 03 04 | Online | Offline | ø |
| Project                                    | Shopping M                                                                                                    | lall             |                |                |           |    |        |                  |         |        |         |   |
| 01 MTX5-D                                  |                                                                                                    |                  |                |                |           | EX | г. I/O |                  |         | XMV    |         |   |
| YDIF 1-8 YI                                | DIF 9-16                                                                                                    | ANALOG           | DANTE          |                |           |    |        |                  |         |        |         |   |
| EDIT                                       | Preserve                                                                                                    | e the Dante sett | tines confieur | ed by Dante Co | ntroller. |    |        | XMV Input Source | YDIF    | ANALOG | DANTE   |   |
|                                            | _                                                                                                    | 81 Sho           | eping Mall     |                |           |    |        |                  |         |        |         |   |
| Transmitters                               |                                                                                                    | 01 MT            | X5-D           | An Down        |           |    |        |                  |         |        |         |   |
| Receivers<br>0-SXLW 10<br>199 Euledouts 10 | 1         2         3           2         3         4           3         4         5         5           5         5         5         6           7         7         8         8           10         1         1         1           11         1         1         1           12         2         1         1           13         1         1         1           15         5         1         1           16         1         1         1           18         1         1         1         1           18         1         1         1         1 |                  |                |                |           |    |        |                  |         |        |         |   |
| 3 XMV828                                   | D<br>E<br>F                                                                                                    |                  |                |                |           |    |        |                  |         |        |         |   |

**5.** Щелкните место, где пересекаются цифры «1» устройств PGM1 и MTX5-D. В сетке появится ().

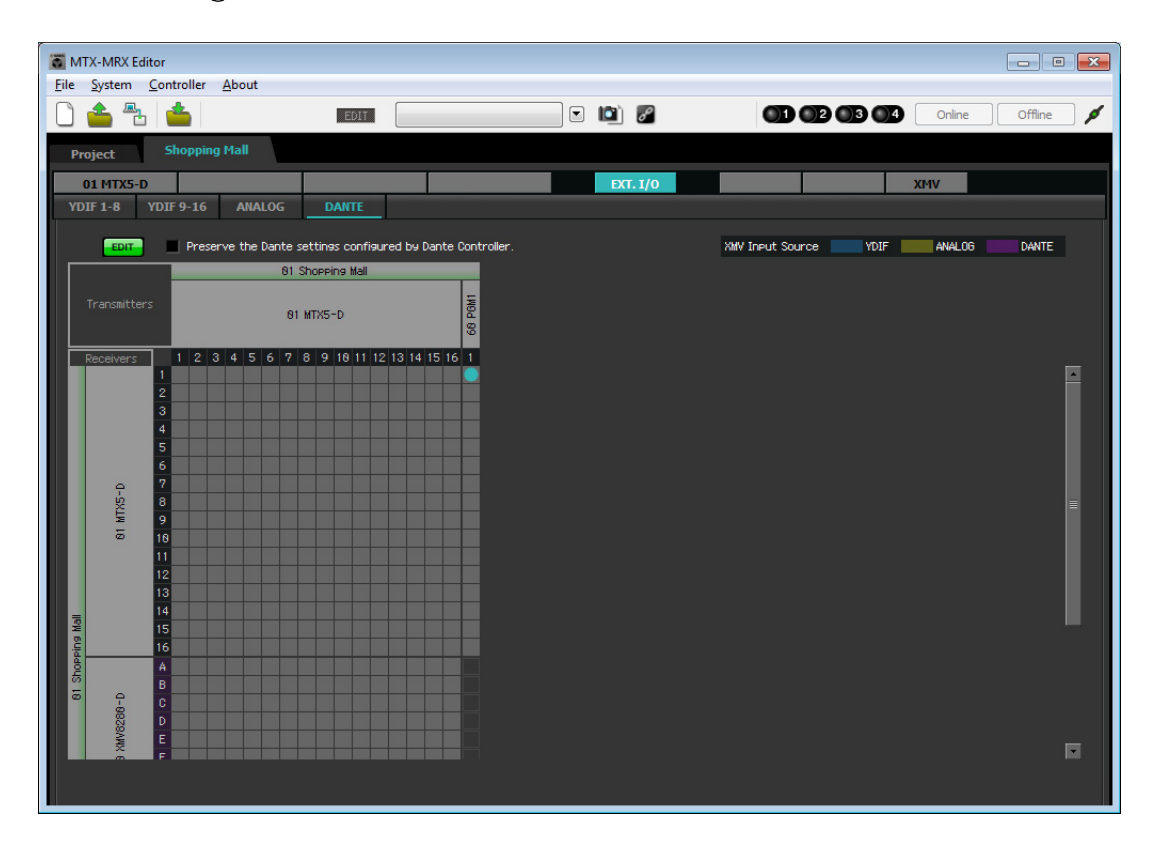

- MTX-MRX Editor - • • <u>File System Controller About</u> 🗋 📤 🏝 📥 💽 🔯 🌌 01 02 03 04 Online Offine EDIT ø Project Shopping Mall EXT. I/0 01 MTX5-D XMV YDIF 1-8 YDIF 9-16 ANALOG XMV Input Source YDIF ANALOG Preserve the Dante settings configured by Dante Cont DANTE 81 Shopping Mall 01 MTX5-D 1 2 3 4 5 6 7 8 9 18 11 12 13 14 15 16 1 MX NE KMVR2RF
- **6.** Прокрутите страницу до входных данных XMV.

7. Щелкнув места в сетке, где входные данные XMV и выходные данные MRX пересекаются, задайте значения A и B устройства UNIT ID 30 XMV равными 1, значения C и D — равными 2 и значения E и F — равными 3; задайте значения G и H для устройства UNIT ID 31 XMV равными 8.

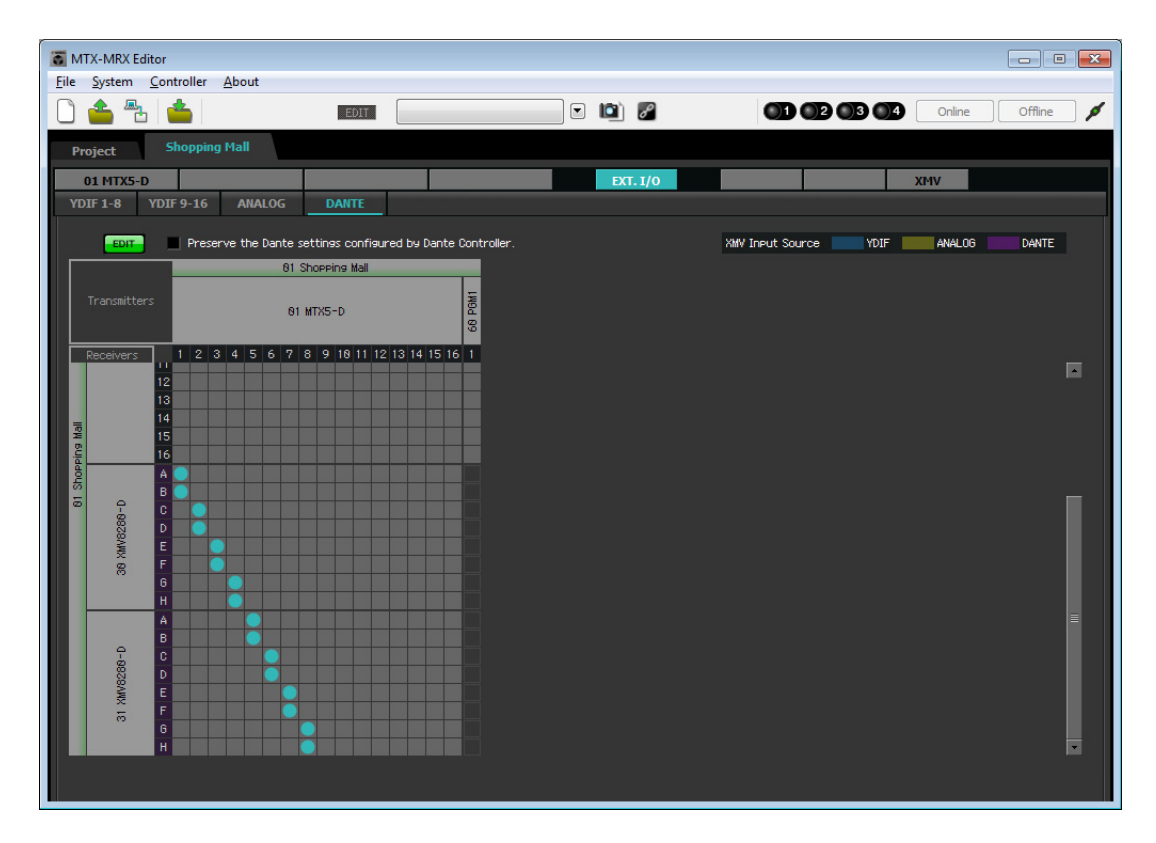

8. Нажмите кнопку [EDIT] для блокировки настроек.

| TX 🕈          | K-MRX Ed       | itor                                      |                     |                                   |                          |          |                       | - • ×            |
|---------------|----------------|-------------------------------------------|---------------------|-----------------------------------|--------------------------|----------|-----------------------|------------------|
| <u>File</u>   | <u>S</u> ystem | <u>C</u> ontroller                        | About               |                                   |                          |          |                       |                  |
|               | <b>*</b> -     | <b>_</b>                                  |                     | EDIT                              |                          | 💌 🛍 🌌    |                       | Online Offline 🖋 |
| Proj          | ject           | Shopping                                  | j Mall              |                                   |                          |          |                       |                  |
| 01            | 1 MTX5-D       |                                           |                     |                                   |                          | EXT. 1/0 | ×                     | (MV              |
| YDIF          | F 1-8          | YDIF 9-16                                 | ANALOG              | DANTE                             |                          |          |                       |                  |
|               | EDIT           | Prese                                     | rve the Dante<br>81 | settings configu<br>Shopping Mall | red by Dante Controller. |          | XMV Input Source YDIF | ANALOG DANTE     |
| т             |                | rs                                        | 8                   | I MTX5-D                          | 68 PGM1                  |          |                       |                  |
| Re<br>IIPW SU | eceivers       | 1 2 3<br>11<br>12<br>13<br>14<br>15<br>16 | 4 5 6 7             | 8 9 18 11 12                      | 13 14 15 16 1            |          |                       |                  |
| 81 Shopp      | 38 XMV8288-D   | A B C D D E F G H                         |                     |                                   |                          |          |                       |                  |
|               | 31 XMV8288-D   | A<br>B<br>C<br>D<br>E<br>F<br>G<br>H      |                     |                                   |                          |          |                       |                  |

# Установка конфигурации МТХ

Далее показано, как настраивать входные и выходные разъемы MTX.

В меню [System] (Система) щелкните [MTX Configuration] (Конфигурация MTX), чтобы открыть диалоговое окно MTX Configuration (Конфигурация MTX).

В рамках этого примера вносятся следующие изменения.

### • INPUT

Измените SD IN L/R со [STEREO] на [SUM]; затем в области INPUT CHANNEL SETUP (НАСТРОЙКА ВХОДНОГО КАНАЛА) измените 11/12, 13/14 и 15/16 с [MONO  $\times$  2] на [STEREO].

| INPUT PORT SETUP |             |       | SETUP       |         |             |
|------------------|-------------|-------|-------------|---------|-------------|
|                  | SIGNAL TYPE |       | SIGNAL TYPE | [       | SIGNAL TYPE |
| ST IN 1L/1R      | STEREO      | ▼ 1/2 | MONO x 2    | STIN1   | STEREO 🔻    |
| ST IN 2L/2R      | STEREO      | ▼ 3/4 | MONO x 2    | STIN2   | STEREO 🔻    |
| SD IN L/R        | SUM         | ▼ 5/6 | MONO x 2    | - STIN3 | STEREO 🔻    |
|                  |             | 7/8   | MONO x 2    | • 17/18 | MONO x 2    |
|                  |             | 9/10  | MONO x 2    | • 19/20 | MONO x 2    |
|                  |             | 11/12 | STEREO      | 21/22   | MONO x 2    |
|                  |             | 13/14 | STEREO      | 23/24   | MONO x 2    |
|                  |             | 15/16 | STEREO      | -       |             |
|                  |             | 15/14 | STEREO      | •       |             |

# • OUTPUT

В области MATRIX BUS SETUP (НАСТРОЙКА ШИНЫ MATRIX) измените MATRIX7/8 со [STEREO] на [MONO  $\times$  2].

| ATRIX BUS SETUP |             | CASCADE MODE                |    |   | OUTPUT CHANNE | L SETUP     |
|-----------------|-------------|-----------------------------|----|---|---------------|-------------|
|                 | SIGNAL TYPE |                             |    |   |               | SIGNAL TYPE |
| MATRIX 1/2      | MONO x 2    | <ul> <li>MATRIX1</li> </ul> | ON | ▼ | 1/2           | 1WAY x 2    |
| MATRIX3/4       | MONO x 2    | MATRIX2                     | ON | • | 3/4           | 1WAY x 2    |
| MATRIX5/6       | MONO x 2    | <ul> <li>MATRIX3</li> </ul> | ON | • | 5/6           | 1WAY x 2    |
| MATRIX7/8       | MONO x 2    | <ul> <li>MATRIX4</li> </ul> | ON | • | 7/8           | 1WAY x 2    |
| MATRIX9/10      | MONO x 2    | MATRIX5                     | ON | • | 9/10          | 1WAY x 2    |
| MATRIX11/12     | MONO x 2    | <ul> <li>MATRIX6</li> </ul> | ON | • | 11/12         | 1WAY x 2    |
| MATRIX 13/14    | MONO x 2    | <ul> <li>MATRIX7</li> </ul> | ON | • | 13/14         | 1WAY x 2    |
| ATRIX 15/16     | MONO x 2    | ▼ MATRIX8                   | ON | • | 15/16         | 1WAY x 2    |

После внесения настроек нажмите кнопку [ОК], чтобы подтвердить настройки.

# Настройка на главном экране

На экране MAIN (Главный) можно задать общие параметры для каждого канала. Нажмите кнопку [01 MTX5-D] для перехода на экран MAIN (Главный) устройства MTX. Подробнее о каждом параметре см. в руководстве пользователя MTX-MRX Editor. Далее выполняются следующие настройки.

- Настройки входного/выходного порта
- Настройки имени канала
- Настройки включения/выключения канала
- Настройки усиления и фантомного питания
- Настройки эквалайзера (при необходимости)

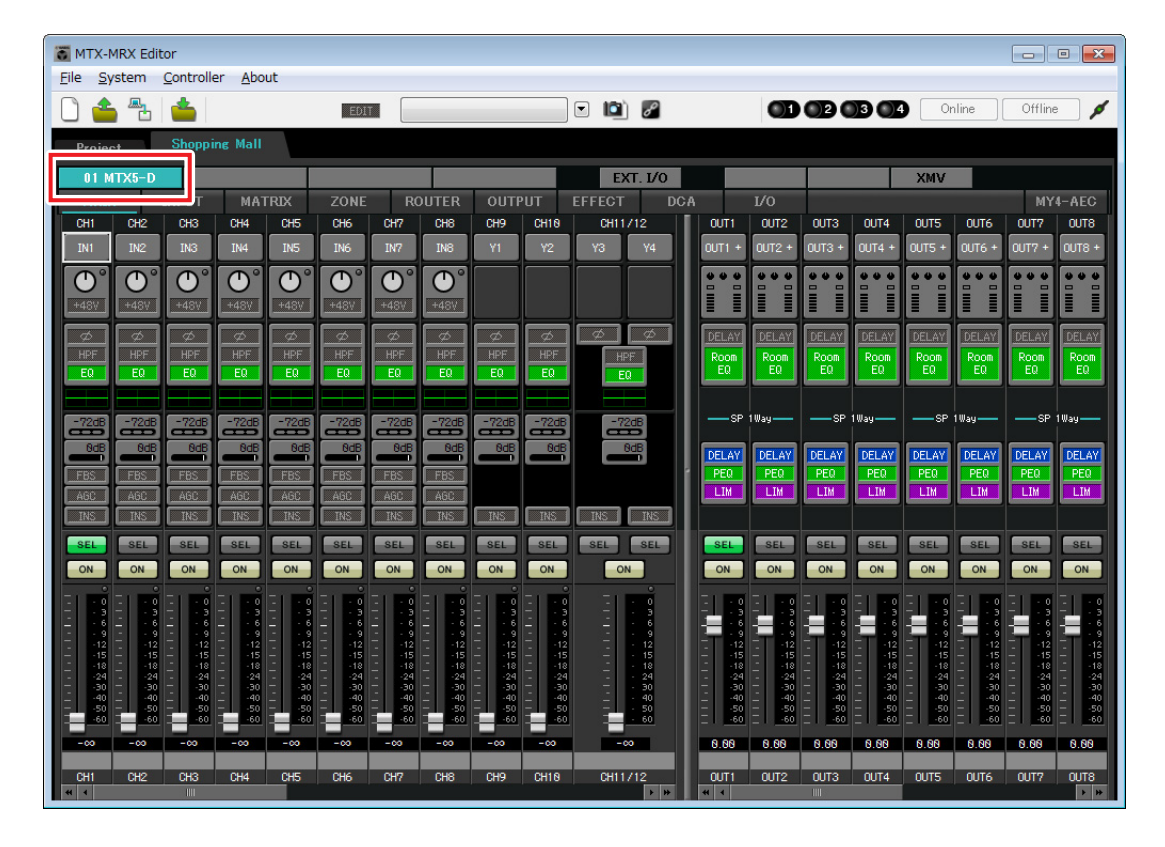

### • Настройки входных сигналов

Фейдер

Название канала

На экране INPUT (Вход) можно изменить следующие настройки.

#### Кнопка выбора порта CH1 Нажмите, чтобы открыть диалоговое окно Input Patch (Подключения на входе). В рамках этого примера вносятся следующие изменения. После внесения этих Кнопка выбора порта настроек нажмите кнопку [Close] (Закрыть). Кнопка доступа CH1 DANTE 1 к параметрам порта/ Каналы от СН2 до СН8 Без назначения (нажмите соответствующую кнопку. внешнего устройства Каналы от СН17 до СН24 чтобы указать отсутствие назначения) Каналы от СН9 до СН16 Входы от INPUT 1 до INPUT 8 EQ/HPF Кнопка доступа к параметрам порта/ внешнего устройства CH9 CH18 CH11 CH12 Эта кнопка позволяет изменить усиление и включить/выключить фантомное питание. При нажатии этой кнопки появляется FBS (подавление всплывающее окно, в котором пользователь обратной связи) AGC может изменить усиление и включить/ INS выключить фантомное питание. Установите необходимые настройки и в правом верхнем SEL углу щелкните значок «×», чтобы закрыть ON Кнопка [ON] всплывающее окно. Необходимый уровень усиления зависит от подключенных устройств, поэтому задайте уровень,

соответствующий вашим устройствам. Так как источники аудио для фонового музыкального сопровождения подключены к CH11/12, CH13/14 и CH15/16, уменьшите усиление до 0 дБ.

#### EQ/HPF (Эквалайзер/фильтр высоких частот)

Нажмите эту кнопку, чтобы открыть экран CHANNEL EDIT (Редактор каналов). Измените настройки эквалайзера и HPF (фильтра верхних частот) для используемого микрофона. Для ST IN доступен только эквалайзер. Если вы хотите вернуться на главный экран, нажмите кнопку [MAIN] (Главный экран).

#### FBS (подавление обратной связи)

Функция FBS доступна на входах CH1 – CH8. Рекомендуется входы микрофона, а также переносные микрофоны, например беспроводные, подключать к каналам от CH1 до CH8. Щелкнув здесь, можно перейти на экран настроек FBS. Если вы хотите вернуться на главный экран, нажмите кнопку [MAIN] (Главный экран).

Сведения о настройках FBS см. в руководстве пользователя MTX-MRX Editor.

#### Кнопка [ON]

Служит для включения/выключения канала. Выключите все неиспользуемые каналы.

#### Фейдер

Регулировка уровня входного сигнала. Для фейдера должно быть задано значение - ∞, пока система не перейдет в рабочий режим.

#### Название канала

Дважды щелкните этот элемент, чтобы изменить название. В этом примере назначены следующие названия.

| -       |                                              |  |
|---------|----------------------------------------------|--|
| CH1     | 1-й микрофон                                 |  |
| СН9     | Микрофон 1 в месте проведения мероприятия    |  |
| CH10    | Микрофон 2 в месте<br>проведения мероприятия |  |
| CH11/12 | BGM (Luxury) (Люкс)                          |  |
| CH13/14 | BGM (Casual1)<br>(Зона отдыха 1)             |  |

| CH15/16 | BGM (Casual2)<br>(Зона отдыха 2) |
|---------|----------------------------------|
| STIN1   | BGM1                             |
| STIN2   | BGM2                             |
| STIN3   | SD                               |

## • Настройки выходного сигнала

Кнопка выбора порта

OUT1

На экране OUTPUT (Выход) можно изменить следующие настройки.

#### Кнопка выбора порта

Нажмите, чтобы открыть диалоговое окно Output Patch (Подключения на выходе). В рамках этого примера вносятся следующие изменения. После внесения этих настроек нажмите кнопку [Close] (Закрыть).

| Каналы от СН1 до СН8  | DANTE 1 – DANTE 8                                                                          |
|-----------------------|--------------------------------------------------------------------------------------------|
| Каналы от СН9 до СН16 | Без назначения (нажмите соответствующую<br>кнопку, чтобы указать отсутствие<br>назначения) |

#### Кнопка доступа к параметрам порта/внешнего устройства

При нажатии этой кнопки экран изменения параметров выходного разъема МТХ появится как временное рабочее окно.

#### Задержка/комнатный эквалайзер

Нажмите эту кнопку, чтобы перейти в экран настройки задержки и комнатного эквалайзера.

#### Звуковой процессор

Нажмите эту кнопку, чтобы открыть экран "CHANNEL EDIT" (Редактор каналов). Установите соответствующие параметры для подключенных динамиков.

#### ПРИМЕЧАНИЕ

Предустановленная библиотека содержит файлы звукового процессора, соответствующие различным динамикам. С помощью этих файлов можно легко задать настройки звукового процессора.

#### KHONKA [ON]

Служит для включения/выключения канала. Выключите все неиспользуемые каналы.

#### Фейдер

Регулирует уровень выходного сигнала.

#### Название канала

Дважды щелкните этот элемент, чтобы изменить название. В этом примере назначены следующие названия.

| OUT1 | Luxury (Люкс)                |
|------|------------------------------|
| OUT2 | Casual1 (Зона отдыха 1)      |
| OUT3 | Casual2 (Зона отдыха 2)      |
| OUT4 | Casual3 (Зона отдыха 3)      |
| OUT5 | Место проведения мероприятия |
| OUT6 | Ресторанный дворик           |
| OUT7 | Вход                         |
| OUT8 | Туалеты                      |

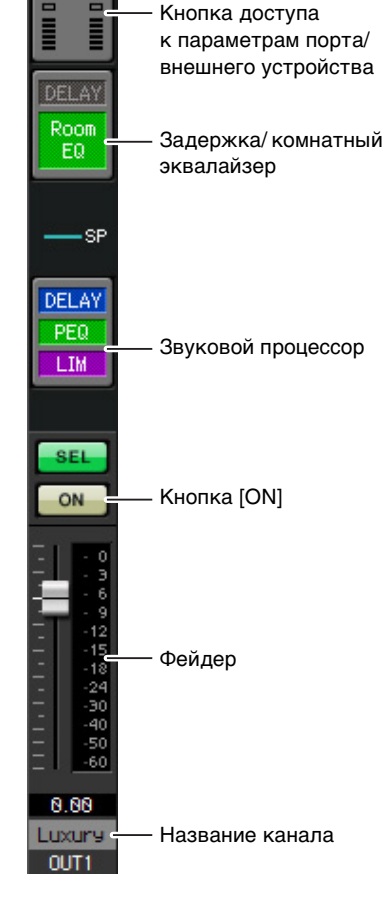

## Настройка на экране MATRIX (Матрица)

Здесь можно задать, какие входные каналы будут направлены в ту или иную зону. Подробнее об уровне передачи и других параметрах см. в руководстве пользователя MTX-MRX Editor.

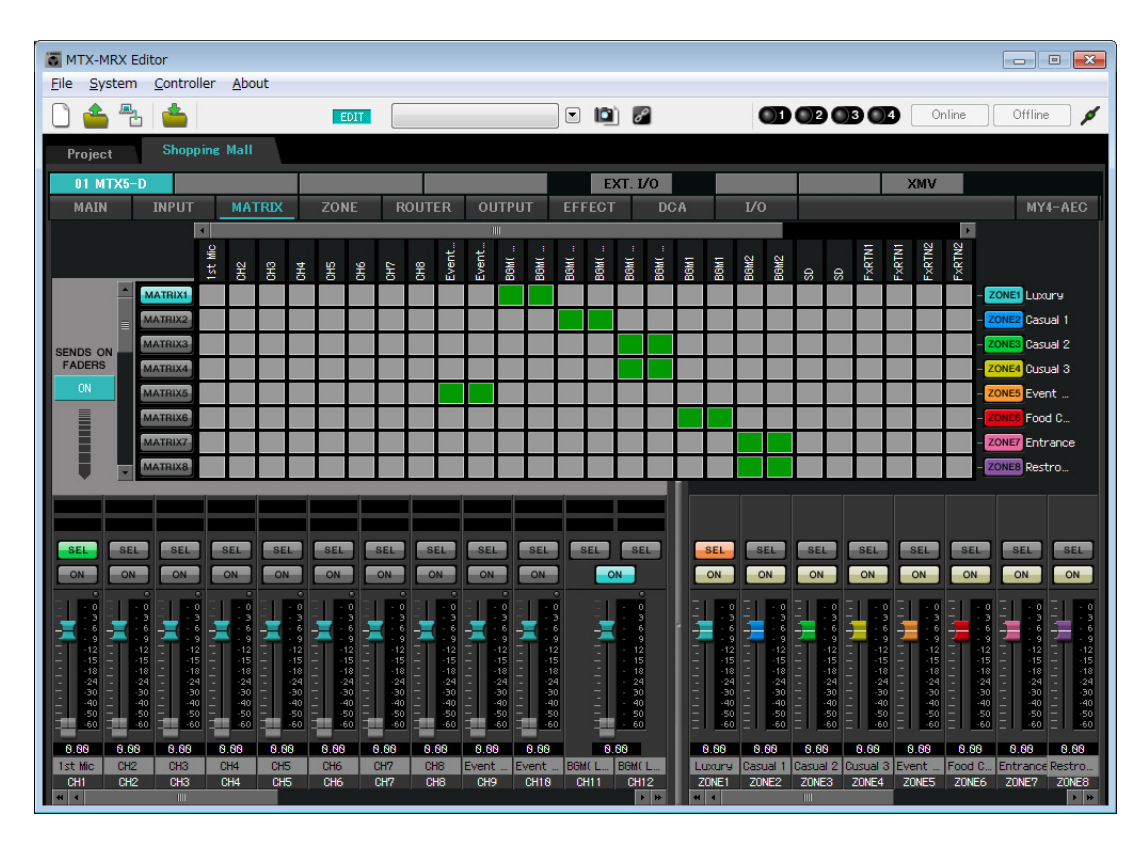

В этом примере задайте настройки, показанные на рисунке ниже. Если щелкнуть или перетащить точку пересечения (квадратная область), элемент включается или отключается. Щелчок правой кнопкой мыши на точке пересечения приводит к открытию контекстного меню. Выбрав [All OFF] (Все ВЫКЛ), можно выключить все точки пересечения. Точка пересечения показывает уровень передачи в виде оттенков зеленого цвета. При этих настройках микрофоны 1/2 на месте проведения мероприятия передаются в область проведения мероприятия, BGM (Luxury) (Люкс) передается в область Luxury, BGM (Casual1) (Зона отдыха 1) — в область Casual 1, BGM (Casual2) (Зона отдыха 2) — в область Casual 2 и Casual 3, BGM1 — в область ресторанного дворика и BGM2 — в область входа и область туалетов.

Устройство PGM1, назначенное для канала CH1, указано на следующем экране ZONE (3OHA). Если канал CH1 включен на шине MATRIX, вход с PGM1 выводится в зону, даже если PTT выключено.

В левой нижней части экрана отображаются фейдеры входных каналов, при этом выделенные серым цветом фейдеры показывают уровень входного сигнала, а другие фейдеры — уровень передачи входных каналов. Выделенными серым цветом фейдерами нельзя управлять на этом экране.

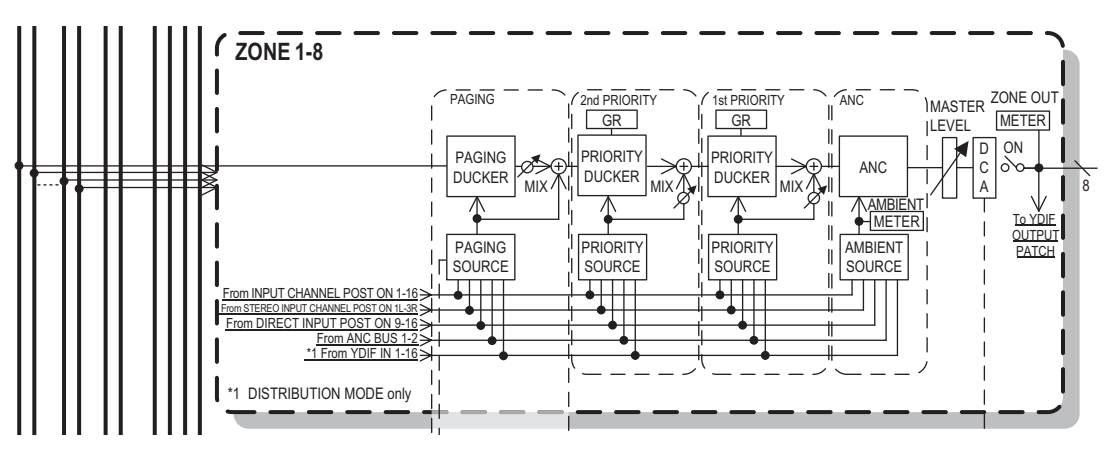

Распространение сигналов трансляции

# Настройки на экране ZONE (ЗОНА)

На экране ZONE (ЗОНА) вы можете задать настройки PGM1. Нажмите кнопку [PAGING] (Трансляция), чтобы перейти на экран настроек трансляции.

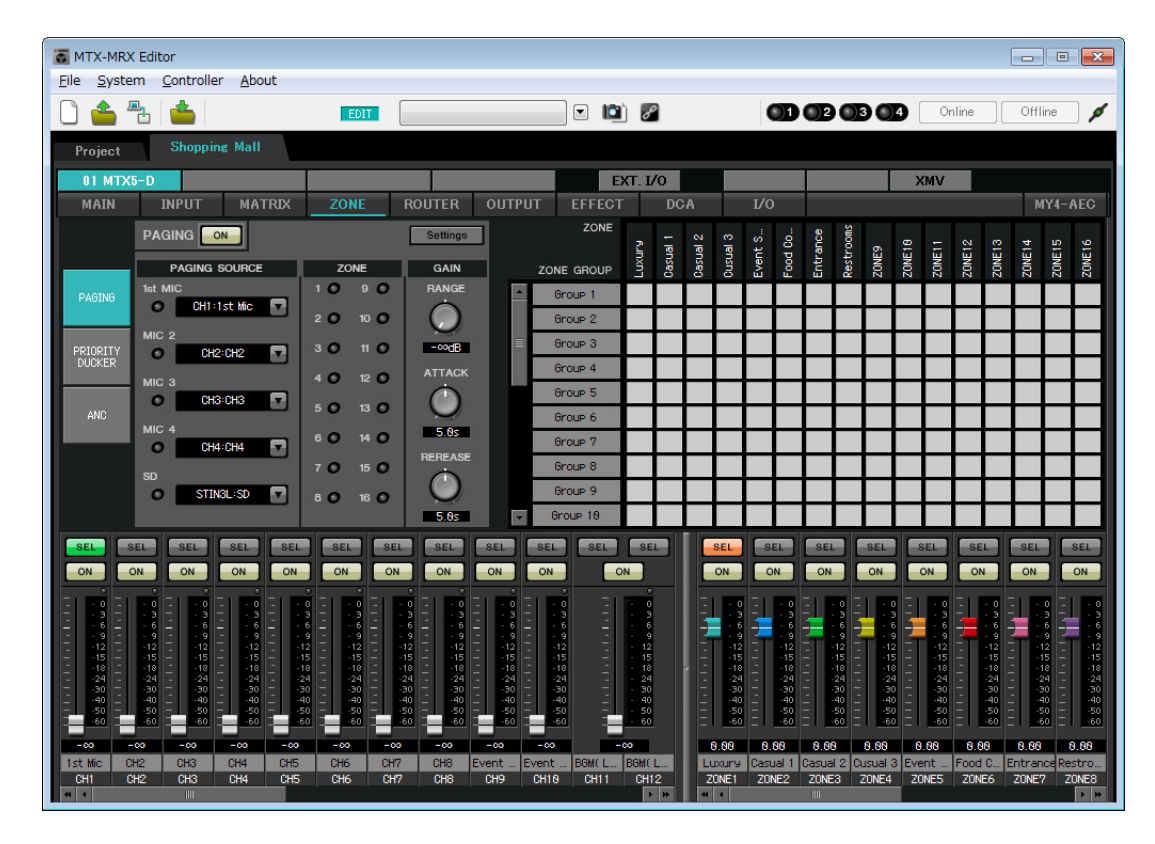

**1.** В области PAGING SOURCE (ИСТОЧНИК ТРАНСЛЯЦИИ) выберите [NONE] (Нет) в списках для микрофонов 2–4.

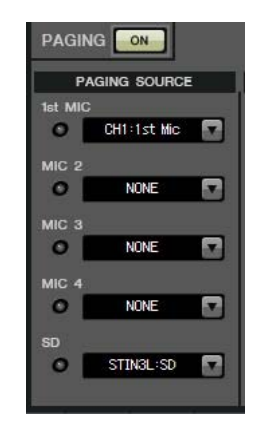

2. В области ZONE GROUP (ГРУППА ЗОН) дважды щелкните [Group 1] (Группа 1) и измените имя на All ZONE (Все зоны), затем включите зоны ZONE1 — ZONE8 (от зоны люкс до туалетов). Таким же образом переименуйте [Group 2] (Группу 2) в Exclude Evt. Spc (Исключить место проведения мероприятия) и включите зоны ZONE1 — ZONE8 за исключением ZONE5 (место проведения мероприятия).

All ZONE (Все зоны) — это группа зон для трансляции на все здание, а Exclude Evt. Spc (Исключить место проведения мероприятия) — это группа для трансляции на все здание без прерывания проводимого мероприятия.

| ZONE<br>ZONE GROUP | Luxury | Casual 1 | Casual 2 | Casual 3 | Event S | Food Co | Entrance | Restrooms |
|--------------------|--------|----------|----------|----------|---------|---------|----------|-----------|
| All ZONE           |        |          |          |          |         |         |          |           |
| Exclude Evt.Spc    |        |          |          |          |         |         |          |           |
| Group 3            |        |          |          |          |         |         |          |           |
| Group 4            |        | 6        |          | 8        | 1       | 8       | Î        |           |

## **3.** Нажмите кнопку [Settings] (Настройки).

Появляется диалоговое окно PGM1/PGX1.

| PGM1/PGX1                  |                      |                  |                                       |               | <b>×</b>  |
|----------------------------|----------------------|------------------|---------------------------------------|---------------|-----------|
| 01 MTX5-D • 60 PC          | GM1 (1st Priority) 👻 | 🔲 Unlatch Enable | ,                                     |               |           |
| Function Assign Properties |                      |                  |                                       |               |           |
|                            |                      |                  |                                       |               | =         |
| FUNCTION                   | PARAMETER            |                  | FUNCTION                              | PA            | RAMETER   |
| 1 No Assign 🔹              |                      | 5                | No Assign 🗸                           | ]             |           |
| 2 No Assign 👻              |                      | 6                | No Assign 🗸                           | ]             |           |
| 3 No Assign 🔹              |                      | 7                | No Assign 🗸                           | ]             |           |
| 4 No Assign 🔻              |                      | 8                | No Assign 🗸                           |               |           |
| 0 PGX1                     |                      |                  |                                       |               | =         |
| 1 No Assign 🔹              |                      | 5                | No Assign 🗸                           |               |           |
| 2 No Assign 🔹              |                      | 6                | No Assign 🗸                           | ĺ             |           |
| 3 No Assign 👻              |                      | 7                | No Assign 👻                           | ĺ             |           |
| 4 No Assign 👻              |                      | 8                | No Assign 👻                           | ĺ             |           |
| 1 PGX1                     |                      |                  |                                       | 2             | =         |
| 1 No Assign 🔹              |                      | 5                | No Assign 🗸                           |               |           |
| 2 No Assign 🔻              |                      | 6                | No Assign 👻                           | ĺ             |           |
| 3 No Assign 👻              |                      | 7                | No Assign 🗸                           | 1             |           |
| 4 No Assign 👻              |                      | 8                | No Assign 👻                           | ĺ             |           |
|                            |                      |                  | · · · · · · · · · · · · · · · · · · · |               |           |
|                            |                      |                  |                                       | Label Creator | OK Cancel |

# 4. Сделайте назначения для кнопок выбора зон и сообщений.

В этом примере сделайте следующие назначения.

| PGM1/PGX1                                           |              |             |   |   |                  |                     |  |  |  |
|-----------------------------------------------------|--------------|-------------|---|---|------------------|---------------------|--|--|--|
| 01 MTX5-D V 60 PGM1 (1st Priority) V Unlatch Enable |              |             |   |   |                  |                     |  |  |  |
| Function Assign Properties                          |              |             |   |   |                  |                     |  |  |  |
| =                                                   |              |             |   |   |                  |                     |  |  |  |
|                                                     | FUNCTION     | PARAMETER   |   |   | FUNCTION         | PARAMETER           |  |  |  |
| 1                                                   | Zone 🔹       | 1:Luxury    | • | 5 | Zone 👻           | 5:Event Space 🗸     |  |  |  |
| 2                                                   | Zone 🔻       | 2:Casual 1  | - | 6 | Zone 🔻           | 6:Food Court        |  |  |  |
| 3                                                   | Zone 🔹       | 3:Casual 2  | • | 7 | Zone 🗸           | 7:Entrance 🗸        |  |  |  |
| 4                                                   | Zone 🔹       | 4:Casual 3  | - | 8 | Zone 👻           | 8:Restrooms 👻       |  |  |  |
| 0 PGX1                                              |              |             |   |   |                  |                     |  |  |  |
| 1                                                   | Zone Group 🔹 | 1:All ZONE  | - | 5 | Zone Group 🗸     | 2:Exclude Evt.Spc 🗸 |  |  |  |
| 2                                                   | SD Message 🔹 | Message.mp3 |   | 6 | No Assign 👻      |                     |  |  |  |
| 3                                                   | No Assign 👻  |             |   | 7 | No Assign 👻      |                     |  |  |  |
| 4                                                   | No Assign 👻  |             |   | 8 | All Zone Off 🛛 👻 |                     |  |  |  |
| 1 PGX1                                              |              |             |   |   |                  |                     |  |  |  |
| 1                                                   | No Assign 🔹  |             |   | 5 | No Assign 👻      |                     |  |  |  |
| 2                                                   | No Assign 👻  |             |   | 6 | No Assign 👻      |                     |  |  |  |
| 3                                                   | No Assign 👻  |             |   | 7 | No Assign 👻      |                     |  |  |  |
| 4                                                   | No Assign 🗸  |             |   | 8 | No Assign -      |                     |  |  |  |
|                                                     |              |             |   |   |                  |                     |  |  |  |
| Label Creator OK Cancel                             |              |             |   |   |                  |                     |  |  |  |

|        | 1 |                       | 1:Luxury (Люкс)                                                    |  |
|--------|---|-----------------------|--------------------------------------------------------------------|--|
|        | 2 |                       | 2:Casual 1 (Зона отдыха 1)                                         |  |
|        | 3 |                       | 3:Casual 2 (Зона отдыха 2)                                         |  |
|        | 4 |                       | 4:Casual 3 (Зона отдыха 3)                                         |  |
| PGM1   | 5 | Зона                  | 5:Event Space (Место<br>проведения мероприятия)                    |  |
|        | 6 |                       | 6:Ресторанный дворик                                               |  |
|        | 7 |                       | 7:Вход                                                             |  |
|        | 8 |                       | 8:Туалеты                                                          |  |
|        | 1 | Группа зон            | 1:All ZONE (BCE ЗОНЫ)                                              |  |
|        | 2 | Сообщение SD          | Файл сообщения для<br>воспроизведения                              |  |
|        | 3 |                       |                                                                    |  |
|        | 4 | пе назначено          |                                                                    |  |
| 0 PGX1 | 5 | Группа зон            | 2: Exclude Evt. Spc (Исключить<br>место проведения<br>мероприятия) |  |
|        | 6 |                       | _                                                                  |  |
|        | 7 | пе назначено          |                                                                    |  |
|        | 8 | Все зоны<br>выключены |                                                                    |  |
5. При необходимости нажмите кнопку [Label Creator] (Средство создания этикеток) для создания этикеток для PGM1/PGX1.

Запустится приложение PGM1 Label Creator. Здесь можно создать изображение для печати и использовать его затем для устройств PGM1/PGX1.

| PGM1 Label Creator  |                                       |
|---------------------|---------------------------------------|
| 1 2 3 Export Import |                                       |
| Cell                | Font Settings                         |
|                     | MS UI Gothic 🔹                        |
|                     | 9 <b>• B</b> IU                       |
|                     | Color                                 |
|                     | Alignment Left 👻                      |
|                     | Character Spacing                     |
|                     | Line Spacing 0 🜩                      |
| Preview             | 0<br>Up<br>0 Left Right Reset<br>Down |
|                     | Background Settings                   |
|                     | Import Clear                          |
|                     | 0<br>Up<br>0 Left Right Reset<br>Down |
|                     | Background Color                      |
| Print All Clear     | OK Cancel                             |

# 6. Создайте этикетку, которую необходимо напечатать.

Подробные сведения о настройках см. в приложении PGM1 Label Creator в руководстве пользователя MTX-MRX.

| 🚊 PGM1 Label Crea | tor           |                                       |  |  |
|-------------------|---------------|---------------------------------------|--|--|
| 123               | Export Import |                                       |  |  |
| Cell              |               | Font Settings                         |  |  |
| Laxury            | Casual 1      | MS UI Gothic                          |  |  |
| Casual 2          | Casual 3      | Color                                 |  |  |
| Event Space       | Food Court    | Alignment Right  Character Spacing 0  |  |  |
| Entrance          | Restrooms     | Line Spacing 0 🌩                      |  |  |
| Preview           |               | 0<br>Up<br>0 Left Right Reset<br>Down |  |  |
| Laxury            | Casual 1      | Background Settings                   |  |  |
| Casual 2          | Casual 3      | Import Clear                          |  |  |
| Event Space       | Food Court    | 0<br>Up<br>0 Left Right Reset         |  |  |
| Entrance          | Restrooms     | Down                                  |  |  |
|                   |               | Background Color                      |  |  |
| Print             | All Clear     | OK Cancel                             |  |  |

# 7. Нажмите кнопку [Print] (Печать) для печати или [Export] (Экспорт) для сохранения в виде файла; затем нажмите кнопку [OK].

# 8. Щелкните вкладку [Properties] (Свойства).

Вы перейдете на экран, где можно внести настройки, которые определяют работу PGM1.

| PGM1/PGX1                               |                                          |                       |
|-----------------------------------------|------------------------------------------|-----------------------|
| 1 MTX5-D • 60 PGM1 (1s                  | Priority)   Unlatch Enable               |                       |
| Function Assign Properties              |                                          |                       |
| MTX/MRX System                          |                                          |                       |
| When system enters emergency mode,      |                                          |                       |
| Block all paging.                       |                                          |                       |
| Block paging except for 1st priority PG | 41.                                      |                       |
| Paging Device Group                     |                                          |                       |
| Opening Chime                           |                                          |                       |
|                                         |                                          |                       |
|                                         |                                          |                       |
| Maximum paging duration                 | 120s 🔻                                   |                       |
| Give priority to paging events set via  | cheduler (except for 1st priority PGM1). |                       |
|                                         |                                          |                       |
|                                         |                                          |                       |
|                                         |                                          |                       |
|                                         |                                          |                       |
|                                         |                                          |                       |
|                                         |                                          |                       |
|                                         |                                          |                       |
|                                         |                                          |                       |
|                                         |                                          |                       |
|                                         |                                          |                       |
|                                         | Lat                                      | Del Creator OK Cancel |

**9.** Включите переключатель [Block paging except for 1st priority PGM1] (Остановить трансляции, кроме PGM1 первого приоритета)

**10.** Установите флажки [Opening Chime] (Мелодия открытия) и [Closing Chime] (Мелодия закрытия) и выберите аудиофайлы мелодий.

| MTX5-D • 60 PGM1 (                                                                                                | st Priority)   Unlatch Enable                        |  |
|----------------------------------------------------------------------------------------------------|------------------------------------------------------|--|
| unction Assign Properties                                                                                         |                                                      |  |
| MTX/MRX System<br>When system enters emergency mode,<br>Block all paging.<br>Block paging except for 1st priority | SM 1.                                                |  |
| Paging Device Group                                                                                               |                                                      |  |
| Opening Chime                                                                                                    | Opening.mp3                                          |  |
| Closing Chime                                                                                                    | Closing.mp3                                          |  |
|                                                                                                    |                                                      |  |
|                                                                                                    |                                                      |  |
| Maximum paging duration                                                                                           | 120s 🔹                                               |  |
| Maximum paging duration                                                                                           | 120s   Scheduler (except for 1st priority PGM1).     |  |
| Maximum paging duration                                                                                           | 120s       Scheduler (except for 1st priority PGM1). |  |
| Maximum paging duration                                                                                           | 120s       Scheduler (except for 1st priority PGM1). |  |
| Maximum paging duration                                                                                           | 120s       Scheduler (except for 1st priority PGM1). |  |
| Maximum paging duration                                                                                           | 120s       Scheduler (except for 1st priority PGM1). |  |
| Maximum paging duration                                                                                           | 120s       Scheduler (except for 1st priority PGM1). |  |
| Maximum paging duration                                                                                           | 120s       Scheduler (except for 1st priority PGM1). |  |
| Maximum paging duration                                                                                           | I20s       Scheduler (except for 1st priority PGM1). |  |
| Maximum paging duration                                                                                           | I20s       Scheduler (except for 1st priority PGM1). |  |
| Maximum paging duration                                                                                           | I20s       Scheduler (except for 1st priority PGM1). |  |
| Maximum paging duration                                                                                           | I20s       Scheduler (except for 1st priority PGM1). |  |
| Maximum paging duration                                                                                           | I20s       Scheduler (except for 1st priority PGM1). |  |

11. Нажмите кнопку [ОК], чтобы закрыть диалоговое окно.

# Сохранение предустановки

Теперь мы сохраним заданные настройки как предустановку. Чтобы сохранить или загрузить предустановку, щелкните значок камеры в верхней части MTX-MRX Editor.

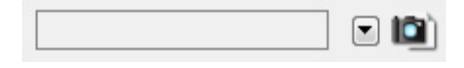

При нажатии значка камеры откроется диалоговое окно «Предустановка». Можно создать до 50 предустановок. Щелкните номер предустановки, в которую требуется сохранить настройки. Будет выбрана соответствующая строка. Затем нажмите кнопку [Сохранить], введите имя предустановки и нажмите [OK].

#### ПРИМЕЧАНИЕ

Если не сохранить предустановки, создается оповещение 61.

При необходимости укажите настройки фильтра загрузки. В этом примере настройки препятствуют загрузке каналов выхода XMV.

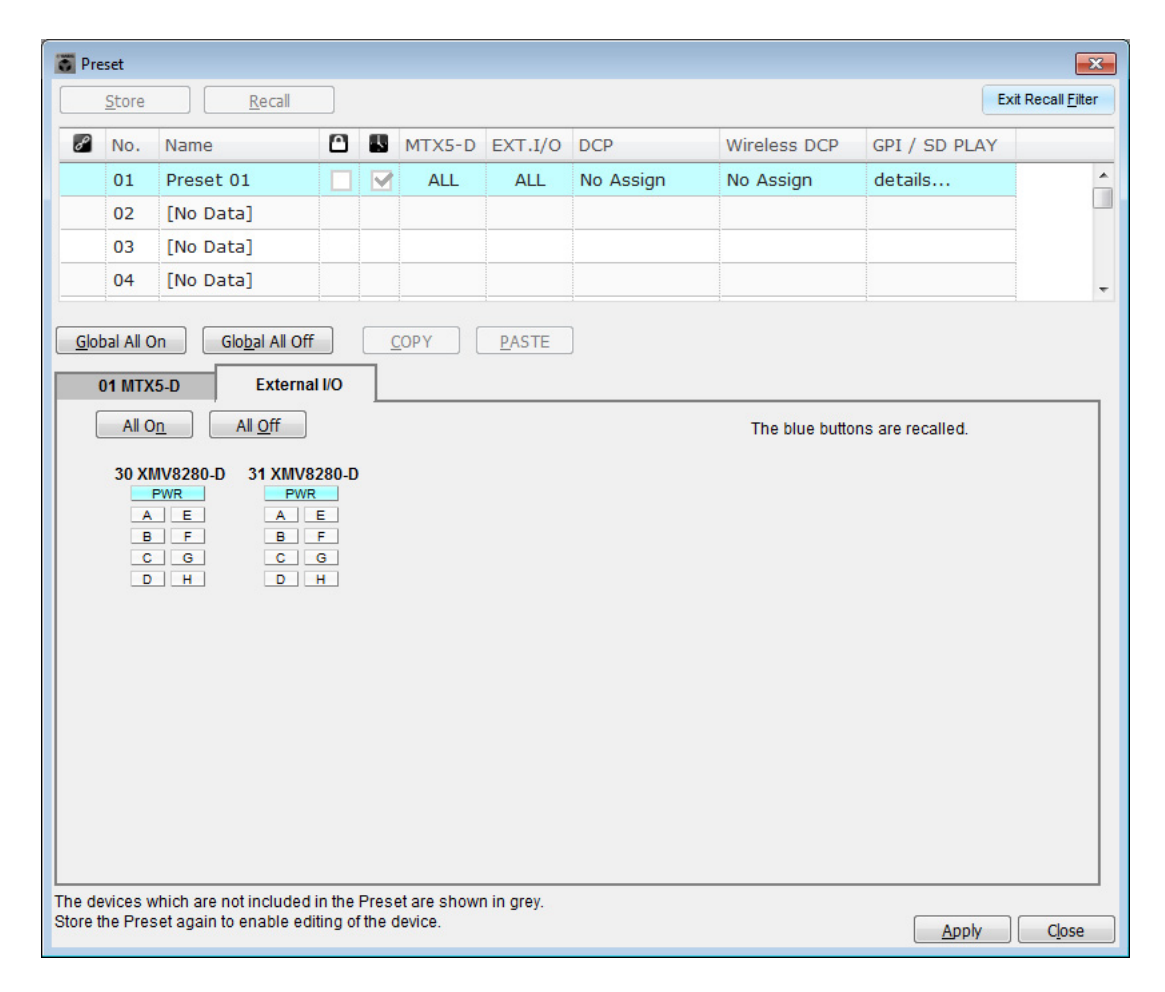

На этом настройка в автономном состоянии завершена. Сохраните настройки еще раз.

# Подключение оборудования

После установки системы МТХ и другого оборудования в стойку подключите МТХ и другое оборудование, как показано ниже. Если вы скопировали источники звука на карту памяти SD, вставьте ее в МТХ сейчас.

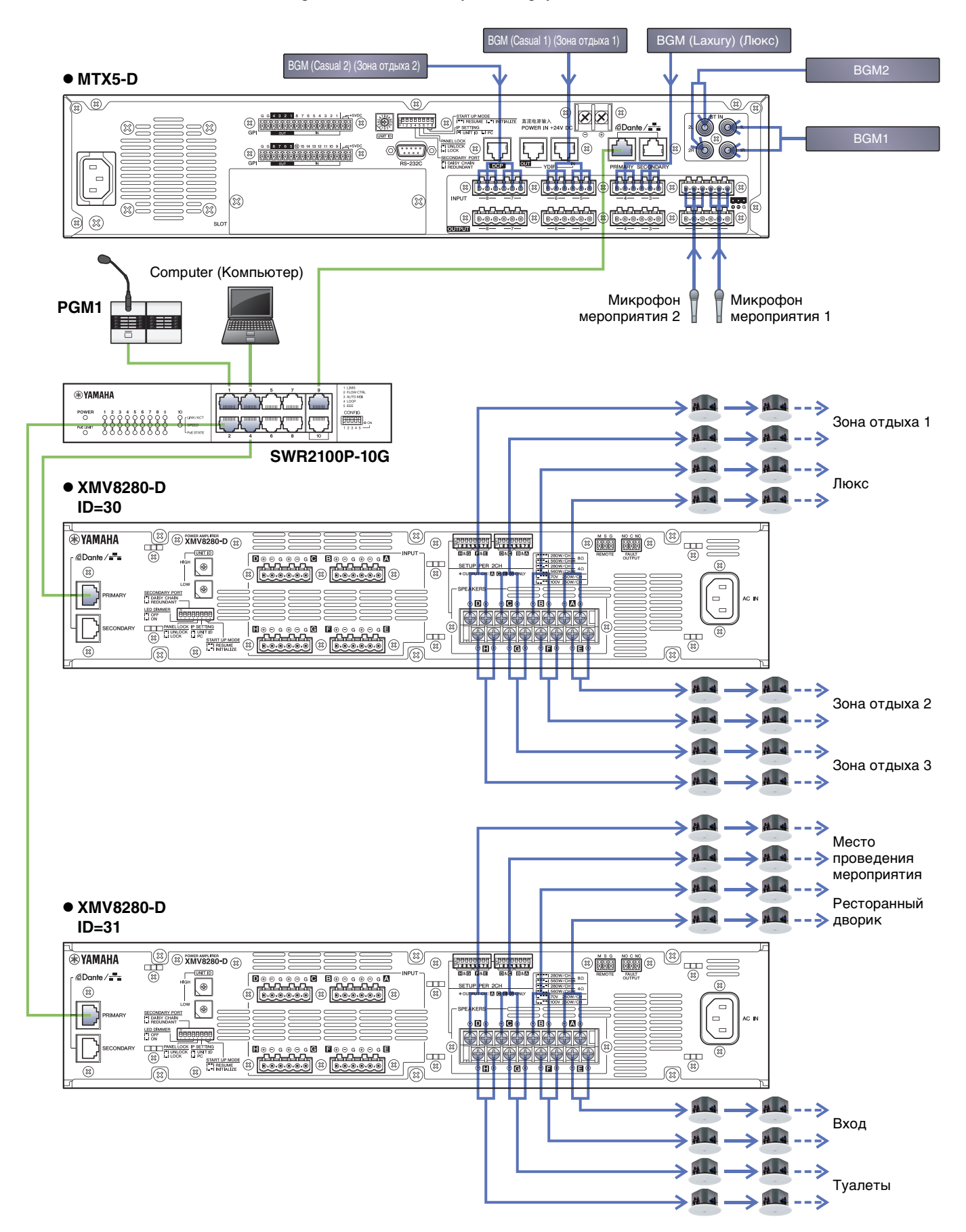

# Включите гигабитный сетевой коммутатор, оснащенный РоЕ.

Запустится РGМ1.

# Включите оборудование, кроме усилителей и активных динамиков

Включите оборудование, кроме усилителей и активных динамиков.

При выключении оборудования, отличного от усилителей и активных динамиков, начните выключение с усилителей и активных динамиков.

## Включите усилители и активные динамики

Включите усилители и активные динамики.

Чтобы предотвратить воспроизведение нежелательных звуков, рекомендуется снизить настройки аттенюатора для всех каналов на усилителе или активном динамике перед его включением.

# Указание TCP/IP-адреса компьютера

Чтобы обеспечить связь МТХ с компьютером, укажите TCP/IP-адрес компьютера следующим образом.

- **1.** В меню [System] (Система) МТХ-МRХ Editor щелкните [Network Setup] (Настройка сети). Появится диалоговое окно Network Setup (Настройка сети).
- 2. Щелкните [Open Network Connection] (Открыть сетевое подключение). Появится окно Network Connections (Сетевые подключения).
- **3.** Щелкните правой кнопкой адаптер, к которому подключена система МТХ, и выберите команду [Properties] (Свойства).

Откроется диалоговое окно Local Area Connection Properties (Свойства подключения к локальной сети).

4. Выберите [Internet Protocol Version 4 (TCP/IPv4)] (Свойства протокола TCP/IPv4) и щелкните [Properties] (Свойства).

Откроется диалоговое окно Internet Protocol Version 4 (TCP/IPv4) Properties (Свойства протокола TCP/IPv4).

## 5. Щелкните [Use the following IP address (S)] (Использовать следующие IP-адреса).

# **6.** В поле [IP-адрес] введите «192.168.0.253»; в поле [Маска подсети] введите «255.255.255.0».

#### ПРИМЕЧАНИЕ

IP-адрес для каждого устройства задается в следующем формате.

MTX5-D: 192.168.0.1 XMV8280-D: 192.168.0.48 PGM1: 192.168.0.96

| Internet Protocol Version 4 (TCP/IPv                                                                             | 4) Properties                                                             |
|----------------------------------------------------------------------------------------------------|---------------------------------------------------------------------------|
| General                                                                                                    |                                                                           |
| You can get IP settings assigned aut<br>this capability. Otherwise, you need<br>for the appropriate IP settings. | tomatically if your network supports<br>to ask your network administrator |
| Obtain an IP address automatic                                                                                   | cally                                                                     |
| • Use the following IP address:                                                                                  |                                                                           |
| IP address:                                                                                                    | 192.168.0.253                                                             |
| Subnet mask:                                                                                                    | 255.255.255.0                                                             |
| Default gateway:                                                                                                 |                                                                           |
| Obtain DNS server address aut                                                                                    | omatically                                                                |
| • Use the following DNS server a                                                                                 | ddresses:                                                                 |
| Preferred DNS server:                                                                                            | · · · · ·                                                                 |
| Alternate DNS server:                                                                                            |                                                                           |
| 🔲 Vaļidate settings upon exit                                                                                    | Ad <u>v</u> anced                                                         |
|                                                                                                    | OK Cancel                                                                 |

# 7. Нажмите [ОК].

#### ПРИМЕЧАНИЕ

При внесении этих настроек брандмауэр Windows может блокировать MTX-MRX Editor. Установите флажок [Private Network] (Частная сеть) и нажмите кнопку [Allow Access] (Разрешить доступ).

# Переключение MTX-MRX Editor в онлайн-режим

В правой верхней части экрана MTX-MRX Editor нажмите кнопку [Online] (Онлайн). После успешного перехода в онлайн-режим индикатор 1 будет гореть синим цветом.

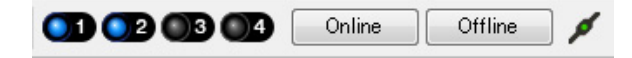

Когда появится диалоговое окно Synchronization (Синхронизация), выберите параметр То Device (С устройством) и нажмите кнопку [OK]. Если индикатор в диалоговом окне изменился, установите флажки в системах, которые необходимо перевести в онлайн-режим, затем нажмите кнопку [Online] (Онлайн). Проект, созданный в MTX-MRX Editor, будет отправлен в систему MTX.

|                 |               | Synchronization                        |                 |                               |         |
|-----------------|---------------|----------------------------------------|-----------------|-------------------------------|---------|
|                 |               | DIRECTION: To De                       | evice           |                               |         |
|                 |               | SYSTEM                                 | STATUS          | PROGRESS                      |         |
| Synchronization |               | V System A                             | OFFLINE         | n                             | details |
| To Device       | ○ From Device | 🔽 System B                             | OFFLINE         |                               | details |
|                 |               | 📄 No Assign                            | LOST            |                               | details |
|                 |               | 🔲 No Assign                            | LOST            |                               | details |
|                 | OK Cancel     | System Message<br>Select the systems t | o go online and | t then click [Online] button. |         |
|                 |               |                                        |                 |                               |         |
|                 |               |                                        |                 | Online                        | Cancel  |

# Настройка параметров XMV

При необходимости используйте переднюю панель XMV для задания таких настроек, как фильтр высоких частот. Дополнительную информацию о настройках XMV см. в руководстве пользователя XMV.

# Проверка применения настроек

Основные элементы, которые нужно проверить, перечислены ниже. Подробнее о настройках каждого параметра см. в руководстве пользователя MTX-MRX Editor.

### **1.** С помощью осциллятора на экране ROUTER измените уровень выходного сигнала.

Измените значения аттенюаторов усилителей до необходимых уровней.

Значения аттенюатора XMV можно изменить во всплывающем окне, которое можно загрузить с помощью кнопки доступа к параметрам порта/внешнего устройства в области выходных каналов экрана MAIN (Главный).

## 2. Укажите усиление микрофонов.

Укажите усиление в диалоговом окне, которое загружается по кнопке вызова параметров порта/внешнего устройства в области входного канала экрана MAIN (Главный). Посмотрите на показатель уровня входного сигнала и измените настройку соответствующим образом.

## 3. Укажите уровни входного и выходного сигнала.

Измените уровень с помощью фейдеров входов и выходов на экране MAIN (Главный). При необходимости примените ограничитель выходного сигнала на экране CHANNEL EDIT (Редактор каналов), чтобы не повредить динамики.

Измените значение аттенюатора усилителя, чтобы добиться оптимального отношения сигнала к шуму. Кроме того, выполните настройки FBS при необходимости.

## 4. Сохраните предустановку.

По завершении настройки сохраните проект и переведите MTX-MRX Editor в автономный режим.

## На этом настройка параметров для примера 5 завершена.

# Вопросы и ответы

**В.** Если подключения YDIF сконфигурированы как кольцо, имеет ли значение порядок подключений?

О. Порядок очень важен. Если его проигнорировать, вы не сможете правильно указать маршрутизацию YDIF. Установите подключения в соответствии с «Configuration Diagram» («Диаграммой конфигурации»), показанной в меню [File] (Файл) → [Print Configuration Diagram] (Печать диаграммы конфигурации).

**В.** Как следует устанавливать соединения при последовательном подключении Dante в примере 4?

## О. Установите соединения следующим образом.

Не направляйте подключение от сетевого коммутатора системы В на XMV4280-D системы В через сетевой коммутатор системы А. Иначе сеть Dante будет зациклена в системе В, что сделает связь с другой системой невозможной.

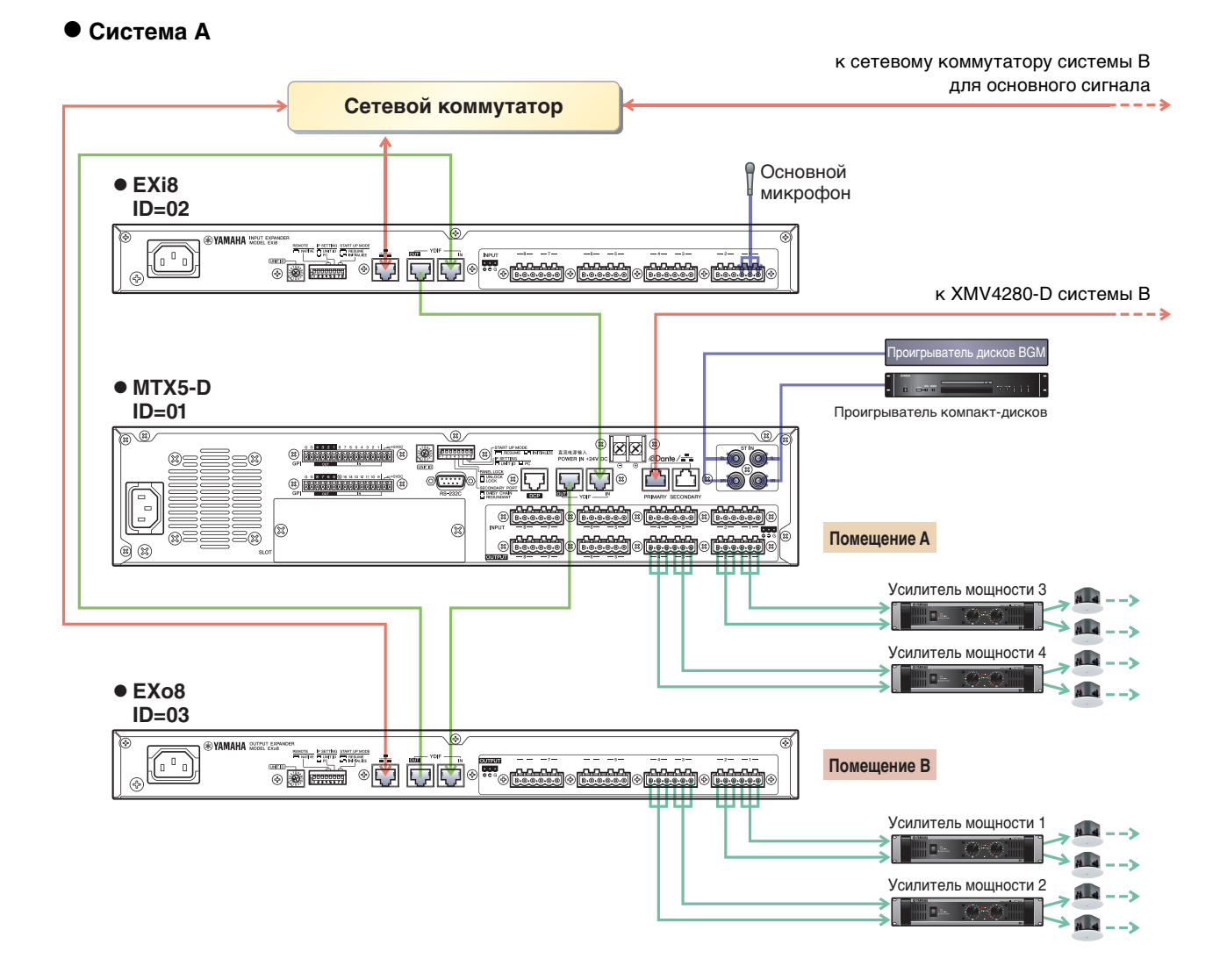

## • Система В

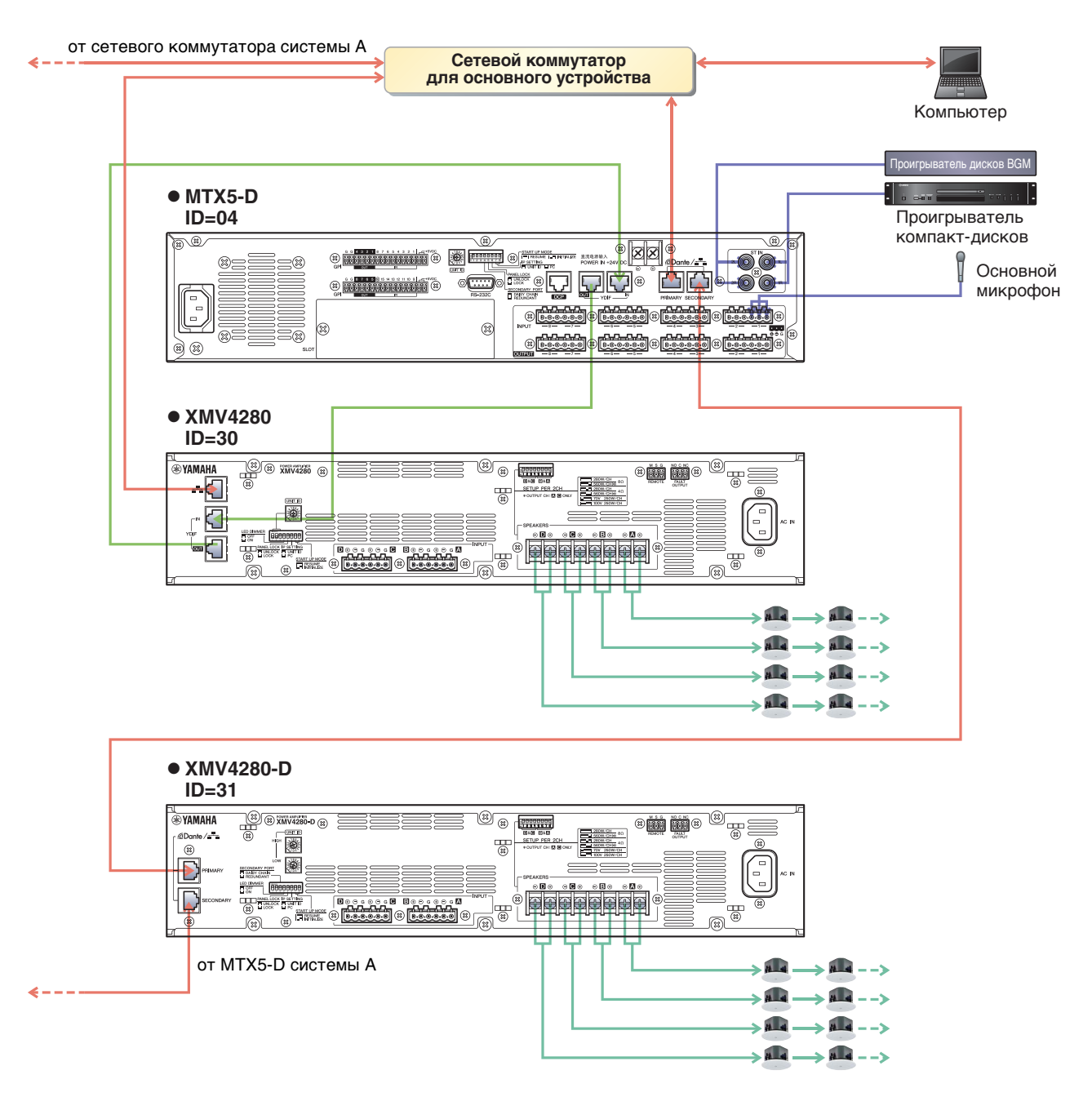

- **В.** Как следует устанавливать соединения при последовательном подключении Dante в примере 5?
- **0.** Установите соединения следующим образом. В этом примере выполняется переключение на РоЕ-инжектор с сетевого коммутатора РоЕ. Подключите PGM1 к порту, подающему электропитание.

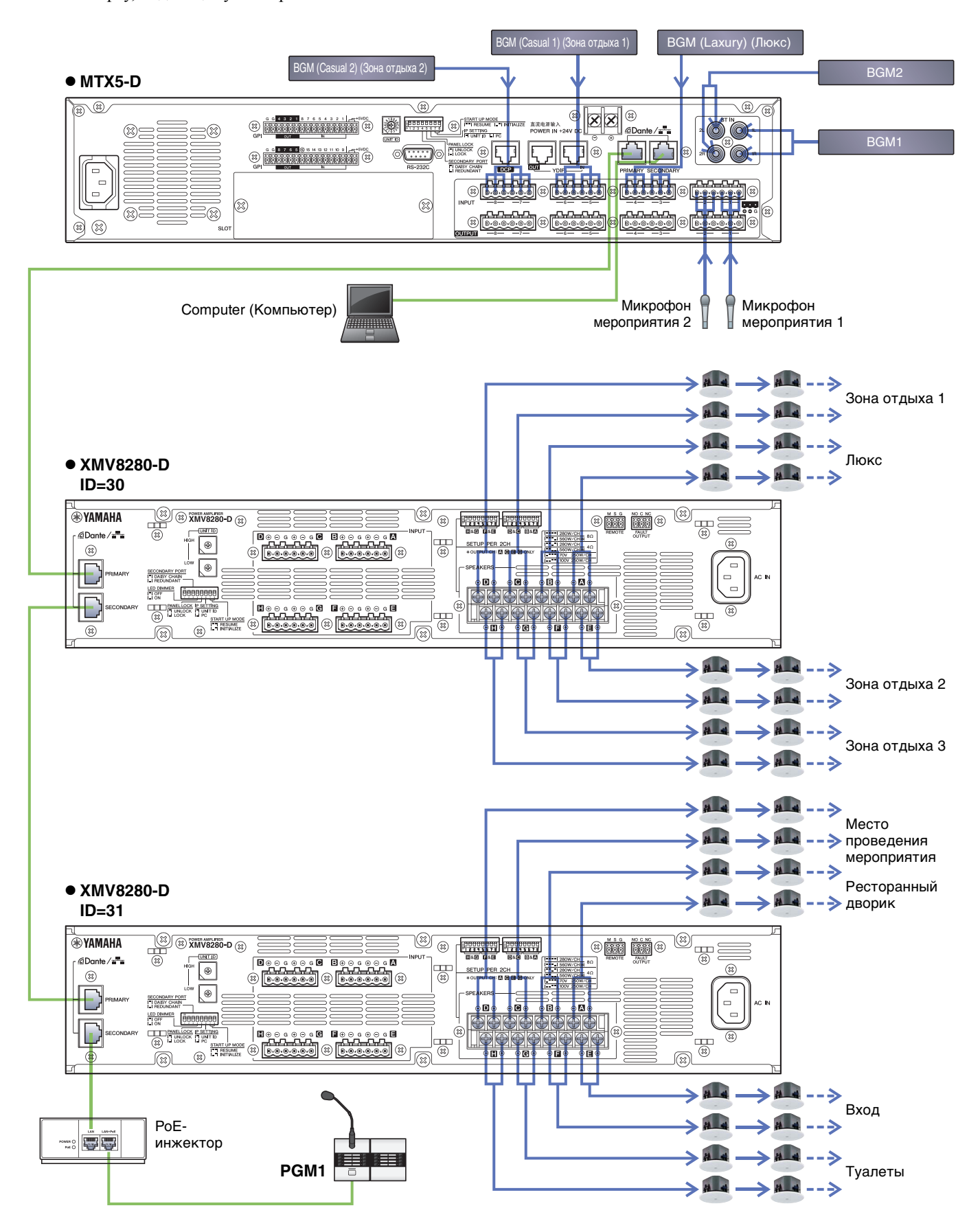

# Удаление программного обеспечения (удаление приложения)

Используйте «Параметры» для удаления программного обеспечения.

Нажмите правой кнопкой мыши [Пуск]→[Параметры]→[Приложения], выберите, какое приложение удалить, и затем нажмите [Удалить].

Появится диалоговое окно, для удаления программного обеспечения следуйте инструкциям на экране.

В случае отображения диалогового окна «User Account Control» («Контроль учетных записей пользователей») нажмите [Continue] (Продолжить) или [Yes] (Да).

Manual Development Group © 2013 Yamaha Corporation Published 05/2020 LB-G0